JOÃO BORGES CLAUDINO JUNIOR

# O DESENVOLVIMENTO DE UM SISTEMA DE ALOCAÇÃO DE PROFISSIONAL EM UMA FÁBRICA DE SOFTWARE

CURITIBA

2009

# JOÃO BORGES CLAUDINO JUNIOR

# O DESENVOLVIMENTO DE UM SISTEMA ALOCAÇÃO DE PROFISSIONAL EM UMA FÁBRICA DE SOFTWARE

Monografia apresentada ao Curso de Pós Graduação Latu Sensu em Engenharia de Software, setor Escola Técnica da Universidade Federal do Paraná, como requisito parcial para obtenção da titulação de Especialista em Engenharia de Software.

Orientador: Professor Jaime Wojciechowski

CURITIBA 2009

# TERMO DE APROVAÇÃO

# JOÃO BORGES CLAUDINO JUNIOR

# O DESENVOLVIMENTO DE UM SISTEMA ALOCAÇÃO DE PROFISSIONAL EM UMA FÁBRICA DE SOFTWARE

Monografia apresentada como requisito parcial para a obtenção da titulação de especialista, pelo Curso de Pós-Graduação Lato Sensu em Engenharia de Software, da Universidade Federal do Paraná, pela seguinte banca examinadora:

Orientador: Professor Jaime Wojciechowski

CURITBA, 15 DE DEZEMBRO DE 2009

Ao Meu falecido pai e a minha mãe por todo o apoio em minha caminhada.

# AGRADECIMENTOS

A Deus pela oportunidade de realização de feitos construtivos.

Aos familiares e amigos, pela paciência de aceitar sempre a mesma desculpa para eu não poder fazer quaisquer coisas por ter que concluir esta monografia.

Em memória ao Meu Pai João pelo grande homem que me representa.

A minha mãe Aideê por todo apoio em meus estudos.

Ao professor Jaime, pela orientação excepcional e auxilio para que eu pudesse concluir mais esta etapa em minha vida.

## RESUMO

O desenvolvimento de um sistema de alocação de profissionais (SAP) surgiu da necessidade de se desenvolver um sistema para conclusão do curso de pósgraduação unido com a necessidade de um novo sistema para a fábrica de software na qual o estudante pós-graduando trabalha. Para auxiliar em todas as etapas do projeto, foi usado na abordagem de engenharia de software o rational unified process, um método prioritário que mostrou ser uma grande ferramenta que auxilia o desenvolvedor em todas as fases do projeto, contemplando desde a sua iniciação, ajudando a elaborar termos de abertura e planos de regras e de negócio, até as etapas de testes e homologação.

Apesar de existirem diversos sistemas de alocação de profissional no mercado, o presente projeto tem como diferencial a resolução de problemas específicos que acontecem na linha de produção da fábrica de software META/Bematech. Além de utilizar a linguagem de programação JAVA, ser totalmente orientado a objetos, e desenvolvido com uma interface amigável e com bibliotecas e plug-ins que ajudam a aperfeiçoar a relação interface-homem-computador e também por seguir todos os passos e definições estipuladas pelo RUP.

## ABSTRACT

The development of an allocation system professional (SAP) resulted from the need to develop a system for completion of the course graduate together with the need for a new system for the software company in which the student post-graduate work. To assist in all phases of the project approach was used in software engineering the rational unified process, a method of choice that proved to be a great tool that assists the developer in all phases of the project, going from its beginning, helping to Develop terms of openness and plans and business rules, to the steps of testing and approval.

Although there are various systems of allocation of professional market, this project has the distinction of the resolution of specific problems that occur on the production line of the software factory META/Bematech. In addition to using the JAVA programming language, is entirely object oriented, and designed with a user-friendly interface and libraries and plug-ins that help improve the interface for human-computerand also to follow all the steps and definitions set by regions.

# LISTA DE ILUSTRAÇÕES

| Figura 1 - Definição das funcionalidades do Sistema de Alocação de Profissio | nal30 |
|------------------------------------------------------------------------------|-------|
| Figura 2 - TELA005 – Definição do Escopo                                     |       |
| Figura 3 - TELA001 – Definição do Escopo                                     |       |
| Figura 4 - TELA002 – Definição do Escopo                                     |       |
| Figura 5 - TELA006 – Definição do Escopo                                     |       |
| Figura 6 - TELA008 – Definição do Escopo                                     | 42    |
| Figura 7 - TELA003 – Definição do Escopo                                     | 45    |
| Figura 8 - TELA 004 – Definição do Escopo                                    | 47    |
| Figura 9 - CASO DE USUO GERAL - SAP                                          | 70    |
| Figura 10 - CASO DE USO – LOGIN                                              | 71    |
| Figura 11 - CASO DE USO – MONTAR MENU                                        | 71    |
| Figura 12 - CASO DE USO – DEFINIÇÃO DA FILA                                  | 72    |
| Figura 13 - CASO DE USO – ANDAMENTO DA FILA                                  | 73    |
| Figura 14 - CASO DE USO – ALERTAR                                            | 74    |
| Figura 15 - CASO DE USO – IMPORTAÇÃO                                         | 74    |
| Figura 16 - CASO DE USO – USUARIO                                            | 74    |
| Figura 17 - CASO DE USO – CRIAR ATIVIDADES                                   | 75    |
| Figura 18 - TELA001 – UC RUP                                                 | 77    |
| Figura 19 - TELA002 – UC RUP                                                 | 77    |
| Figura 20-TELA003 – UC RUP                                                   | 77    |
| Figura 21 - TELA004 – UC RUP                                                 | 78    |
| Figura 22 - TELA005 – UC RUP                                                 | 78    |
| Figura 23 - TELA006 – UC RUP                                                 | 79    |
| Figura 24 - TELA013 – UC RUP                                                 | 82    |
| Figura 25 - TELA008 – UC RUP                                                 |       |
| Figura 26 - TELA009 – UC RUP                                                 | 83    |
| Figura 27 - TELA010 – UC RUP                                                 |       |
| Figura 28 - TELA011 – UC RUP                                                 |       |

| Figura 29 - TELA012 – UC RUP            | . 83 |
|-----------------------------------------|------|
| Figura 30 - TELA013 – UC RUP            | . 84 |
| Figura 31 - TELA014 – UC RUP            | . 86 |
| Figura 32 - TELA015 – UC RUP            | . 87 |
| Figura 33 - TELA 016 – UC RUP           | . 87 |
| Figura 34 - TELA 017 – UC RUP           | . 88 |
| Figura 35 - TELA 018 – UC RUP           | . 88 |
| Figura 36 - TELA019 – UC RUP            | . 89 |
| Figura 37 - TELA020 – UC RUP            | . 89 |
| Figura 38 - TELA021 – UC RUP            | . 90 |
| Figura 39 - TELA022 – UC RUP            | . 91 |
| Figura 40 - TELA023 – UC RUP            | . 91 |
| Figura 41 - TELA024 – UC RUP            | . 91 |
| Figura 42 - TELA025 – UC RUP            | . 93 |
| Figura 43 - TELA026 – UC RUP            | . 93 |
| Figura 44 - TELA027 – UC RUP            | . 94 |
| Figura 45 - TELA028 – UC RUP            | . 94 |
| Figura 46 - TELA029 – UC RUP            | . 94 |
| Figura 47 - TELA030 – UC RUP            | . 94 |
| Figura 48 - TELA031 – UC RUP            | . 97 |
| Figura 49 - TELA032 – UC RUP            | . 97 |
| Figura 50 - TELA033 – UC RUP            | . 97 |
| Figura 51 - TELA034 – UC RUP            | . 97 |
| Figura 52 - TELA035 – UC RUP            | . 98 |
| Figura 53 - Diagrama de Classe          | 105  |
| Figura 54 - Diagrama de Seqüência A- A2 | 106  |
| Figura 55 - Diagrama de Seqüência 1-FEP | 107  |
| Figura 56 - Diagrama de Seqüência 2-FEP | 108  |
| Figura 57 - Diagrama de Seqüência 3-A1  | 109  |
|                                         |      |

| Figura 58 - Diagrama de Seqüência 3-A12                 | 110 |
|---------------------------------------------------------|-----|
| Figura 59 - Diagrama de Seqüência 3-A2                  | 111 |
| Figura 60 - Diagrama de Seqüência 3-A3                  | 112 |
| Figura 61 - Diagrama de Seqüência 3-A4                  | 112 |
| Figura 62 - Diagrama de Seqüência 3-A5                  | 113 |
| Figura 63 - Diagrama de Seqüência 3-A5                  | 113 |
| Figura 64 - Diagrama de Seqüência 3-A7                  | 114 |
| Figura 65 - Diagrama de Seqüência 3-A9                  | 115 |
| Figura 66 - Diagrama de Seqüência 3-FEP                 | 116 |
| Figura 67 - Diagrama de Seqüência 4-A1                  | 117 |
| Figura 68 - Diagrama de Seqüência 4-A3                  | 117 |
| Figura 69 - Diagrama de Seqüência 4-A4                  | 118 |
| Figura 70 - Diagrama de Seqüência 4-A5                  | 119 |
| Figura 71 - Diagrama de Seqüência 4-A6                  | 119 |
| Figura 72 - Diagrama de Seqüência 4-A7                  | 120 |
| Figura 73 - Diagrama de Seqüência 4-A8                  | 120 |
| Figura 74 - Diagrama de Seqüência 4-FEP                 | 121 |
| Figura 75 - Diagrama de Seqüência 5-FEP                 | 122 |
| Figura 76 - Diagrama de Seqüência 6-FEP                 | 123 |
| Figura 77 - Diagrama de Seqüência 7-A2                  | 124 |
| Figura 78 - Diagrama de Seqüência 7-FEP                 | 125 |
| Figura 79 - Diagrama de Seqüência 8-A3                  | 126 |
| Figura 80 - Diagrama de Seqüência 8-A4                  | 126 |
| Figura 81 - Diagrama de Seqüência 8-A5                  | 127 |
| Figura 82 - Diagrama de Seqüência 8-FEP                 | 128 |
| Figura 83 - Diagrama de Transição de Estado - Atividade | 129 |

# LISTA DE TABELAS

| Tabela 1 - Marcos do Cronograma do Projeto                                                     | 27 |
|------------------------------------------------------------------------------------------------|----|
| Tabela 2 - Controle do Documento: UC007 – Usuário                                              | 31 |
| Tabela 3 - Controle do Documento: UC001 – Fazer Logon                                          | 34 |
| Tabela 4- Controle do Documento: UC002 – Montar Menu                                           | 36 |
| Tabela 5 - Controle do Documento: UC006 - Importação                                           | 38 |
| Tabela 6 - Controle do Documento: UC008 - Criar Atividades                                     | 40 |
| Tabela 7 - Controle do Documento: UC003 – Definição da Fila                                    | 43 |
| Tabela 8 - Controle do Documento: UC004 – Andamento da Fila                                    | 46 |
| Tabela 9 - Controle do Documento: UC005 – Alertar                                              | 48 |
| Tabela 10 - Estimativa de tamanho esforço desenvolvimento: Atores                              | 49 |
| Tabela 11 - Total de Pesos Não Ajustados dos Atores                                            | 49 |
| Tabela 12 - Caso de Uso                                                                        | 50 |
| Tabela 13 - Total de Pesos Não Ajustados dos Casos de Uso                                      | 51 |
| Tabela 14 - Cálculos de Ponto Totais não Ajustados                                             | 51 |
| Tabela 15 - Cálculo de Fatores de Complexidade Técnica                                         | 52 |
| Tabela 16 - Plano de Comunicação                                                               | 54 |
| Tabela 17 - Planos de Custos: Fase de Gerenciamento do Projeto                                 | 55 |
| Tabela 18 - Planos de Custos: Fase de Iniciação – Iteração                                     | 56 |
| Tabela 19 - Planos de Custos: Fase de Elaboração – Iteração       1                            | 57 |
| Tabela 20 - Planos de Custos: Fase Elaboração – Iteração 2                                     | 58 |
| Tabela 21 - Planos de Custos: Fase construção – Iteração 1 – Usuário                           | 59 |
| Tabela 22 - Planos de Custos: Fase construção – Iteração 1 – Fazer Logon                       | 60 |
| Tabela 23 - Planos de Custos: Fase construção – Iteração 1 – Montar Menu                       | 61 |
| Tabela 24 - Planos de Custos: Fase construção – Iteração 1 –Importação                         | 62 |
| Tabela 25 - Planos de Custos: Fase construção – Iteração 1 –Criar Atividades                   | 63 |
| Tabela 26 - Planos de Custos: Fase construção – Iteração 1 –Definição da Fila –<br>Iteração 01 | 64 |

| Tabela 27 - Planos de Custos: Fase construção – Iteração 1 – Andamento da Fila– | 05   |
|---------------------------------------------------------------------------------|------|
| Iteraçao U1                                                                     | .65  |
| Tabela 28 - Planos de Custos: Fase construção – Iteração 1 – Alertar            | . 66 |
| Tabela 29 - Planos de Custos: Fase de Transição – Iteração 1                    | . 67 |
| Tabela 30 - Plano de Riscos                                                     | . 68 |
| Tabela 31 – Controle de Documento - UC002 – Montar Menu – Iteração 03           | .78  |
| Tabela 32 – Controle de Documento - UC003 – Definição da Fila – Iteração 03     | .79  |
| Tabela 33 – Controle de Documento - UC004 – Andamento da Fila– Iteração 03      | . 84 |
| Tabela 34 – Controle de Documento - UC005 – Alertar– Iteração 03                | . 88 |
| Tabela 35 – Controle de Documento - UC006 - Importação– Iteração 03             | . 89 |
| Tabela 36 – Controle de Documento - UC007 – Usuário – Iteração 03               | .91  |
| Tabela 37 – Controle do Documento - UC008 - Criar Atividades – Iteração 03      | .94  |
| Tabela 38 – Propriedades da Classe Alerta                                       | 130  |
| Tabela 39 – Métodos da Classe Alerta                                            | 130  |
| Tabela 40 – Propriedades da Classe Atividade                                    | 131  |
| Tabela 41 – Métodos da Classe Alerta                                            | 132  |
| Tabela 42 – Propriedades da Classe Alerta                                       | 135  |
| Tabela 43 – Métodos da Classe Alerta                                            | 135  |
| Tabela 44 – Propriedades da Classe Alerta                                       | 136  |
| Tabela 45 – Métodos da Classe Alerta                                            | 138  |
| Tabela 46 – Propriedades da Classe Menu                                         | 141  |
| Tabela 47 – Métodos da Classe Menu                                              | 142  |
| Tabela 48 – Propriedades da Classe Solicitação                                  | 143  |
| Tabela 49 – Métodos da Classe Solicitação                                       | 144  |
| Tabela 50 – Propriedades da Classe Usuárioŕ                                     | 146  |
| Tabela 51 – Métodos da Classe Usuário                                           | 147  |

# LISTA DE SIGLAS

**Desktop** - Em meio computacional, uma área de trabalho consiste de um ambiente gráfico adequado ao usuário, onde ele possa abrir algumas janelas de programas e efetuar operações básicas sobre as janelas abertas e sobre o ambiente em si. Há ambientes gráficos (gerenciadores de janelas), que permitem ao usuário ter mais de uma área de trabalho ao mesmo tempo, a permitir-lhe boa distribuição das janelas dos programas abertos entre as áreas de trabalho para uma melhor organização.

**FTP** - significa File Transfer Protocol (Protocolo de Transferência de Arquivos), e é uma forma bastante rápida e versátil de transferir arquivos (também conhecidos como ficheiros), sendo uma das mais usadas na internet.

**HTTP** - Hypertext Transfer Protocol (ou o acrônimo HTTP; do inglês, Protocolo de Transferência de Hipertexto) é um protocolo de comunicação utilizado para sistemas de informação de hipermedia distribuídos e colaborativos. Seu uso para a obtenção de recursos interligados levou ao estabelecimento da World Wide Web.

**IDE** – IDE, do inglês Integrated Development Environment ou Ambiente Integrado de Desenvolvimento, é um programa de computador que reúne características e ferramentas de apoio ao desenvolvimento de software com o objetivo de agilizar este processo. Geralmente os IDEs facilitam a técnica de RAD (de Rapid Application Development, ou "Desenvolvimento Rápido de Aplicativos"), que visa a maior produtividade dos desenvolvedores.

**JAVA** – linguagem de programação orientada a objeto.

**Javadoc** é um gerador de documentação criado pela Sun Microsystems para documentar a API dos programas em Java, a partir do código-fonte. O resultado é expresso em HTML. É constituído, basicamente, por algumas marcações muitos simples inseridas nos comentários do programa. Este sistema é o padrão de documentação de classes em Java, e muitas dos IDEs desta linguagem irão automaticamente gerar um Javadoc em HTML.

**SQL** – Structured Query Language, ou Linguagem de Consulta Estruturada ou SQL, é uma linguagem de pesquisa declarativa para banco de dados relacional (base de dados relacional). Muitas das características originais do SQL foram inspiradas na álgebra relacional.

**TCP/IP** - é um conjunto de protocolos de comunicação entre computadores em rede (também chamado de pilha de protocolos TCP/IP). Seu nome vem de dois protocolos: o TCP (Transmission Control Protocol - Protocolo de Controle de Transmissão) e o IP (Internet Protocol - Protocolo de Interconexão

**UML** – Unified Modeling Language, A Unified Modeling Language (UML) é uma linguagem de modelagem não proprietária de terceira geração. A UML não é uma metodologia de desenvolvimento, o que significa que ela não diz para você o que fazer primeiro e em seguida ou como projetar seu sistema, mas ela lhe auxilia a visualizar seu desenho e a comunicação entre objetos. Basicamente, a UML permite que desenvolvedores visualizem os produtos de seus trabalhos em diagramas padronizados. Junto com uma notação gráfica, a UML também especifica significados,

isto é, semântica. É uma notação independente de processos, embora o RUP (Rational Unified Process) tenha sido especificamente desenvolvido utilizando a UML. Diagramas são meios utilizados para a visualização dos blocos de construção da UML, utilizando representações gráficas de um conjunto de elementos que permitem visualizar o sistema sob diferentes perspectivas.

**WEB** - World Wide Web (que em português significa, "Rede de alcance mundial"; também conhecida como Web e WWW) é um sistema de documentos em hipermídia que são interligados e executados na Internet. Os documentos podem estar na forma de vídeos, sons, hipertextos e figuras. Para visualizar a informação, pode-se usar um programa de computador chamado navegador para descarregar informações (chamadas "documentos" ou "páginas") de servidores web (ou "sítios") e mostrá-los na tela do usuário. O usuário pode então seguir as hiperligações na página para outros documentos ou mesmo enviar informações de volta para o servidor para interagir com ele. O ato de seguir hiperligações é, comumente, chamado de "navegar" ou "surfar" na Web.

| 1INTRODU         | ÇÃO                                                             | 18 |
|------------------|-----------------------------------------------------------------|----|
| 2A ENGENI        | HARIA DE SOFTWARE                                               | 19 |
| <b>30 RATION</b> | IAL UNIFIED PROCESS                                             | 20 |
| 4FERRAME         | NTAS E TECNOLOGIAS APLICADAS                                    | 22 |
| 4.1              | JAVA                                                            | 22 |
| 4.2              | MVC                                                             | 23 |
| 4.3              | NETBEANS                                                        | 24 |
| 4.4              | POSTGRESQL                                                      | 24 |
| 4.5              | JUDE                                                            | 26 |
| 5PLANO GI        | LOBAL DE PROJETO                                                | 27 |
| 5.1              | TERMO DE ABERTURA DO PROJETO SAP                                | 27 |
| 5.1.1            | Nome do Projeto                                                 | 27 |
| 5.1.2            | Gerente de Projeto                                              | 27 |
| 5.1.3            | Introdução                                                      | 27 |
| 5.1.4            | Objetivo e Justificativa do Projeto                             | 27 |
| 5.1.5            | Marcos do Cronograma do Projeto                                 | 27 |
| 5.1.6            | Resumo do Orçamento Estimado                                    |    |
| 5.1.7            | Grau de Influência dos Stakeholders                             |    |
| 5.1.8            | Premissas do Projeto                                            |    |
| 5.1.9            | Restrições do Projeto                                           |    |
| 5.1.10           | O Riscos Iniciais Conhecidos                                    |    |
| 5.1.12           | 1 Assinaturas                                                   |    |
| 5.2              | Definição do Escopo                                             | 29 |
| 5.2.1            | Descrição do Produto - SISTEMA DE ALOCAÇÃO DE PROFISSIONAIS     | 29 |
| 5.2.2            | Especificação de Caso de Uso                                    |    |
| 5.3              | ESTIMATIVA DE TAMANHO ESFORÇO DESENVOLVIMENTO                   | 49 |
| 5.3.1            | Atores                                                          |    |
| 5.3.2            | Total de Pesos Não ajustados dos Atores                         |    |
| 5.3.3            | Casos de Uso                                                    | 50 |
| 5.3.4            | Cálculos de Pontos Totais não Ajustados                         | 51 |
| 5.3.5            | Cálculo de Fatores de Complexidade Técnica                      |    |
| 5.3.6            | Cálculo dos Pontos Totais de Caso de Uso                        | 53 |
| 5.4              | Plano de Comunicação                                            | 54 |
| 5.5              | PLANO DE CUSTOS                                                 | 55 |
| 5.5.1            | Fase de Gerenciamento do Projeto                                |    |
| 5.5.2            | Fase de Iniciação – Iteração 1                                  |    |
| 5.5.3            | Fase de Elaboração – Iteração 1                                 | 57 |
| 5.5.4            | Fase Elaboração – Iteração 2                                    |    |
| 5.5.5            | Fase construção – Iteração 1 – Usuário                          |    |
| 5.5.6            | Fase construção – Iteração 1 –Fazer Logon                       |    |
| 5.5.7            | Fase construção – Iteração 1 – Montar Menu                      | 61 |
| 5.5.8            | Fase construção – Iteração 1 –Importação                        |    |
| 5.5.9            | rase construção – Iteração 1 –Criar Atividades                  |    |
| 5.5.10           | J Fase construção – Iteração 1 –Definição da Fila – Iteração 01 |    |
| 5.5.11           | L Fase construçao – Iteraçao 1 –Andamento da Fila– Iteração 01  | 65 |

# SUMÁRIO

| 5.5.12    | Fase construção – Iteração 1 –Alertar       |    |
|-----------|---------------------------------------------|----|
| 5.5.13    | Fase de Transição – Iteração 1              | 67 |
| 5.6 F     | Plano de Riscos                             | 68 |
| 6ARTEFATO | DS RUP                                      | 70 |
| 6.1 C     | DIAGRAMA DE CASO DE USO                     | 70 |
| 6.1.1     | CASO DE USUO GERAL - SAP                    |    |
| 6.1.2     | CASO DE USO – LOGIN                         |    |
| 6.1.3     | CASO DE USO – MONTAR MENU                   |    |
| 6.1.4     | CASO DE USO – DEFINIÇÃO DA FILA             |    |
| 6.1.5     | CASO DE USO – ANDAMENTO DA FILA             |    |
| 6.1.6     | CASO DE USO – ALERTAR                       | 74 |
| 6.1.7     | CASO DE USO – IMPORTAÇÃO                    | 74 |
| 6.1.8     | CASO DE USO – USUARIO                       | 74 |
| 6.1.9     | CASO DE USO – CRIAR ATIVIDADES              | 75 |
| 6.2 E     | SPECIFICAÇÃO DE CASO DE USO                 |    |
| 6.2.1     | UC001 – Fazer Logon – Iteração 03           |    |
| 6.2.2     | UC002 – Montar Menu – Iteração 03           |    |
| 6.2.3     | UC003 – Definição da Fila – Iteração 03     |    |
| 6.2.4     | UC004 – Andamento da Fila– Iteração 03      |    |
| 6.2.5     | UC005 – Alertar– Iteração 03                |    |
| 6.2.6     | UC006 - Importação– Iteração 03             |    |
| 6.2.7     | UC007 – Usuário – Iteração 03               |    |
| 6.2.8     | UC008 - Criar Atividades – Iteração 03      |    |
| 6.3 F     | REGRAS DE NEGÓCIO                           |    |
| 6.3.1     | Introdução                                  |    |
| 6.3.2     | Finalidade                                  |    |
| 6.3.3     | Escopo                                      |    |
| 6.3.4     | Referências                                 |    |
| 6.3.5     | Documentos de Especificações de Caso de Uso |    |
| 6.3.6     | Documentos de Casos de Teste                |    |
| 6.3.7     | Visão Geral                                 |    |
| 6.3.8     | Definições                                  |    |
| 6.4 C     | DIAGRAMA DE CLASSE                          |    |
| 6.5 E     | DIAGRAMAS DE SEGUÊNCIA                      |    |
| 6.5.1     | 1 -A2                                       |    |
| 6.5.2     | 1-FEP                                       |    |
| 6.5.3     | 2-FEP                                       |    |
| 6.5.4     | 3-A1                                        |    |
| 6.5.5     | 3-A12                                       |    |
| 6.5.6     | 3-A2                                        |    |
| 6.5.7     | 3-A3                                        |    |
| 6.5.8     | 3-A4                                        |    |
| 6.5.9     | 3-A5                                        |    |
| 6.5.10    | 3-A6                                        |    |
| 6.5.11    | 3-A7                                        |    |
| 6.5.12    | 3-A9                                        |    |
| 6.5.13    | 3-FEP                                       |    |
| 6.5.14    | 4-A1                                        |    |
| 6.5.15    | 4-A3                                        |    |

| 6.5.16    | 4-A4                                        | 118 |
|-----------|---------------------------------------------|-----|
| 6.5.17    | 4-A5                                        | 119 |
| 6.5.18    | 4-A6                                        | 119 |
| 6.5.19    | 4-A7                                        |     |
| 6.5.20    | 4-A8                                        | 120 |
| 6.5.21    | 4-FEP                                       | 121 |
| 6.5.22    | 5-FEP                                       |     |
| 6.5.23    | 6-FEP                                       |     |
| 6.5.24    | 7-A2                                        | 124 |
| 6.5.25    | 7-FEP                                       | 125 |
| 6.5.26    | 8-A3                                        | 126 |
| 6.5.27    | 8-A4                                        | 126 |
| 6.5.28    | 8-A5                                        |     |
| 6.5.29    | 8-FEP                                       | 128 |
| 6.6 E     | DIAGRAMA DE TRANSIÇÃO DE ESTADO - ATIVIDADE |     |
| 6.7 E     | DESCRIÇÃO DAS CLASSES DE NEGÓCIO            |     |
| 6.7.1     | Alerta                                      |     |
| 6.7.2     | Atividade                                   | 131 |
| 6.7.3     | Importação                                  | 134 |
| 6.7.4     | ItemFilaTrabalho                            | 136 |
| 6.7.5     | Menu                                        | 141 |
| 6.7.6     | Solicitação                                 | 143 |
| 6.7.7     | Usuário                                     | 145 |
| 6.8 C     | CASOS DE TESTE                              | 151 |
| 6.8.1     | Caso de Teste - Fazer Logon                 | 151 |
| 6.8.2     | Caso de Teste - Montar Menu                 | 158 |
| 6.8.3     | Caso de Teste-Definição da Fila             | 168 |
| 6.8.4     | Caso de Teste - Andamento da Fila           | 205 |
| 6.8.5     | Caso de Teste - Importação                  | 220 |
| 6.8.6     | Caso de Teste Usuário                       | 228 |
| 6.8.7     | Caso de Teste- Criar Atividades             | 238 |
| 7CONCLUS  | ĂO                                          | 265 |
| 8REFERENC | IAS BIBLIOGRÁFICAS                          | 266 |

## 1 Introdução

A Empresa META IT, prestadora de diversos tipos de serviços relacionados a Tecnologia da Informação, usa em suas diversas frentes de trabalho dois Softwares, sendo chamados de GCM e GDM, ambos Sistema WEB. No ano de 2008 foi aberto uma nova Fábrica de Software a contrato da Empresa Bematech.

Com o passar do tempo, depois de algumas modificações nos existentes (GDM/GCM), criou-se a necessidade de um novo sistema para o controle específico do andamento das atividades de todo profissional, que não fosse WEB e que fosse melhor em relação GDM/GCM.

A presente monografia intitulada "O Desenvolvimento de um Sistema de Alocação de Profissionais", foi desenvolvido com base na elaboração do principio de um sistema capaz de resolver atuais necessidades do GDM/GCM específico na alocação de mão de obra.

### **2** A ENGENHARIA DE SOFTWARE

Engenharia de Software tem por objetivo proporcionar um melhor estudo de caso para elaboração, implantação e manutenção de sistemas com abordagens sistemáticas, disciplinadas e quantificáveis. Desta forma, ela se preocupa nos métodos de como se proceder nas diversas atividades envolvidas no processo de desenvolvimento de software de forma que como resultado final se tenha um produto elaborado com maior qualidade, menor custo e dentro do prazo estimado.

A engenharia de software é uma área de conhecimento bastante abrangente, envolvendo diversos tipos de atividades, desde a programação até áreas mais gerenciais como controle de qualidade. Segundo Pressman (2006), um princípio-chave de todos os modelos de engenharia de software é entender melhor o problema antes de tentar projetar uma solução e entender se os requisitos de um sistema estão entre as tarefas mais difíceis e mais críticas enfrentadas por um engenheiro de software. A dificuldade está relacionada, principalmente, ao processo de comunicação entre clientes e analistas.

Pensando em todo este contexto, foi abordado no acompanhamento do projeto de software, o RUP, que contempla diversas técnicas da engenharia de software, como planos de casos pré-definidos, artefatos e uma grande documentação UML envolvendo os mais diversos tipos de diagramas. Além do RUP, foi desenvolvido o Plano Global do Projeto, que estabelece as diretrizes básicas de gerência de projetos, contendo todas as definições e análises do software desenvolvido, bem como cronograma com prazos e metas, e também, a Documentação JAVADOC referente às fontes do produto final. Todos os artefatos RUP e documentos construídos neste projeto estão em um CD que acompanha esta monografia.

## **3 O RATIONAL UNIFIED PROCESS**

Um grande problema enfrentado atualmente é a complexidade dos negócios dos projetos atuais, pois cada vez mais os sistemas se tornam complexos e precisam estar prontos em menor tempo. Com o intuito de auxiliar nesse ponto crítico, a Rational desenvolveu o RUP (Rational Unified Process), uma metodologia com um produto comercializado que é uma grande documentação baseada em hipertexto (HTML). Para Kruchten (2003), o Rational Unified Process unifica toda a equipe de desenvolvimento de software e otimiza a produtividade de cada membro da equipe, colocando em suas mãos a experiência coletiva e derivada de milhares de projetos e de diversos líderes da industria, além de oferecer:

- Maior orientação para desenvolvimento eletrônico
- Guias que fornecem avaliações de como aplicar o processo a uma ampla variedade de projetos e tecnologias
- Análise expandida de teste, abrangendo todo ciclo de vida do produto.
- Cobertura aperfeiçoada do design de interface da aplicação especialmente como é aplicado ao desenvolvimento efetivo de aplicações Web
- Detalhes aperfeiçoados para desenvolvimento em tempo real e sistemas reativos
- Entendimentos dos sistemas de design usando padrões e estruturas.

O RUP tem sua estrutura básica formada por quatro fases por quais todo projeto deve passar, sendo que no final de cada fase temos um marco principal atingido:

- Concepção: ênfase no escopo do sistema contendo os workflows necessários para que as partes interessadas (stakeholders) concordem com os objetivos, arquitetura e o planejamento do projeto;
- Elaboração: ênfase na arquitetura, buscando complementar o levantamento / documentação dos casos de uso, voltado para a arquitetura do sistema.
- Construção: ênfase no desenvolvimento físico do software, produção de códigos, testes alfa e beta.
- Transição: ênfase na implantação, contemplando a entrega do software,

O plano de implantação e acompanhamento e qualidade do software. Além das quatro fases, o RUP engloba nove disciplinas que fazem parte do ciclo e vida do projeto de software:

- Modelagem do negócio
- Requisitos
- Análise & Projeto

- Implementação
- Testes
- Implantação
- Gerenciamento e planejamento
- Gerencia de configuração e mudanças
- Ambiente

O SAP (Sistema de Alocação de Profissional), regrou de forma rigorosa os artefatos descritos pelo RUP, nas fases de análise, levantamento de requisitos, implantação e implementação.

Todos os artefatos RUP gerados estão em um CD que acompanham esta Monografia.

## **4 FERRAMENTAS E TECNOLOGIAS APLICADAS**

## 4.1 JAVA

Java <sup>1</sup>é uma linguagem de programação orientada a objeto desenvolvida na década de 90 por uma equipe de programadores chefiada por James Gosling, na empresa Sun Microsystems<sup>2</sup>. Diferentemente das linguagens convencionais, que são compiladas para código nativo, a linguagem Java é compilada para um "bytecode" que é executado por uma máquina virtual. A linguagem de programação Java é a linguagem convencional da Plataforma Java, mas não sua única linguagem.

A linguagem Java foi projetada tendo em vista os seguintes objetivos:

- Orientação a objeto Baseado no modelo de Simula67<sup>3</sup>;
- Portabilidade Independência de plataforma "write once, run anywhere";
- Recursos de Rede Possui extensa biblioteca de rotinas que facilitam a cooperação com protocolos TCP/IP, como HTTP e FTP;
- Segurança Pode executar programas via rede com restrições de execução;

Além disso, podem-se destacar outras vantagens apresentadas pela linguagem:

- Sintaxe similar a Linguagem C/C++.<sup>4</sup>
- Facilidades de Internacionalização Suporta nativamente caracteres Unicode<sup>5</sup>;
- Simplicidade na especificação, tanto da linguagem como do "ambiente" de execução (JVM);
- É distribuída com um vasto conjunto de bibliotecas (ou APIs);
- Possui facilidades para criação de programas distribuídos e multitarefa (múltiplas linhas de execução num mesmo programa);
- Desalocação de memória automática por processo de coletor de lixo (garbage collector);

<sup>&</sup>lt;sup>1</sup> Tecnologia disponível em < http://www.sun.com/ >. Acesso em: 15 de Outubro de 2009.

<sup>&</sup>lt;sup>2</sup> Sun Microsystems Empresa de TI, criadora da linguagem JAVA. Site Oficial disponível em < http://www.sun.com/ >. Acesso em: 15 de Outubro de 2009.

<sup>&</sup>lt;sup>3</sup> Disponível em < www.nr.no>. Acesso em: 15 de Outubro de 2009.

<sup>&</sup>lt;sup>4</sup> Linguagem de Programação, maiores informações em < http://pt.wikipedia.org/wiki/C%2B%2B>. Acesso em: 15 de Outubro de 2009.

<sup>&</sup>lt;sup>5</sup> Unicode: Padrão em que cada código representa um símbolo, independente da localidade.
Padronizada pelo Unicode-Consortium. Disponível em: <a href="http://www.unicode.org">http://www.unicode.org</a>. Acesso em:
15 de Outubro de 2009

 Carga Dinâmica de Código - Programas em Java são formados por uma coleção de classes armazenadas independentemente e que podem ser carregadas no momento de utilização.

### 4.2 MVC

Model-view-controller (MVC) é um padrão de arquitetura de software.

Com o aumento da complexidade das aplicações desenvolvidas torna-se fundamental a separação entre os dados (Model) e o layout (View). Desta forma, alterações feitas no layout não afetam a manipulação de dados, e estes poderão ser reorganizados sem alterar o layout.

O model-view-controller resolve este problema através da separação das tarefas de acesso aos dados e lógica de negócio, lógica de apresentação e de interação com o utilizador, introduzindo um componente entre os dois: o Controller. MVC é usado em padrões de projeto de software, mas MVC abrange mais da arquitetura de uma aplicação do que é típico para um padrão de projeto.

MVC diz como os componentes da aplicação interagem.

A partir do momento em que dividem-se os componentes em Camadas pode-se aplicar o MVC nestas. Geralmente isto é feito definindo a Camada de Negócios como o Model, a Apresentação como a View. O componente Controller exige um pouco mais de controle. Logo, cuidar para não confundir MVC com separação de camadas. Camadas são como agrupar os componentes. O MVC diz como os componentes da aplicação interagem.

O MVC baseia-se em 2 princípios fortes. - O Controller Despacha as Solicitações ao Model; - A View observa o Model;

#### Model

A representação "domínio" específica da informação em que a aplicação opera. Por exemplo, aluno, professor e turma fazem parte do domínio de um sistema acadêmico. É comum haver confusão pensando que Model é um outro nome para a camada de domínio. Lógica de domínio adiciona sentido a dados crus (por exemplo, calcular se hoje é aniversário do usuário, ou calcular o total de impostos e fretes sobre um determinado carrinho de compras).

Muitas aplicações usam um mecanismo de armazenamento persistente (como banco de dados) para armazenar dados. MVC não cita especificamente a camada para acesso aos dados, porque subentende-se que estes métodos estariam encapsulados pelo Model.

#### • View

"Renderiza" o model em uma forma específica para a interação, geralmente uma interface de usuário.

#### Controller

Processa e responde a eventos, geralmente ações do usuário, e pode invocar alterações no Model. É lá que é feita a validação dos dados e também é onde os valores postos pelos usuários são filtrados.

MVC é muito visto também em aplicações para Web, onde a View é geralmente a página HTML, e o código que gera os dados dinâmicos para dentro do HTML é o Controller. E, por fim, o Model é representado pelo conteúdo de fato, geralmente armazenado em bancos de dados ou arquivos XML.

Ainda que existam diferentes formas de MVC, o controle de fluxo geralmente funciona como segue:

- 1. O usuário interage com a interface de alguma forma (por exemplo, o usuário aperta um botão)
- 2. O Controller manipula o evento da interface do usuário através de uma rotina pré-escrita.
- O Controller acessa o Model, possivelmente atualizando-o de uma maneira apropriada, baseado na interação do usuário (por exemplo, atualizando os dados de cadastro do usuário).
- Algumas implementações de View utilizam o Model para gerar uma interface apropriada (por exemplo, mostrando na tela os dados que foram alterados juntamente com uma confirmação). O View obtém seus próprios dados do Model. O Model não toma conhecimento direto da View.
- 5. A interface do usuário espera por próximas interações, que iniciarão o ciclo novamente.

#### 4.3 NETBEANS

O NetBeans IDE é um ambiente de desenvolvimento - uma ferramenta para programadores escrever, compilar, depurar e implantar programas. É escrito em Java - mas pode suportar qualquer linguagem de programação. Existem também um enorme número de módulos para aprimorar o NetBeans IDE. O NetBeans IDE é um produto gratuito sem restrições de como ser utilizado.

É um produto open source e livres para uso comercial e não comercial. O código fonte está disponível para ser usado através da licença Common Development and Distribution License (CDDL) v1.0 e a GNU General Public License (GPL) v2<sup>6</sup>.

#### 4.4 POSTGRESQL

O PostgreSQL<sup>7</sup> é um sistema gerenciador de banco de dados objeto-relacional (SGBDOR<sup>8</sup>), baseado no POSTGRES Versão 4.2<sup>9</sup> desenvolvido pelo Departamento

<sup>&</sup>lt;sup>6</sup> Disponível em < http://netbeans.org/cddl-gplv2.html. Acesso em: 15 de Outubro de 2009.

<sup>&</sup>lt;sup>7</sup> Disponível em < http://www.postgresql.org>. Acesso em: 15 de Outubro de 2009.

de Ciência da Computação da Universidade da Califórnia em Berkeley. O POSTGRES foi pioneiro em vários conceitos que somente se tornaram disponíveis muito mais tarde em alguns sistemas de banco de dados comerciais.

O PostgreSQL é um descendente de código fonte aberto deste código original de Berkeley. É suportada grande parte do padrão SQL: 2003, além de serem oferecidas muitas funcionalidades modernas, como:

- Comandos complexos
- Chaves estrangeiras
- Gatilhos
- Visões
- Integridade transacional
- Controle de simultaneidade multiversão

Além disso, o PostgreSQL pode ser estendido pelo usuário de muitas maneiras como, por exemplo, adicionando novos

- Tipos de dado
- Funções
- Operadores
- Funções de agregação
- Métodos de índice
- Linguagens procedurais

Devido à sua licença liberal, o PostgreSQL pode ser utilizado, modificado e distribuído por qualquer pessoa para qualquer finalidade, seja privada, comercial ou acadêmica, livre de encargos.

<sup>8</sup> Um SGBDOR incorpora as tecnologias de orientação a objeto e relacional. A maioria dos produtos adere ao padrão SQL:1999, mas alguns implementam um enfoque proprietário. Em sua essência, o modelo de objetos do SQL:1999 possui as mesmas funcionalidades do modelo de objetos usado pelos sistemas gerenciadores de banco de dados orientados a objeto (SGBDOO), mas de uma forma diferente da maioria dos SGBDOO. Isto se deve à obrigação do SQL:1999 ser compatível com o SQL-92. Esta obrigação fez com que o modelo de objetos do SQL:1999 fosse adaptado ao modelo relacional do SQL-92. Como resultado, o modelo de objetos do SQL:1999 não corresponde ao modelo de objetos usado pelas linguagens de programação orientadas a objeto. Desta forma, o termo "orientado a objeto" não pode ser usado para descrever este modelo, porque implicaria que o modelo do banco de dados correspondesse ao modelo da programação orientada a objeto. Em seu lugar, usa-se o termo "objeto-relacional". ORDBMS articles and products. Disponível em http://www.service-architecture.com/ordbms/

<sup>&</sup>lt;sup>9</sup> Disponível em < http://s2k-tp.CS.Berkeley.EDU:8000/postgres/postgres.html>

## 4.5 JUDE

JUDE/Community <sup>10</sup>é uma ferramenta de modelagem UML gratuita com funcionalidades básicas.

Ele é rico em funcionalidade, oferecendo características como edição e impressão de diagramas UML2.0, importa/exporta código fonte Java, saída de gráficos e disposição automática.

- Diagramas padrão o UML 1.4 e UML2.0 (Visualização Rápida)
- Importa Java / Exporta Java
- Criação Automática do Diagrama de Classe
- Exporta HTML (Javadoc)
- Exporta imagens do diagrama
- API do JUDE

<sup>&</sup>lt;sup>10</sup> Disponível em < http://jude.change-vision.com>

## **5 PLANO GLOBAL DE PROJETO**

## 5.1 TERMO DE ABERTURA DO PROJETO SAP

"Sistema de Alocação de Profissionais"

### 5.1.1 Nome do Projeto

Sistema de alocação de profissionais

### 5.1.2 Gerente de Projeto

Designou-se, para este projeto, o gerente de projetos João Borges Claudino Junior.

### 5.1.3 Introdução

A fábrica de Software Meta/Bematech entrou em funcionamento no início de 2008, usando o software GDM/GCM para controle de solicitações, desse controle, faz parte o alocamento de mão de obra de analistas, programadores, testadores, nas várias etapas de produção da fábrica.

Hoje, existe a necessidade de controlar o enfileiramento de atividades para os colaboradores.

### 5.1.4 Objetivo e Justificativa do Projeto

Desenvolver um novo sistema, com interface desktop para Windows que contenha as seguintes funcionalidades:

- Importar a lista de SA's do sistema GDM/GCM.
- Listar as SA's novas para serem encaminhadas ao analista.
- O analista quando terminar a análise disponibiliza a SA para desenvolvimento, nesse momento ele encaminha a SA na ferramenta e diz que ela precisa de um desenvolvedor;
- Os coordenadores e analistas enxergam todas as SAs que precisam de desenvolvedor e todos os desenvolvedores com sua fila de trabalho
- Importar através de uma planilha do Excel, obtida através do GDM, a lista de SA´s.
- Coordenadores e analistas poderão criar atividades relativas as SA's para os colaboradores, em suas devidas funções.

#### 5.1.5 Marcos do Cronograma do Projeto

Tabela 1 - Marcos do Cronograma do Projeto

| ATIVIDADE                  | DATA INICIAL<br>ESTIMADA | DATA FINAL ESTIMADA |
|----------------------------|--------------------------|---------------------|
| Levantamento de Requisitos | Abril/ 2009              | Abril / 2009        |
| Análise e Design           | Maio/ 2009               | Junho/2009          |
| Teste                      | Junho/2009               | Agosto/2009         |

| Implantação e Entrega | Agosto/2009 | Agosto/2009 |
|-----------------------|-------------|-------------|
|                       |             |             |

### 5.1.6 Resumo do Orçamento Estimado

Este projeto não terá custo para o cliente.

### 5.1.7 Grau de Influência dos Stakeholders

Como parte interessada no projeto, destaca-se:

- Gerente de Projetos Eduardo, para garantir acesso ao banco de dados atual e eventuais mudanças e acesso ao banco de dados GDM, definir juntamente com equipe de projeto, os requisitos do sistema. Está apto a validá-lo, quando for o caso;
- Coordenador de Equipe na Fábrica de Software Mauro, definir juntamente com equipe de projeto, os requisitos do sistema. Está apto a validá-lo, quando for o caso, responsável em definir junto com equipe de projetos, dados técnicos e funcionais relacionados ao desenvolvimento do sistema.

### 5.1.8 Premissas do Projeto

Considera-se, para efeito de planejamento e gerenciamento do projeto que:

- Há disponibilidade de 2 horas semanais de qualquer coordenador da fabrica para especificação de requisitos junto à equipe de projeto;
- Há disponibilidade integral da Área de Informática da fabrica, para esclarecimento de dúvidas técnicas e, ao fim do projeto, para instalação dos servidores.
- Disponibilidade de um máquina com configuração compatível com trabalho desempenhado na desenvolvimento e design do sistema.
- Instalação dos Softwares necessários para desenvolvimento do sistema.

#### 5.1.9 Restrições do Projeto

- Projeto precisa estar completo até inicio de Agosto/2009, incluindo toda documentação de análise e desenvolvimento.
- Necessidade de envolvimento dos stakeholders em todas as fases do projeto.

#### 5.1.10 Riscos Iniciais Conhecidos

- Desistência da especialização de Engenharia de Software, por parte do gerente de projeto.
- Atraso no cronograma visto que o projeto deve estar pronto até 31/08/2009.

#### 5.1.11 Assinaturas

Curitiba ,13 de Abril de 2008

#### Representante do Cliente

Representante da Equipe de Projeto

João Borges Claudino Junior

Mauro

### 5.2 Definição do Escopo

### 5.2.1 Descrição do Produto - SISTEMA DE ALOCAÇÃO DE PROFISSIONAIS

O Sistema de alocação de Profissionais – **SAP** será desenvolvido como complemento das ferramentas de trabalho da Fábrica de Sofware da empresa Meta IT, deverá contemplar as seguintes funcionalidades:

- Importar Lista de SA´s: Será gerado através do sistema GDM um relatório em arquivo Excel contendo todas as SA´s do da fábrica, através deste será possível importar essa a lista para o banco de dados do Sistema de Alocação de Profissionais(SAP):
- **Criar Atividades:** com base na lista de SA's importadas, coordenadores e analistas poderão criar atividades relativas a cada uma das SA's.
- **Controle de Alocação:** O Coordenador ou Analista vincula as atividades que demandam de mão de obra para um desenvolvedor/analista. É possível manter a ordem de atividades de todos os profissionais, determinarem a data de término da atividade, devendo o tipo de atividade por tipo de profissional.
- Controle de Andamento de FILA de SA's: O desenvolvedor e o analista poderão ver a sua fila de trabalho, podendo iniciar/finalizar uma das atividades e lançar a data/hora de previsão de término da atividade.
- **Cadastro de Usuários**: Deverá manter o cadastro de todos os usuário dos sistema, deve ser possível desativar o usuário do sistema.

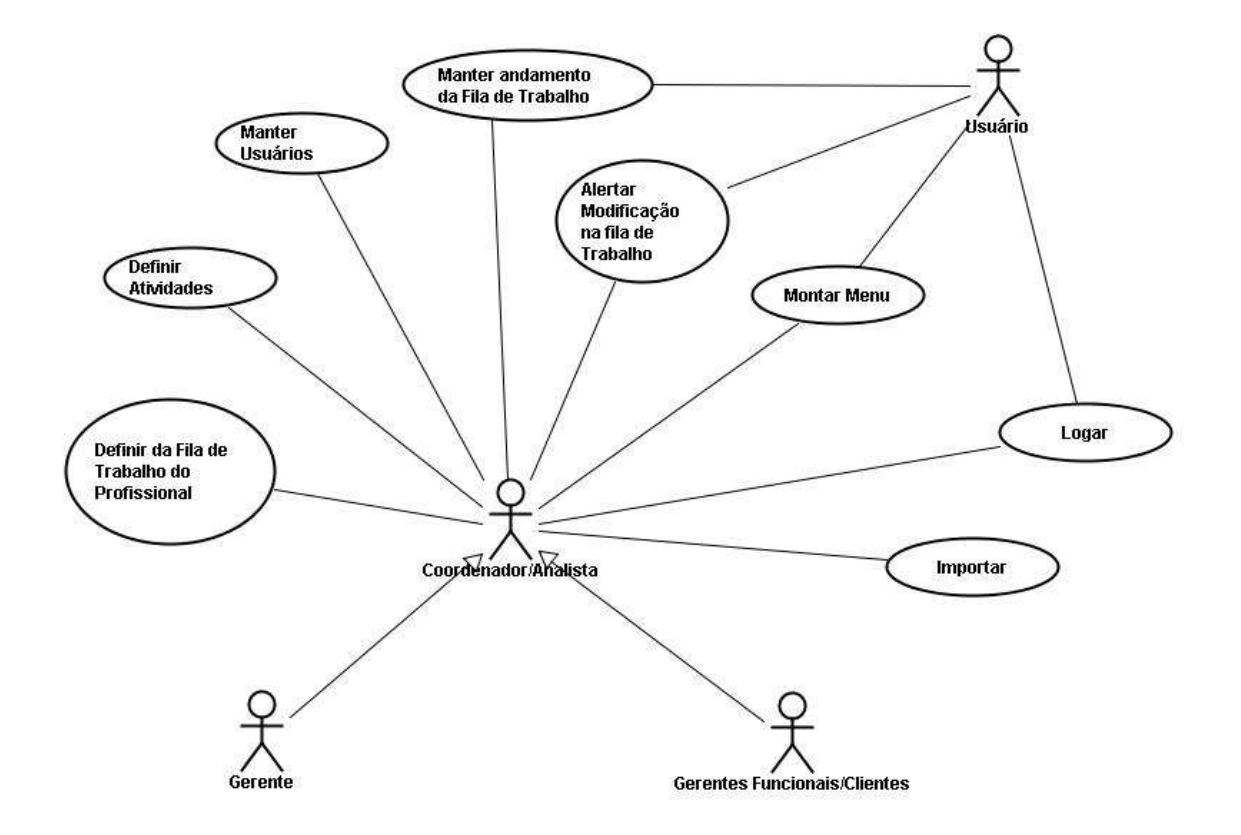

Figura 1 - Definição das funcionalidades do Sistema de Alocação de Profissional (SAP)

### 5.2.2 Especificação de Caso de Uso

*5.2.2.1 UC007 – Usuário – Iteração 01* Controle do Documento

#### Tabela 2 - Controle do Documento: UC007 – Usuário

| Versão | Autor | Data       | Descrição               |
|--------|-------|------------|-------------------------|
| 1.0    | João  | 01-05-2009 | Elaboração – Iteração 1 |

#### 5.2.2.1.1 Descrição

Este caso de uso serve para manter os usuários do sistema.

#### 5.2.2.1.2 Pré-condições

Usuário já previamente cadastro no sistema ou novo usuário.

#### 5.2.2.1.3 Pós-condições

Após o fim normal deste caso de uso o sistema deve:

- Disponibilizar novos usuários no sistema.
- Desabilitar acesso de usuário ao sistema.

#### 5.2.2.1.4 Ator Primário

Coordenadores.

#### 5.2.2.1.5 Fluxo de Eventos Principal

- 1. O sistema apresenta a tela de Cadastro de Usuários. (TELA005).
- 2. O sistema apresenta no *grid* todos os Usuários do Sistema, ordenado pelo campo "*login*".
- 3. O sistema apresenta os campos de dados do usuário (R1).
- 4. O usuário aperta o botão "Novo" (A1), (A2), (A3).
- 5. Os sistema limpa os campos do usuário.
- 6. O usuário preenche os dados do usuário (R1).
- 7. O usuário aperta o botão "Salvar". (E1) ,(E2), (A3).
- 8. O sistema salva as informações no banco de dados.
- 9. O sistema reapresenta no *Grid* todos os Usuários do Sistema, ordenado pelo campo "*login*".
- 10. O Caso de Uso é finalizado.

#### 5.2.2.1.6 Fluxos Alternativos

- A1 O usuário aperta o botão "Sair".
  - 1. O sistema é finalizado.
- A2 O usuário seleciona uma das linhas do Grid.
  - 1. O sistema carrega os dados do usuário selecionado no Grid.
  - 2. O usuário modifica os dados.
  - 3. O usuário aperta o botão "Salvar". (E1), (E2), (A3).
  - 4. O sistema salva as informações no banco de dados.

- 5. O sistema reapresenta no grid todos os Usuários do Sistema, ordenado pelo campo "login".
- 6. O Caso de Uso é finalizado.
- A3 O usuário aperta o botão "Cancelar".
  - 1. O sistema é **reiniciado**.

#### 5.2.2.1.7 Fluxos de Exceção

- E1 : O Campo Login não foi preenchido.
  - 1. O Sistema exibe a mensagem "Campo Login obrigatório, preencha.".
  - 2. O campos login recebe o foco.
- E1 : O Campo Senha não foi preenchido.
  - 1. O Sistema exibe a mensagem "Campo Senha obrigatório, preencha.".
  - 2. O campo senha recebe o foco.
- E1 : O Campo Tipo de profissional não foi preenchido.
  - 1. O Sistema exibe a mensagem "*Campo Tipo de profissional obrigatório, preencha.*".
  - 2. O Combo recebe o foco.

#### 5.2.2.1.8 Regras de Negócio

**R1** : Dados do usuário:

- Login;
- Senha;
- Tipo de Profissional: Coordenador, Analista, Programador, Testador e Homologador;
- Opção para desabilitar o usuário;
- Flag de definição de acesso a funcionalidade cadastro de usuário (UC007 Usuário);
- Flag de definição de acesso a funcionalidade de importação (UC006 -Importação);
- Flag de desativação do usuário no sistema.

| Visualização do desenho [Usuario]            |                                                 |  |
|----------------------------------------------|-------------------------------------------------|--|
| Login                                        | Tipo de Profissional                            |  |
| joao.claudino                                | Programador                                     |  |
| luiz.motim                                   | Tester                                          |  |
| rafael.silva                                 | Analista                                        |  |
| leandro.calvo                                | Coordenador                                     |  |
| rodrigo.parichi                              | Integrador                                      |  |
| Login: Senha<br>Tipo de Profissional: Item 1 | 1: <b>*****</b> ******************************* |  |
| Desativar Usuário                            |                                                 |  |
| Acessa o Cadastro de Usuários                |                                                 |  |
| 🗹 Acessa o Importação                        |                                                 |  |
| Salvar Cancelar Novo Sair                    |                                                 |  |

Figura 2 - TELA005 – Definição do Escopo

#### *5.2.2.2 UC001 – Fazer Logon – Iteração 01* Controle do Documento

| Tabela | 3 - Co | ontrole | do | Documento: | UC001 - | – Fazer | Logon |
|--------|--------|---------|----|------------|---------|---------|-------|
|        |        |         |    |            |         |         | 3     |

| Versão | Autor | Data       | Descrição               |
|--------|-------|------------|-------------------------|
| 1.0    | João  | 01-05-2009 | Elaboração – Iteração 1 |

#### 5.2.2.2.1 Descrição

Este caso de uso serve para efetuar Login no Sistema de Banco de Horas.

#### 5.2.2.2.2 Pré-condições

O usuário deverá estar cadastrado no sistema. (UC007 - Usuário)

#### 5.2.2.2.3 Pós-condições

Após o fim normal deste caso de uso o sistema deve:

Permitir acesso ao Sistema de Alocação de Profissionais (**SAP**), através do Executar funções segundo suas permissões (**UC002 – Montar Menu**)

#### 5.2.2.2.4 Ator Primário

Todos os usuários do **SAP**.

#### 5.2.2.5 Fluxo de Eventos Principal

- 1. O sistema apresenta a tela de login. (TELA001)
- 2. O usuário preenche os campos da tela: usuário e senha (UC007 Usuário)
- 3. O usuário aperta o botão "OK" (A1) (E1) (E2)
- 4. O sistema autentica usuário. R1
- 5. O sistema executa o caso de uso UC002 Montar Menu.
- 6. O Caso de Uso é finalizado.

#### 5.2.2.2.6 Fluxos Alternativos

A1 – O usuário aperta o botão Cancelar.

1. O sistema é finalizado.

#### 5.2.2.7 Fluxos de Exceção

E1: Usuário e/ou senha são inválidos.

- 1. O Sistema exibe a mensagem "O usuário ou a senha estão inválidos".
- 2. O Caso de Uso será reiniciado.

E2: Campos obrigatórios não preenchidos:

- 1. O sistema consiste os campos.
- 2. O sistema retorna mensagem: "Todos os campos precisam ser preenchidos".
- 3. O Caso de Uso será reiniciado.

#### 5.2.2.3 Regras de Negócio

 R1 : Além dos dados login serem válidos o usuário deverá esta com a Flag de desativação do usuário no sistema desmarcada (UC007 - Usuário)

| 🛃 Basic Application 💶 🗙 |          |  |  |  |
|-------------------------|----------|--|--|--|
| Login:                  |          |  |  |  |
| Senha                   |          |  |  |  |
| ок                      | Cancelar |  |  |  |

Figura 3 - TELA001 – Definição do Escopo

#### *5.2.2.4 UC002 – Montar Menu – Iteração 01* Controle do Documento

#### Tabela 4- Controle do Documento: UC002 – Montar Menu

| Versão | Autor | Data       | Descrição               |
|--------|-------|------------|-------------------------|
| 1.0    | João  | 01-05-2009 | Elaboração – Iteração 1 |

#### 5.2.2.4.1 Descrição

Este caso de uso serve para mostrar o Menu de acordo com as permissões do usuário definidas no **UC007 - Usuário**. Este Menu deve ser mostrado na "*Área de Notificações do Windows*".

#### 5.2.2.5 Pré-condições

O usuário deve estar previamente cadastro no sistema UC007 - Usuário.

O usuário deve ter realizado o login no sistema através do UC001 - Fazer Logon.

#### 5.2.2.6 Pós-condições

Após o fim normal deste caso de uso o sistema deve:

Permitir acesso ao Sistema de Alocação de Profissionais.

Executar funções segundo suas permissões (UC007 - Usuário)

5.2.2.7 Ator Primário

Usuário (Todos).

#### 5.2.2.8 Fluxo de Eventos Principal

- 1. O sistema apresenta a tela de Menu. (TELA002)
- 2. O Sistema monta o Menu de Acordo com o Perfil do usuário Logado. (R1)
- 3. O Usuário escolhe uma das opções do Menu:
  - Definição da Fila: O sistema Chama o UC003 Definição da Fila.
  - Andamento da Fila: O Sistema chama o UC004 Andamento da Fila.
  - Importação: O Sistema chama o UC006 Importação
  - Cadastro de Usuários: O Sistema chama o UC007 Usuário
  - Criar Atividades: O Sistema chama o UC008 Criar Atividades
  - Logon:
    - 1. O Sistema é reiniciado.
    - 2. O Sistema Chama o UC001 Fazer Logon.
  - Sair:
    - 1. O Caso de Uso é finalizado.
    - 2. O Sistema é finalizado

5.2.2.9 Fluxos Alternativos

Não Existem.

*5.2.2.10Fluxos de Exceção* Não Existem.

#### 5.2.2.11Regras de Negócio

R1: De acordo com os dados definidos em UC007 - Usuário:
- Quando a Opção "Acessa cadastro de usuário" for marcada, monstrará a opção "Cadastro de Usuários" no Quando Menu;
- Opção "Acessa Importação" for marcada, mostrará a opção "Importação" no Menu;
- Quando o "Tipo de Profissional" for Coordenador, Analista, mostrará as opções "Criar Atividade" e "Definição da Fila" no Menu.

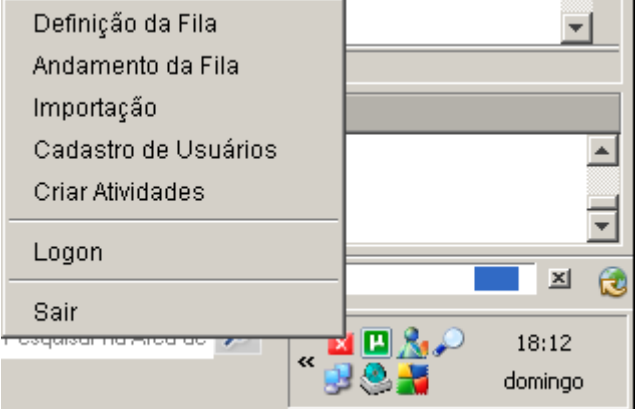

Figura 4 - TELA002 – Definição do Escopo

#### *5.2.2.12UC006 - Importação - Iteração 01* Controle do Documento

#### Tabela 5 - Controle do Documento: UC006 - Importação

| Versão | Autor | Data       | Descrição               |
|--------|-------|------------|-------------------------|
| 1.0    | João  | 01-05-2009 | Elaboração – Iteração 1 |

### 5.2.2.12.1 Descrição

Este caso de uso serve para importar a Lista de SA´s em andamento na fábrica, do software já existe GDM/GCM, através da importação de um arquivo em formato Microsoft Excel.

### 5.2.2.12.2 Pré-condições

Usuário pré - cadastrado no sistema.

Usuário com permissão para acessar a funcionalidade de importação. (**UC001 – Fazer** Logon)

Usuário Logado no Sistema.

Acesso a funcionalidade através UC002 – Montar Menu.

### 5.2.2.12.3 Pós-condições

Após o fim normal deste caso de uso o sistema deve:

• Importar a Lista de SA's em andamento na fábrica.

## 5.2.2.12.4 Ator Primário

Usuário (Coordenadores).

Usuário com permissão de acesso(UC007 - Usuário).

### 5.2.2.12.5 Fluxo de Eventos Principal

- 1. O sistema apresenta a tela "Importação". (TELA006)
- 2. O usuário aperta o botão "...". (E1, A1)
- 3. O usuário seleciona um arquivo no formato Microsoft Excel para importação.
- 4. O usuário aperta o botão "Importar" (E1, A1)
- 5. O sistema executa a importação dos dados (R1, R2).
- 6. O sistema apresenta a mensagem: "Importação realizada com sucesso!!" (E1).
- 7. O sistema atualiza a data da última importação executada, salvando essa informação no banco de dados.
- 8. Caso de Uso Finalizado.

### 5.2.2.12.6 Fluxos Alternativos

A1 – O Usuário aperta o botão "Sair".

- 1. O Caso de Uso é finalizado.
- 2. Continua o Caso de uso 002 Montar Menu.

### 5.2.2.12.7 Fluxos de Exceção

E1 – O Usuário Fecha a tela.

- 1. O Caso de Uso é finalizado.
- 2. Continua o Caso de uso 002 Montar Menu.
- E2 Ocorre erro durante o processo de importação.
  - 1. O sistema apresenta a mensagem: "Erro durante a importação".
  - 2. Caso de Uso reiniciado.

### 5.2.2.12.8 Regras de Negócio

R1- Os dados importados serão:

- Nome : o número da SA, com a abreviação da versão de software a que se refere.
- Status da SA, que pode ser: Nova, Em Orçamento, Orçamento Liberado, Orçamento a Liberar, Em Correção, Em Acompanhamento, Aguard. Cliente;
- Data de previsão de termino da SA's.

**R2-** O processo de importação deverá inserir novas SA's quando estas não existirem e atualizar o status quando este for diferente da última importação.

| 실 ¥isua | lização do desenho  | [Importacao]        | <u>_                                    </u> |
|---------|---------------------|---------------------|----------------------------------------------|
| Endere  | ;o:                 |                     |                                              |
| Data da | i última importação | <b>o</b> 26-10-2009 |                                              |
|         | Importar            | Sair                |                                              |

Figura 5 - TELA006 – Definição do Escopo

#### *5.2.2.13UC008 - Criar Atividades – Iteração 01* Controle do Documento

#### Tabela 6 - Controle do Documento: UC008 - Criar Atividades

| Versão | Autor | Data       | Descrição               |
|--------|-------|------------|-------------------------|
| 1.0    | João  | 01-05-2009 | Elaboração – Iteração 1 |

### 5.2.2.13.1 Descrição

Este caso de uso serve para criar atividades para cada uma das SA's disponibilizadas no sistema.

### 5.2.2.13.2 Pré-condições

Usuário Logado no Sistema UC001 – Fazer Logon.

Usuário com permissão de acesso para esta funcionalidade UC002 - Montar Menu.

Execução da importação de SA's UC006 - Importação.

### 5.2.2.13.3 Pós-condições

Após o fim normal deste caso de uso o sistema deve:

• Permitir definir as Atividades de cada uma das SA's para definição da fila de trabalho de cada desenvolvedor (**UC003 – Definição da Fila**).

## 5.2.2.13.4 Ator Primário

Usuário (Coordenadores e Analistas).

### 5.2.2.13.5 Fluxo de Eventos Principal

- 1. O sistema apresenta a tela "Criar Atividades". (TELA008)
- 2. Os sistema mostra um Grid com todas as SA's disponíveis. (R1)
- 3. O Sistema mostra o Combo Tipo de Atendimento (R2).
- 4. O sistema mostra o Combo Responsável (R3).
- 5. O sistema mostra um Grid de atividades em branco.
- 6. O Usuário seleciona um das SA's da grade. E1,A1, A4
- 7. O sistema carrega as atividades já existentes para a SA selecionada.
- 8. O usuário pressiona o botão "Nova Atividade" (A3) E1,A1, A4, A3
- O sistema limpa os campos para preenchimento dos dados da nova atividade.
   R4
- 10. O usuário aperta o botão "Salvar" A1, A4, E3, E1, E2
- 11. O sistema consiste os dados.
- 12. O sistema Salva as informações no banco de dados
- 13. O sistema atualiza o grid de atividades da SA.
- 14. Caso de Uso é Reiniciado.

### 5.2.2.13.6 Fluxos Alternativos

A1 – O Usuário aperta o botão "Sair".

3. O Caso de Uso é finalizado.

- 4. Continua o Caso de uso 002 Montar Menu.
- A3 O Usuário Seleciona uma das atividades da SA no Grid.
  - 1. O sistema carrega os campos para alteração dos dados da atividade. R4
  - 2. O usuário aperta o botão "Salvar" A1, A2,E3,E1, E2
  - 3. O sistema consiste os dados.
  - 4. O sistema Salva as informações no banco de dados
  - 5. O sistema atualiza o grid de atividades da SA.
  - 6. Caso de Uso Finalizado.
- A4 O Usuário irá fazer uma pesquisa na lista de SA's.
  - 1. O Usuário Digita um número de SA´s ou o nome da Versão **R5**, não é obrigatório.
  - 2. O Usuário seleciona o Status da SA (UC006 Importação), não é obrigatório.
  - 3. O Usuário aperta o botão "Consultar".
  - O sistema realiza a pesquisa de acordo com os filtros informados pelo usuário. (R6)
  - 5. O sistema Atualiza o Grid com a lista de SA's

### 5.2.2.13.7 Fluxos de Exceção

E1 – O Usuário Fecha a tela.

- 1. O Caso de Uso é finalizado.
- 2. Continua o Caso de uso 002 Montar Menu.
- E2 O usuário não preencheu o campo Tipo de Antendimento.
  - 1. O sistema exibe a messagem: "Combo Tipo de Antendimento obrigatório"
  - 2. O sistema foca o combo Tipo de Atendimento.

E3 – O Usuário aperta o botão "Cancelar".

3. Caso de Uso Reiniciado.

#### 5.2.2.13.8 Regras de Negócio

**R1-** Aparecem as SA´s com status: *Nova, Em Orçamento, Orçamento Liberado, Orçamento a Liberar, Em Correção, Em Acompanhamento, Aguard. Cliente;* 

**R2-** Tipo de atendimento pode ser: *Entendimento, Análise, Desenvolvimento, Teste Unitário e Arquitetura de Teste*;

R3- Aparecem todos os usuários cadastrados no sistema. (UC007 - Usuário)

**R4 -** Dados da Nova Atividade:

- Tipo de Atendimento **R2**
- Responsável, não é obrigatório **R3**
- Atividade Não disponível para trabalho imediato
- Pode Trabalhar?

**R5-** O nome da versão e o número fazem parte do nome da SA (**UC006 - Importação**).

Exemplo de nomes: SPED, CTB, GEMCO2000, GEMCO2002, entre outros.

Exemplo de números: 1568\_0.

**R6-** Os filtros não são Obrigatórios. Podem informar somente um deles, todos ou nenhum.

**R6-** O sistema consiste o tipo de atendimento de acordo com o tipo de profissional (**UC007 - Usuário**):

- Tipo de Atendimento *Entendimento, Análise,* só podem ser executados pelo tipo de profissional *Coordenador* ou *Analista*.
- Tipo de Atendimento *Desenvolvimento* e *Teste Unitário*, podem ser executadas pelo tipo de profissional *Programador*, *Testador* ou *Analista*.
- Tipo de Atendimento Arquitetura de Teste, podem ser executadas pelo tipo de profissional Homologador.

| 🅌 Visualização do desenho [ | CriarAtividades]                |                             |                           |
|-----------------------------|---------------------------------|-----------------------------|---------------------------|
| Filtro                      |                                 |                             | 1                         |
| Número/Versão:              |                                 |                             |                           |
|                             | -                               | Consultar                   |                           |
| Status: Item 1              | <u>×</u>                        |                             |                           |
|                             |                                 |                             |                           |
| S                           | A                               | St                          | atus                      |
| SA_SPED_1568_0              |                                 | Nova                        |                           |
| SA_SPED_1568_1              |                                 | Entendimento e Orçamentação |                           |
| SA_SPED_1568_2              |                                 | Enquaddramento              |                           |
| SA_SPED_1568_3              |                                 | Em atendimento              |                           |
|                             |                                 |                             |                           |
|                             |                                 |                             |                           |
|                             |                                 |                             |                           |
|                             |                                 |                             |                           |
| Tipo de Atendimento:        | Item 1                          | <b>~</b>                    |                           |
| Responsável:                | Item 1                          | <b>T</b>                    |                           |
|                             | j<br>⊡ Abiaidada a %a diasaatia |                             |                           |
|                             |                                 | el para trabalno imediaco   |                           |
|                             | 🔽 Pode Trabalhar?               |                             |                           |
|                             |                                 |                             |                           |
| Tipo de Atendimento         | Responsável                     | Pode trabalhar?             |                           |
| Desenvolvimento             | João                            | Não                         | [ Liberar para Trabalho ] |
| Análise                     | Diogo                           | Sim                         |                           |
| Teste Unitário              |                                 | Não                         | [ Liberar para Trabalho ] |
|                             |                                 | ·                           |                           |
|                             |                                 |                             |                           |
|                             |                                 |                             |                           |
|                             |                                 |                             |                           |
|                             |                                 |                             |                           |
| 1                           |                                 |                             |                           |
|                             |                                 |                             |                           |
| N                           | ova Atividade Salvar            | Cancelar Sair               |                           |
|                             |                                 |                             |                           |

Figura 6 - TELA008 – Definição do Escopo

#### 5.2.2.14UC003 - Definição da Fila - Iteração 01 Controle do Documento

#### Tabela 7 - Controle do Documento: UC003 - Definição da Fila

| Versão | Autor | Data       | Descrição               |
|--------|-------|------------|-------------------------|
| 1.0    | João  | 01-05-2009 | Elaboração – Iteração 1 |

### 5.2.2.14.1 Descrição

O usuário vincula uma atividade disponível no sistema (**UC008 - Criar Atividades**) para um usuário do sistema (**UC007 - Usuário**).O usuário tem como opção alterar a ordem de atividades de um profissional, quando isso acontecer o usuário deverá receber uma alerta conforme (**UC005 – Alertar**).

## 5.2.2.14.2 Pré-condições

Usuário ter efetuado o logon no sistema. (UC001 - Fazer Logon)

Usuário ter acesso a funcionalidade. (UC002 - Montar Menu)

Filas de Atividade de Profissionais, já previamente cadastradas neste caso de uso para alteração.

### 5.2.2.14.3 Pós-condições

Manutenção da FILA de Atividades de cada profissional

Execução do UC005 - Alertar.

### 5.2.2.14.4 Ator Primário

Usuário (Coordenadores e Analistas).

### 5.2.2.14.5 Fluxo de Eventos Principal

- 1. O sistema apresenta a tela "Definição da Fila". (TELA003)
- 2. O sistema Lista as atividades para desenvolvimento R1
- O Sistema Lista os Usuários cadastrados e Ativos com o Tipo de Profissional. R2
- 4. O Sistema monta o frame de Filtro de Atividades.
- 5. O sistema mostra as opção: opção Atividades em Fila:Todas as Atividades;Atividades Sem Fila
- 6. O sistema monta um Combo com todas as atividades disponíveis para trabalho
- 7. O sistema conclui a montagem do frame de Filtro de Atividades.
- 8. O Usuário seleciona uma das atividades listadas. A1, E1 A2 A3 A4 A5 A6 A7
- 9. O Usuário Seleciona um dos Usuários listados. A2 A3 A4 A5 A6 A7
- 10. O Sistema apresenta a Fila de Atividades já atribuídas ao Profissional.
- 11. O Usuário aperta o botão "Vincular Atividades". A2 A3 A4 A5 A6 A7
- 12. O sistema Mostra o Frame de "Informação de Vínculo". R3
- 13. O usuário aperta o botão "Confirmar". E3
- 14. O sistema consiste os dados. E2
- 15. O sistema salva o vinculo da atividade com o desenvolvedor no banco de dados, colocando a Atividade para o final da Fila.

16. Caso de Uso Finalizado.

### 5.2.2.14.6 Fluxos Alternativos

A1 – O coordenador Seleciona um dos Usuários listados.

- 1. O Sistema apresenta A Fila de Atividades do Usuário recém selecionado.
- O Coordenador aperta do botão "Subir posição na Fila" ou "Descer Posição na Fila". A8
- 3. O sistema salva as modificação da Fila no Banco de dados.
- A2 Usuário aperta o botão "Atualizar":
  - 1. O Caso de Uso é reiniciado, atualizando a Lista as SA´s para desenvolvimento **R1**
- A3 Usuário Seleciona a opção "Atividades" em Fila":
  - 1. O sistema desmarca a opção "Todas as Atividades";
  - 2. O sistema desmarca a opção "Atividades Sem Fila";
  - 3. O sistema reinicializa o caso de uso aplicando o filtro selecionado, atualizado a consulta do Grid de SA's para desenvolvimento.
- A4 Usuário Seleciona a opção "Atividades Sem Fila".
  - 1. O sistema desmarca a opção "Todas as Atividades";
  - 2. O sistema desmarca a opção "Atividades em Fila";
  - 3. O sistema reinicializa o caso de uso aplicando o filtro selecionado, atualizado a consulta do Grid de SA's para desenvolvimento.
- A5 Usuário Seleciona a opção "Todas as Atividades":
  - 1. O sistema desmarca a opção "Atividades Sem Fila";
  - 2. O sistema desmarca a opção "Atividades Sem Fila";
  - 3. O sistema reinicializa o caso de uso aplicando o filtro selecionado, atualizado a consulta do Grid de SA's para desenvolvimento.
- A6 Usuário Seleciona uma das SA's do Combo
  - 1. O sistema reinicializa o caso de uso aplicando o filtro selecionado, atualizado a consulta do Grid de SA´s para desenvolvimento.
- A7 Usuário Aperta o Botão Limpar
  - 1. O sistema desmarca a opção "Atividades Sem Fila";
  - 2. O sistema desmarca a opção "Atividades Sem Fila";
  - 3. O sistema desmarca a opção "Todas as Atividades":
  - 4. O Sistema limpa o Combo de SA's.
  - 5. O sistema reinicializa o caso de uso sem aplicar o filtro algum, atualizado a consulta do Grid de SA's para desenvolvimento.
- A8 O sistema identifica quando a Primeira SA da fila do usuário foi modificada.
  - 1. O sistema executa o **UC005 Alertar**.
  - 2. Caso de Uso continua.

### 5.2.2.14.7 Fluxos de Exceção

- **E1** O Coordenador Fecha a tela.
  - 1. O Caso de Uso é finalizado.
  - 2. Continua o Caso de uso 002 Montar Menu.
- E2 Sistema identifica que o campo data de término não foi informado:

- 1. Mostrando a seguinte mensagem "Campo da de Termino." Obrigatório.
- 2. Foca o campo "Data de Término" R3.
- E3 O Usuário aperta o botão "Cancelar".
  - 1. Caso de Uso reiniciado.

### 5.2.2.14.8 Regras de Negócio

R1 – Todas as atividades que não foram finalizadas (UC004 – Andamento da Fila).

**R2** – Todos os usuários que não estão com a *Flag de desativação do usuário no sistema* com seus devidos campos de *Tipo de profissional*. (**UC007 - Usuário**)

**R3** – O Campo data de termino é definido pelo coordenador/analista, identifica a data de término da atividade, é de preenchimento obrigatório.

| 🕌 Visualização do desenho [Controle0                                                                                                    | Coordenador¥iew]                                                                                                    |                                                                                                    |
|----------------------------------------------------------------------------------------------------|----------------------------------------------------------------------------------------------------|----------------------------------------------------------------------------------------------------|
| Atividades para desenvolvimento<br>SA_IMPL_123_0 Desenv<br>SA_IMPL_145_0 Desenv<br>SA_HOME_1231_0 Teste<br>SA_HOME_1034_0 Teste<br>SA_HOME_122_2 Desenv<br>SA_HOME_342_9 Teste<br>SA_IMPL_97_0 Análise<br>SA_IMFZ_123_78 Arq. Teste | Desenvolvedores / Analistas         João (desenv)         Joaquím (desenv)         Joaquím (desenv)         César (analista)         Diogo (analista)         Filtro de Atividadades         Atividades em Fila         Todas as Atividades         Atividades Sem Fila         Atividades Sem Fila         SA: | Fila de trabalho do desenvolvedor         SA_IMPL_228_0 Desenv         SA_IMPL_229_0 Desenv         SA_HOME_234_0 Desenv |
| Atualizar Vincular Atividade<br>Vínculo<br>Data de Término: 06/10/2009                                                                                                    | Subir Posição na Fila Descer posição na Fila<br>Confirmar Cancelar                                                                                                    |                                                                                                    |

Figura 7 - TELA003 – Definição do Escopo

#### *5.2.2.15UC004 – Andamento da Fila– Iteração 01* Controle do Documento

#### Tabela 8 - Controle do Documento: UC004 – Andamento da Fila

| Versão | Autor | Data       | Descrição               |
|--------|-------|------------|-------------------------|
| 1.0    | João  | 01-05-2009 | Elaboração – Iteração 1 |

### 5.2.2.15.1 Descrição

Os usuários com fila definida inicializam e finalizam atividades, informando a data de previsão de término sempre que for iniciar uma nova atividade.

#### 5.2.2.16Pré-condições

Usuário ter executado UC001 - Fazer Logon.

Definição da Fila de Atividades para o Analista/Desenvolvedor por parte do Coordenador através do **UC003 – Definição da Fila**.

### 5.2.2.16.1 Pós-condições

Andamento da Fila de Atividades.

Atividades Finalizadas.

### 5.2.2.16.2 Ator Primário

Usuário que esta logado no sistema. (UC001 - Fazer Logon)

#### 5.2.2.16.3 Fluxo de Eventos Principal

- 1. O sistema apresenta a tela "Andamento da FILA". (TELA001)
- 2. O sistema Lista A Fila de Atividades do usuário logado. (R1)
- 3. O usuário seleciona um dos itens da fila.
- 4. O sistema mostra os dados do item da fila. **R3**
- 5. O Usuário clica em Iniciar. A2 A4 A5
- 6. O sistema mostra os botões "Salvar" e "Cancelar"
- 7. O Usuário informa a Data/Hora de previsão de término da atividade. A2 A3
- 8. O Usuário aperta o botão salvar. E1 A2 A3
- 9. O sistema salva os dados no banco de dados. R2
- 10. O sistema atualiza a Fila de SA's no Grid.
- 11. Caso de Uso Finalizado.

### 5.2.2.16.4 Fluxos Alternativos

- A1 O Usuário clica em *Finalizar* A2
  - 1. O sistema salva a data/hora da finalização no banco de dados.
  - 2. O sistema executa o andamento da fila.
  - 3. O sistema atualiza a Fila de SA's no Grid.
  - 4. Caso de Uso Finalizado.
- A2 O Usuário Fecha a Tela.
  - 1. Caso de Uso Finalizado.
- A3 O Usuário aperta o botão Cancelar

- 1. Caso de Uso reiniciado.
- A4 O Usuário clica em *Reiniciar* A2
  - 1. O sistema salva a data/hora da reinicialização no banco de dados.
  - 2. O sistema executa o andamento da fila.
  - 3. O sistema atualiza a Fila de SA's no Grid.
  - 4. Caso de Uso Finalizado.
- A5 O Usuário clica em Pausar A2
  - 1. O sistema salva a data/hora da pausa no banco de dados.
  - 2. O sistema executa o andamento da fila.
  - 3. O sistema atualiza a Fila de SA's no Grid.
  - 4. Caso de Uso Finalizado.

| SA                                                                         |                                                       | Previsão de términ                                               | 10                                 |
|----------------------------------------------------------------------------|-------------------------------------------------------|------------------------------------------------------------------|------------------------------------|
| A_HOME_1234_5 Desenv                                                       | [Finalizar]                                           | 01/05/2009 - 15:00                                               |                                    |
| A_HOME_198_0 Teste                                                         | [Iniciar]                                             |                                                                  |                                    |
| AGUARDANDO ATIVIDADE ]                                                     |                                                       |                                                                  |                                    |
|                                                                            |                                                       |                                                                  |                                    |
|                                                                            |                                                       |                                                                  |                                    |
|                                                                            |                                                       |                                                                  |                                    |
|                                                                            |                                                       |                                                                  |                                    |
|                                                                            |                                                       |                                                                  |                                    |
|                                                                            |                                                       |                                                                  |                                    |
|                                                                            |                                                       |                                                                  |                                    |
|                                                                            |                                                       |                                                                  |                                    |
|                                                                            |                                                       |                                                                  |                                    |
|                                                                            |                                                       |                                                                  |                                    |
|                                                                            |                                                       |                                                                  |                                    |
|                                                                            |                                                       |                                                                  |                                    |
| Doctors ávolu                                                              | 1050                                                  | Data do Brouição do CDM: 0                                       | 1/04/2000 14:00                    |
| Responsável:                                                               | João                                                  | Data de Previsão do GDM: 03                                      | 1/04/2009 16:00                    |
| Responsável:<br>SA (Solicitação):                                          | João<br>SA_HOME_198_0                                 | Data de Previsão do GDM: 03<br>Data de Previsão da Atividade: 03 | 1/04/2009 16:00                    |
| Responsável:<br>SA (Solicitação):<br>Atividade:                            | João<br>SA_HOME_198_0<br>Teste                        | Data de Previsão do GDM: 03<br>Data de Previsão da Atividade: 03 | 1/04/2009 16:00<br>1/04/2009 16:00 |
| Responsável::<br>SA (Solicitação):<br>Atividade:<br>Data/Hora de Previsão: | João<br>SA_HOME_198_0<br>Teste<br>06/08/2008 16:00:00 | Data de Previsão do GDM: 03<br>Data de Previsão da Atividade: 03 | 1/04/2009 16:00<br>1/04/2009 16:00 |
| Responsável::<br>SA (Solicitação):<br>Atividade:<br>Data/Hora de Previsão: | João<br>SA_HOME_198_0<br>Teste<br>06/08/2008 16:00:00 | Data de Previsão do GDM: 03<br>Data de Previsão da Atividade: 03 | 1/04/2009 16:00<br>1/04/2009 16:00 |

Figura 8 - TELA 004 – Definição do Escopo

#### *5.2.2.17UC005 – Alertar– Iteração 01* Controle do Documento

#### Tabela 9 - Controle do Documento: UC005 - Alertar

| Versão | Autor | Data       | Descrição               |
|--------|-------|------------|-------------------------|
| 1.0    | João  | 01-05-2009 | Elaboração – Iteração 1 |

### 5.2.2.17.1 Descrição

Quando o primeiro item da fila de trabalho de qualquer usuário mudar (**UC003 – Definição da Fila**), deverá ser dado um alerta para o usuário executar da recém modificada fila de trabalho.

### 5.2.2.17.2 Pré-condições

Usuário ter executado UC001 - Fazer Logon.

Chamada deste caso de uso

Modificações da fila de trabalho UC003 - Definição da Fila

### 5.2.2.17.3 Pós-condições

Alerta para o usuário logado. (**UC001 – Fazer Logon**), emitido na Área de Notificações do Windows (**UC002 – Montar Menu**).

### 5.2.2.17.4 Ator Primário

Usuário que esta logado no sistema. (UC001 - Fazer Logon)

### 5.2.2.17.5 Fluxo de Eventos Principal

- 1. O sistema identifica que o primeiro item da fila de trabalho do usuário logado foi modificado.
- 2. O sistema emite um sinal alerta Área de Notificações do Windows.
- 3. O usuário visualiza o alerta.
- 4. Caso de uso finalizado.

## 5.3 Estimativa de tamanho esforço desenvolvimento

Utilizando métrica de Pontos por Caso de Uso:

### 5.3.1 Atores

#### Tabela 10 - Estimativa de tamanho esforço desenvolvimento: Atores

| Atores          | Peso |
|-----------------|------|
| Desenvolvedores | 3    |
|                 |      |
| Coordenadores   | 2    |
|                 |      |
| Analistas       | 3    |
|                 |      |

### 5.3.2 Total de Pesos Não ajustados dos Atores

### Tabela 11 - Total de Pesos Não Ajustados dos Atores

| Complexidade                                       | Qt. Atores | Peso | Resultado |
|----------------------------------------------------|------------|------|-----------|
| 1                                                  | 0          | 1    | 0         |
| 2                                                  | 1          | 2    | 2         |
| 3                                                  | 2          | 3    | 6         |
| Total de pesos não ajustados dos Atores (TPNA) = 8 |            |      |           |

## 5.3.3 Casos de Uso

#### Tabela 12 - Caso de Uso

| Caso de Uso       | Peso |
|-------------------|------|
| Usuário           | 3    |
| Fazer Logon       | 3    |
| Montar Menu       | 1    |
| Importação        | 2    |
| Criar Atividades  | 3    |
| Definição da Fila | 3    |
| Andamento da Fila | 3    |
| Alertar           | 2    |

Total de Pesos Não ajustados dos Casos de Uso

| Tabela 13 - Total de Pesos Não | Ajustados dos Casos de Uso |
|--------------------------------|----------------------------|
|--------------------------------|----------------------------|

| Complexidade            | Qt. Atores     | Peso         | Resultado      |
|-------------------------|----------------|--------------|----------------|
| 1                       | 1              | 1            | 0              |
| 2                       | 2              | 2            | 4              |
| 3                       | 5              | 3            | 15             |
| Total de Pesos Ná<br>21 | ão ajustados d | los Casos de | Uso (TPNAUC) = |

Cálculos dos Pontos Totais Não Ajustados

### **PTNA** = 8 + 21

**PTNA** = 29

## 5.3.4 Cálculos de Pontos Totais não Ajustados

### Tabela 14 - Cálculos de Ponto Totais não Ajustados

| Fator   | Descrição                                      | Peso | Valor | EFator |  |  |  |  |  |  |  |
|---------|------------------------------------------------|------|-------|--------|--|--|--|--|--|--|--|
| F1      | Familiaridade com Processo Iterativo Unificado | 1    | 4     | 5      |  |  |  |  |  |  |  |
| F2      | Experiência na Aplicação                       | 1    | 5     | 5      |  |  |  |  |  |  |  |
| F3      | Experiência em Orientação a objetos            | 1    | 4     | 5      |  |  |  |  |  |  |  |
| F4      | Capacidade de Liderança de Análise             | 1    | 4     | 4      |  |  |  |  |  |  |  |
| F5      | Motivação                                      | 1    | 5     | 5      |  |  |  |  |  |  |  |
| F6      | Estabilidade de Requisitos                     | 1    | 3     | 2      |  |  |  |  |  |  |  |
| F7      | Consultores Part-Time                          | 1    | 3     | 3      |  |  |  |  |  |  |  |
| F8      | Dificuldade de Programação na Linguagem        | 1    | 2     | 2      |  |  |  |  |  |  |  |
| Total ( | Total (Efator)= 31                             |      |       |        |  |  |  |  |  |  |  |
| FCA =   | FCA => 1.4 + (-0.03*28) = 0,56                 |      |       |        |  |  |  |  |  |  |  |

# 5.3.5 Cálculo de Fatores de Complexidade Técnica

## Tabela 15 - Cálculo de Fatores de Complexidade Técnica

| Fator                          | Descrição                                 | Peso | Valor | EFator |  |  |  |  |  |  |
|--------------------------------|-------------------------------------------|------|-------|--------|--|--|--|--|--|--|
| T1                             | Distribuição do Sistema                   | 1    | 3     | 3      |  |  |  |  |  |  |
| T2                             | Resposta aos Objetivos de Desempenho      | 1    | 5     | 5      |  |  |  |  |  |  |
| ТЗ                             | Eficiência do usuário final               | 1    | 5     | 5      |  |  |  |  |  |  |
| Τ4                             | Complexidade do Processo Interno          | 1    | 3     | 3      |  |  |  |  |  |  |
| Т5                             | Código deve ser Reutilizado               | 1    | 5     | 5      |  |  |  |  |  |  |
| Т6                             | Facilidade de Instalação                  | 1    | 5     | 5      |  |  |  |  |  |  |
| Т7                             | Facilidade de Uso                         | 1    | 5     | 5      |  |  |  |  |  |  |
| Т8                             | Portabilidade                             | 1    | 5     | 5      |  |  |  |  |  |  |
| Т9                             | Facilidade de Alterar                     | 1    | 4     | 4      |  |  |  |  |  |  |
| T10                            | Concorrência                              | 0    | 0     | 0      |  |  |  |  |  |  |
| T11                            | Features de Segurança                     | 1    | 5     | 5      |  |  |  |  |  |  |
| T12                            | Acesso direto a dispositivos de parceiros | 0    | 0     | 0      |  |  |  |  |  |  |
| T13                            | Treinamento especial aos usuários         | 1    | 3     | 3      |  |  |  |  |  |  |
| Total (Efator)=                | = 47                                      | 1    | 1     | L      |  |  |  |  |  |  |
| FTC => 0.6 + (.01 * 48) = 1.08 |                                           |      |       |        |  |  |  |  |  |  |

## 5.3.6 Cálculo dos Pontos Totais de Caso de Uso

Fórmula : PTUC = PTNA \* FCT \* FCA

PTUC = 29 \* 1.08 \* 0.56

### **PTUC = 17,5392**

Efetivação de Estimativas com pontos obtidos

Sugestão de Karner = 17,5392\* 20 = 350,784= **350,784** horas.

# 5.4 Plano de Comunicação

Tabela 16 - Plano de Comunicação

| Grupo de Interessados | Foco                                    | O que o Grupo precisa<br>Saber                                                                                         | Método                      | Quando                                             |
|-----------------------|-----------------------------------------|----------------------------------------------------------------------------------------------------|-----------------------------|----------------------------------------------------|
|                       | 1                                       | Internos ao Projeto                                                                                                    |                             |                                                    |
| Orientador do Projeto | Andamento do Projeto                    | Andamento do Projeto,<br>cronograma, discutir<br>dificuldades, avaliar de<br>desempenho, sugestões<br>de aprimoramento | Reunião – 1 Hora<br>Email   | Quinzenalmente<br>Sempre que houver<br>necessidade |
|                       |                                         | Externos ao Projeto                                                                                                    |                             |                                                    |
| Gerente/Coordenação   | Andamento do Projeto                    | Informar Cronograma,<br>discutir dificuldades,<br>desafios e estratégias                                               | Reunião Gerencial<br>1 hora | Quinzenalmente –<br>Necessidades Especiais         |
| stakeholders          | Configuração Ambiente<br>Banco de Dados | Dúvidas técnicas e<br>Normatização Banco de<br>Dados seguindo políticas<br>do Hospital de Clínicas                     | Reunião Técnica<br>1 Hora   | Todas as fases to projeto.                         |

## 5.5 Plano de Custos

# 5.5.1 Fase de Gerenciamento do Projeto

### Tabela 17 - Planos de Custos: Fase de Gerenciamento do Projeto

| Dados de Atividades           |          | ŀ             | Aloca | ção e Res | spectivos Cu   | istos | dos Recu | ursos       |  |           |        |
|-------------------------------|----------|---------------|-------|-----------|----------------|-------|----------|-------------|--|-----------|--------|
|                               | Esforço  | Analista Sist | tema  | S         | Consultor      |       |          |             |  |           | Total  |
| Atividade                     | Estimado | Valor Unit.   | R\$   | 35,00     | Valor Unit.    | R\$   | 40,00    | Valor Unit. |  | Atividade |        |
|                               | (hh)     | Qtde. Hh      | R\$   |           | Qtde. Hh R\$ C |       | Qtde. Hh | R\$         |  |           |        |
| Elaborar Planejamento Projeto | 14       | 8             | R\$   | 280,00    | 6              | R\$   | 240,00   |             |  | R\$       | 520,00 |
| Finalizar Projeto             | 10       | 10            | R\$   | 350,00    |                |       |          |             |  | R\$       | 350,00 |
| Reuniões                      | 2        | 2             | R\$   | 70,00     |                |       |          |             |  | R\$       | 70,00  |
|                               |          |               |       |           |                |       |          |             |  | R\$       | -      |
|                               |          |               |       |           |                |       |          |             |  | R\$       | -      |
|                               |          |               |       |           |                |       |          |             |  | R\$       | -      |
|                               |          |               |       |           |                |       |          |             |  | R\$       | -      |
|                               |          |               |       |           |                |       |          |             |  | R\$       | -      |
|                               |          |               |       |           |                |       |          |             |  | R\$       | -      |
|                               |          |               |       |           |                |       |          |             |  | R\$       | -      |
|                               |          |               |       |           |                |       |          |             |  | R\$       | -      |
|                               |          |               |       |           |                |       |          |             |  | R\$       | -      |
|                               |          |               |       |           |                |       |          |             |  | R\$       | -      |
|                               |          |               |       |           |                |       |          |             |  | R\$       | -      |
|                               |          |               |       |           |                |       |          |             |  |           |        |

## 5.5.2 Fase de Iniciação - Iteração 1

Tabela 18 - Planos de Custos: Fase de Iniciação – Iteração

|         | Dados de Atividades                |          |              | Alocação e Respectivos Custos dos Recursos |        |             |       |             |     |      |        |  |
|---------|------------------------------------|----------|--------------|--------------------------------------------|--------|-------------|-------|-------------|-----|------|--------|--|
|         |                                    | Esforço  | Analista Sis | tema                                       | IS     |             |       |             |     |      | Total  |  |
| Ν.      | Atividade                          | Estimado | Valor Unit.  | R\$                                        | 35,00  | Valor Unit. |       | Valor Unit. |     | Ativ | vidade |  |
|         |                                    | (hh)     | Qtde. Hh     | R\$                                        |        | Qtde. Hh    | R\$   | Qtde. Hh    | R\$ |      |        |  |
| 1       | Realizar Modelagem do Negócio      | 4        | 4            | R\$                                        | 140,00 |             |       |             |     | R\$  | 140,00 |  |
| 2       | Elaborar Diagrama de Caso de Uso   | 4        | 4            | R\$                                        | 140,00 |             |       |             |     | R\$  | 140,00 |  |
| 3       | Especificar Caso de Uso Principais | 7        | 7            | R\$                                        | 245,00 |             |       |             |     | R\$  | 245,00 |  |
| 4       | Esboçar Diagramas de Classes       | 4        | 4            | R\$                                        | 140,00 |             |       |             |     | R\$  | 140,00 |  |
| 5       | Esboçar Telas                      | 4        | 4            | R\$                                        | 140,00 |             |       |             |     | R\$  | 140,00 |  |
| 6       |                                    |          |              |                                            |        |             |       |             |     | R\$  | -      |  |
| 7       |                                    |          |              |                                            |        |             |       |             |     | R\$  | -      |  |
| 8       |                                    |          |              |                                            |        |             |       |             |     | R\$  | -      |  |
| 9       |                                    |          |              |                                            |        |             |       |             |     | R\$  | -      |  |
| 10      |                                    |          |              |                                            |        |             |       |             |     | R\$  | -      |  |
| 11      |                                    |          |              |                                            |        |             |       |             |     | R\$  | -      |  |
| 12      |                                    |          |              |                                            |        |             |       |             |     | R\$  | -      |  |
| 13      |                                    |          |              |                                            |        |             |       |             |     | R\$  | -      |  |
| 14      |                                    |          |              |                                            |        |             |       |             |     | R\$  | -      |  |
| 15      |                                    |          |              |                                            |        |             |       |             |     |      |        |  |
| 1 Total |                                    | 23       | 23           | R\$                                        | 805,00 | 0           | R\$ - |             |     | R\$  | 805,00 |  |

## 5.5.3 Fase de Elaboração - Iteração 1

 Tabela 19 - Planos de Custos: Fase de Elaboração – Iteração
 1

|       | Dados de Atividades          |          |               | Alocação e Respectivos Custos dos Recursos |        |             |       |             |     |     |         |
|-------|------------------------------|----------|---------------|--------------------------------------------|--------|-------------|-------|-------------|-----|-----|---------|
|       |                              | Esforço  | Analista Sist | tema                                       | S      |             |       |             |     |     | Total   |
| N.    | Atividade                    | Estimado | Valor Unit.   | R\$                                        | 35,00  | Valor Unit. |       | Valor Unit. |     | Ati | ividade |
|       |                              | (hh)     | Qtde. Hh      | R\$                                        |        | Qtde. Hh    | R\$   | Qtde. Hh    | R\$ |     |         |
| 1     | Esboçar Banco de Dados       | 4        | 4             | R\$                                        | 140,00 |             |       |             |     | R\$ | 140,00  |
| 2     | Descrever Caos de Uso        | 5        | 4             | R\$                                        | 140,00 |             |       |             |     | R\$ | 140,00  |
| 3     | Refinar Diagramas de Classes | 4        | 4             | R\$                                        | 140,00 |             |       |             |     | R\$ | 140,00  |
| 4     | Prototipar Telas             | 9        | 9             | R\$                                        | 315,00 |             |       |             |     | R\$ | 315,00  |
| 5     |                              |          |               |                                            |        |             |       |             |     | R\$ | -       |
| 6     |                              |          |               |                                            |        |             |       |             |     | R\$ | -       |
| 7     |                              |          |               |                                            |        |             |       |             |     | R\$ | -       |
| 8     |                              |          |               |                                            |        |             |       |             |     | R\$ | -       |
| 9     |                              |          |               |                                            |        |             |       |             |     | R\$ | -       |
| 10    |                              |          |               |                                            |        |             |       |             |     | R\$ | -       |
| 11    |                              |          |               |                                            |        |             |       |             |     | R\$ | -       |
| 12    |                              |          |               |                                            |        |             |       |             |     | R\$ | -       |
| 13    |                              |          |               |                                            |        |             |       |             |     | R\$ | -       |
| 14    |                              |          |               |                                            |        |             |       |             |     | R\$ | -       |
| 15    |                              |          |               |                                            |        |             |       |             |     |     |         |
| Total |                              | 22       | 21            | R\$                                        | 735,00 | 0           | R\$ - |             |     | R\$ | 735,00  |

# 5.5.4 Fase Elaboração – Iteração 2

Tabela 20 - Planos de Custos: Fase Elaboração – Iteração 2

|       | Dados de Atividades                    |          | l l          | Aloca | ção e Resp | pectivos Cus | tos dos Re | cursos      |     |      |        |
|-------|----------------------------------------|----------|--------------|-------|------------|--------------|------------|-------------|-----|------|--------|
|       |                                        | Esforço  | Analista Sis | tema  | S          |              |            |             |     |      | Total  |
| N.    | Atividade                              | Estimado | Valor Unit.  | R\$   | 35,00      | Valor Unit.  |            | Valor Unit. |     | Ativ | idade  |
|       |                                        | (hh)     | Qtde. Hh     | R\$   |            | Qtde. Hh     | R\$        | Qtde. Hh    | R\$ |      |        |
| 1     | Desenvolver modelo do Banco Dados      | 4        | 4            | R\$   | 140,00     |              |            |             |     | R\$  | 140,00 |
| 2     | Documentar Classes de Projeto          | 4        | 4            | R\$   | 140,00     |              |            |             |     | R\$  | 140,00 |
| 3     | Realizar Casos de Uso                  | 4        | 4            | R\$   | 140,00     |              |            |             |     | R\$  | 140,00 |
| 4     | Priorizar Artefatos para Implementação | 4        | 4            | R\$   | 140,00     |              |            |             |     | R\$  | 140,00 |
| 5     | Desenvolver Plano de Testes            | 7        | 7            | R\$   | 245,00     |              |            |             |     | R\$  | 245,00 |
| 6     | Planejar Migração dos Dados            | 4        | 4            | R\$   | 140,00     |              |            |             |     | R\$  | 140,00 |
| 7     |                                        |          |              |       |            |              |            |             |     | R\$  | -      |
| 8     |                                        |          |              |       |            |              |            |             |     | R\$  | -      |
| 9     |                                        |          |              |       |            |              |            |             |     | R\$  | -      |
| 10    |                                        |          |              |       |            |              |            |             |     | R\$  | -      |
| 11    |                                        |          |              |       |            |              |            |             |     | R\$  | -      |
| 12    |                                        |          |              |       |            |              |            |             |     | R\$  | -      |
| 13    |                                        |          |              |       |            |              |            |             |     | R\$  | -      |
| 14    |                                        |          |              |       |            |              |            |             |     | R\$  | -      |
| 15    |                                        |          |              |       |            |              |            |             |     |      |        |
| Total |                                        | 27       | 27           | R\$   | 945,00     | 0            | R\$ -      |             |     | R\$  | 945,00 |

## 5.5.5 Fase construção – Iteração 1 – Usuário

Tabela 21 - Planos de Custos: Fase construção – Iteração 1 – Usuário

|       | Dados de Atividades                |          | ļ           | Alocaç | ção e Res | spectivos Cu | stos | dos Recu | rsos        |      |       |     |        |
|-------|------------------------------------|----------|-------------|--------|-----------|--------------|------|----------|-------------|------|-------|-----|--------|
|       |                                    | Esforço  | DBA         |        |           | Programad    | or   |          | Designer    |      |       |     | Total  |
| Ν.    | Atividade                          | Estimado | Valor Unit. | R\$    | 35,00     | Valor Unit.  | R\$  | 15,00    | Valor Unit. | R\$  | 20,00 | Ati | vidade |
|       |                                    | (hh)     | Qtde. Hh    | R\$    |           | Qtde. Hh     | R\$  |          | Qtde. Hh    | R\$  |       |     |        |
| 1     | Desenvolver Banco de Dados         | 4        | 2           | R\$    | 70,00     |              |      |          |             |      |       | R\$ | 70,00  |
| 2     | Desenvolver Componentes de Negócio | 5        |             |        |           | 7            | R\$  | 105,00   |             |      |       | R\$ | 105,00 |
| 3     | Desenvolver Telas                  | 3        |             |        |           |              |      |          | 4           | R\$  | 80,00 | R\$ | 80,00  |
| 4     |                                    |          |             |        |           |              |      |          |             |      |       | R\$ | -      |
| 5     |                                    |          |             |        |           |              |      |          |             |      |       | R\$ | -      |
| 6     |                                    |          |             |        |           |              |      |          |             | Tota | al    | R\$ | 255,00 |
| Total |                                    | 12       | 2           | R\$    | 70,00     | 7            | R\$  | 105,00   | 4           | R\$  | 80,00 | R\$ | 255,00 |
|       |                                    |          |             |        |           |              |      |          |             |      |       |     |        |
|       |                                    | Esforço  | Analista de | Sister | nas       | Testador     |      |          |             |      |       |     | Total  |
| Ν.    | Atividade                          | Estimado | Valor Unit. | R\$    | 30,00     | Valor Unit.  | R\$  | 6,00     | Valor Unit. |      |       | Ati | vidade |
|       |                                    | (hh)     | Qtde. Hh    | R\$    |           | Qtde. Hh     | R\$  |          | Qtde. Hh    | R\$  |       |     |        |
| 1     | Elaborar Manual do Usuário         | 1        | 1           | R\$    | 30,00     |              |      |          |             |      |       | R\$ | 30,00  |
| 2     | Executar Teste de Unidade          | 1        |             |        |           | 1            | R\$  | 6,00     |             |      |       | R\$ | 6,00   |
| 3     | Executar Testes Integrados         | 1        |             |        |           | 1            | R\$  | 6,00     |             |      |       | R\$ | 6,00   |
| 4     |                                    |          |             |        |           |              |      |          |             |      |       | R\$ | _      |
| 5     |                                    |          |             |        |           |              |      |          |             | Tota | al    | R\$ | 42,00  |
| Total |                                    | 3        | 1           | R\$    | 30,00     | 2            | R\$  | 12,00    |             | Tota | al    | R\$ | 297,00 |

## 5.5.6 Fase construção – Iteração 1 – Fazer Logon

Tabela 22 - Planos de Custos: Fase construção – Iteração 1 – Fazer Logon

|       | Dados de Atividades                |          | ļ           | Aloca  | ção e Res | spectivos Cu | stos | dos Recu | irsos       |       |       |       |        |
|-------|------------------------------------|----------|-------------|--------|-----------|--------------|------|----------|-------------|-------|-------|-------|--------|
|       |                                    | Esforço  | DBA         |        |           | Programad    | or   |          | Designer    |       |       |       | Total  |
| N.    | Atividade                          | Estimado | Valor Unit. | R\$    | 35,00     | Valor Unit.  | R\$  | 15,00    | Valor Unit. | R\$ 2 | 20,00 | Ati   | vidade |
|       |                                    | (hh)     | Qtde. Hh    | R\$    |           | Qtde. Hh     | R\$  |          | Qtde. Hh    | R\$   |       |       |        |
| 1     | Desenvolver Banco de Dados         | 4        | 1           | R\$    | 35,00     |              |      |          |             |       |       | R\$   | 35,00  |
| 2     | Desenvolver Componentes de Negócio | 5        |             |        |           | 7            | R\$  | 105,00   |             |       |       | R\$   | 105,00 |
| 3     | Desenvolver Telas                  | 1        |             |        |           |              |      |          | 4           | R\$ 8 | 80,00 | R\$   | 80,00  |
| 4     |                                    |          |             |        |           |              |      |          |             |       |       | R\$   | -      |
| 5     |                                    |          |             |        |           |              |      |          |             |       |       | R\$   | -      |
| 6     |                                    |          |             |        |           |              |      |          |             | Total |       | R\$   | 220,00 |
| Total |                                    | 10       | 1           | R\$    | 35,00     | 7            | R\$  | 105,00   | 4           | R\$ 8 | 80,00 | R\$   | 220,00 |
|       |                                    |          |             |        |           |              |      |          |             |       |       |       |        |
|       |                                    | Esforço  | Analista de | Sister | nas       | Testador     |      |          |             |       |       | Total |        |
| N.    | Atividade                          | Estimado | Valor Unit. | R\$    | 30,00     | Valor Unit.  | R\$  | 6,00     | Valor Unit. |       |       | Ati   | vidade |
|       |                                    | (hh)     | Qtde. Hh    | R\$    |           | Qtde. Hh     | R\$  |          | Qtde. Hh    | R\$   |       |       |        |
| 1     | Elaborar Manual do Usuário         | 1        | 1           | R\$    | 30,00     |              |      |          |             |       |       | R\$   | 30,00  |
| 2     | Executar Teste de Unidade          | 1        |             |        |           | 1            | R\$  | 6,00     |             |       |       | R\$   | 6,00   |
| 3     | Executar Testes Integrados         | 1        |             |        |           | 1            | R\$  | 6,00     |             |       |       | R\$   | 6,00   |
| 4     |                                    |          |             |        |           |              |      |          |             |       |       | R\$   | -      |
| 5     |                                    |          |             |        |           |              |      |          |             | Total |       | R\$   | 42,00  |
| Total |                                    | 3        | 1           | R\$    | 30,00     | 2            | R\$  | 12,00    |             | Total |       | R\$   | 262,00 |

## 5.5.7 Fase construção – Iteração 1 – Montar Menu

Tabela 23 - Planos de Custos: Fase construção – Iteração 1 – Montar Menu

|       | Dados de Atividades                |          | /           | Aloca  | ção e Re | spectivos Cı | ustos | dos Rec | ursos       |           |     |         |
|-------|------------------------------------|----------|-------------|--------|----------|--------------|-------|---------|-------------|-----------|-----|---------|
|       |                                    | Esforço  | DBA         |        |          | Programad    | or    |         | Designer    |           |     | Total   |
| N.    | Atividade                          | Estimado | Valor Unit. | R\$    | 35,00    | Valor Unit.  | R\$   | 15,00   | Valor Unit. | R\$ 20,00 | At  | ividade |
|       |                                    | (hh)     | Qtde. Hh    | R\$    |          | Qtde. Hh     | R\$   |         | Qtde. Hh    | R\$       |     |         |
| 1     | Desenvolver Banco de Dados         | 0        | 1           | R\$    | 35,00    |              |       |         |             |           | R\$ | 35,00   |
| 2     | Desenvolver Componentes de Negócio | 3        |             |        |          | 3            | R\$   | 45,00   |             |           | R\$ | 45,00   |
| 3     | Desenvolver Telas                  | 1        |             |        |          |              |       |         | 4           | R\$ 80,00 | R\$ | 80,00   |
| 4     |                                    |          |             |        |          |              |       |         |             |           | R\$ | -       |
| 5     |                                    |          |             |        |          |              |       |         |             |           | R\$ | -       |
| 6     |                                    |          |             |        |          |              |       |         |             | Total     | R\$ | 160,00  |
| Total |                                    | 4        | 1           | R\$    | 35,00    | 3            | R\$   | 45,00   | 4           | R\$ 80,00 | R\$ | 160,00  |
| ·     |                                    |          |             | -      | _        |              |       | _       |             |           | _   |         |
|       |                                    | Esforço  | Analista de | Sister | mas      | Testador     |       |         |             |           |     | Total   |
| N.    | Atividade                          | Estimado | Valor Unit. | R\$    | 30,00    | Valor Unit.  | R\$   | 6,00    | Valor Unit. |           | At  | ividade |
| ſ     |                                    | (hh)     | Qtde. Hh    | R\$    |          | Qtde. Hh     | R\$   |         | Qtde. Hh    | R\$       |     |         |
| 1     | Elaborar Manual do Usuário         | 1        | 1           | R\$    | 30,00    |              |       |         |             |           | R\$ | 30,00   |
| 2     | Executar Teste de Unidade          | 1        |             |        |          | 1            | R\$   | 6,00    |             |           | R\$ | 6,00    |
| 3     | Executar Testes Integrados         | 1        |             |        |          | 1            | R\$   | 6,00    |             |           | R\$ | 6,00    |
| 4     |                                    |          |             |        |          |              |       |         |             |           | R\$ | -       |
| 5     |                                    |          |             |        |          |              |       |         |             | Total     | R\$ | 42,00   |
| Total |                                    | 3        | 1           | R\$    | 30,00    | 2            | R\$   | 12,00   |             | Total     | R\$ | 202,00  |

## 5.5.8 Fase construção – Iteração 1 – Importação

Tabela 24 - Planos de Custos: Fase construção – Iteração 1 – Importação

|       | Dados de Atividades                |          |             | Alocação e Respectivos Custos dos Recursos |       |             |     |        |             |           |     |        |
|-------|------------------------------------|----------|-------------|--------------------------------------------|-------|-------------|-----|--------|-------------|-----------|-----|--------|
|       |                                    | Esforço  | DBA         |                                            |       | Programad   | or  |        | Designer    |           |     | Total  |
| Ν.    | Atividade                          | Estimado | Valor Unit. | R\$                                        | 35,00 | Valor Unit. | R\$ | 15,00  | Valor Unit. | R\$ 20,00 | Ati | vidade |
|       |                                    | (hh)     | Qtde. Hh    | R\$                                        |       | Qtde. Hh    | R\$ |        | Qtde. Hh    | R\$       |     |        |
| 1     | Desenvolver Banco de Dados         | 5        | 1           | R\$                                        | 35,00 |             |     |        |             |           | R\$ | 35,00  |
| 2     | Desenvolver Componentes de Negócio | 5        |             |                                            |       | 15          | R\$ | 225,00 |             |           | R\$ | 225,00 |
| 3     | Desenvolver Telas                  | 1        |             |                                            |       |             |     |        | 4           | R\$ 80,00 | R\$ | 80,00  |
| 4     |                                    |          |             |                                            |       |             |     |        |             |           | R\$ | -      |
| 5     |                                    |          |             |                                            |       |             |     |        |             |           | R\$ | -      |
| 6     |                                    |          |             |                                            |       |             |     |        |             | Total     | R\$ | 340,00 |
| Total |                                    | 11       | 1           | R\$                                        | 35,00 | 15          | R\$ | 225,00 | 4           | R\$ 80,00 | R\$ | 340,00 |
| -     |                                    |          |             |                                            |       |             |     |        |             |           |     |        |
|       |                                    | Esforço  | Analista de | Sister                                     | nas   | Testador    |     |        |             |           |     | Total  |
| N.    | Atividade                          | Estimado | Valor Unit. | R\$                                        | 30,00 | Valor Unit. | R\$ | 6,00   | Valor Unit. |           | Ati | vidade |
|       |                                    | (hh)     | Qtde. Hh    | R\$                                        |       | Qtde. Hh    | R\$ |        | Qtde. Hh    | R\$       |     |        |
| 1     | Elaborar Manual do Usuário         | 1        | 2           | R\$                                        | 60,00 |             |     |        |             |           | R\$ | 60,00  |
| 2     | Executar Teste de Unidade          | 1        |             |                                            |       | 1           | R\$ | 6,00   |             |           | R\$ | 6,00   |
| 3     | Executar Testes Integrados         | 1        |             |                                            |       | 1           | R\$ | 6,00   |             |           | R\$ | 6,00   |
| 4     |                                    |          |             |                                            |       |             |     |        |             |           | R\$ | -      |
| 5     |                                    |          |             |                                            |       |             |     |        |             | Total     | R\$ | 72,00  |
| Total |                                    | 3        | 2           | R\$                                        | 60,00 | 2           | R\$ | 12,00  |             | Total     | R\$ | 412,00 |

## 5.5.9 Fase construção - Iteração 1 - Criar Atividades

Total

Tabela 25 - Planos de Custos: Fase construção – Iteração 1 – Criar Atividades

|       | Dados de Atividades                |          | Alocação e Respectivos Custos dos Recursos |       |        |             |     |        |             |           |     |        |
|-------|------------------------------------|----------|--------------------------------------------|-------|--------|-------------|-----|--------|-------------|-----------|-----|--------|
|       |                                    | Esforço  | DBA                                        |       |        | Programad   | or  |        | Designer    |           |     | Total  |
| N.    | Atividade                          | Estimado | Valor Unit.                                | R\$   | 35,00  | Valor Unit. | R\$ | 15,00  | Valor Unit. | R\$ 20,00 | Ati | vidade |
|       |                                    | (hh)     | Qtde. Hh                                   | R\$   |        | Qtde. Hh    | R\$ |        | Qtde. Hh    | R\$       |     |        |
| 1     | Desenvolver Banco de Dados         | 10       | 4                                          | R\$   | 140,00 |             |     |        |             |           | R\$ | 140,00 |
| 2     | Desenvolver Componentes de Negócio | 7        |                                            |       |        | 10          | R\$ | 150,00 |             |           | R\$ | 150,00 |
| 3     | Desenvolver Telas                  | 3        |                                            |       |        |             |     |        | 4           | R\$ 80,00 | R\$ | 80,00  |
| 4     |                                    |          |                                            |       |        |             |     |        |             |           | R\$ | -      |
| 5     |                                    |          |                                            |       |        |             |     |        |             |           | R\$ | -      |
| 6     |                                    |          |                                            |       |        |             |     |        |             | Total     | R\$ | 370,00 |
| Total |                                    | 20       | 4                                          | R\$   | 140,00 | 10          | R\$ | 150,00 | 4           | R\$ 80,00 | R\$ | 370,00 |
|       |                                    |          |                                            |       |        |             |     |        |             |           |     |        |
|       |                                    | Esforço  | Analista de                                | Siste | mas    | Testador    |     |        |             |           |     | Total  |
| N.    | Atividade                          | Estimado | Valor Unit.                                | R\$   | 30,00  | Valor Unit. | R\$ | 6,00   | Valor Unit. |           | Ati | vidade |
|       |                                    | (hh)     | Qtde. Hh                                   | R\$   |        | Qtde. Hh    | R\$ |        | Qtde. Hh    | R\$       |     |        |
| 1     | Elaborar Manual do Usuário         | 3        | 1                                          | R\$   | 30,00  |             |     |        |             |           | R\$ | 30,00  |
| 2     | Executar Teste de Unidade          | 3        |                                            |       |        | 2           | R\$ | 12,00  |             |           | R\$ | 12,00  |
| 3     | Executar Testes Integrados         | 4        |                                            |       |        | 2           | R\$ | 12,00  |             |           | R\$ | 12,00  |
| 4     |                                    |          |                                            | Ī     |        |             |     |        |             |           | R\$ | -      |
| 5     |                                    |          |                                            |       |        |             |     |        |             | Total     | R\$ | 54,00  |

1 R\$

30,00

4 R\$

24,00

10

R\$ 424,00

Total

## 5.5.10 Fase construção – Iteração 1 –Definição da Fila – Iteração 01

Tabela 26 - Planos de Custos: Fase construção – Iteração 1 –Definição da Fila – Iteração 01

|       | Dados de Atividades                |          |                | Alocação e Respectivos Custos dos Recursos |              |             |              |       |             |           |     |         |
|-------|------------------------------------|----------|----------------|--------------------------------------------|--------------|-------------|--------------|-------|-------------|-----------|-----|---------|
|       |                                    | Esforço  | DBA            |                                            |              | Programad   | or           |       | Designer    |           |     | Total   |
| N.    | Atividade                          | Estimado | Valor Unit.    | R\$                                        | 35,00        | Valor Unit. | R\$          | 15,00 | Valor Unit. | R\$ 20,00 | At  | ividade |
|       |                                    | (hh)     | Qtde. Hh R\$ Q |                                            | Qtde. Hh R\$ |             | Qtde. Hh R\$ |       |             |           |     |         |
| 1     | Desenvolver Banco de Dados         | 3        | 1              | R\$                                        | 35,00        |             |              |       |             |           | R\$ | 35,00   |
| 2     | Desenvolver Componentes de Negócio | 4        |                |                                            |              | 5           | R\$          | 75,00 |             |           | R\$ | 75,00   |
| 3     | Desenvolver Telas                  | 1        |                |                                            |              |             |              |       | 4           | R\$ 80,00 | R\$ | 80,00   |
| 4     |                                    |          |                |                                            |              |             |              |       |             |           | R\$ | -       |
| 5     |                                    |          |                |                                            |              |             |              |       |             |           | R\$ | -       |
| 6     |                                    |          |                |                                            |              |             |              |       |             | Total     | R\$ | 190,00  |
| Total |                                    | 8        | 1              | R\$                                        | 35,00        | 5           | R\$          | 75,00 | 4           | R\$ 80,00 | R\$ | 190,00  |
|       |                                    |          |                |                                            |              |             |              |       |             |           |     |         |
|       |                                    | Esforço  | Analista de    | Sister                                     | nas          | Testador    |              |       |             |           |     | Total   |
| Ν.    | Atividade                          | Estimado | Valor Unit.    | R\$                                        | 30,00        | Valor Unit. | R\$          | 6,00  | Valor Unit. |           | At  | ividade |
|       |                                    | (hh)     | Qtde. Hh       | R\$                                        |              | Qtde. Hh    | R\$          |       | Qtde. Hh    | R\$       |     |         |
| 1     | Elaborar Manual do Usuário         | 1        | 1              | R\$                                        | 30,00        |             |              |       |             |           | R\$ | 30,00   |
| 2     | Executar Teste de Unidade          | 1        |                |                                            |              | 2           | R\$          | 12,00 |             |           | R\$ | 12,00   |
| 3     | Executar Testes Integrados         | 1        |                |                                            |              | 2           | R\$          | 12,00 |             |           | R\$ | 12,00   |
| 4     |                                    |          |                |                                            |              |             |              |       |             |           | R\$ | -       |
| 5     |                                    |          |                |                                            |              |             |              |       |             | Total     | R\$ | 54,00   |
| Total |                                    | 3        | 1              | R\$                                        | 30,00        | 4           | R\$          | 24,00 |             | Total     | R\$ | 244,00  |

## 5.5.11 Fase construção – Iteração 1 – Andamento da Fila– Iteração 01

Tabela 27 - Planos de Custos: Fase construção – Iteração 1 – Andamento da Fila– Iteração 01

|       | Dados de Atividades                |          |             | Alocação e Respectivos Custos dos Recursos |       |             |     |       |             |           |     |         |
|-------|------------------------------------|----------|-------------|--------------------------------------------|-------|-------------|-----|-------|-------------|-----------|-----|---------|
|       |                                    | Esforço  | DBA         |                                            | I     | Programad   | or  |       | Designer    |           |     | Total   |
| N.    | Atividade                          | Estimado | Valor Unit. | R\$                                        | 35,00 | Valor Unit. | R\$ | 15,00 | Valor Unit. | R\$ 20,00 | At  | ividade |
|       |                                    | (hh)     | Qtde. Hh    | R\$                                        |       | Qtde. Hh    | R\$ |       | Qtde. Hh    | R\$       |     |         |
| 1     | Desenvolver Banco de Dados         | 3        | 1           | R\$                                        | 35,00 |             |     |       |             |           | R\$ | 35,00   |
| 2     | Desenvolver Componentes de Negócio | 5        |             |                                            | !     | 5           | R\$ | 75,00 |             |           | R\$ | 75,00   |
| 3     | Desenvolver Telas                  | 1        |             |                                            |       |             |     |       | 4           | R\$ 80,00 | R\$ | 80,00   |
| 4     |                                    |          |             |                                            |       |             |     |       |             |           | R\$ | -       |
| 5     |                                    |          |             |                                            |       |             |     |       |             |           | R\$ | -       |
| 6     |                                    |          |             |                                            |       |             |     |       |             | Total     | R\$ | 190,00  |
| Total |                                    | 9        | 1           | R\$                                        | 35,00 | 5           | R\$ | 75,00 | 4           | R\$ 80,00 | R\$ | 190,00  |
|       |                                    |          |             |                                            |       |             |     |       |             |           |     |         |
|       |                                    | Esforço  | Analista de | Sister                                     | nas   | Testador    |     |       |             |           |     | Total   |
| N.    | Atividade                          | Estimado | Valor Unit. | R\$                                        | 30,00 | Valor Unit. | R\$ | 6,00  | Valor Unit. |           | At  | ividade |
|       |                                    | (hh)     | Qtde. Hh    | R\$                                        |       | Qtde. Hh    | R\$ |       | Qtde. Hh    | R\$       |     |         |
| 1     | Elaborar Manual do Usuário         | 1        | 1           | R\$                                        | 30,00 |             |     |       |             |           | R\$ | 30,00   |
| 2     | Executar Teste de Unidade          | 1        |             |                                            |       | 1           | R\$ | 6,00  |             |           | R\$ | 6,00    |
| 3     | Executar Testes Integrados         | 1        |             |                                            |       | 1           | R\$ | 6,00  |             |           | R\$ | 6,00    |
| 4     |                                    |          |             |                                            |       |             |     |       |             |           | R\$ | -       |
| 5     |                                    |          |             |                                            |       |             |     |       |             | Total     | R\$ | 42,00   |
| Total |                                    | 3        | 1           | R\$                                        | 30,00 | 2           | R\$ | 12,00 |             | Total     | R\$ | 232,00  |

## 5.5.12 Fase construção – Iteração 1 – Alertar

5

Total

Tabela 28 - Planos de Custos: Fase construção – Iteração 1 – Alertar

|       | Dados de Atividades                |          |             | Alocaç | ção e Re | spectivos Cu | istos ( | dos Recu | irsos       |        |     |     |        |
|-------|------------------------------------|----------|-------------|--------|----------|--------------|---------|----------|-------------|--------|-----|-----|--------|
|       |                                    | Esforço  | DBA         |        |          | Programad    | or      |          | Designer    |        |     |     | Total  |
| N.    | Atividade                          | Estimado | Valor Unit. | R\$    | 35,00    | Valor Unit.  | R\$     | 15,00    | Valor Unit. | R\$ 20 | ,00 | Ati | vidade |
|       |                                    | (hh)     | Qtde. Hh    | R\$    |          | Qtde. Hh     | R\$     |          | Qtde. Hh    | R\$    |     |     |        |
| 1     | Desenvolver Banco de Dados         | 1        | 1           | R\$    | 35,00    |              |         |          |             |        |     | R\$ | 35,00  |
| 2     | Desenvolver Componentes de Negócio | 1        |             |        |          | 1            | R\$     | 15,00    |             |        |     | R\$ | 15,00  |
| 3     | Desenvolver Telas                  | 1        |             |        |          |              |         |          | 4           | R\$ 80 | ,00 | R\$ | 80,00  |
| 4     |                                    |          |             |        |          |              |         |          |             |        |     | R\$ | -      |
| 5     |                                    |          |             |        |          |              |         |          |             |        |     | R\$ | -      |
| 6     |                                    |          |             |        |          |              |         |          |             | Total  |     | R\$ | 130,00 |
| Total |                                    | 3        | 1           | R\$    | 35,00    | 1            | R\$     | 15,00    | 4           | R\$ 80 | ,00 | R\$ | 130,00 |
|       |                                    |          |             |        |          |              |         |          |             |        |     |     |        |
|       |                                    | Esforço  | Analista de | Sister | nas      | Testador     |         |          |             |        |     |     | Total  |
| N.    | Atividade                          | Estimado | Valor Unit. | R\$    | 30,00    | Valor Unit.  | R\$     | 6,00     | Valor Unit. |        |     | Ati | vidade |
|       |                                    | (hh)     | Qtde. Hh    | R\$    |          | Qtde. Hh     | R\$     |          | Qtde. Hh    | R\$    |     |     |        |
| 1     | Elaborar Manual do Usuário         | 1        | 1           | R\$    | 30,00    |              |         |          |             |        |     | R\$ | 30,00  |
| 2     | Executar Teste de Unidade          | 1        |             |        |          | 1            | R\$     | 6,00     |             |        |     | R\$ | 6,00   |
| 3     | Executar Testes Integrados         | 1        |             |        |          | 1            | R\$     | 6,00     |             |        |     | R\$ | 6,00   |
| 4     |                                    |          |             |        |          |              |         |          |             |        |     | R\$ | -      |

1 R\$

3

30,00

2 R\$

12,00

R\$

42,00

R\$ 172,00

Total

Total

## 5.5.13 Fase de Transição – Iteração 1

### Tabela 29 - Planos de Custos: Fase de Transição – Iteração 1

|       | Dados de Atividades           | Alocação e Respectivos Custos dos Recursos |               |      |        |             |     |       |             |     |     |        |
|-------|-------------------------------|--------------------------------------------|---------------|------|--------|-------------|-----|-------|-------------|-----|-----|--------|
|       |                               | Esforço                                    | Analista Sist | tema | S      | Testador    |     |       |             |     |     | Total  |
| Ν.    | Atividade                     | Estimado                                   | Valor Unit.   | R\$  | 40,00  | Valor Unit. | R\$ | 10,00 | Valor Unit. |     | Ati | vidade |
|       |                               | (hh)                                       | Qtde. Hh      | R\$  |        | Qtde. Hh    | R\$ |       | Qtde. Hh    | R\$ |     |        |
| 1     | Realizar Migração dos Dados   | 2                                          | 2             | R\$  | 80,00  |             |     |       |             |     | R\$ | 80,00  |
| 2     | Realizar Testes Integrados    | 3                                          |               |      |        | 3           | R\$ | 30,00 |             |     | R\$ | 30,00  |
| 3     | Homologar Solução com Cliente | 2                                          | 2             | R\$  | 80,00  |             |     |       |             |     | R\$ | 80,00  |
| 4     | Implantar Sistema             | 4                                          | 4             | R\$  | 160,00 |             |     |       |             |     | R\$ | 160,00 |
| 5     | Realizar Treinamento          | 2                                          | 2             | R\$  | 80,00  |             |     |       |             |     | R\$ | 80,00  |
| 6     | Suporte ao Usuário            | 2                                          | 2             | R\$  | 80,00  |             |     |       |             |     | R\$ | 80,00  |
| 7     |                               |                                            |               |      |        |             |     |       |             |     | R\$ | -      |
| 8     |                               |                                            |               |      |        |             |     |       |             |     | R\$ | -      |
| 9     |                               |                                            |               |      |        |             |     |       |             |     | R\$ | -      |
| 10    |                               |                                            |               |      |        |             |     |       |             |     | R\$ | -      |
| 11    |                               |                                            |               |      |        |             |     |       |             |     | R\$ | -      |
| 12    |                               |                                            |               |      |        |             |     |       |             |     | R\$ | -      |
| 13    |                               |                                            |               |      |        |             |     |       |             |     | R\$ | -      |
| 14    |                               |                                            |               |      |        |             |     |       |             |     | R\$ | -      |
| 15    |                               |                                            |               |      |        |             |     |       |             |     |     |        |
| Total |                               | 15                                         | 12            | R\$  | 480,00 | 3           | R\$ | 30,00 |             |     | R\$ | 510,00 |

Custo Total: R\$ 6180,00

## 5.6 Plano de Riscos

Tabela 30 - Plano de Riscos

| N. | Condição                                                                                              | Data Limite | Conseqüência                                                                                                    | Ação                                                                                                    | Monit<br>ora-<br>ment<br>o | Probab<br>ili-dade | Impac<br>to   | Classifi-<br>cação |
|----|----------------------------------------------------------------------------------------------------|-------------|----------------------------------------------------------------------------------------------------|----------------------------------------------------------------------------------------------------|----------------------------|--------------------|---------------|--------------------|
| 1  | Desistência da<br>Especialização de<br>Engenharia de<br>Software, por parte do<br>gerente de projeto. | 31/08/2009  | Cancelamento do Projeto                                                                                                    | Reservar tempo para estudar e interessar-se o máximo possível, pelo curso.                                                                                                    |                            | Baixa              | Muito<br>Alto | Médio              |
| 2  | Atraso de<br>Cronograma                                                                               | 28/02/2009  | Aumento de custo,<br>impossibilidade de conclusão<br>do curso de Especialização,<br>desistência do projeto                                 | Acompanhar meticulosamente andamento do projeto.<br>Dar atenção especial a Riscos específicos que<br>ameaçam andamento do projeto                                                                                                    | Const<br>ante,             | Alto               | Muito<br>Alto | Alto               |
| 3  | Variação de Escopo                                                                                    | 01/11/2008  | Retrabalho, aumento de cronograma.                                                                                                    | Especificar muito bem os requisitos, formalizar com<br>cliente todos os requisitos e o escopo do produto.<br>Basear-se neste documento até conclusão do produto e<br>sugerir que alterações e/ou inclusão de requisitos sejam<br>implementadas em outras versões do produto | Const<br>ante              | Moder<br>ado       | Alto          | Médio              |
| 4  | Qualidade do<br>Software inferior ao<br>esperado                                                      | 31/03/2008  | Dispêndio de recursos,<br>software inoperante, baixo<br>aproveitamento no curso de<br>Especialização não obtenção<br>da aprovação do mesmo | Atentar a aplicação detida das informações assimiladas<br>durante o curso. Procurar aprofundar conhecimento<br>técnico por meio de livros, revistas especializadas,<br>orientador do projeto, professores.                                                                  | Const<br>ante              | Alto               | Muito<br>Alto | Alto               |

| 5 | Falta de interesse e<br>desmotivação dos<br>Stakeholders. | 31/03/2008 | Sistema desenvolvido<br>incorretamente, desperdício<br>de recursos. | Manter motivação por apresentar vantagens inerentes<br>ao sistema. Manter os Stakeholders informados sobre<br>todo andamento do sistema. | Const<br>ante | Moder<br>ada | Baixo | Médio |
|---|-----------------------------------------------------------|------------|---------------------------------------------------------------------|----------------------------------------------------------------------------------------------------|---------------|--------------|-------|-------|
|---|-----------------------------------------------------------|------------|---------------------------------------------------------------------|----------------------------------------------------------------------------------------------------|---------------|--------------|-------|-------|

# **6** ARTEFATOS RUP

Demais artefatos podem ser encontrados no CD que acompanha este documento:

## 6.1 DIAGRAMA DE CASO DE USO

## 6.1.1 CASO DE USUO GERAL - SAP

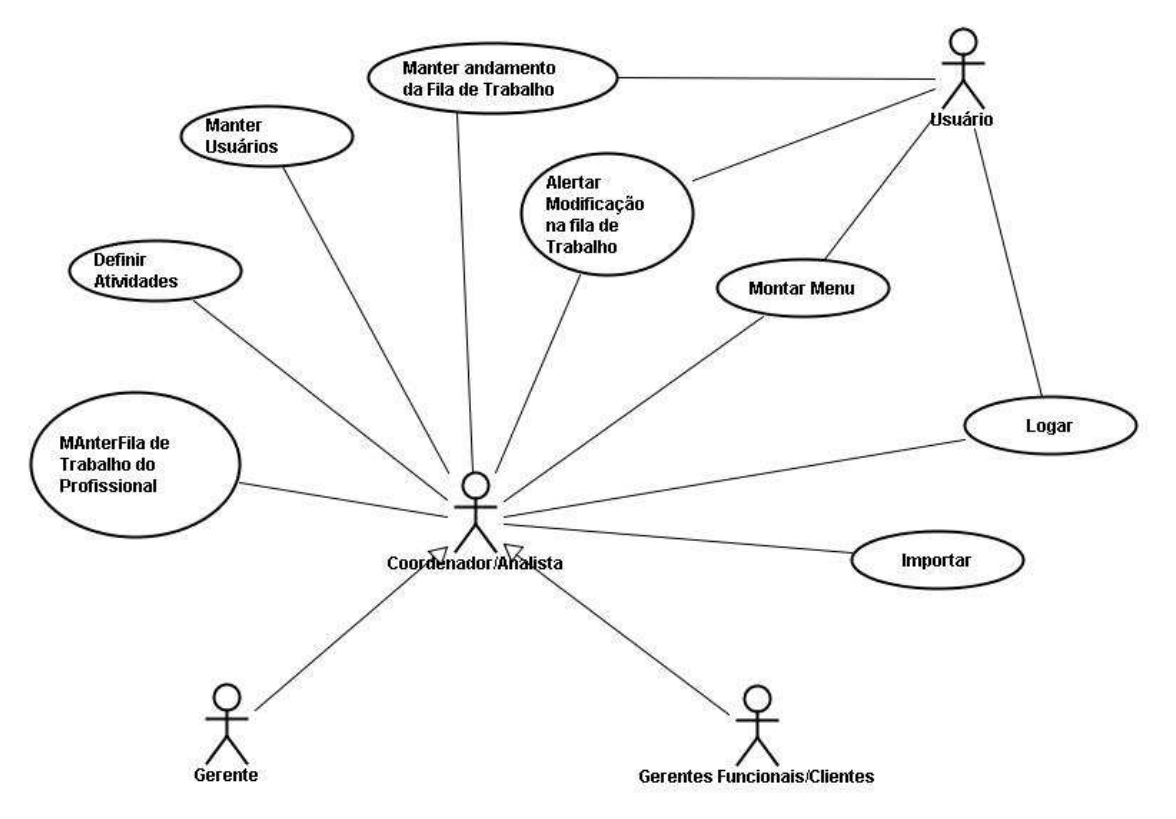

Figura 9 - CASO DE USUO GERAL - SAP

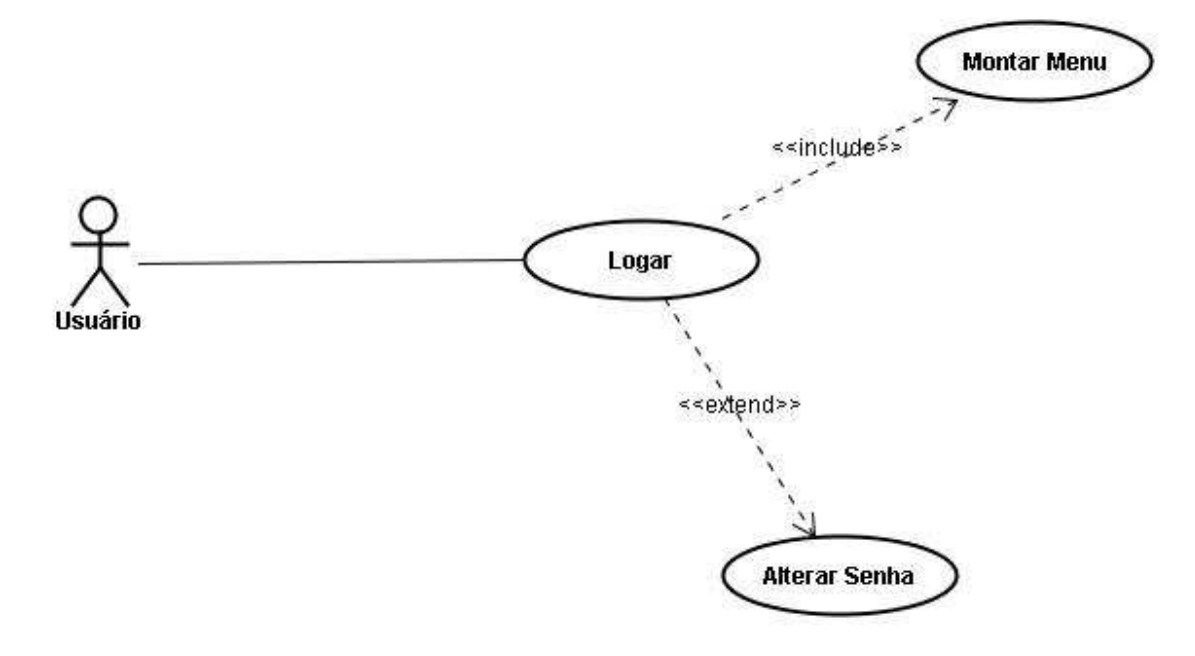

Figura 10 - CASO DE USO – LOGIN

### 6.1.3 CASO DE USO - MONTAR MENU

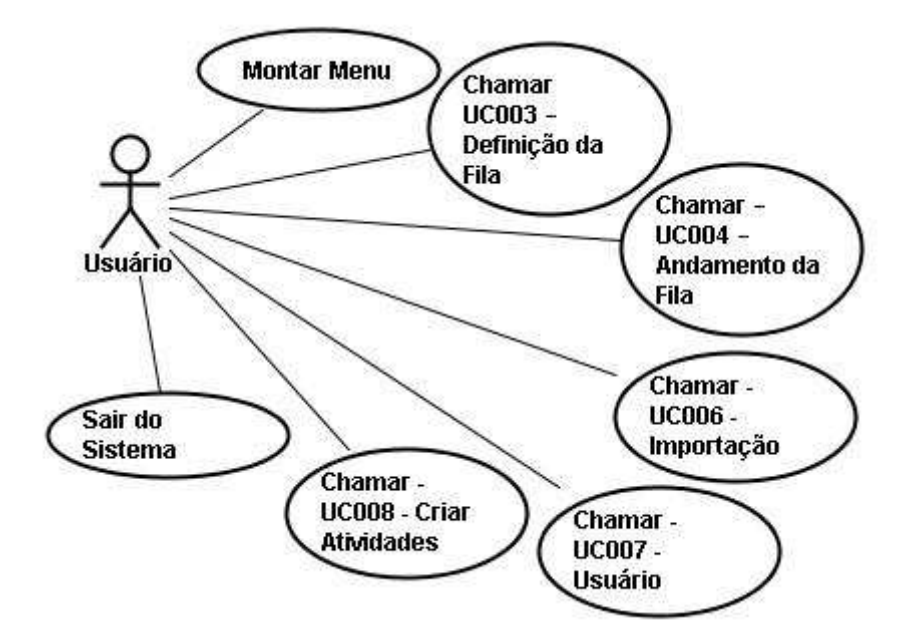

Figura 11 - CASO DE USO – MONTAR MENU

# 6.1.4 CASO DE USO - DEFINIÇÃO DA FILA

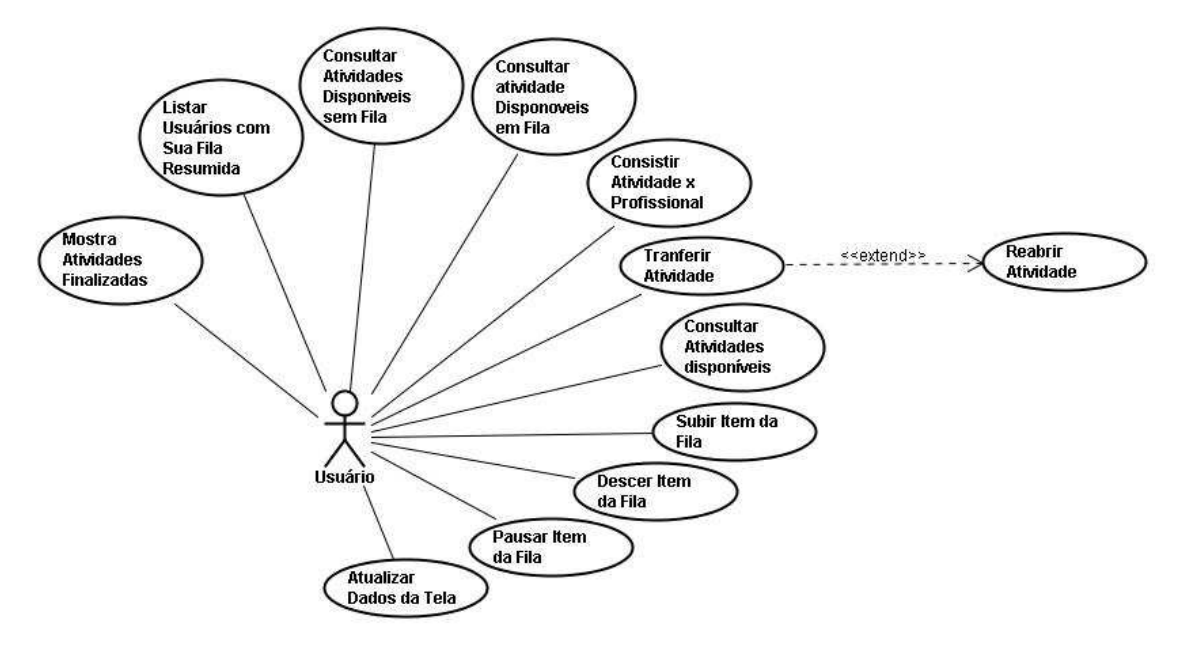

Figura 12 - CASO DE USO – DEFINIÇÃO DA FILA
### 6.1.5 CASO DE USO - ANDAMENTO DA FILA

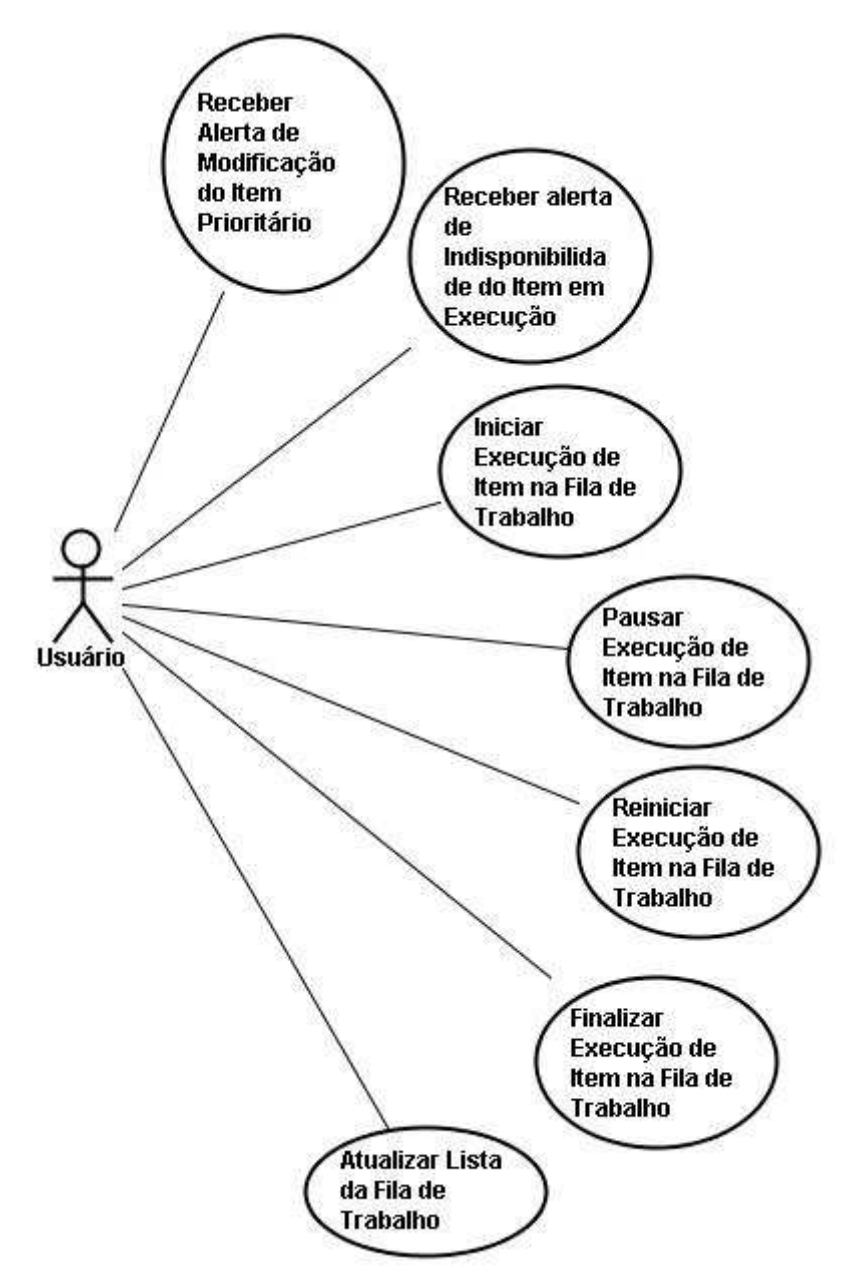

Figura 13 - CASO DE USO – ANDAMENTO DA FILA

### 6.1.6 CASO DE USO - ALERTAR

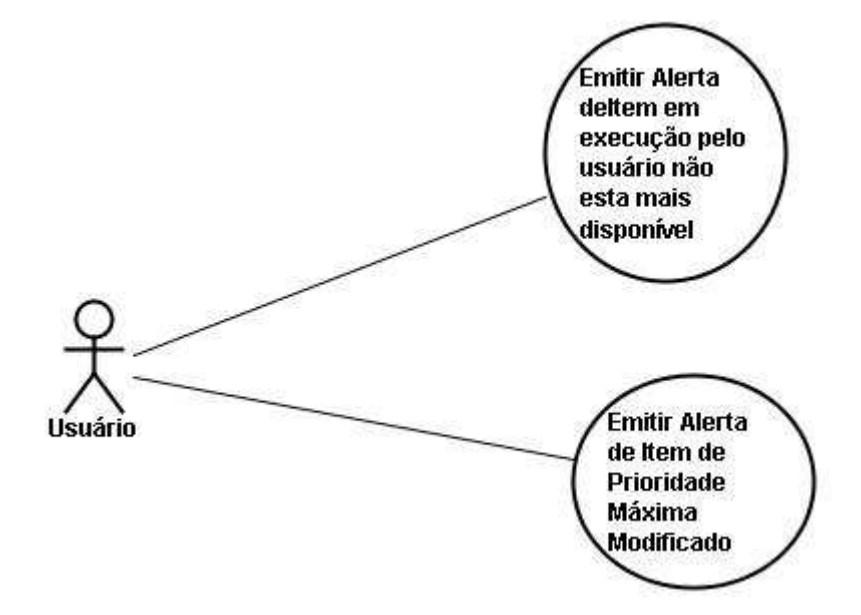

Figura 14 - CASO DE USO – ALERTAR

### 6.1.7 CASO DE USO - IMPORTAÇÃO

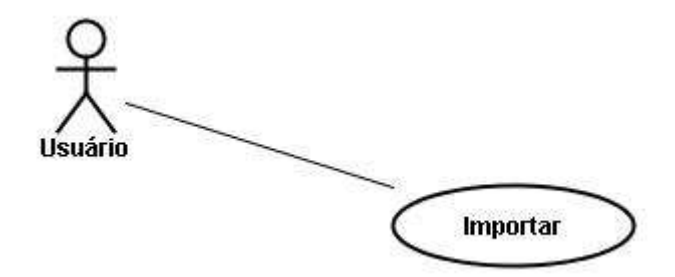

Figura 15 - CASO DE USO – IMPORTAÇÃO

### 6.1.8 CASO DE USO - USUARIO

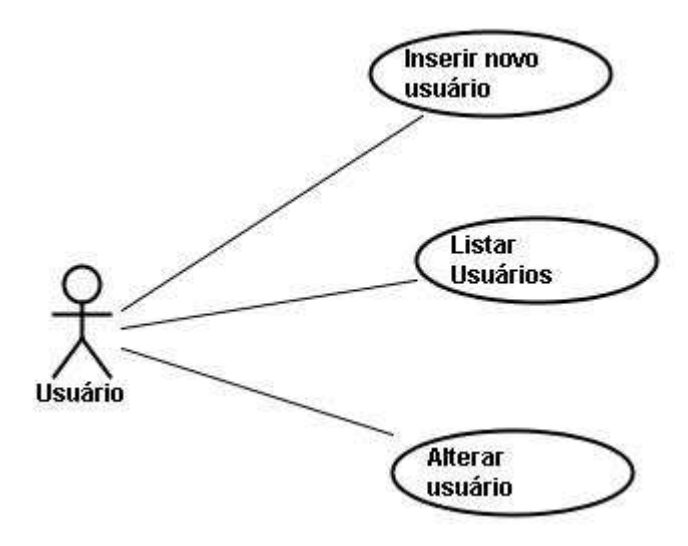

Figura 16 - CASO DE USO – USUARIO

# 6.1.9 CASO DE USO - CRIAR ATIVIDADES

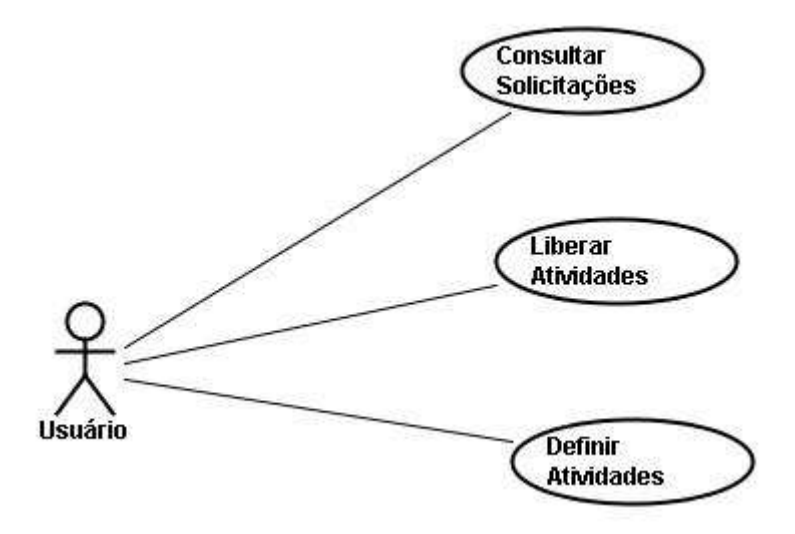

Figura 17 - CASO DE USO – CRIAR ATIVIDADES

# 6.2 ESPECIFICAÇÃO DE CASO DE USO

### 6.2.1 UC001 - Fazer Logon - Iteração 03

Controle do Documento

| Versão | Autor | Data       | Descrição                             |
|--------|-------|------------|---------------------------------------|
| 1.0    | João  | 01-05-2009 | Elaboração – Iteração 1               |
| 2.0    | João  | 15-05-2009 | Elaboração – Iteração 2               |
| 3.0    | João  | 04-11-2009 | Elaboração e Finalização – Iteração 3 |

#### 6.2.1.1 Descrição

Este caso de uso serve para efetuar Login no Sistema de Alocação Profissional (SAP).

#### 6.2.1.2 Pré-condições

O usuário deverá estar cadastrado no sistema. (UC007 - Usuário)

#### 6.2.1.3 Pós-condições

Após o fim deste caso de uso o sistema deve:

- Permitir acesso ao Sistema de Alocação de Profissionais (SAP), através do Executar funções segundo suas permissões (UC002 – Montar Menu)- (UC007 - Usuário)
- Atualizar a senha do usuário, quando necessário. R2

#### 6.2.1.4 Ator Primário

Todos os usuários do SAP.

#### 6.2.1.5 Fluxo de Eventos Principal

- 7. O sistema apresenta a tela de login. (TELA001)
- 8. O usuário preenche os campos da tela: usuário e senha (UC007 Usuário)
- 9. O usuário aperta o botão "OK" (A1)
- 10. O sistema autentica usuário. (R1) (E1) (A2)
- 11. O sistema executa o caso de uso UC002 Montar Menu.
- 12. O Caso de Uso é finalizado.

#### 6.2.1.6 Fluxos Alternativos

A1 – O usuário aperta o botão Cancelar.

2. O sistema é finalizado.

A2 – O sistema identifica que a senha do usuário é "senha" (R2)

- 1. O sistema mostra a tela TELA003, para troca de senha.
- 2. O usuário preenche o campo senha e confirmação de senha.
- 3. O usuário aperta o botão "OK".
- 4. O sistema consiste os dados. E2
- 5. O sistema salva a nova senha no banco de dados.
- 6. O sistema informa ao usuário sucesso da operação. TELA005
- 7. Volta para o Fluxo Principal

#### 6.2.1.7 Fluxos de Exceção

E1: Usuário e/ou senha são inválidos.

- 3. O Sistema exibe a mensagem "O usuário ou a senha estão inválidos". (**TELA002**)
- 4. O Caso de Uso será reiniciado.
- 5. O sistema limpa os Campos Login e Senha.
- 6. Volta para o Item 2 do Fluxo Principal
- E2: Senhas não conferem.
  - 1. O Sistema exibe a mensagem "Senhas não conferem". (TELA004)
  - 2. O sistema limpas os campos "Senha" e "Senha Nova" da aba "Troçar Senha".
  - 3. Caso de Uso volta para o inicio de A2.

| 🛓 Login |          |
|---------|----------|
| Login:  |          |
| Senha   |          |
| ок      | Cancelar |

Figura 18 - TELA001 – UC RUP

| SAP |                             | × |
|-----|-----------------------------|---|
|     | Usuário ou senha inválidos‼ |   |
|     | ОК                          |   |

Figura 19 - TELA002 – UC RUP

| 🛓 Login      |          | - 🗆 🗙 |
|--------------|----------|-------|
| Login:       | joao     |       |
| Senha        | ••••     |       |
| OK           | Cancelar |       |
| -Trocar Senr | ia       |       |
|              | Senha:   |       |
| Confirmar    | Senha:   |       |
|              | ок       |       |

Figura 20-TELA003 – UC RUP

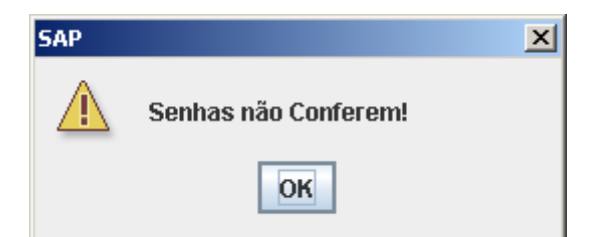

#### Figura 21 - TELA004 – UC RUP

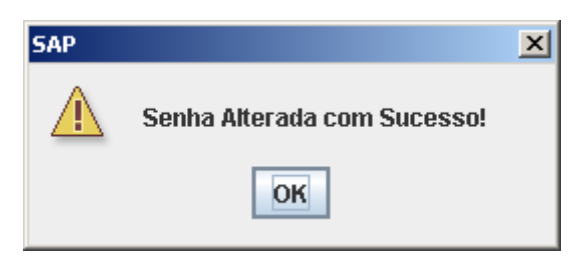

### Figura 22 - TELA005 – UC RUP

### 6.2.2 UC002 - Montar Menu - Iteração 03

Controle do Documento

#### Tabela 31 – Controle de Documento - UC002 – Montar Menu – Iteração 03

| Versão | Autor | Data       | Descrição                             |
|--------|-------|------------|---------------------------------------|
| 1.0    | João  | 01-05-2009 | Elaboração – Iteração 1               |
| 2.0    | João  | 15-05-2009 | Elaboração – Iteração 2               |
| 3.0    | João  | 04-11-2009 | Elaboração e Finalização – Iteração 3 |

#### 6.2.2.1 Descrição

Este caso de uso serve para mostrar o Menu de acordo com as permissões do usuário definidas no **UC007 - Usuário**. Este Menu deve ser mostrado na "*Área de Notificações do Windows*".

#### 6.2.2.2 Pré-condições

O usuário deve estar previamente cadastro no sistema UC007 – Usuário.

O usuário deve ter realizado o login no sistema através do UC001 - Fazer Logon.

#### 6.2.2.3 Pós-condições

Após o fim normal deste caso de uso o sistema deve:

Permitir acesso ao Sistema de Alocação de Profissionais.

Executar funções segundo suas permissões do usuário. (UC007 - Usuário)

*6.2.2.4 Ator Primário* Usuário (Todos).

#### 6.2.2.5 Fluxo de Eventos Principal

4. O Sistema monta o Menu de Acordo com o Perfil do usuário Logado. (R1)

- 5. O sistema apresenta a tela de Menu. (TELA006)
- 6. O Usuário escolhe uma das opções do Menu:
  - Definição da Fila: O sistema Chama o UC003 Definição da Fila.
  - Andamento da Fila: O Sistema chama o UC004 Andamento da Fila.
  - Importação: O Sistema chama o UC006 Importação
  - Cadastro de Usuários: O Sistema chama o UC007 Usuário
  - Criar Atividades: O Sistema chama o UC008 Criar Atividades
  - Logon:
    - 3. O Sistema é reiniciado.
    - 4. O Sistema Chama o UC001 Fazer Logon.
  - Sair:
    - 1. O Caso de Uso é finalizado.
    - 2. O Sistema é finalizado

*6.2.2.6 Fluxos Alternativos* Não Existem.

#### 6.2.2.7 Fluxos de Exceção Não Existem.

| Definição da Fila    |  |  |  |  |  |
|----------------------|--|--|--|--|--|
| Andamento da Fila    |  |  |  |  |  |
| Importação           |  |  |  |  |  |
| Cadastro de Usuários |  |  |  |  |  |
| Criar Atividades     |  |  |  |  |  |
| Logon                |  |  |  |  |  |
| Sair                 |  |  |  |  |  |
| × 2                  |  |  |  |  |  |

### 6.2.3 UC003 – Definição da Fila – Iteração 03

Controle do Documento

#### Tabela 32 – Controle de Documento - UC003 – Definição da Fila – Iteração 03

| Versão | Autor | Data       | Descrição                             |
|--------|-------|------------|---------------------------------------|
| 1.0    | João  | 01-05-2009 | Elaboração – Iteração 1               |
| 3.0    | João  | 04-11-2009 | Elaboração e Finalização – Iteração 3 |

#### 6.2.3.1 Descrição

Este caso de uso serve para que o usuário posso vincular uma atividade disponível no sistema (**UC008 - Criar Atividades**) para um usuário do sistema (**UC007 - Usuário**). O usuário tem como opção alterar a ordem de atividades de um profissional.

#### 6.2.3.2 Pré-condições

Usuário ter efetuado o logon no sistema. (UC001 - Fazer Logon)

Usuário ter acesso a funcionalidade. (UC007 - Usuário).

Figura 23 - TELA006 – UC RUP

Filas de Atividade de Profissionais, já previamente cadastradas neste caso de uso para alteração.

Filas Vazias para definição.

#### 6.2.3.3 Pós-condições

Manutenção da FILA de Atividades de cada profissional

#### Execução do UC005 – Alertar.

#### 6.2.3.4 Ator Primário

Usuário (Coordenadores e Analistas).

#### 6.2.3.5 Fluxo de Eventos Principal

- 17. O sistema apresenta a tela "Definição da Fila". (TELA013)
- 18. O Sistema monta o frame de Filtro de Atividades habilitado.
- 19. O sistema mostra as opções:
  - Atividades em Fila:
  - Todas as Atividades (Previamente selecionada por padrão);
  - Atividades Sem Fila
- 20. O sistema monta um Combo com todas as atividades disponíveis para trabalho (**R4**), mais a opção "*Nenhum*", previamente selecionada como padrão.
- 21. O sistema conclui a montagem do frame de Filtro de Atividades.
- 22. O sistema exibe um filtro "Atividade Sem Fila".
- 23. O sistema Lista as atividades para desenvolvimento **R1**, com base nos filtros pré-definidos.
- 24. O Sistema Lista os Usuários cadastrados e Ativos **R2** com o Tipo de Profissional, com os primeiros quatro itens da fila se existir.
- 25. O sistema habilita somente os botões: "Atualizar" e "Sair", o restante ficando desabilitados.
- 26. O sistema desabilita o Grid de Fila de Trabalho do Desenvolvedor, o restante fica habilitado.
- 27. O Usuário seleciona uma das atividades listadas. A1, E1 A2 A3 A4 A5 A6 E5
- 28. O Usuário Seleciona um dos Usuários listados. A1 A2 A3 A4 A5 A6 E1
- 29. O Sistema apresenta a Fila de Atividades já atribuídas ao Profissional.
- 30. O sistema habilita o botão "Vincular Atividade"
- 31. O Usuário aperta o botão "Vincular Atividades". A1 A2 A3 A4 A5 A6 E1 E5
- 32. O sistema desabilita todas as grades.
- 33. O sistema Mostra o Frame de "Informação de Vínculo". R3 (TELA013)
- 34. O usuário aperta o botão "Confirmar". E3
- 35. O sistema consiste os dados. E2, R5, E4, E6
- 36. O sistema salva o vinculo da atividade com o desenvolvedor no banco de dados, colocando a Atividade para o final da Fila.
- 37. O sistema exibe a mensagem: "Vínculo Salvo com sucesso". (TELA008),
- 38. Caso de Uso Finalizado.

#### 6.2.3.6 Fluxos Alternativos

- A1 O coordenador Seleciona um dos Usuários listados.
  - 4. O Sistema apresenta A Fila de Atividades do Usuário recém selecionado.
  - 5. O usuário seleciona um dos itens da fila de trabalho do profissional.
  - 6. O sistema habilita os botões "Descer", "Subir" e "Pausar".
  - 7. O Coordenador aperta do botão "Descer Posição na Fila". A7 A12
  - 8. O sistema desce o item da fila.
  - 9. O sistema salva as modificação da Fila no Banco de dados.

- A2 Usuário aperta o botão "Atualizar": A12
  - 2. O Caso de Uso é reiniciado, atualizando a Lista as SA´s para desenvolvimento **R1**, e todos os demais dados da tela.
- A3 Usuário Seleciona a opção "Atividades em Fila": A4 A6 A5 A12
  - 4. O sistema desmarca a opção "Todas as Atividades";
  - 5. O sistema desmarca a opção "Atividades Sem Fila";
  - 6. O sistema reinicializa o caso de uso aplicando o filtro selecionado, atualizado a consulta do Grid de SA´s para desenvolvimento e a lista de profissionais disponíveis para enfileiramento de atividades.
- A4 Usuário Seleciona a opção "Atividades Sem Fila": A3 A5 A6 A12
  - 4. O sistema desmarca a opção "Todas as Atividades";
  - 5. O sistema desmarca a opção "Atividades em Fila";
  - 6. O sistema reinicializa o caso de uso aplicando o filtro selecionado, atualizado a consulta do Grid de SA´s para desenvolvimento.
- A5 Usuário Seleciona a opção "Todas as Atividades": A3 A4 A6 A12
  - 4. O sistema desmarca a opção "Atividades Sem Fila";
  - 5. O sistema desmarca a opção "Atividades em Fila";
  - 6. O sistema reinicializa o caso de uso aplicando o filtro selecionado, atualizado a consulta do Grid de SA´s para desenvolvimento.
- A6 Usuário Seleciona uma das SA's do Combo A3 A4 A5 A12
  - 2. O sistema reinicializa o caso de uso aplicando o filtro selecionado, atualizado a consulta do Grid de SA´s para desenvolvimento.
- A7 Usuário aperta o botão "Pausar" A2 A1 A12 A3 A4 A5 A6
  - 1. O sistema marca o item da fila de trabalho como pausado.
  - 2. O sistema atualiza o Grid de Fila de Trabalho usuário selecionado
  - 3. O sistema mantém a seleção do item recém pausado no grid de dados.
  - 4. Caso de Uso reiniciado

**A9** – O sistema identifica que esta atividade já esta atribuída a fila de trabalho outro usuário:

- 1. O sistema faz a seguinte pergunta: "*Esta atividade é o x item da fila de trabalho do AAA Fulano, deseja transferir o vinculo?*" (**TELA009**).
- 2. O usuário seleciona "Sim", o sistema transfere o vínculo. A10
- 3. O sistema exibe a seguinte mensagem: "Vínculo transferido com sucesso!" (TELA012). R6
- 4. Caso de Uso continua.

A10 – O usuário seleciona "Não":

- 1. Caso de Uso Reiniciado
- A12 O coordenador Seleciona um dos Usuários listados. A2 A3 A4 A5 A6
  - 1. O Sistema apresenta A Fila de Atividades do Usuário recém selecionado.
  - 2. O usuário seleciona um dos itens da fila de trabalho do profissional.
  - 3. O sistema habilita os botões "Descer", "Subir" e "Pausar".
  - 4. O Coordenador aperta do botão "Subir posição na Fila" A7 A1
  - 5. O sistema sobe o item da fila.
  - 6. O sistema salva as modificação da Fila no Banco de dados.
- 6.2.3.7 Fluxos de Exceção
- E1 O Coordenador Fecha a tela.

- 3. O Caso de Uso é finalizado.
- 4. Continua o Caso de uso 002 Montar Menu.
- E3 O Usuário aperta o botão "Cancelar".
  - 2. Caso de Uso reiniciado.

E4 – Sistema identifica que o campo data de término é inválida:

- 1. Mostrando a seguinte mensagem "*Campo da de Termino inválido*.". (**TELA011**),
- 2. Foca o campo "Data de Término" R3.

E5 – O usuário aperta o botão "Sair".

- 1. O Caso de Uso é finalizado.
- 2. Continua o Caso de uso 002 Montar Menu.

**E6** – Sistema identifica que tipo de atendimento não esta de acordo com o tipo de profissional (**R5**), exibe a seguinte mensagem: "Erro Vínculo não foi salvo: O tipo de atendimento, só pode ser executado por Y." **TELA009**):

- 1. O usuário altera os dados.
- 2. Continua Caso de Uso.

| CodigoAtividade | Tipo de Atendi   | Não Disponível | Pode Trabalhar? | Solicitação   | Usuario                | Tipo de Profissional    |                                      |
|-----------------|------------------|----------------|-----------------|---------------|------------------------|-------------------------|--------------------------------------|
| 17              | Desenvolvimen    | false          | true            | SA BAU 2332   | Coddino                | ripo de l'ionosional    |                                      |
| 12              | Arquitetura de   | false          | true            | SA BALL 2332  |                        |                         |                                      |
| 1               | Entendimento     | false          | true            | SA BALL 2332  | and                    | Apolioto                |                                      |
| 0               | Desenvolvimen    | false          | true            | SA BALL 2332  | asu                    | Analista                |                                      |
| 19              | Teste I Initário | false          | true            | SA BALL 2332  |                        |                         |                                      |
| 18              | Teste Unitário   | false          | true            | SA BALL 2332  |                        |                         |                                      |
| 17              | Decenvolvimen    | falce          | true            | SA BALL 2332  |                        |                         | - D SEM FILA                         |
| 6               | Análico          | faleo          | trup            | SA BALL 2332  | 10                     | 2 89.02                 |                                      |
| 1               | Entendimento     | faleo          | true            | GA PALL 2222  | asd                    | Analista                |                                      |
| 5               | Análico          | faleo          | true            | GA PALL 2332  |                        |                         |                                      |
| 0               | Decenvelvimen    | falco          | true            | GA DALL 2002  |                        |                         |                                      |
| *               | Desenvolvimen    | feloo          | true            | BA_BAU_2332   |                        |                         | - D SEM FILA                         |
| 4               | Desenvolvimen    | false          | true            | DA_DAU_2332   |                        |                         | - Ochridy                            |
| 0<br>6          | Analise          | false          | true            | 5A_BAU_2332   | hee                    | Programador             |                                      |
| с<br>4          | Enteriumento     | false          | true            | 5A_BAU_2332   | usu                    | rigramaad               |                                      |
| 14              | Analise          | Taise          | true            | SA_BAU_2332   |                        |                         |                                      |
| 13              | Entendimento     | taise          | true            | SA_BAU_2332   |                        |                         |                                      |
| 9               | Entendimento     | talse          | true            | SA_BAU_2333   |                        |                         | - SEM FILA                           |
| 20              | Desenvolvimen    | talse          | true            | SA_BAU_2333   |                        |                         |                                      |
| 10              | Entendimento     | false          | true            | SA_BAU_2353   | asd                    | Programador             |                                      |
| 22              | Arquitetura de   | false          | true            | SA_CEC_2276   |                        |                         |                                      |
| 27              | Desenvolvimen    | false          | true            | SA_CEC_2390   |                        |                         |                                      |
| 28              | Desenvolvimen    | false          | false           | SA_CONT_240   |                        |                         | - D SEM FILA                         |
| 29              | Desenvolvimen    | . false        | true            | SA_FIN_2354_0 |                        |                         |                                      |
| 25              | Teste Unitário   | false          | true            | SA_IMPL_2365  |                        | 28                      | W 8 W                                |
| 26              | Desenvolvimen    | true           | false           | SA_IMPL_2365  | getFila ORDEM Fila de  | PAUSADO Opções          | Não Disponível Pode Trabalhar? Statu |
| 24              | Desenvolvimen    | true           | true            | SA_IMPL_2365  |                        |                         |                                      |
|                 |                  |                |                 |               | Filtro de Atividadades | a 💿 Todas as Atividades | ○ Atividades 5em Fila                |
|                 |                  |                |                 |               |                        |                         |                                      |
| 10              |                  |                | 1               | 1             | SA: NENHUM             | 🔽 🔾 Mostrar Ati         | vidade Finalizada                    |

Figura 24 - TELA013 – UC RUP

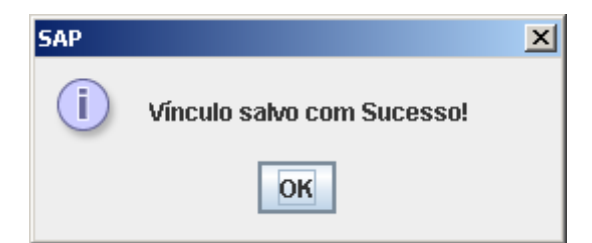

#### Figura 25 - TELA008 - UC RUP

| SAP-Per | gunta                                                                                          |
|---------|------------------------------------------------------------------------------------------------|
| ?       | Esta Atividade é o 1º item da fila de trabalho do Programador asd, deseja tranferir o vínculo? |
|         | Sim Não                                                                                        |

### Figura 26 - TELA009 – UC RUP

| SAP | ×                                                                                                    |
|-----|----------------------------------------------------------------------------------------------------|
|     | Erro, Vínculo não foi salvo: Tipo de Atendimento: 5-Arquitetura de Teste, só pode ser executados por 5-Homologador |
|     | ОК                                                                                                    |

Figura 27 - TELA010 - UC RUP

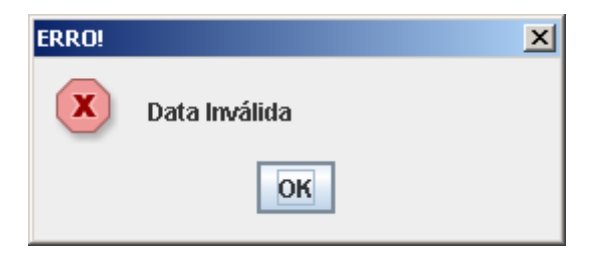

Figura 28 - TELA011 – UC RUP

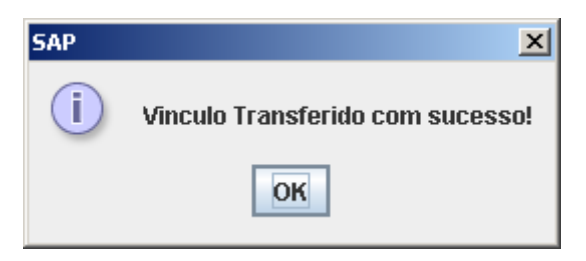

Figura 29 - TELA012 – UC RUP

| odigoAtividade          | Tipo de Atendi        | Não Disponível | Pode Trabalhar? | Solicitaçã       | io I        |             | Usuar               | io                   | Tipo de    | Profissional  |                   |               |             |
|-------------------------|-----------------------|----------------|-----------------|------------------|-------------|-------------|---------------------|----------------------|------------|---------------|-------------------|---------------|-------------|
| 7                       | Desenvolvimen         | false          | true            | SA BAU 23        | 32          | 10000000000 |                     |                      |            | - D SEM FILA  |                   |               |             |
| 2                       | Arquitetura de        | false          | true            | SA BAU 23        | 32          | claudino    |                     |                      |            | - SEMIFILA    |                   |               |             |
| 1                       | Entendimento          | false          | true            | SA BAU 23        | 32          |             |                     | Coordenad            | for        |               |                   |               |             |
| 0                       | Desenvolvimen         | false          | true            | SA BAU 23        | 32          | ciadanie    | 53 C                |                      | Coordenae  | .01           |                   |               |             |
| 9                       | Teste Unitário        | false          | true            | SA BAU 23        | 32          |             |                     |                      |            |               |                   |               |             |
| 08                      | Teste Unitário        | false          | true            | SA BAU 23        | 32          |             |                     |                      |            |               |                   |               | 2.2         |
| 07                      | Desenvolvimen         | false          | true            | SA BAU 23        | 32          |             |                     |                      |            |               | 1 - SA_IMP        | L_2365_0 - D  | esenvolvii  |
| 16                      | Análise               | false          | true            | SA BAU 23        | 32          | 24          |                     |                      | - 1 C      |               |                   |               |             |
| 21                      | Entendimento          | false          | true            | SA BAU 23        | 32          | dtg         |                     |                      | Programad  | ior           |                   |               |             |
| 15                      | Análise               | false          | true            | SA BAU 23        | 32          |             |                     |                      |            |               |                   |               |             |
| 18                      | Desenvolvimen         | false          | true            | SA BAU 23        | 32          |             |                     |                      |            |               |                   |               |             |
| 14                      | Desenvolvimen         | false          | true            | SA BAU 23        | 32          |             |                     |                      |            |               | 🗧 📄 2 - SA_BAU    | J_2332_0 - Te | este Unitár |
| 06                      | Análise               | false          | true            | SA BAU 23        | 32          |             |                     |                      |            |               | - 3- SA BAL       | J 2332 0 - D  | esenvolvin  |
| 05                      | Entendimento          | false          | true            | SA BAU 23        | 32          | joao        |                     |                      | Programad  | lor           |                   | L 2002_0 D    |             |
| 04                      | Análise               | false          | true            | SA BAU 23        | 32          |             |                     |                      |            |               | 5- SA_BAU         | J_2333_0 - DI | esenvolvin  |
| 03                      | Entendimento          | false          | true            | SA BAU 23        | 32          |             |                     |                      |            |               | 6 - SA_IMP        | L_2365_0 - D  | esenvolvir  |
| 19                      | Entendimento          | false          | true            | SA BAU 23        | 33          | -           |                     |                      |            |               | - 1 - 84 FIN      | 2354 0 - De   | senvolvim   |
| 20                      | Desenvolvimen.        | false          | true            | SA BAU 23        | 33          |             |                     |                      |            |               |                   | _2004_0 00    |             |
| 30                      | Entendimento          | false          | true            | SA BAU 23        | 53          | inanclai    | idino               |                      | Coordenad  | for           | 2- SA_IMP         | L_2305_0 - 1  | este Unita  |
| 22                      | Arquitetura de        | false          | true            | SA CEC 22        | 76          | loaociac    | aconto.             |                      | loopidende | 101           | 11 12             |               | 1000        |
| 27                      | Desenvolvimen         | false          | true            | SA CEC 23        | 90          | getFila     | ORDE                | M Fila de .          | PAUSADO    | Opções        | Não Disponíve     | Pode Trabal   | har? Statu  |
| 28                      | Desenvolvimen         | false          | false           | SA CONT 2        | 40          | 153         | 2                   | 2 - 109.             | true       |               | false             | true          | 4           |
| 29                      | Desenvolvimen         | false          | true            | SA FIN 235       | 4 0         | 152         | 3                   | 3 - 107.             | false      | Reiniciar     | false             | true          | 4           |
| 25                      | Teste Unitário        | false          | true            | SA IMPL 23       | 865         | 150         | 5                   | 5 - 120.             | false      | Reiniciar     | false             | true          | 4           |
| 26                      | Desenvolvimen         | true           | false           | SA IMPL 23       | 365         | 146         | 6                   | 6 - 126.             | false      |               | true              | false         | 1           |
| 24                      | Desenvolvimen         | true           | true            | SA IMPL 23       | 165         | 149         | 7                   | 7 - 128.             | false      |               | false             | false         | 1           |
|                         |                       |                | 1.00            | 101 (_1111 12_20 |             | 154         | 8                   | 8 - 118.             | false      | Iniciar       | false             | true          | 1           |
|                         |                       |                |                 |                  | 1<br>1<br>1 | Filtro d    | e Ativid<br>Ativida | adades<br>des em Fil | a () Todas | as Atividades | ⊖ Atividades Ser  | n Fila        | ]           |
| Atualizar               | Vincular Ativida      | ide Subir      | Descer          | Pausar           | Sa          | SA:         | NENH                | LSM.                 | Ŧ          | 🔾 Mostrar Ati | vidade Finalizada |               |             |
| Vínculo<br>Data/Hora de | <b>Término:</b> 06/08 | /1979          | Confirmar       | Cancelar         |             |             |                     |                      |            |               |                   |               |             |

#### Figura 30 - TELA013 - UC RUP

### 6.2.4 UC004 - Andamento da Fila- Iteração 03

Controle do Documento

| Tabela 33 – Controle de | Documento - UC004 | - Andamento da | a Fila– It | eração | 03 |
|-------------------------|-------------------|----------------|------------|--------|----|
|                         |                   |                |            |        |    |

| Versão | Autor | Data       | Descrição                             |
|--------|-------|------------|---------------------------------------|
| 1.0    | João  | 01-05-2009 | Elaboração – Iteração 1               |
| 3.0    | João  | 04-11-2009 | Elaboração e Finalização – Iteração 3 |

#### 6.2.4.1 Descrição

Os usuários com fila definida inicializam e finalizam atividades, informando a data de previsão de término sempre que for iniciar uma nova atividade. Somente uma atividade da fila pode estar sendo executada.

#### 6.2.4.2 Pré-condições

Usuário ter executado o login (UC001 - Fazer Logon).

Definição da Fila de Atividades para o Analista/Desenvolvedor por parte do Coordenador através do **UC003 – Definição da Fila**.

Atividades disponíveis para trabalho. (R1)

*6.2.4.3 Pós-condições* Andamento da Fila de Atividades. Atividades Finalizadas.

Recebimento de alertas.

#### 6.2.4.4 Ator Primário

Usuário que esta logado no sistema. (UC001 - Fazer Logon)

#### 6.2.4.5 Fluxo de Eventos Principal

- 12. O sistema apresenta a tela "Andamento da FILA". (TELA014)
- 13. O sistema Lista A Fila de Atividades do usuário logado. A6 A7
- 14. Cada item da fila poderá ter ações. R2
- 15. O Usuário clica em Iniciar. A2 A4 A5 A8
- 16. O sistema atualiza a tela. (TELA015)
- 17. O sistema mostra os botões "Salvar" e "Cancelar"
- 18. O Usuário informa a Data/Hora de previsão de término da atividade. A2 A3
- 19. O Usuário aperta o botão salvar. A6 A7 A2 A3
- 20. O sistema salva os dados no banco de dados. R2
- 21. O sistema atualiza a Fila de SA's no Grid.
- 22. Caso de Uso reiniciado.

#### 6.2.4.6 Fluxos Alternativos

A1 – O Usuário clica em *Finalizar* A2

- 5. O sistema salva a data/hora da finalização no banco de dados.
- 6. O sistema executa o andamento da fila.
- 7. O sistema atualiza a Fila de SA's no Grid.
- 8. Caso de Uso reiniciado.
- **A2** O Usuário Fecha Tela.
  - 2. Caso de Uso Finalizado.
- A3 O Usuário aperta o botão Cancelar
  - 2. Caso de Uso reiniciado.
- A4 O Usuário clica em Reiniciar A2
  - 5. O sistema atualiza a tela. (TELA015)
  - 6. O sistema mostra os botões "Salvar" e "Cancelar"
  - 7. O Usuário informa a Data/Hora de previsão de término da atividade. A2 A3
  - 8. O Usuário aperta o botão salvar. A6 A7 A2 A3
  - 9. O sistema salva os dados no banco de dados. R2
  - 10. O sistema atualiza a Fila de SA's no Grid.
  - 11. Caso de Uso reiniciado.
- A5 O Usuário clica em Pausar A2
  - 5. O sistema salva a data/hora da pausa no banco de dados.
  - 6. O sistema executa o andamento da fila.
  - 7. O sistema atualiza a Fila de SA's no Grid.
  - 8. Caso de Uso reiniciado.

**A6**: O sistema identifica que o item de maior prioridade na fila de trabalho do usuário logado foi modificado:

1. Exibindo a seguinte mensagem:

"Foi modificado o item de maior prioridade na sua Fila de Trabalho!" ". (TELA017)

- 2. Usuário esta ciente do alerta.
- 3. Caso de uso continua.

**A7**: O sistema identifica que o item em execução não esta mais disponível para trabalho:

- Exibindo a seguinte mensagem: "O item em execução não esta mais disponível e será pausado automaticamente!". (TELA018)
- 2. Usuário esta ciente do alerta.
- 3. Caso de uso continua.
- A8 O Usuário clica em Atualizar A6, A7
  - 1. O sistema Lista A Fila de Atividades do usuário logado.
  - 2. Caso de Uso Continua.

#### 6.2.4.7 FLUXOS DE EXCEÇÃO Não Existem.

| 4   | Andamento da      | Fila              |            |            |           | <u> </u>           |
|-----|-------------------|-------------------|------------|------------|-----------|--------------------|
| Г   |                   |                   | Townsing   | Duraviana  |           | Otatus Have 511a   |
|     | CUDIGUEILA<br>150 | SA<br>PA DALL 222 | 1 ermino   | Previsao   |           | <br>StatusitemFila |
|     | 100               | 0A_DAU_200        | 2009-09-14 | 2000-00-00 | Doiniciar | <br>4              |
| ŀ   | 102               | 0A_DAU_200        | 2009-09-14 | 2000-00-00 | Reiniciar | <br>4              |
| ŀ   | 100               | 0A_0AU_200        | 2009-09-12 | 2000-00-00 | Reiniciai | <br>4              |
| ŀ   | 140               | DA_INIFL_23       | 2009-09-12 |            |           | <br>1              |
| ŀ   | 149               | SA_CONT_Z         | 2009-09-12 |            | Ininiar   | <br>1              |
| -   | 104               | 5A_BAU_233        | 2009-11-05 |            | Inicial   |                    |
|     |                   |                   |            |            |           |                    |
|     |                   |                   |            |            |           |                    |
|     |                   |                   |            |            |           |                    |
|     |                   |                   |            |            |           |                    |
|     |                   |                   |            |            |           |                    |
|     |                   |                   |            |            |           |                    |
|     |                   |                   |            |            |           |                    |
|     |                   |                   |            |            |           |                    |
|     |                   |                   |            |            |           |                    |
|     |                   |                   |            |            |           |                    |
| - L |                   |                   |            |            |           |                    |
|     | Atualizar         |                   |            |            |           | Sair               |
| l   | Atualizal         |                   |            |            |           | Sali               |

Figura 31 - TELA014 – UC RUP

| CODICOELA | OA.         | Tormino    | Dressience | 1         | OtotucitomEil |
|-----------|-------------|------------|------------|-----------|---------------|
| 152       | SA BALL 233 | 2009-09-14 | 2008-08-06 |           | StatusitemPil |
| 152       | SA BALL 233 | 2009-09-14 | 2008-08-06 | Reiniciar |               |
| 150       | SA BALL 233 | 2009-09-12 | 2008-08-06 | Reiniciar |               |
| 146       | SA IMPL 23  | 2009-09-12 | 2000 00 00 | Tronnordi |               |
| 149       | SA CONT 2   | 2009-09-12 |            |           |               |
| 154       | SA BAU 233  | 2009-11-05 |            | Iniciar   |               |
|           |             |            |            |           |               |
| Atualizar |             |            |            |           | Sair          |

### Figura 32 - TELA015 – UC RUP

| 4 | Andamento da | a Fila                   |            |            |        |           |                |
|---|--------------|--------------------------|------------|------------|--------|-----------|----------------|
|   | CODIGOFILA   | SA                       | Termino    | Previsao   |        |           | StatusItemFila |
|   | 153          | SA_BAU_233               | 2009-09-14 | 2008-08-06 | Daugar | Finalizar | 4              |
|   | 152          | SA_BAU_233<br>SA BAU 233 | 2009-09-14 | 2008-08-06 | Pausai | Filldliza | 4              |
|   | 146          | SA IMPL 23               | 2009-09-12 | 2000 00 00 |        |           | 1              |
|   | 149          | SA_CONT_2                | 2009-09-12 |            |        |           | 1              |
|   | 154          | SA_BAU_233               | 2009-11-05 |            |        |           | 1              |
|   |              |                          |            |            |        |           |                |
|   |              |                          |            |            |        |           |                |
|   |              |                          |            |            |        |           |                |
|   |              |                          |            |            |        |           |                |
|   |              |                          |            |            |        |           |                |
|   |              |                          |            |            |        |           |                |
|   |              |                          |            |            |        |           |                |
|   |              |                          |            |            |        |           |                |
|   |              |                          |            |            |        |           |                |
|   | Atualizar    |                          |            |            |        |           | Sair           |

Figura 33 - TELA 016 – UC RUP

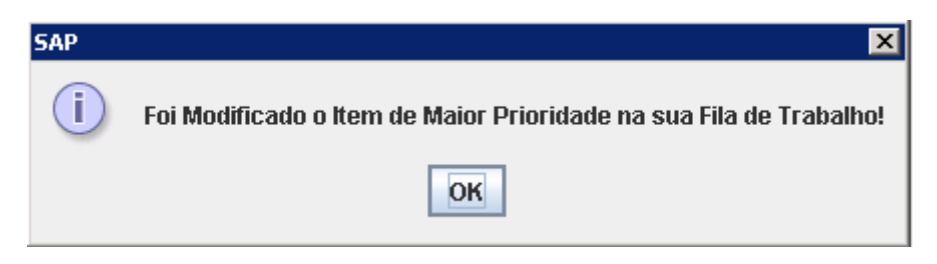

#### Figura 34 - TELA 017 – UC RUP

| SAP | ×                                                                           |
|-----|-----------------------------------------------------------------------------|
| i   | O Item em Execução não esta mais disponível e será pausado automaticamente! |
|     | ОК                                                                          |

Figura 35 - TELA 018 – UC RUP

# 6.2.5 UC005 - Alertar- Iteração 03

Controle do Documento

#### Tabela 34 – Controle de Documento - UC005 – Alertar- Iteração 03

| Versão | Autor | Data       | Descrição                             |
|--------|-------|------------|---------------------------------------|
| 1.0    | João  | 01-05-2009 | Elaboração – Iteração 1               |
| 3.0    | João  | 04-11-2009 | Elaboração e Finalização – Iteração 3 |

#### 6.2.5.1 Descrição

Quando o primeiro item da fila de trabalho de qualquer usuário mudar (**UC003 – Definição da Fila**) deverá ser dado um alerta para o usuário executor da recém modificada fila de trabalho.

#### 6.2.5.2 Pré-condições

Usuário ter executado UC001 - Fazer Logon.

Chamada deste caso de uso

Modificações da fila de trabalho (UC003 - Definição da Fila):

- Item de Prioridade Máxima Modificado
- Item em execução pelo usuário não esta mais disponível

#### 6.2.5.3 Pós-condições

Alerta para o usuário logado. (**UC001 – Fazer Logon**), emitido na Área de Notificações do Windows (**UC002 – Montar Menu**).

Usuário deverá receber o alerta para parar de ser notificado. (UC004 – Andamento da Fila)

*6.2.5.4 Ator Primário* Usuário que esta logado no sistema. **(UC001 – Fazer Logon)** 

#### 6.2.5.5 Fluxo de Eventos Principal

- 5. O sistema identifica a necessidade da emissão de alertas (R1).
- 6. O sistema emite um sinal alerta Área de Notificações do Windows.
- 7. O usuário visualiza o alerta.
- 8. Caso de uso finalizado.

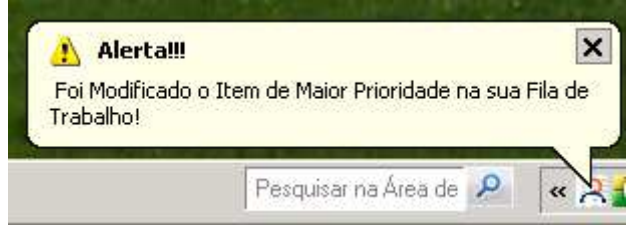

#### Figura 36 - TELA019 - UC RUP

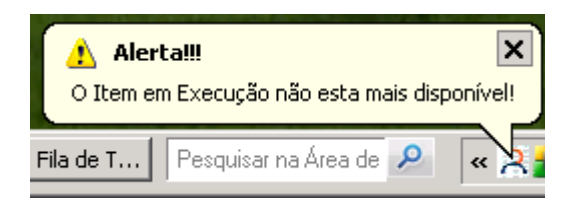

Figura 37 - TELA020 – UC RUP

### 6.2.6 UC006 - Importação - Iteração 03

Controle do Documento

#### Tabela 35 – Controle de Documento - UC006 - Importação- Iteração 03

| Versão | Autor | Data       | Descrição                             |
|--------|-------|------------|---------------------------------------|
| 1.0    | João  | 01-05-2009 | Elaboração – Iteração 1               |
| 2.0    | João  | 15-05-2009 | Elaboração – Iteração 1               |
| 3.0    | João  | 04-11-2009 | Elaboração e Finalização – Iteração 3 |

#### 6.2.6.1 Descrição

Este caso de uso serve para importar a Lista de Solicitações em andamento na fábrica, do software já existe GDM/GCM, através do processamento de um arquivo em formato Microsoft Excel.

#### 6.2.6.2 Pré-condições

Usuário pré - cadastrado no sistema.

Usuário com permissão para acessar a funcionalidade de importação. (**UC001 – Fazer** Logon)

Usuário Logado no Sistema. (UC001 - Fazer Logon)

Acesso a funcionalidade através UC002 – Montar Menu.

#### 6.2.6.3 Pós-condições

Após o fim normal deste caso de uso o sistema deve:

• Atualizar a lista de Solicitações no Sistema SAP.

#### 6.2.6.4 Ator Primário

Usuário com permissão de acesso (UC007 - Usuário).

#### 6.2.6.5 Fluxo de Eventos Principal

- 9. O sistema apresenta a tela "Importação". (TELA021)
- 10. O usuário aperta o botão "...". (E1, A1)
- 11. O usuário seleciona um arquivo no formato Microsoft Excel para importação.
- 12. O usuário aperta o botão "Importar" (E1, A1)
- 13. O sistema executa a importação dos dados (R1, R2). (E3)
- 14. O sistema apresenta a mensagem: "Importação realizada com sucesso!!" (TELA022) (E2).
- 15. O sistema atualiza a data da última importação executada, salvando essa informação no banco de dados.
- 16. Caso de Uso Finalizado.
- 17. Continua o Caso de uso 002 Montar Menu.

#### 6.2.6.6 Fluxos Alternativos

A1 – O Usuário aperta o botão "Sair".

- 3. O Caso de Uso é finalizado.
- 4. Continua o Caso de uso 002 Montar Menu.
- 6.2.6.7 Fluxos de Exceção
- E1 O Usuário Fecha a tela.
  - 5. O Caso de Uso é finalizado.
  - 6. Continua o Caso de uso 002 Montar Menu.
- E2 Ocorre erro durante o processo de importação.
  - 3. O sistema apresenta a mensagem: "Importação não foi realizada com sucesso!!". (TELA023)
  - 4. Caso de Uso reiniciado.
- E3 O caminho do arquivo informado esta incorreto.
  - 1. O sistema apresenta a mensagem: "Endereço informado esta incorreto!!". (TELA0243)
  - 2. Caso de Uso reiniciado.

| 🕌 Importação de Planilha de SA´s 📃 📃     |       |  |  |
|------------------------------------------|-------|--|--|
| Endereço:                                |       |  |  |
| Data da última importação 15/08/2009 22: | 51:14 |  |  |
| Importar Sair                            |       |  |  |

Figura 38 - TELA021 – UC RUP

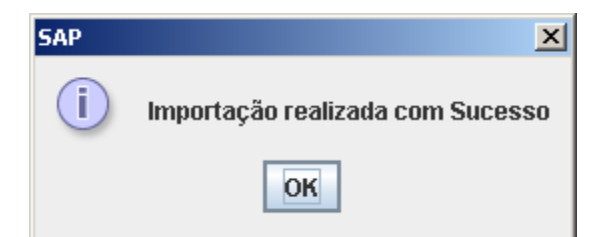

Figura 39 - TELA022 – UC RUP

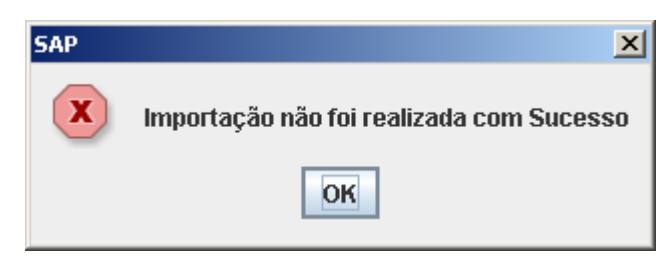

Figura 40 - TELA023 – UC RUP

| SAP | ×                                  |
|-----|------------------------------------|
| ×   | Endereço informado esta incorreto! |
|     | ок                                 |

Figura 41 - TELA024 – UC RUP

# 6.2.7 UC007 - Usuário - Iteração 03

Controle do Documento

#### Tabela 36 – Controle de Documento - UC007 – Usuário – Iteração 03

| Versão | Autor | Data       | Descrição                             |
|--------|-------|------------|---------------------------------------|
| 1.0    | João  | 01-05-2009 | Elaboração – Iteração 2               |
| 2.0    | João  | 15-05-2009 | Elaboração – Iteração 2               |
| 3.0    | João  | 04-11-2009 | Elaboração e Finalização – Iteração 3 |

#### 6.2.7.1 Descrição

Este caso de uso serve para manter os usuários do sistema, definindo também os poucos controles de acesso existentes.

#### 6.2.7.2 Pré-condições

Usuário logado com permissão de acesso ao Cadastro de Usuários. R1

Necessidade de cadastrar novos usuários no sistema, desativar usuários e alterar os usuário já previamente cadastrados

#### 6.2.7.3 Pós-condições

Após o fim normal deste caso de uso o sistema deve:

- Disponibilizar novos usuários no sistema.
- Desabilitar acesso de usuário ao sistema.
- Alterar os dados de usuários já previamente cadastrados
- Definir Permissões de Acesso. R1

#### 6.2.7.4 Ator Primário

Usuário com permissão de Acesso. (R1)

### 6.2.7.5 Fluxo de Eventos Principal

- 11. O sistema apresenta a tela de Cadastro de Usuários. (TELA025).
- 12. O sistema apresenta no grid todos os Usuários do Sistema, ordenado pelo campo "login".
- 13. O sistema apresenta os campos (R1) de dados do usuário travados para edição.
- 14. O sistema deixa habilitado os botões: "Novo", "Sair". O restante dos botões fica desabilitado.
- 15. O usuário aperta o botão "Novo" (A1), (A2)
- 16. O sistema deixa habilitado os botões: "Salvar", "Cancelar". O restante dos botões fica desabilitado.
- 17. O sistema limpa os campos do usuário, permitindo a edição.
- 18. O usuário preenche os dados do novo usuário (R1).
- 19. O usuário aperta o botão "Salvar". (A3).
- 20. O sistema consiste os dados. (E1), (E2) , (E3)
- 21. O sistema salva as informações no banco de dados.
- 22. O sistema mostra a mensagem: "Usuário Cadastrado com Sucesso". . (TELA026).
- 23. O Caso de Uso é reiniciado.

#### 6.2.7.6 Fluxos Alternativos

- A1 O usuário aperta o botão "Sair".
  - 2. O sistema é finalizado.
- A2 O usuário seleciona uma das linhas do Grid.
  - 7. O sistema carrega os dados do usuário selecionado no Grid.
  - 8. O sistema deixa habilitado os botões: "*Novo*", "*Alterar*" e "*Sair*". O restante dos botões fica desabilitado.
  - 9. O sistema apresenta os campos (**R1**) de dados do usuário travados para edição, com os dados do usuário selecionado no *Grid*.
  - 10. O usuário aperta o botão "Alterar".
  - 11. O sistema disponibiliza os campos de dados para edição.
  - 12. O usuário modifica os dados.
  - 13. O usuário aperta o botão "Salvar". (A3).
  - 14. O sistema consiste os dados. (E1), (E2), (E3)
  - 15. O sistema salva as informações no banco de dados.
  - 16. O sistema mostra a mensagem: "Usuário Alterado com Sucesso". . (TELA027).
  - 17. O Caso de Uso é reiniciado.
  - 18. O sistema salva as informações no banco de dados.
  - 19. O sistema reapresenta no grid todos os Usuários do Sistema, ordenado pelo campo "login".
  - 20. O Caso de Uso é finalizado.
- A3 O usuário aperta o botão "Cancelar".
  - 2. O sistema é reiniciado.

#### 6.2.7.7 Fluxos de Exceção

E1 : O Campo Login não foi preenchido.

- 3. O Sistema exibe a mensagem "Campo Login obrigatório..". TELA028)
- 4. Volta ao Fluxo Principal.
- E2 : O Campo Senha não foi preenchido.
  - 3. O Sistema exibe a mensagem "Campo Senha obrigatório.". TELA029)
  - 4. Volta ao Fluxo Principal.
- E3 : O Campo Tipo de profissional não foi preenchido.
  - 3. O Sistema exibe a mensagem "*Campo Tipo de profissional obrigatório.*". **TELA030**)
  - 4. Volta ao Fluxo Principal.

| a Cadastro de Usuários                                                            |                             |
|-----------------------------------------------------------------------------------|-----------------------------|
| Login                                                                             | Código                      |
| [C@d08633                                                                         | 104                         |
| 1                                                                                 | 108                         |
| 109                                                                               | 109                         |
| 11                                                                                | 110                         |
| 111111111111111                                                                   | 111                         |
| 111111111111111                                                                   | 102                         |
| 111111111111111                                                                   | 103                         |
| 1a                                                                                | 112                         |
| 654                                                                               | 101                         |
| aaa                                                                               | 92                          |
| asd                                                                               | 99                          |
| asd                                                                               | 90                          |
| asd                                                                               | 96                          |
| asd                                                                               | 106                         |
| asd                                                                               | 107                         |
| asd                                                                               | 116                         |
| asdasd                                                                            | 94                          |
| asdasd                                                                            | 100                         |
| asdasd                                                                            | 105                         |
| bbb                                                                               | 93                          |
| claudino                                                                          | 95                          |
| dfg                                                                               | 91                          |
| Código: 100 Login: asdasd                                                         | Senha:                      |
| Acessa o Cadastro de Usuários Desativar Usuário C<br>Salvar Cancelar Novo Alterar | Acessa o Importação<br>Sair |
|                                                                                   |                             |

Figura 42 - TELA025 – UC RUP

| SAP! | ×                               |
|------|---------------------------------|
| i    | Usuário Cadastrado com Sucesso! |
|      | ОК                              |

Figura 43 - TELA026 – UC RUP

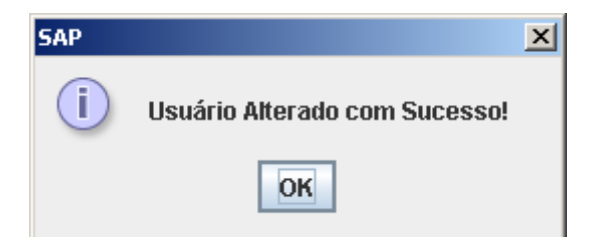

Figura 44 - TELA027 – UC RUP

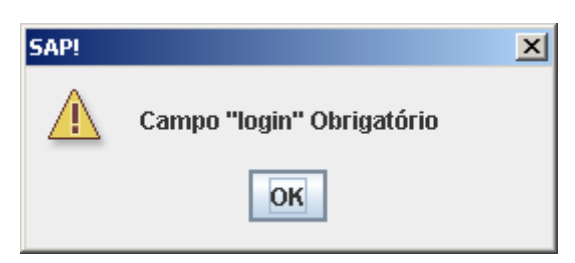

Figura 45 - TELA028 – UC RUP

| SAP! |                           | × |
|------|---------------------------|---|
|      | Campo "senha Obrigatório" |   |
|      | ОК                        |   |

Figura 46 - TELA029 - UC RUP

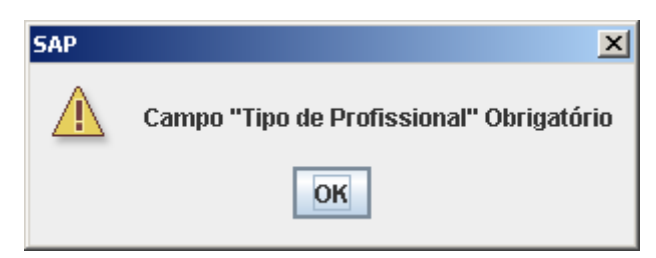

Figura 47 - TELA030 - UC RUP

# 6.2.8 UC008 - Criar Atividades - Iteração 03

Controle do Documento

| Versão | Autor | Data       | Descrição                             |
|--------|-------|------------|---------------------------------------|
| 1.0    | João  | 01-05-2009 | Elaboração – Iteração 1               |
| 2.0    | João  | 15-05-2009 | Elaboração – Iteração 2               |
| 3.0    | João  | 04-11-2009 | Elaboração e Finalização – Iteração 3 |

#### 6.2.8.1 Descrição

Este caso de uso serve para criar atividades para cada uma das Solicitações disponibilizada no sistema.

#### 6.2.8.2 Pré-condições

Usuário Logado no Sistema UC001 - Fazer Logon.

Usuário com permissão de acesso para esta funcionalidade UC002 – Montar Menu.

Execução da importação de SA's UC006 - Importação.

#### 6.2.8.3 Pós-condições

Após o fim normal deste caso de uso o sistema deve:

 Permitir definir as Atividades de cada uma das SA's para definição da fila de trabalho de cada desenvolvedor (UC003 – Definição da Fila).

#### 6.2.8.4 Ator Primário

Usuário (Coordenadores e Analistas).

#### 6.2.8.5 Fluxo de Eventos Principal

- 15. O sistema apresenta a tela "Criar Atividades". (TELA031)
- 16. O sistema carrega dos dados do Combo Status, com uma poção da lista em vazio. (**R1**)
- 17. Por padrão o sistema deixa selecionado o Status "10-Nova"
- 18. Os sistema mostra um Grid com todas as SA's do sistema com o status informado no Combo Status. (R1)
- 19. O Sistema carrega dados no Combo "*Tipo de Atendimento*" com "opção em branco" selecionada. (**R2**).
- 20. O sistema mostra o *Combo Responsável* com *"opção em branco"* selecionada. (**R3**).
- 21. O sistema mostra um Grid desabilitado de atividades em branco.
- 22. O sistema habilita somente o botão "Sair" e "Consultar", o restante fica desabilitado.
- 23. O sistema desabilita todos os componentes do "frame Atividade".
- 24. O Usuário seleciona um das SA's da grade. E1, A1, A4, R7
- 25. O sistema carrega as atividades já existentes para a SA selecionada, caso existam, para cada atividade, é verificado se é "*Atividade Ativa*" (**R7**), caso seja, e estiver DEMARCADO o campo "*Pode Trabalhar*" ou "*Atividade Não disponível para trabalho imediato*" esteja MARCADO, mostra o botão "*Liberar para trabalho*"
- 26. O sistema habilita somente o botão "*Novo*", "*Sair*" e "*Consultar*", o restante fica desabilitado. **R7**
- 27. Ambas as grades ficam habilitadas.
- 28. O usuário pressiona o botão "Novo" (A3) E1, A1, A4, A5
- 29. O sistema limpa os campos para preenchimento dos dados da nova atividade. R4
- 30. O sistema trava os componentes do frame "Filtro".
- 31. O sistema trava os grids.
- 32. O sistema trava o frame "Filtro"
- 33. O usuário informa os dados da nova atividade. (R4)
- 34. O usuário aperta o botão "Salvar" A1, E1, E2, E3
- 35. O sistema consiste os dados.
- 36. O sistema Salva as informações no banco de dados.
- 37. O sistema exibe a mensagem: "Atividade Cadastrada com sucesso". TELA032
- 38. O sistema atualiza o grid de atividades da SA.

39. Caso de Uso é Reiniciado.

#### 6.2.8.6 Fluxos Alternativos

A1 – O Usuário aperta o botão "Sair".

- 7. O Caso de Uso é finalizado.
- 8. Continua o Caso de uso 002 Montar Menu.
- A3 O Usuário Seleciona uma das atividades da SA no Grid.
  - 7. O sistema carrega os campos para alteração dos dados da atividade. R4
  - 8. O sistema habilita somente o botão "*Alterar*", "*Novo*", "*Sair*" e "*Consultar*", o restante fica desabilitado. **R7**
  - 9. O usuário modifica os dados da atividade. (R4)
  - 10. O usuário aperta o botão "Salvar" A1, E3, E1, E2
  - 11. O sistema consiste os dados.
  - 12. O sistema Salva as informações no banco de dados.
  - 13. "O sistema exibe a mensagem: "" Atividade alterada com sucesso" TELA033
  - 14. O sistema atualiza o grid de atividades da SA.
  - 15. Caso de Uso Finalizado.
- A4 O Usuário irá fazer uma pesquisa na lista de SA's.
  - O Usuário Digita um número de SA´s ou o nome da Versão R5, não é obrigatório.
  - 7. O Usuário seleciona o Status da SA (UC006 Importação), não é obrigatório.
  - 8. O Usuário aperta o botão "Consultar".
  - 9. O sistema realiza a pesquisa de acordo com os filtros informados pelo usuário. (**R6**)
  - 10. O sistema Atualiza o *Grid* com a lista de SA's
- A5 O usuário aperta o botão "Liberar para Trabalho":
  - 1. O sistema salva os campos "Pode Trabalhar" como DESMARCADO "Atividade Não disponível para trabalho imediato" como DESMARCADO
  - 2. O sistema exibe a mensagem "Atividade Liberada com sucesso!" TELA033
  - 3. O sistema mantém o registro recém liberado para trabalho selecionado no grid de atividades.

6.2.8.7 Fluxos de Exceção

- E1 O Usuário Fecha a tela.
  - 3. O Caso de Uso é finalizado.
  - 4. Continua o Caso de uso 002 Montar Menu.
- E2 O usuário não preencheu o campo Tipo de Atendimento.
  - 4. O sistema exibe a mensagem: "Erro, Atividade Não Cadastrada: Campo "Tipo de Atendimento" Obrigatório. **TELA035**
  - 5. O sistema foca o Combo Tipo de Atendimento.
- E3 O Usuário aperta o botão "Cancelar".
  - 6. Caso de Uso Reiniciado.

| cauastro de Atividades                                                                         |                                                                                                    |                                                                                                    |                                                                                                    |                                                                                                    |            |
|------------------------------------------------------------------------------------------------|----------------------------------------------------------------------------------------------------|----------------------------------------------------------------------------------------------------|----------------------------------------------------------------------------------------------------|----------------------------------------------------------------------------------------------------|------------|
| Filtro                                                                                         |                                                                                                    |                                                                                                    |                                                                                                    |                                                                                                    |            |
| Número/Versão:                                                                                 | Status: 10-Nova                                                                                                    |                                                                                                    | -                                                                                                    | Consultar                                                                                                    |            |
| Nome SA                                                                                        |                                                                                                    | Status                                                                                                    |                                                                                                    | Previsão de Termino                                                                                                    |            |
| A BAU 2332 0                                                                                   | Nova                                                                                                    | - Clara - Clara                                                                                                    | 2009-07-02                                                                                                    | 2                                                                                                    |            |
| A BAU 2333 0                                                                                   | Nova                                                                                                    |                                                                                                    | 2009-07-02                                                                                                    | 2                                                                                                    |            |
| A BAU 2353 0                                                                                   | Nova                                                                                                    |                                                                                                    | 2009-07-03                                                                                                    | 2                                                                                                    |            |
| A BAU 2363 0                                                                                   | Nova                                                                                                    |                                                                                                    | 2009-07-03                                                                                                    | 2                                                                                                    |            |
| A CEC 2276 0                                                                                   | Nova                                                                                                    |                                                                                                    | 2009-07-03                                                                                                    | 2                                                                                                    |            |
| A_CEC_2387_0                                                                                   | Nova                                                                                                    |                                                                                                    | 2009-07-03                                                                                                    | 2                                                                                                    |            |
| A CEC 2390 0                                                                                   | Nova                                                                                                    |                                                                                                    | 2009-07-03                                                                                                    | 2                                                                                                    |            |
| A CEC 2392 0                                                                                   | Nova                                                                                                    |                                                                                                    | 2009-07-03                                                                                                    | 2                                                                                                    |            |
| Tipo de Atendimento: 1-Em                                                                      | tendimento<br>ividade pão disponível para tra                                                                                                    | Response                                                                                                    | ável:                                                                                                    |                                                                                                    | -          |
| Tipo de Atendimento: 1-En                                                                      | tendimento<br>tividade não disponível para tra                                                                                                    | balho imediato                                                                                                    | ável:<br>Pode Trabalhar?                                                                                                    |                                                                                                    | -          |
| Tipo de Atendimento: 1-En                                                                      | tendimento<br>tividade não disponível para tra<br>Responsavel                                                                                              | balho imediato 🗌 P<br>Não Disponivel                                                                                                    | ável:<br>Pode Trabalhar?<br>Pode Trabalhar?                                                                                                    | Liborar Data Trabalho                                                                                                    |            |
| Tipo de Atendimento: 1-En<br>At<br>Tipo de Atendimento                                         | tendimento<br>tividade não disponível para tra<br>Responsavel<br>NÃO EXISTE                                                                                | Responsi<br>balho imediato      F<br>Não Disponivel                                                                                                    | ável:<br>Pode Trabalhar?<br>Pode Trabalhar?                                                                                                    | Liberar Para Trabalho                                                                                                    | _ ▼<br>_ ▲ |
| Tipo de Atendimento: 1-En<br>Atendimento<br>Entendimento<br>Análise<br>Desenvolvimento         | tendimento<br>tividade não disponível para tra<br>Responsavel<br>NÃO EXISTE<br>joaoclaudino<br>NÃO EXISTE                                                  | Responsi<br>balho imediato P<br>Não Disponivel                                                                                                    | ável:<br>Pode Trabalhar?<br>Pode Trabalhar?                                                                                                    | Liberar Para Trabalho<br>Liberar Para Trabalho<br>Liberar Para Trabalho                                                   |            |
| Tipo de Atendimento: 1-En<br>Tipo de Atendimento<br>Entendimento<br>unálise<br>Desenvolvimento | tendimento<br>tividade não disponível para tra<br>Responsavel<br>NÃO EXISTE<br>Joaoclaudino<br>NÃO EXISTE<br>JOAO EXISTE                                   | Response     balho imediato     P     Não Disponível     O                                                                                                    | ável:<br>Pode Trabalhar?<br>Pode Trabalhar?                                                                                                    | Liberar Para Trabalho<br>Liberar Para Trabalho<br>Liberar Para Trabalho                                                   |            |
| Tipo de Atendimento:                                                                           | tendimento<br>tividade não disponível para tra<br>Responsavel<br>NÃO EXISTE<br>joaoclaudino<br>NÃO EXISTE<br>NÃO EXISTE<br>NÃO EXISTE                      | Response<br>balho imediato F<br>Não Disponivel                                                                                                    | ável:       Pode Trabalhar?       Pode Trabalhar?       Image: State State Stat | Liberar Para Trabalho<br>Liberar Para Trabalho<br>Liberar Para Trabalho                                                   |            |
| Tipo de Atendimento:                                                                           | tendimento<br>tividade não disponível para tra<br>Responsavel<br>NÃO EXISTE<br>joaoclaudino<br>NÃO EXISTE<br>NÃO EXISTE<br>NÃO EXISTE<br>dío               | Response     Response     Não Disponível     O                                                                                                    | ável:       Pode Trabalhar?       Pode Trabalhar?       Image: Constraint of the second second | Liberar Para Trabalho<br>Liberar Para Trabalho<br>Liberar Para Trabalho<br>Liberar Para Trabalho                          |            |
| Tipo de Atendimento:                                                                           | tendimento tividade não disponível para tra Responsavel NÃO EXISTE joaoclaudino NÃO EXISTE NÃO EXISTE NÃO EXISTE NÃO EXISTE NÃO EXISTE díg díg             | Response     Response     Não Disponivel     O                                                                                                    | ável:       Pode Trabalhar?       Pode Trabalhar?       Image: Constraint of the second second | Liberar Para Trabalho<br>Liberar Para Trabalho<br>Liberar Para Trabalho<br>Liberar Para Trabalho<br>Liberar Para Trabalho |            |
| Tipo de Atendimento:                                                                           | tendimento tividade não disponível para tra Responsavel NÃO EXISTE joaoclaudino NÃO EXISTE NÃO EXISTE NÃO EXISTE NÃO EXISTE díg díg asd                    | Response      Não Disponivel      Não Disponivel      O      O                                                                                                    | Avel:       Pode Trabalhar?       Pode Trabalhar?       Image: Constraint of the second second | Liberar Para Trabalho<br>Liberar Para Trabalho<br>Liberar Para Trabalho<br>Liberar Para Trabalho<br>Liberar Para Trabalho |            |
| Tipo de Atendimento:                                                                           | tendimento tividade não disponível para tra Responsavel NÃO EXISTE joaoclaudino NÃO EXISTE NÃO EXISTE NÃO EXISTE díg díg asd inaoclaudino                  | Response<br>balho imediato F<br>Não Disponivel<br>C<br>C<br>C<br>C<br>C<br>C<br>C<br>C<br>C<br>C<br>C<br>C<br>C                                                                                                    | Ável:<br>Pode Trabalhar?<br>Pode Trabalhar?                                                                                                    | Liberar Para Trabalho<br>Liberar Para Trabalho<br>Liberar Para Trabalho<br>Liberar Para Trabalho<br>Liberar Para Trabalho |            |
| Tipo de Atendimento:                                                                           | tendimento tividade não disponível para tra Responsavel NÃO EXISTE joaoclaudino NÃO EXISTE NÃO EXISTE MÃO EXISTE dfg dfg dfg asd joaoclaudino ww           | Response<br>balho imediato F<br>Não Disponivel<br>Companya Secondaria<br>Companya Secondaria<br>Company | ável:       Pode Trabalhar?       Pode Trabalhar?       V       V       V       V       V       V       V       V       V       V       V       V       V       V       V       V       V                                                                                                    | Liberar Para Trabalho<br>Liberar Para Trabalho<br>Liberar Para Trabalho<br>Liberar Para Trabalho<br>Liberar Para Trabalho |            |
| Tipo de Atendimento:                                                                           | tendimento tividade não disponível para tra Responsavel NÃO EXISTE joaoclaudino NÃO EXISTE NÃO EXISTE NÃO EXISTE díg díg asd joaoclaudino WW lioaoclaudino | Response<br>balho imediato F<br>Não Disponivel<br>Companya Secondaria<br>Companya Secondaria<br>Company | ável:       Pode Trabalhar?       Pode Trabalhar?       Image: Constraint of the second second | Liberar Para Trabalho<br>Liberar Para Trabalho<br>Liberar Para Trabalho<br>Liberar Para Trabalho<br>Liberar Para Trabalho |            |
| Tipo de Atendimento:                                                                           | tendimento tividade não disponível para tra NÃO EXISTE joaoclaudino NÃO EXISTE NÃO EXISTE NÃO EXISTE dfg dfg asd joaoclaudino WW joaoclaudino NÃO EXISTE   | Response<br>balho imediato F<br>Não Disponivel                                                                                                    | Avel:       Pode Trabalhar?       Pode Trabalhar?       Image: Constraint of the second second | Liberar Para Trabalho<br>Liberar Para Trabalho<br>Liberar Para Trabalho<br>Liberar Para Trabalho<br>Liberar Para Trabalho |            |

Figura 48 - TELA031 – UC RUP

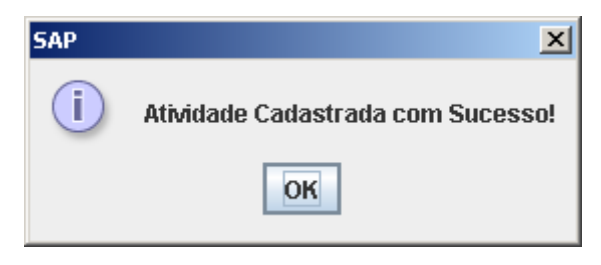

Figura 49 - TELA032 – UC RUP

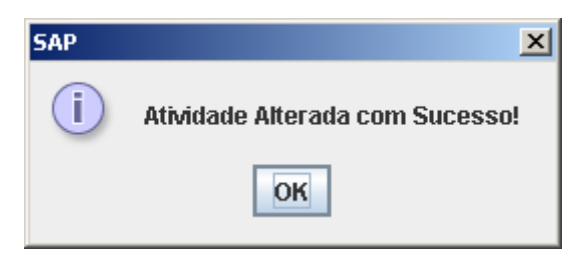

#### Figura 50 - TELA033 - UC RUP

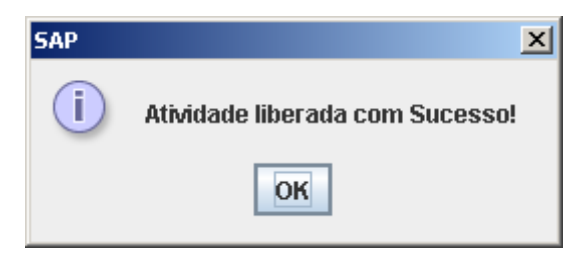

Figura 51 - TELA034 - UC RUP

| SAP | ×                                                                       |
|-----|-------------------------------------------------------------------------|
|     | Erro, Atividade NÃO Cadastrada: Campo "Tipo de Atendimento" Obrigatório |
|     | OK                                                                      |

Figura 52 - TELA035 – UC RUP

# 6.3 REGRAS DE NEGÓCIO

## 6.3.1 Introdução

Este documento descreve todas as regras de negócios dos casos de uso que contém as funcionalidades do sistema SAP. É usado também durante nos casos de testes, para o evidenciamento e consulta do funcionamento de Regras de Negócio.

# 6.3.2 Finalidade

Este documento concentra todas as regras de negócios do sistema SAP.

# 6.3.3 Escopo

O Escopo desde documento esta ligado apenas ao sistema SAP. É referenciado nos documentos de especificação de caso de uso e nos documentos de casos de testes.

# 6.3.4 Referências

# 6.3.5 Documentos de Especificações de Caso de Uso

- UC001 Fazer Logon Iteração 03
- UC002 Montar Menu Iteração 03
- UC003 Definição da Fila Iteração 03
- UC004 Andamento da Fila– Iteração 03
- UC005 Alertar– Iteração 03
- UC006 Importação- Iteração 03
- UC007 Usuário Iteração 03
- UC008 Criar Atividades Iteração 03

# 6.3.6 Documentos de Casos de Teste

- Caso de Teste Fazer Logon;
- Caso de Teste Montar Menu;
- Caso de Teste-Definição da Fila;
- Caso de Teste Andamento da Fila;
- Caso de Teste Importação;
- Caso de Teste Usuário;
- Caso de Teste- Criar Atividades,

# 6.3.7 Visão Geral

As regras contidas neste documento estão organizadas (e também referenciadas nos casos de teste) por Especificação de Caso de uso.

### 6.3.8 Definições

#### 6.3.8.1 UC001 – Fazer Logon

**R1:** Além dos dados login serem válidos o usuário deverá esta com a Flag de desativação do usuário no sistema desmarcada (**UC007 - Usuário**)

**R2:** Quando a senha cadastrada (**UC007 - Usuário**), for igual a "senha", o sistema deve automaticamente pedir ao usuário a atualização da mesma.

#### 6.3.8.2 UC002 – Montar Menu

R1: De acordo com os dados definidos em UC007 – Usuário:

- Quando a Opção "Acessa cadastro de usuário" for marcada, mostrara a opção "Cadastro de Usuários" no Quando Menu;
- Opção "Acessa Importação" for marcada, mostrará a opção "Importação" no Menu;
- Quando o "*Tipo de Profissional*" for Coordenador, Analista, (UC007 -Usuário) mostrará as opções "*Criar Atividade*" e "*Definição da Fila*" no Menu.
- Para todos os usuário deverá mostrar a opção "Andamento da Fila"

#### 6.3.8.3 UC003 – Definição da Fila

R1 – Todas as atividades que não foram finalizadas (UC004 – Andamento da Fila), e que não estão com suas Solicitações com os seguintes Status (UC008 - Criar Atividades-R7):

- 3-Aguard. Cliente
- 7-Em Correção
- 8-Em Orçamento
- 10-Nova
- 11-Orçamento a Liberar
- 12-Orçamento Liberado
- 13-Em Acompanhamento

**R2** – Todos os usuários que não estão com a *Flag de desativação do usuário no sistema* com seus devidos campos de *Tipo de profissional*. (**UC007 -Usuário**)

**R3** – O Campo data de termino é definido pelo coordenador/analista, identifica a data de término da atividade, é de preenchimento obrigatório.

R4 Que não estão com suas Solicitações com os seguintes Status (UC008 - Criar Atividades R7):

- 3-Aguard. Cliente
- 7-Em Correção
- 8-Em Orçamento
- 10-Nova
- 11-Orçamento a Liberar
- 12-Orçamento Liberado
- 13-Em Acompanhamento

**R5-** O sistema consiste o tipo de atendimento de acordo com o tipo de profissional (**UC007 - Usuário**):

- Tipo de Atendimento *Entendimento*, *Análise*, só pode ser executado pelo tipo de profissional *Coordenador* ou *Analista*.
- Tipo de Atendimento *Desenvolvimento* e *Teste Unitário* podem ser executados pelo tipo de profissional *Programador*, *Testador* ou *Analista*.
- Tipo de Atendimento *Arquitetura de Teste* pode ser executado pelo tipo de profissional *Homologador*.

**R6** - Quando a atividade que esta sendo transferida já tiver sido finaliza, o sistema realizará a transferência reabrindo a mesma. (REABRIR ATIVIDADE)

#### 6.3.8.4 UC004 – Andamento da Fila

R1: Atividades da Fila nas seguintes condições podem executadas:

- "Não disponível" esteja desabilitado e "Pode Trabalhar" esteja marcado UC008

   Criar Atividades)
- Atividades que possuam Status da Fila (R2) diferente de zero.

**R2** Status Item Fila (Todos os Status são referentes a uma ação que o usuário pode executar em cima do item da Fila de Trabalho):

- Finalizar
- Iniciar
- Pausar
- Finalizar
- Reiniciar

# *6.3.8.5 UC005 – Alertar* **R1**: Tipos de Alerta:

• Item de Prioridade Máxima Modificado, mensagem exibida:

"Foi Modificado o Item de Maior Prioridade na sua Fila de Trabalho". (TELA019)

• Item em execução pelo usuário não esta mais disponível, mensagem exibida:

"O Item em Execução não esta mais disponível!". (TELA020)

#### 6.3.8.6 UC006 - Importação

R1- Os dados importados são:

- Nome : o número da SA, com a abreviação da versão de software a que se refere.
- Status da SA, que pode ser: *Nova, Em Orçamento, Orçamento Liberado, Orçamento a Liberar, Em Correção, Em Acompanhamento, Aguard. Cliente;*
- Data de previsão de termino da SA's.

**R2-** O processo de importação deverá inserir novas Solicitações quando estas não existirem no SAP e atualizar o status das Solicitações que já foram importadas previamente. Lista de Status das Solicitações:

- 0-Indefinido
- 1-Aguar. Atendimento
- 2-Aguar. Avaliação
- 3-Aguar. Cliente
- 4-Atend. Efetivado
- 5-Concluída
- 6-Em Atendimento
- 7-Em Correção
- 8-Em Orçamento
- 9-Memorizada
- 10-Nova
- 11-Orçamento a Liberar
- 12-Orçamento Liberado
- 13-Em Acompanhamento

#### 6.3.8.7 UC007 – Usuário

R1 : Dados do usuário:

- Login;
- Senha;
- Tipo de Profissional: Coordenador, Analista, Programador, Testador e Homologador;
- Opção para desabilitar o usuário;
- Flag de definição de acesso a funcionalidade cadastro de usuário (UC007 – Usuário);
- Flag de definição de acesso a funcionalidade de importação (UC006 -Importação);
- Flag de desativação do usuário no sistema.
- 6.3.8.8 UC008 Criar Atividades R1- Lista de Status:
  - 0-Indefinido
  - 1-Aguar. Atendimento
  - 2-Aguar. Avaliação
  - 3-Aguar. Cliente
  - 4-Atend. Efetivado
  - 5-Concluída
  - 6-Em Atendimento
  - 7-Em Correção
  - 8-Em Orçamento
  - 9-Memorizada
  - 10-Nova
  - 11-Orçamento a Liberar
  - 12-Orçamento Liberado
  - 13-Em Acompanhamento

No Combo é disponibilizada também a "opção em branco".

R2- Tipo de atendimento pode ser:

- 1-Entendimento
- 2-Análise,
- 3-Desenvolvimento
- 4-Teste Unitário
- 5-Arquitetura de Teste

**R3-** Aparecem todos os usuários cadastrados no sistema, que estejam ativados. (**UC007 – Usuário**), é disponibilizada também a "*opção em branco*".

R4 - Dados da Nova Atividade:

Tipo de Atendimento R2

- Responsável, não é obrigatório R3
- Atividade Não disponível para trabalho imediato, pode ser sim ou não.
- Pode Trabalhar, pode ser sim ou não.

**R5-** O nome da versão e o número fazem parte do nome da SA (**UC006 - Importação**).

Exemplo de nomes: SPED, CTB, GEMCO2000, GEMCO2002, entre outros.

Exemplo de números: 1568\_0, 199\_0,199\_2

**R6-** Os filtros não são Obrigatórios. Podem informar somente um deles, todos ou nenhum.

**R7** – Solicitações que não estão com os status abaixo não podem ter sua lista de Atividades alterada, portando sempre que uma SA selecionada no grid for diferente nunca habilitara o botão "*Novo*", "*Alterar*" e "*Liberar para trabalho*", esta atividade são "*Atividades Ativas*":

- 3-Aguard. Cliente
- 7-Em Correção
- 8-Em Orçamento
- 10-Nova
- 11-Orçamento a Liberar
- 12-Orçamento Liberado
- 13-Em Acompanhamento

## 6.4 DIAGRAMA DE CLASSE

Para consultar todas as informações relativas a descrição e métodos das classe de visão e de controle, consulte o JAVADOC disponível no CD.

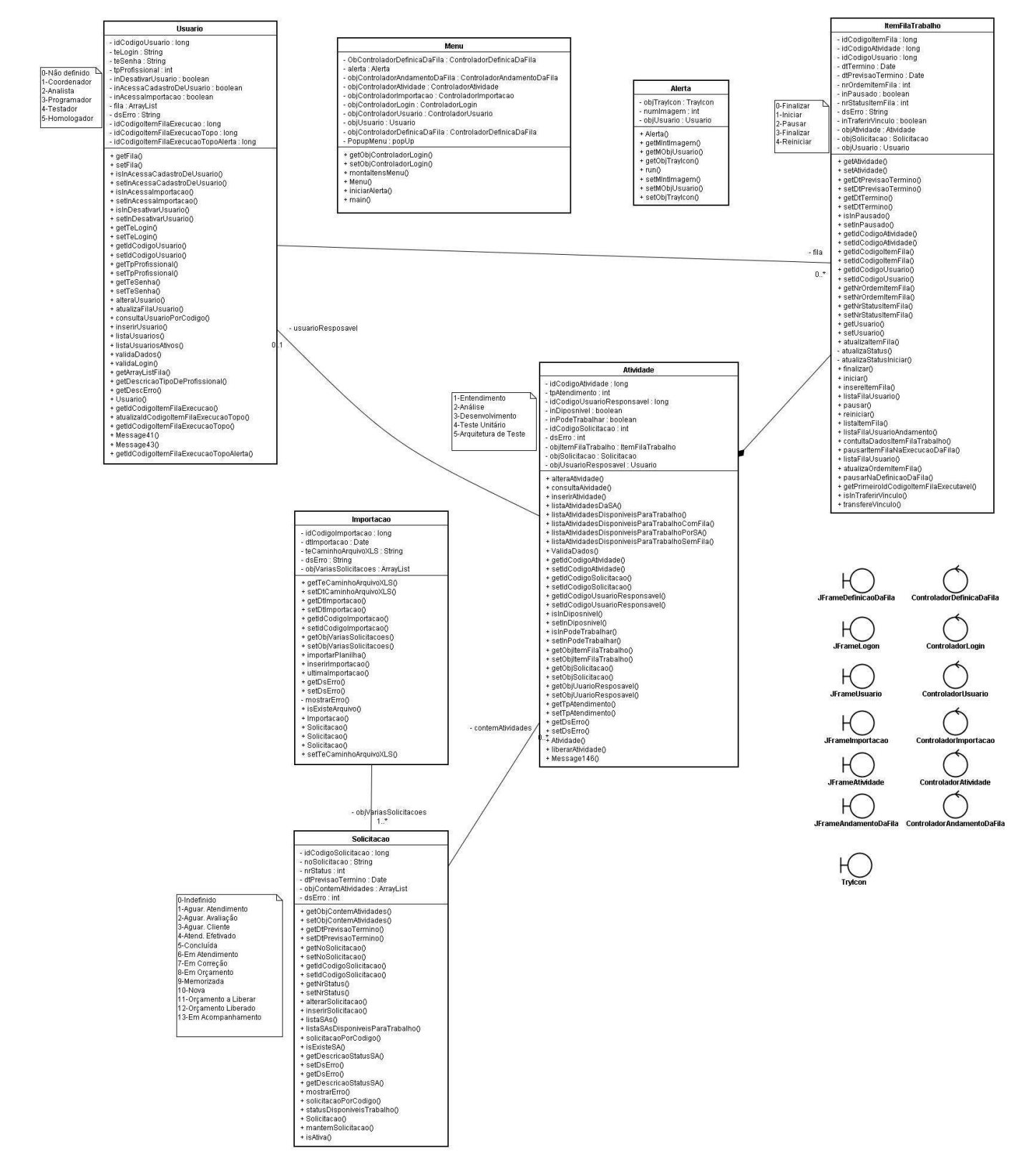

Figura 53 - Diagrama de Classe

# 6.5 DIAGRAMAS DE SEGUÊNCIA

### 6.5.1 1-A2

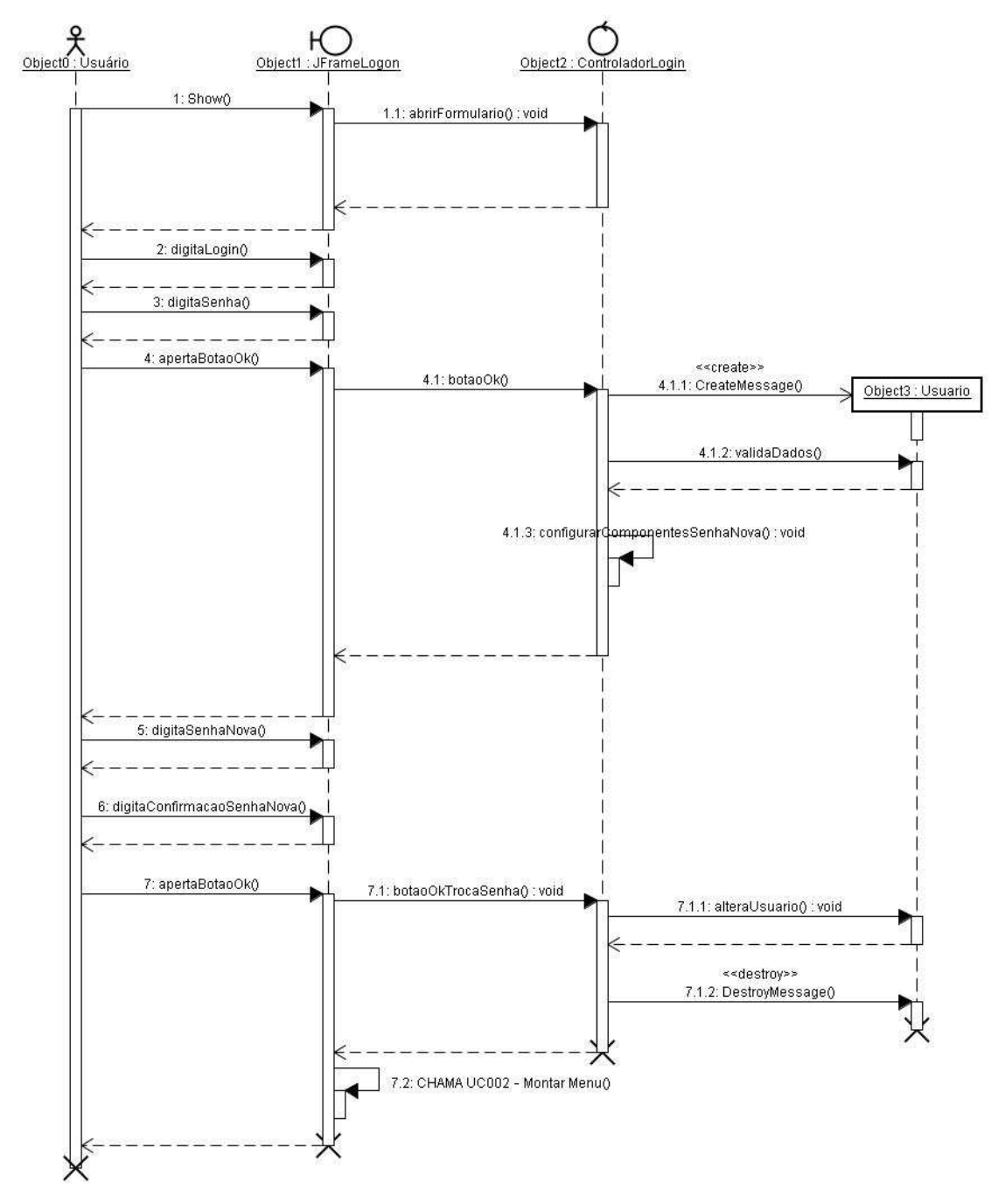

Figura 54 - Diagrama de Seqüência A- A2

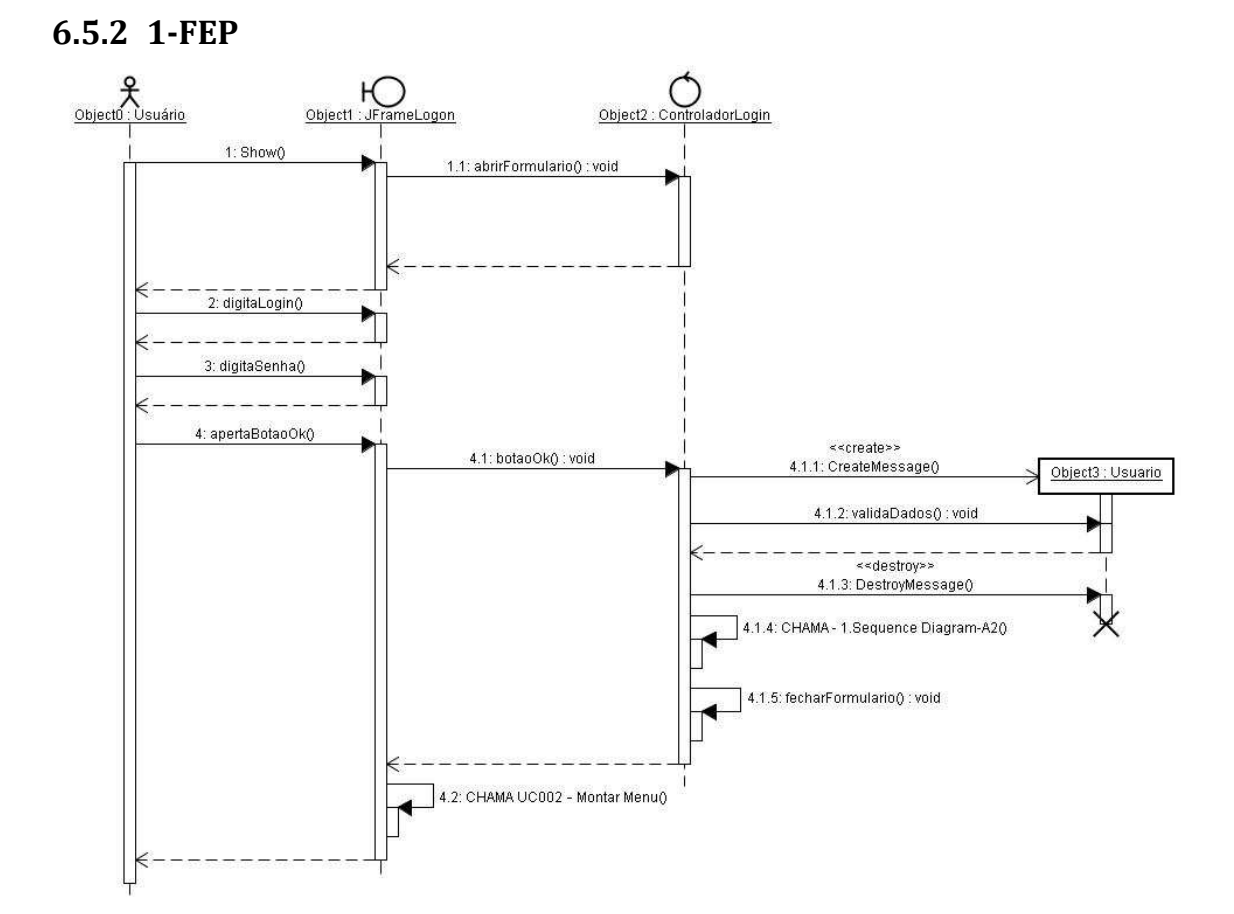

Figura 55 - Diagrama de Seqüência 1-FEP

### 6.5.3 2-FEP

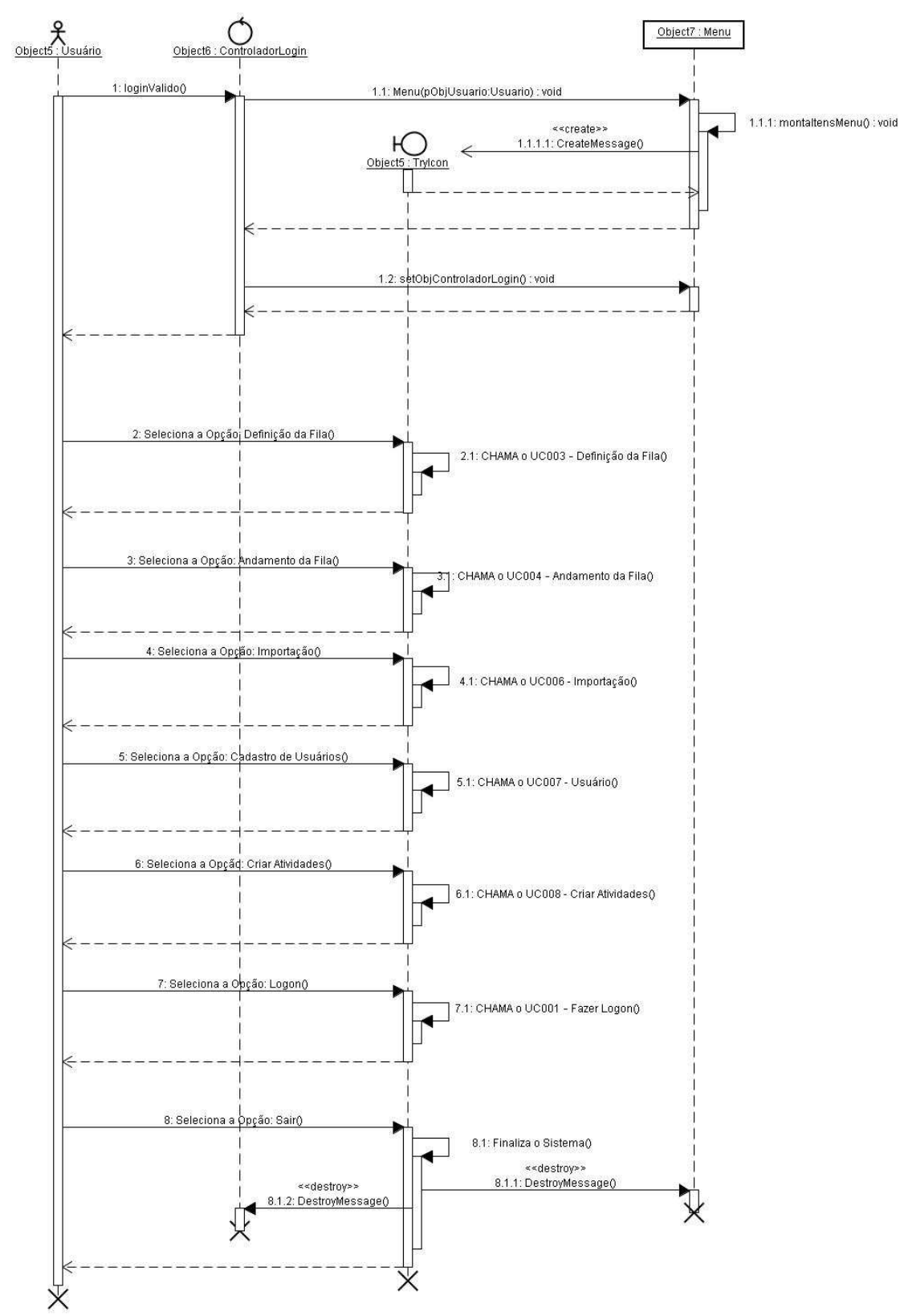

Figura 56 - Diagrama de Seqüência 2-FEP
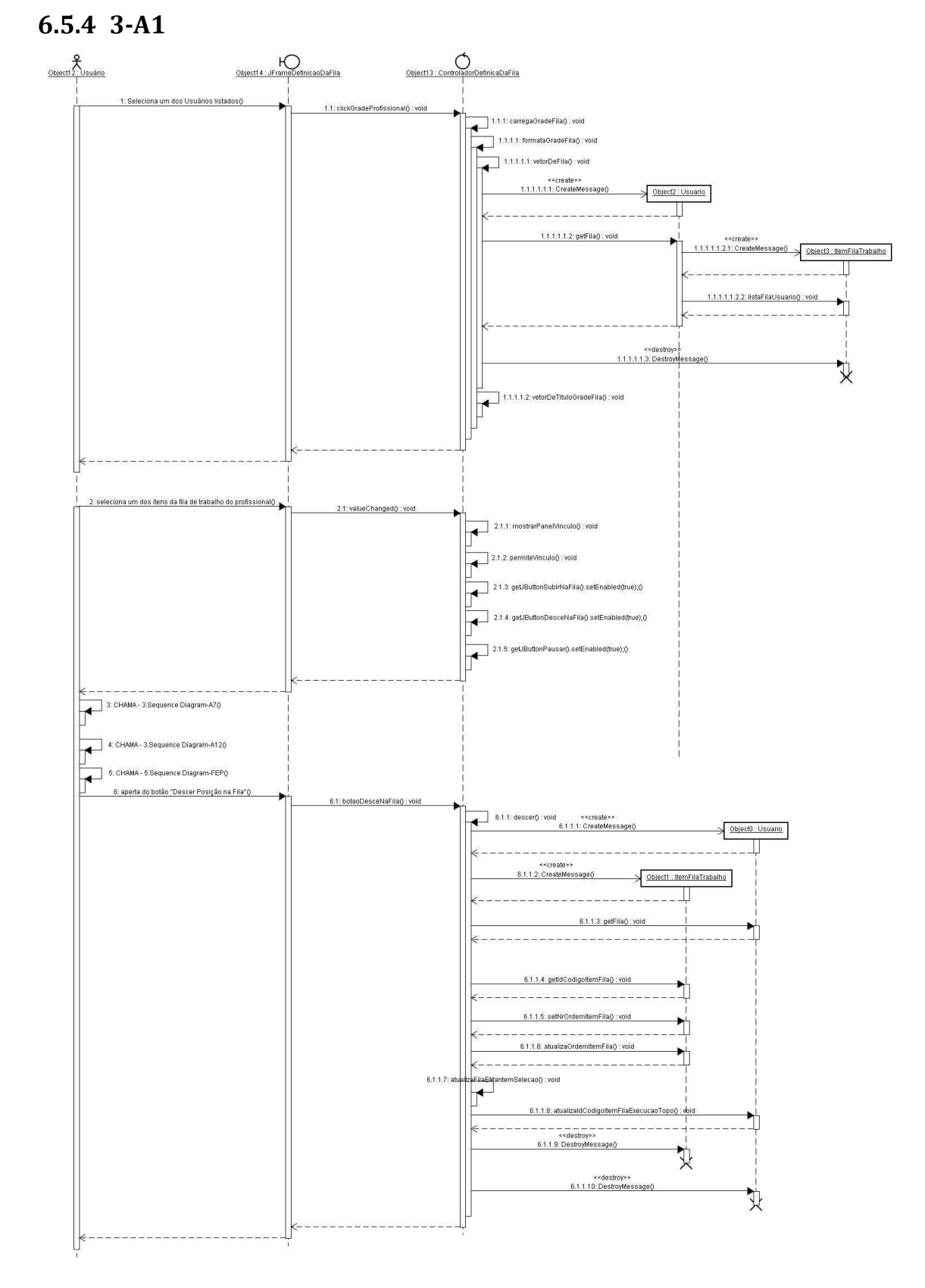

Figura 57 - Diagrama de Seqüência 3-A1

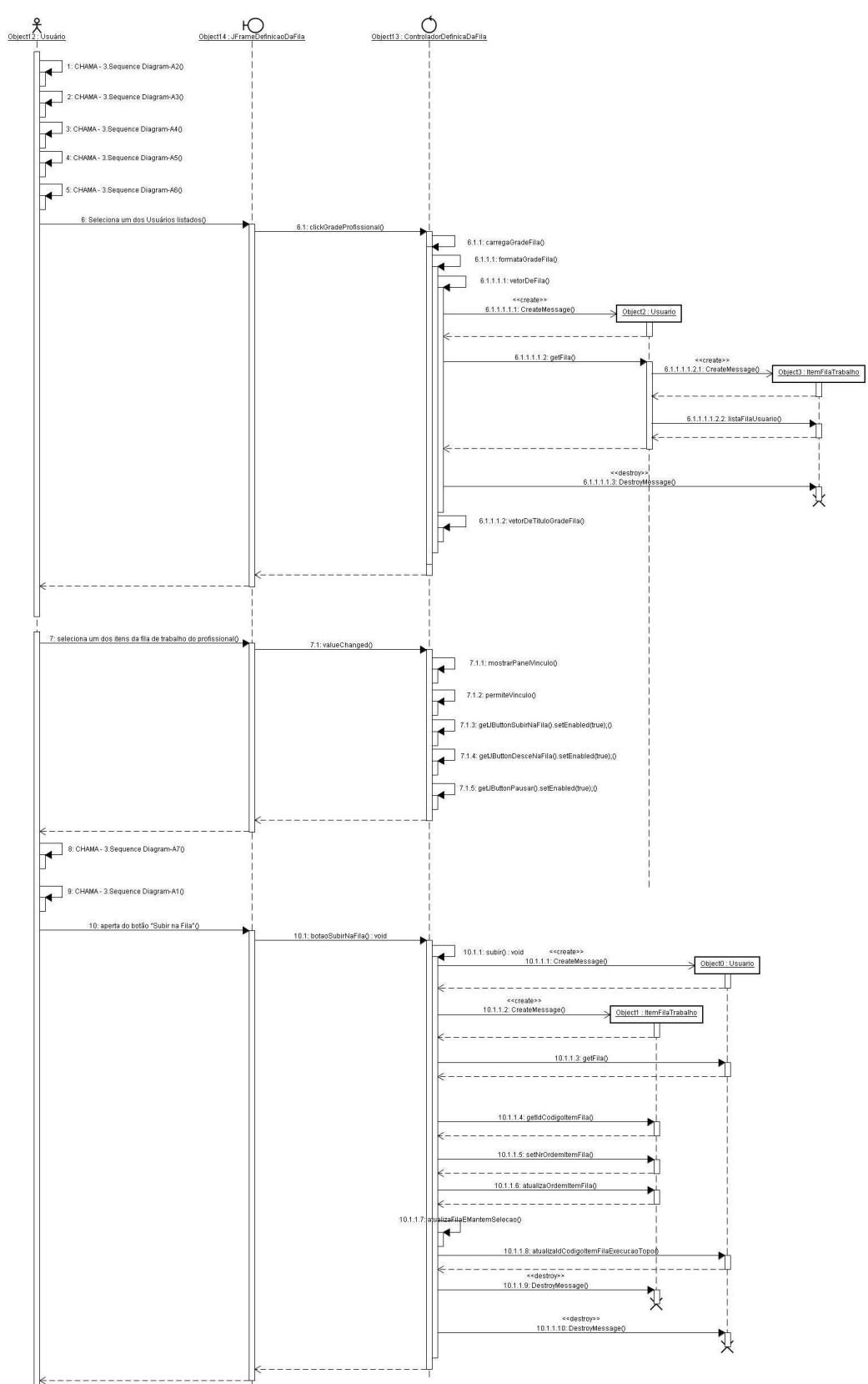

Figura 58 - Diagrama de Seqüência 3-A12

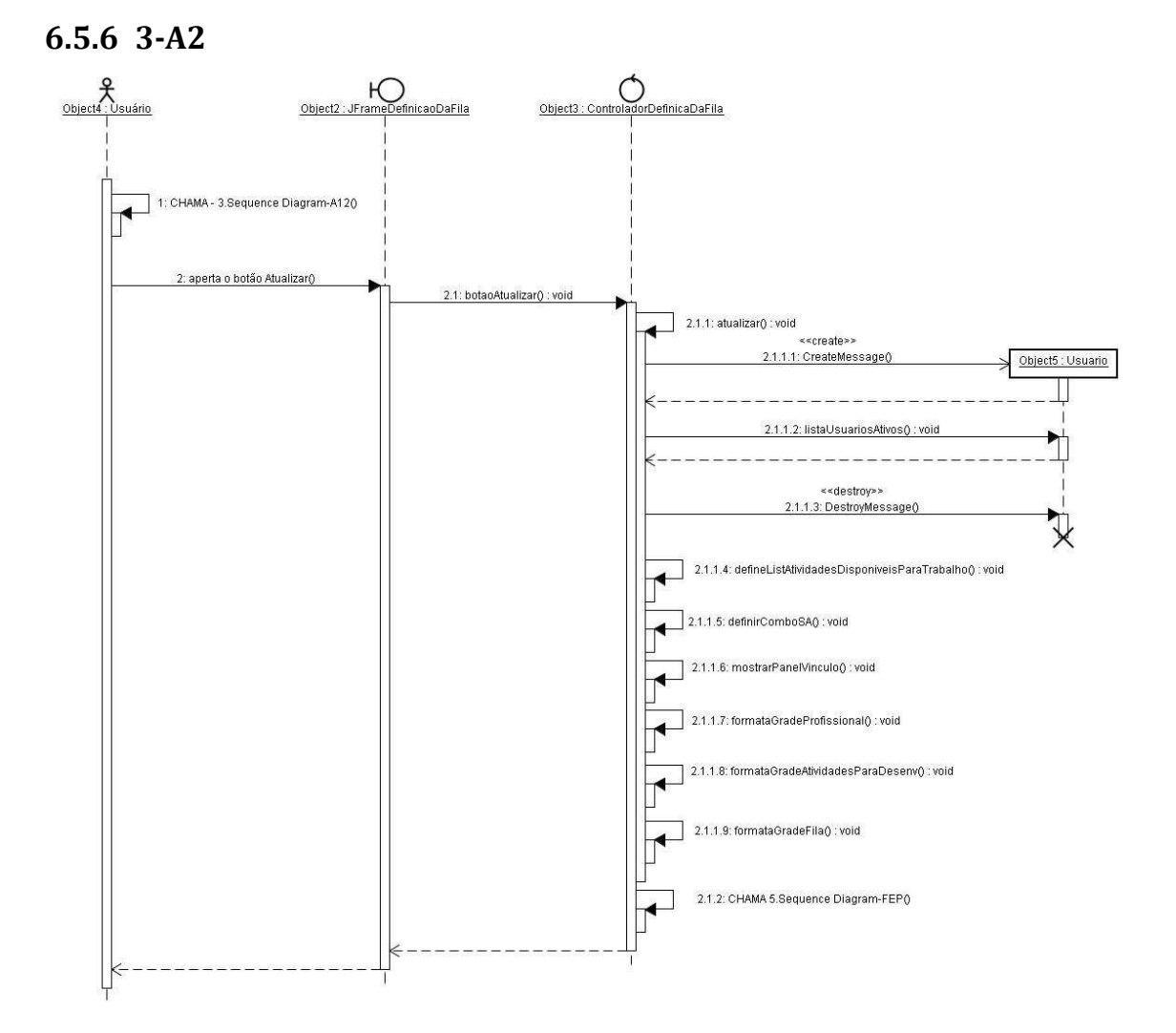

Figura 59 - Diagrama de Seqüência 3-A2

### 6.5.7 3-A3

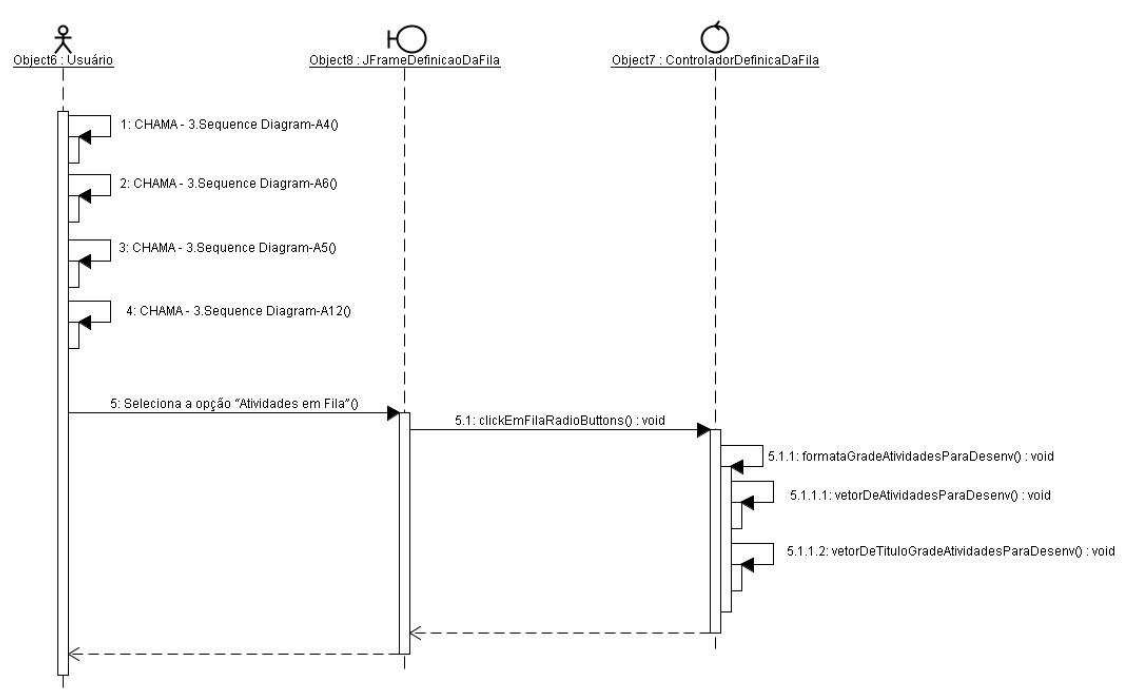

Figura 60 - Diagrama de Seqüência 3-A3

6.5.8 3-A4

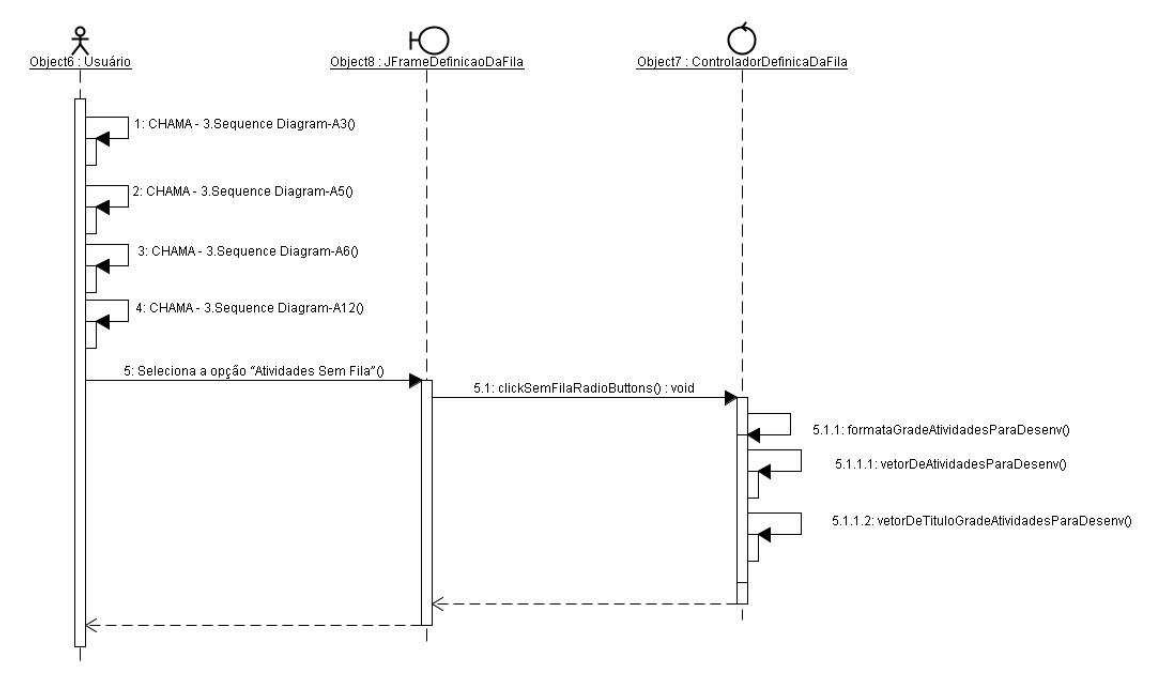

Figura 61 - Diagrama de Seqüência 3-A4

#### 6.5.9 3-A5

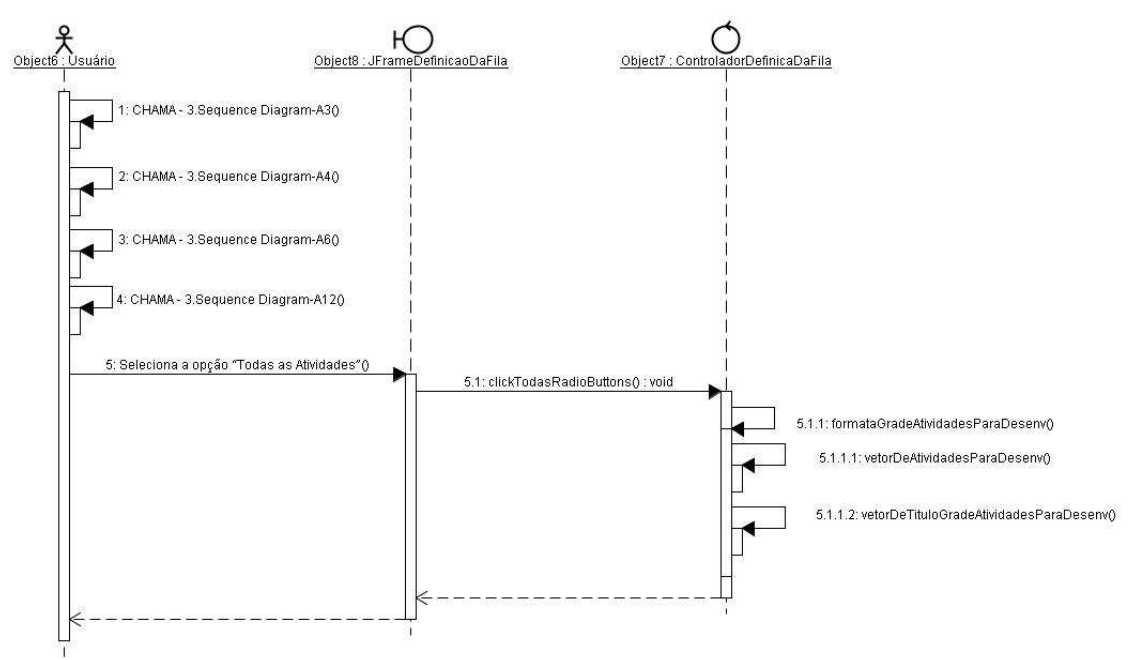

Figura 62 - Diagrama de Seqüência 3-A5

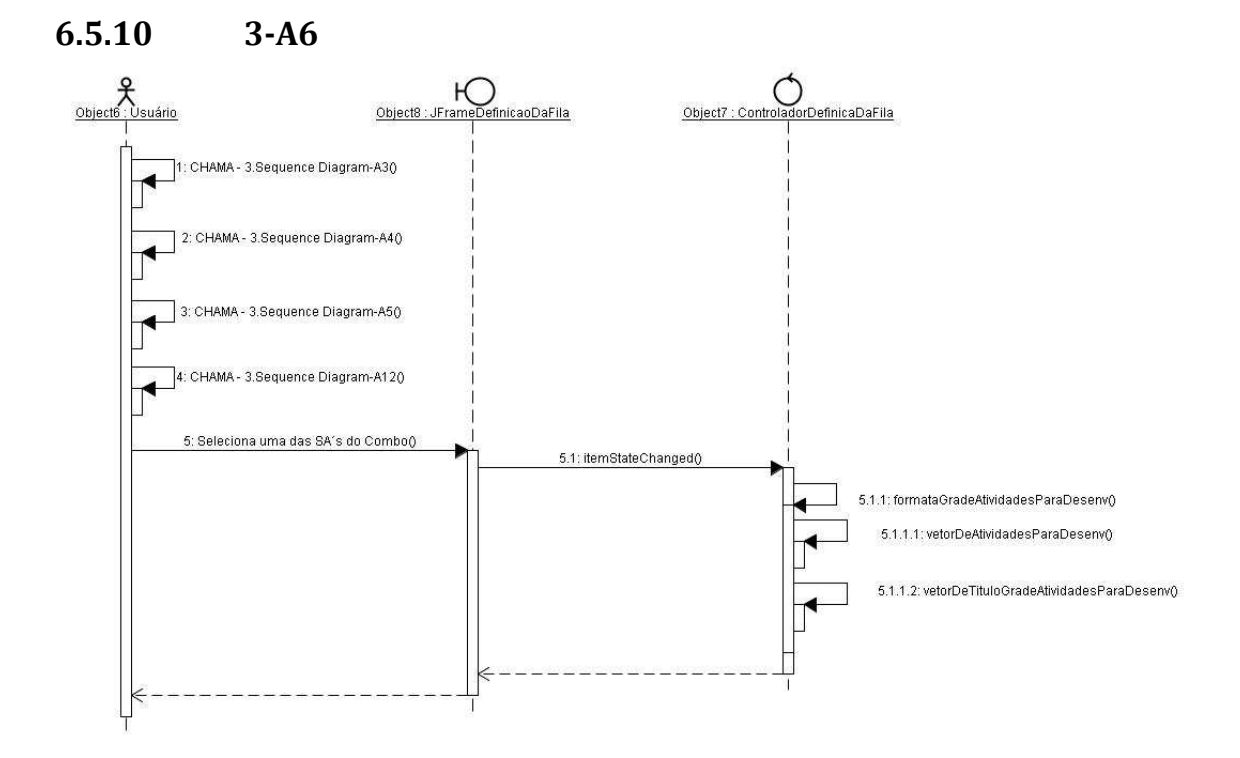

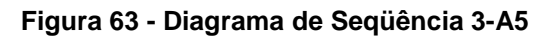

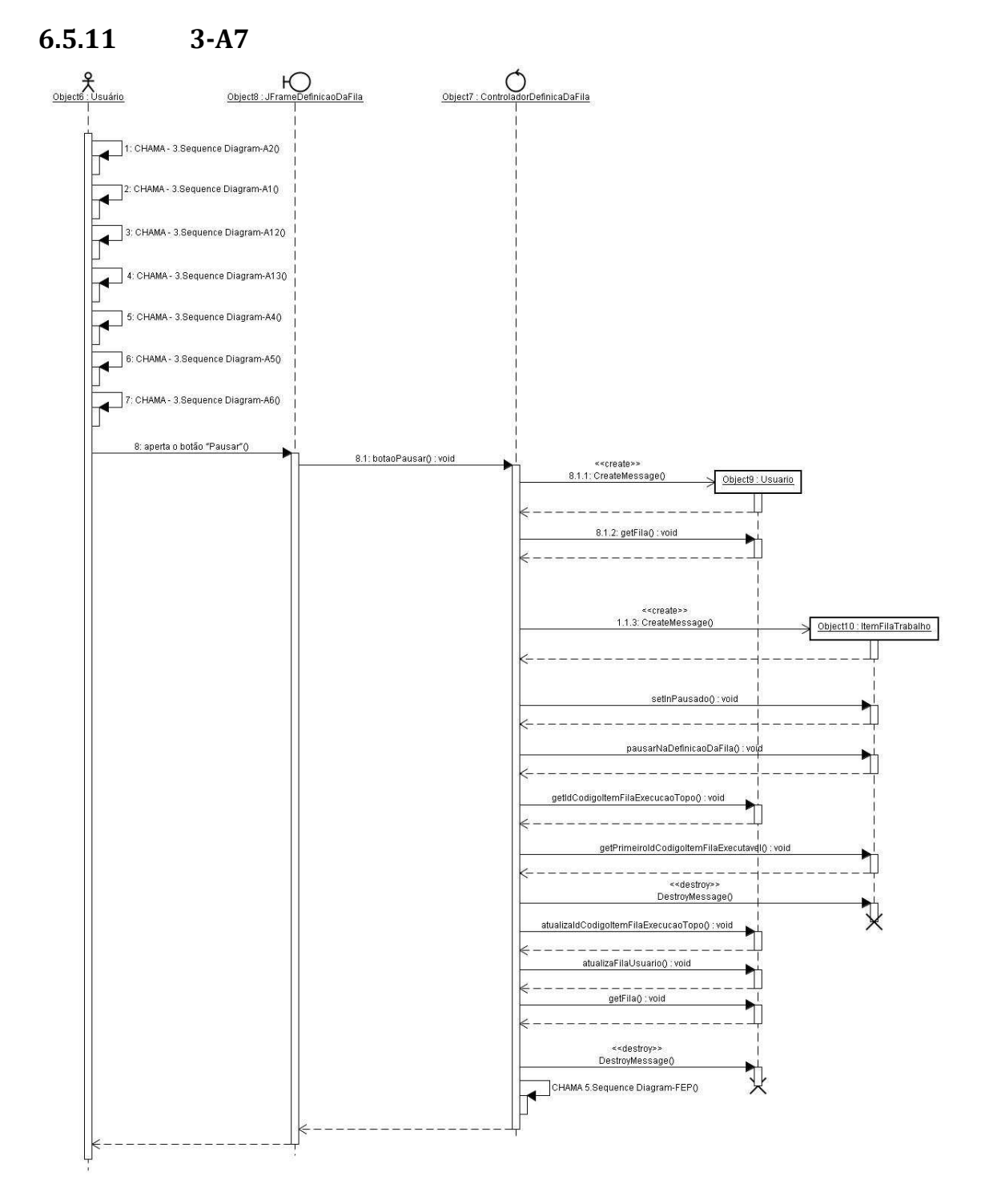

Figura 64 - Diagrama de Seqüência 3-A7

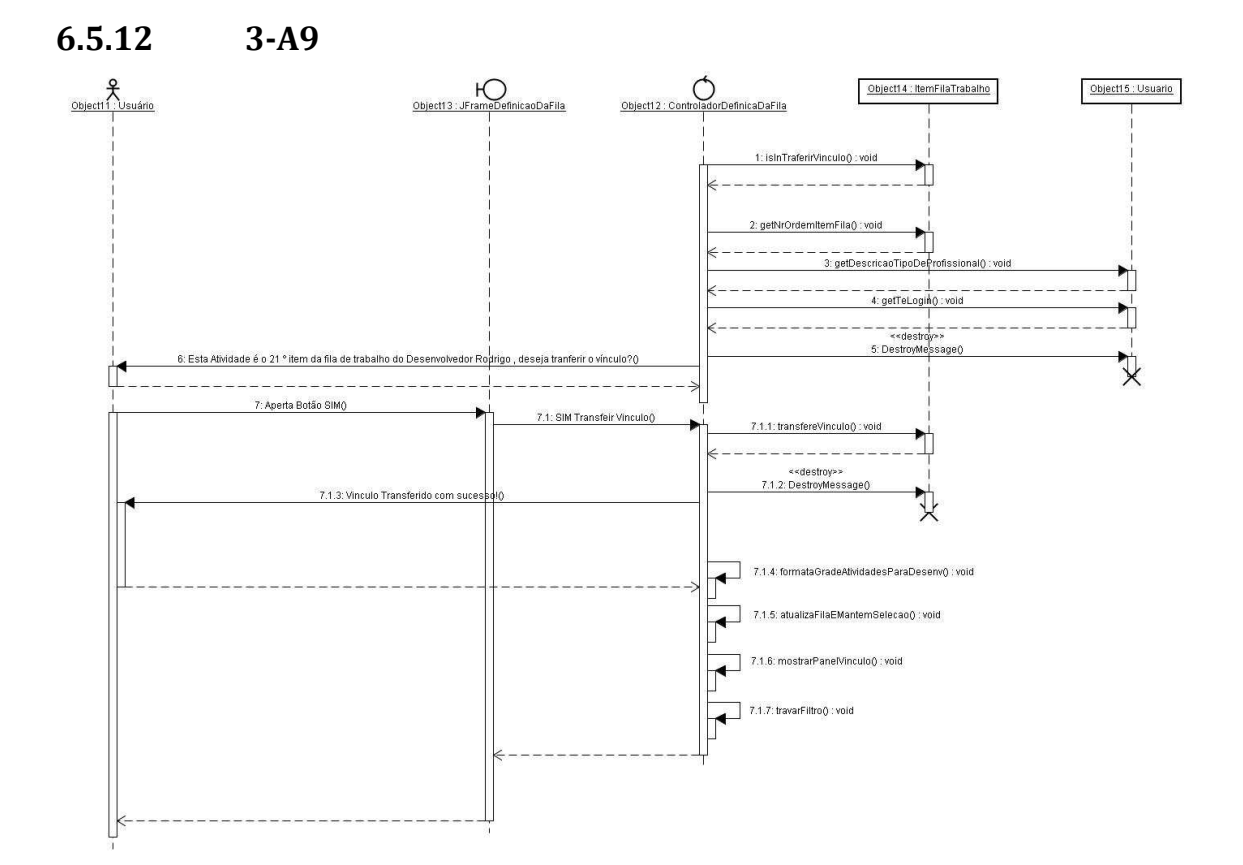

Figura 65 - Diagrama de Seqüência 3-A9

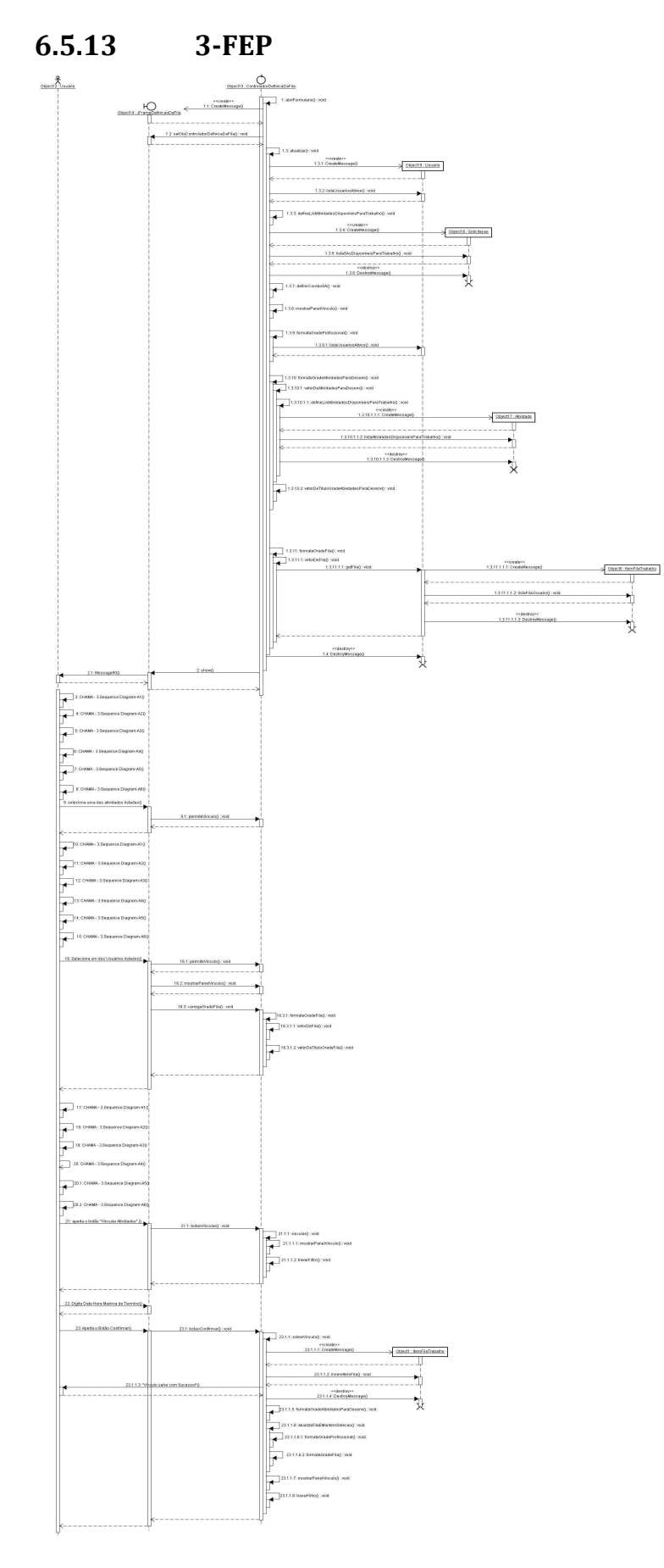

Figura 66 - Diagrama de Seqüência 3-FEP

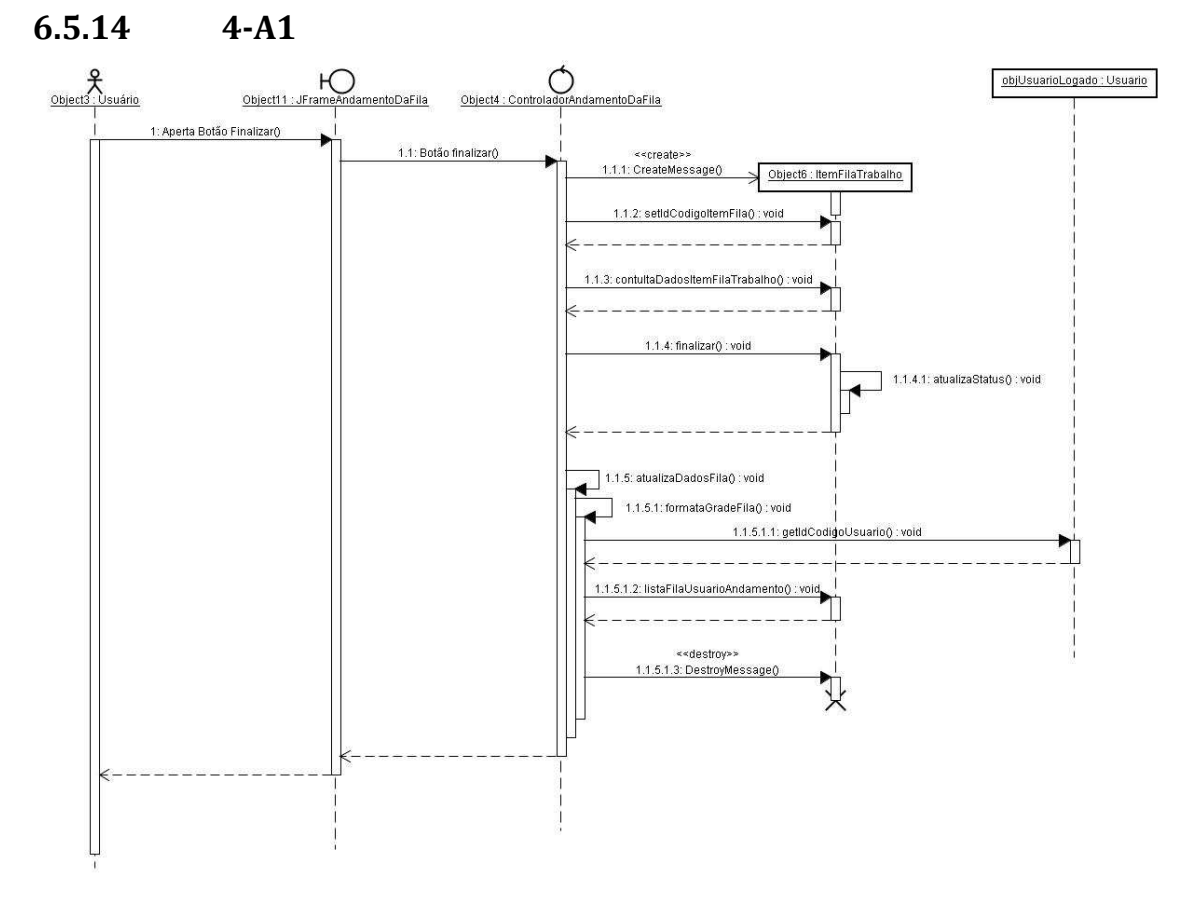

Figura 67 - Diagrama de Seqüência 4-A1

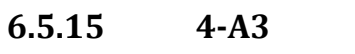

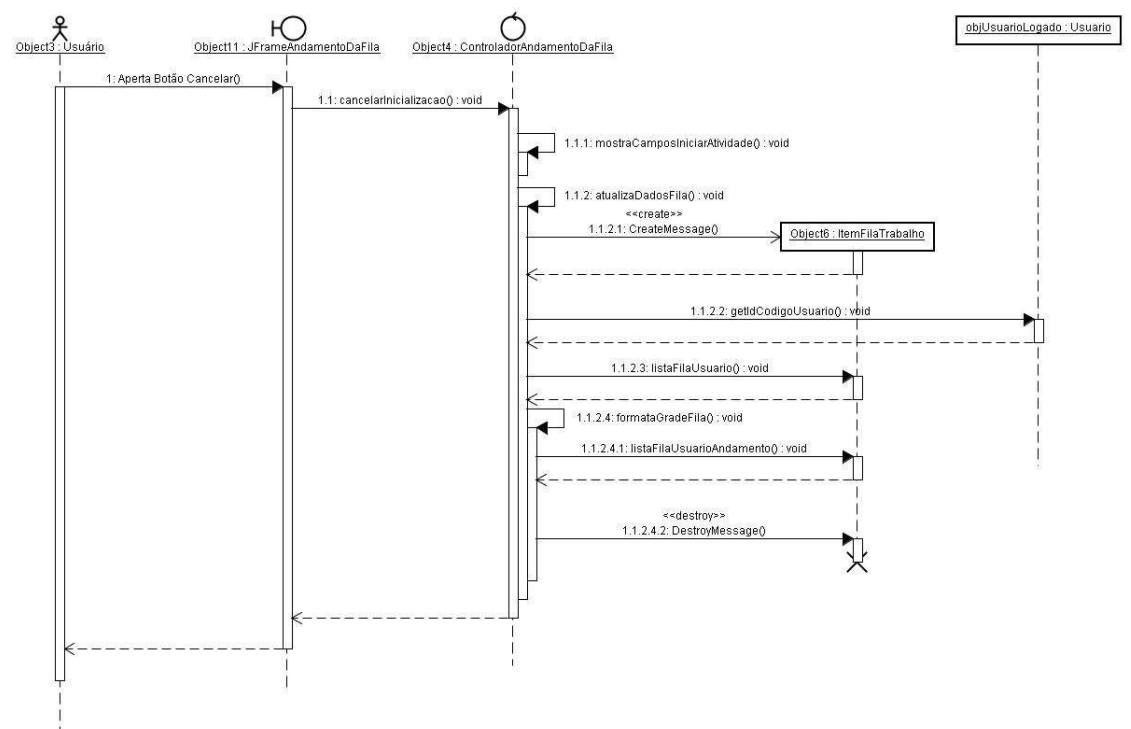

Figura 68 - Diagrama de Seqüência 4-A3

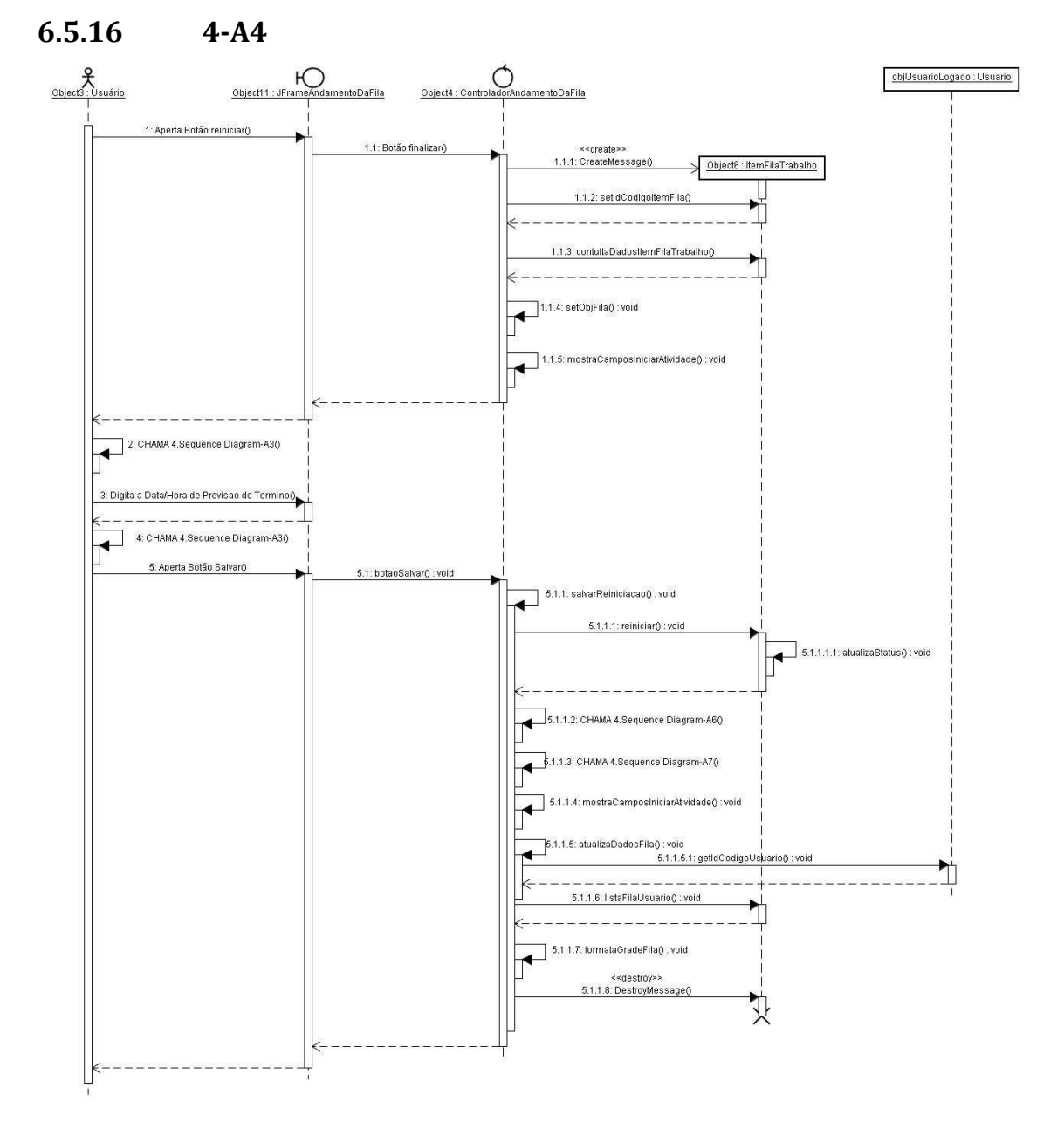

Figura 69 - Diagrama de Seqüência 4-A4

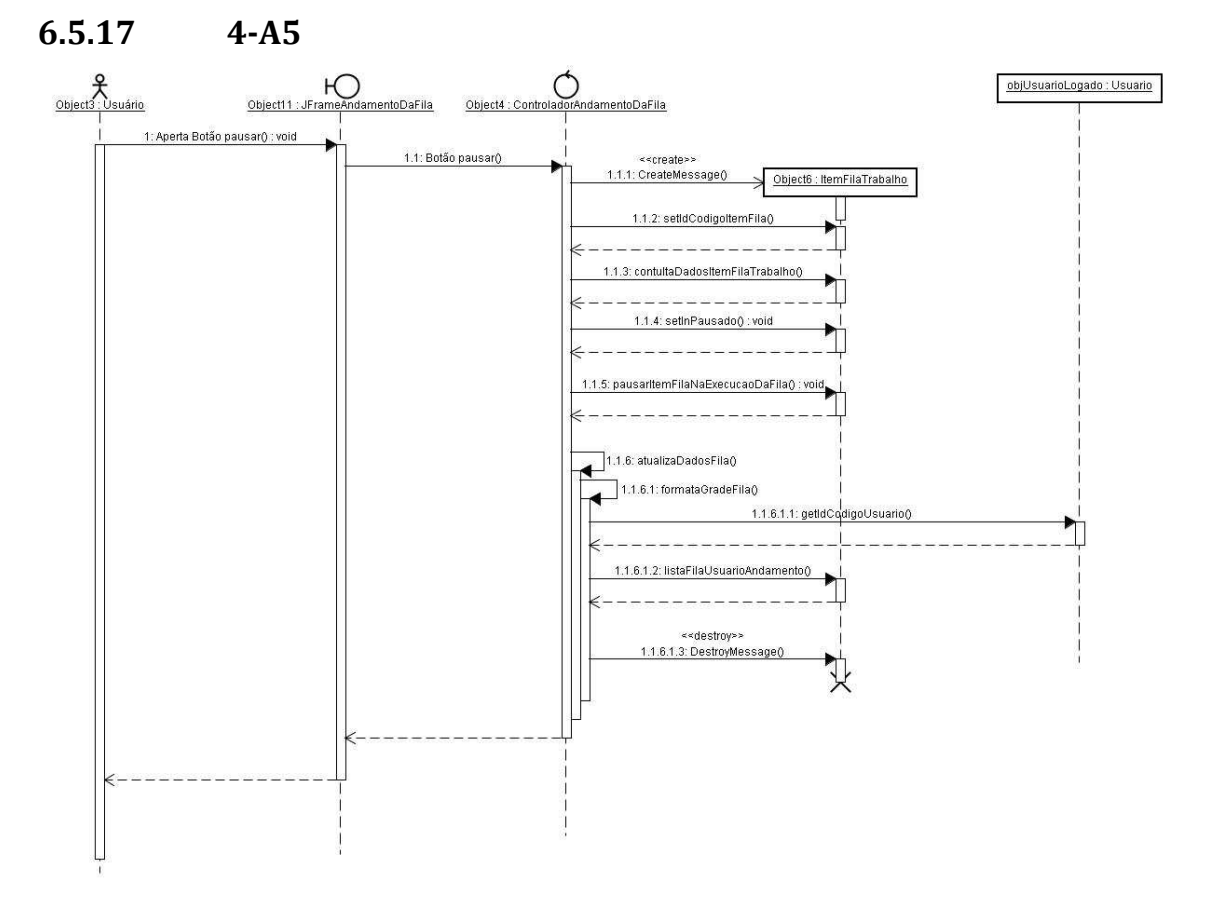

Figura 70 - Diagrama de Seqüência 4-A5

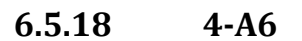

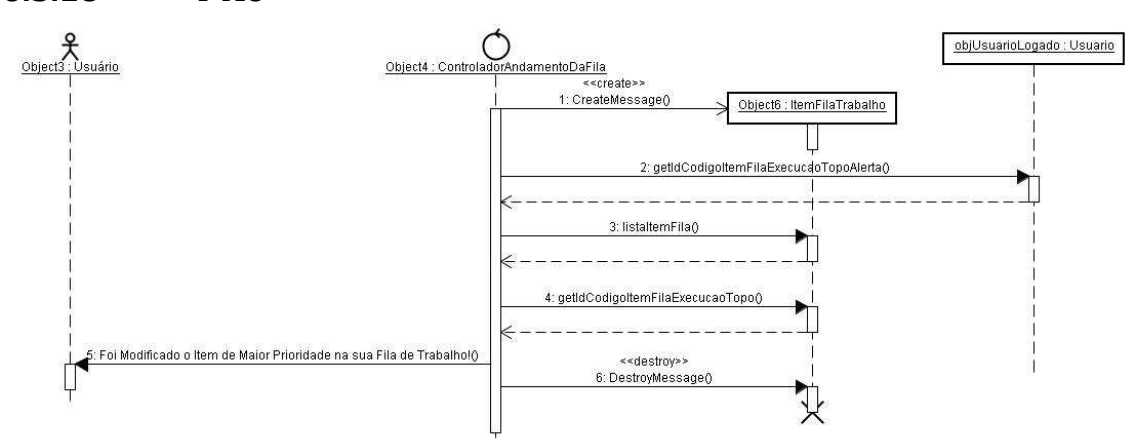

Figura 71 - Diagrama de Seqüência 4-A6

6.5.19 4-A7

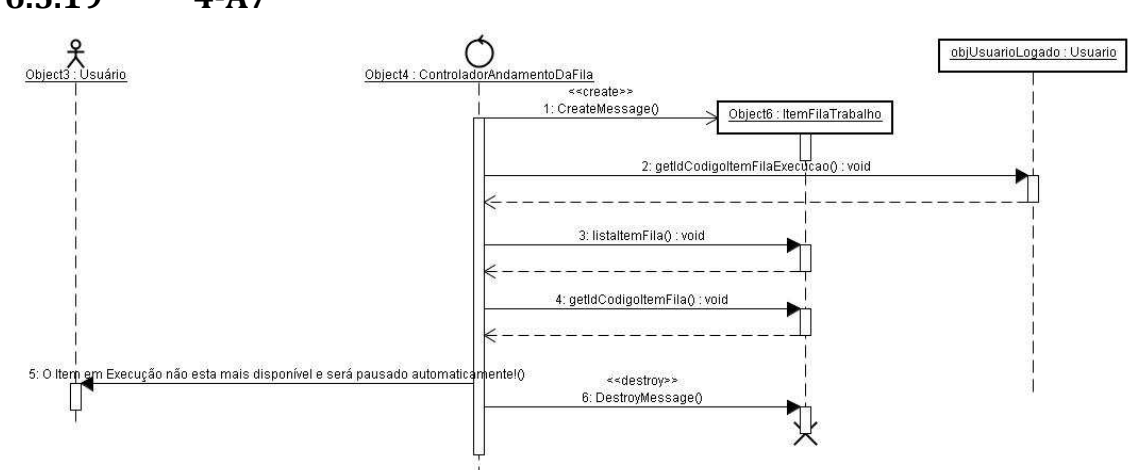

Figura 72 - Diagrama de Seqüência 4-A7

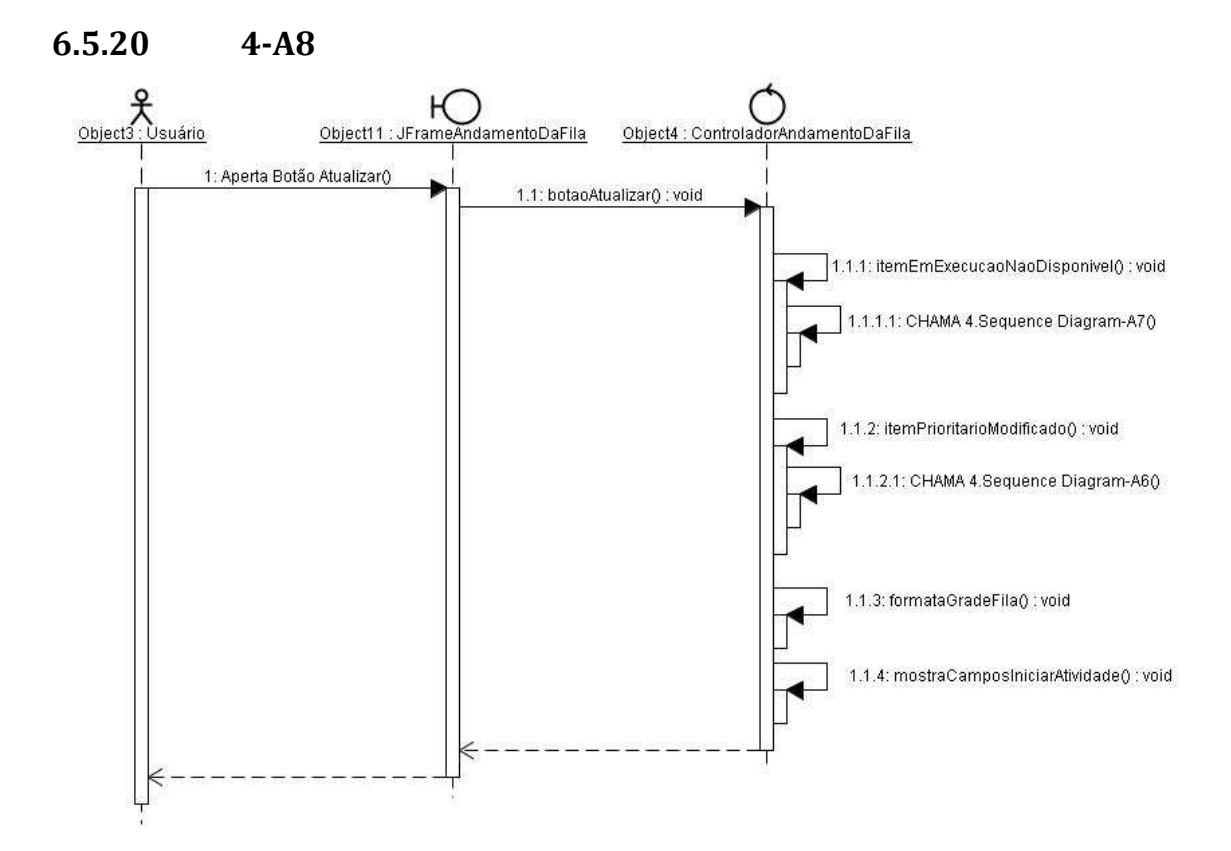

Figura 73 - Diagrama de Seqüência 4-A8

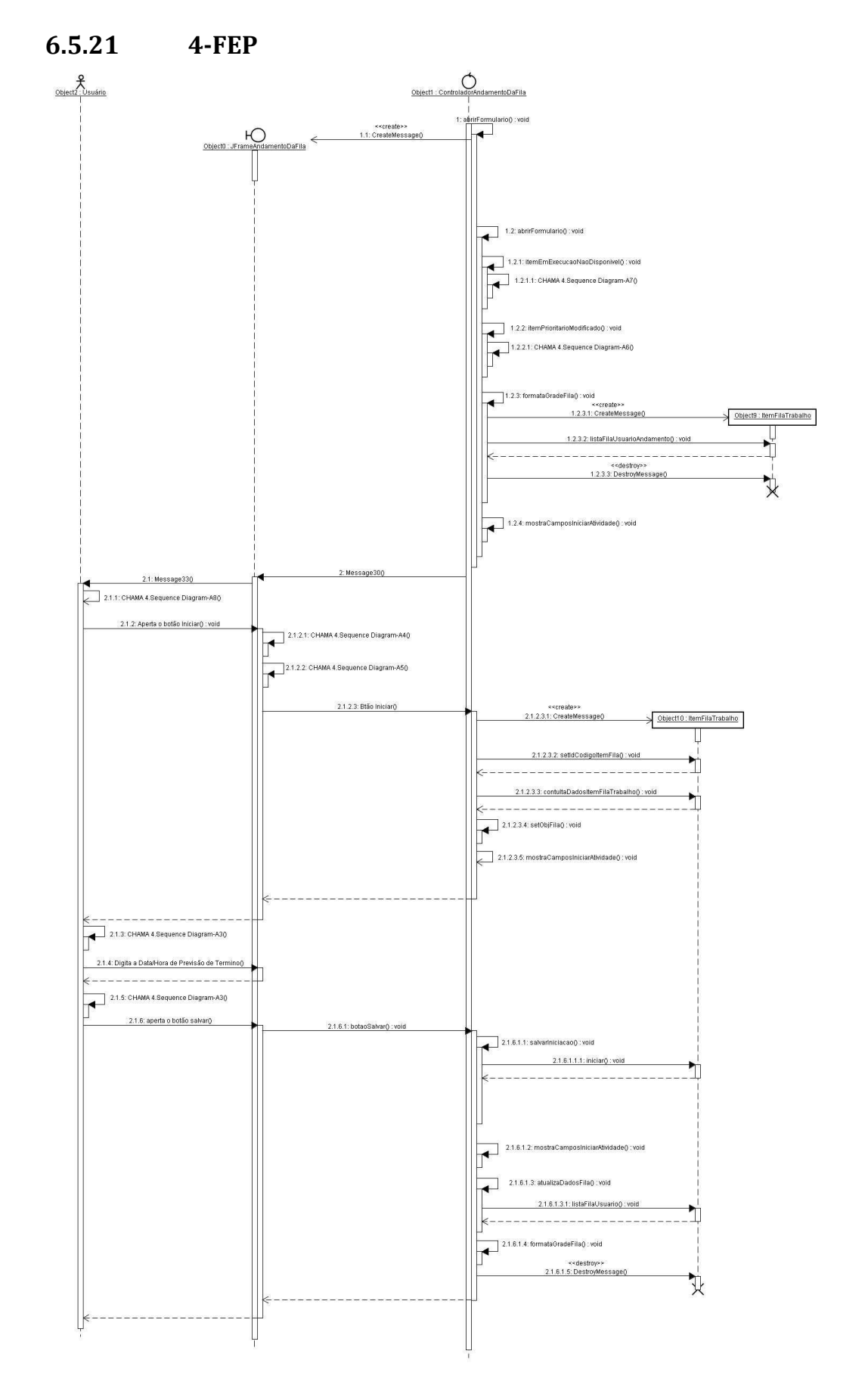

Figura 74 - Diagrama de Seqüência 4-FEP

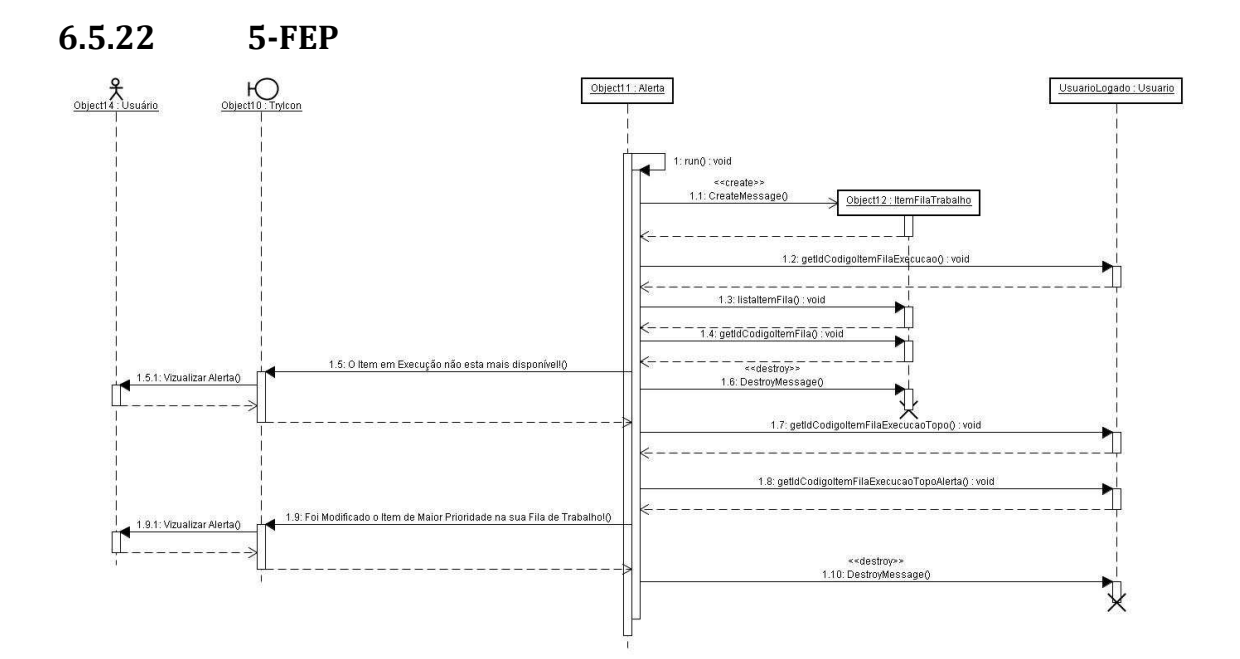

Figura 75 - Diagrama de Seqüência 5-FEP

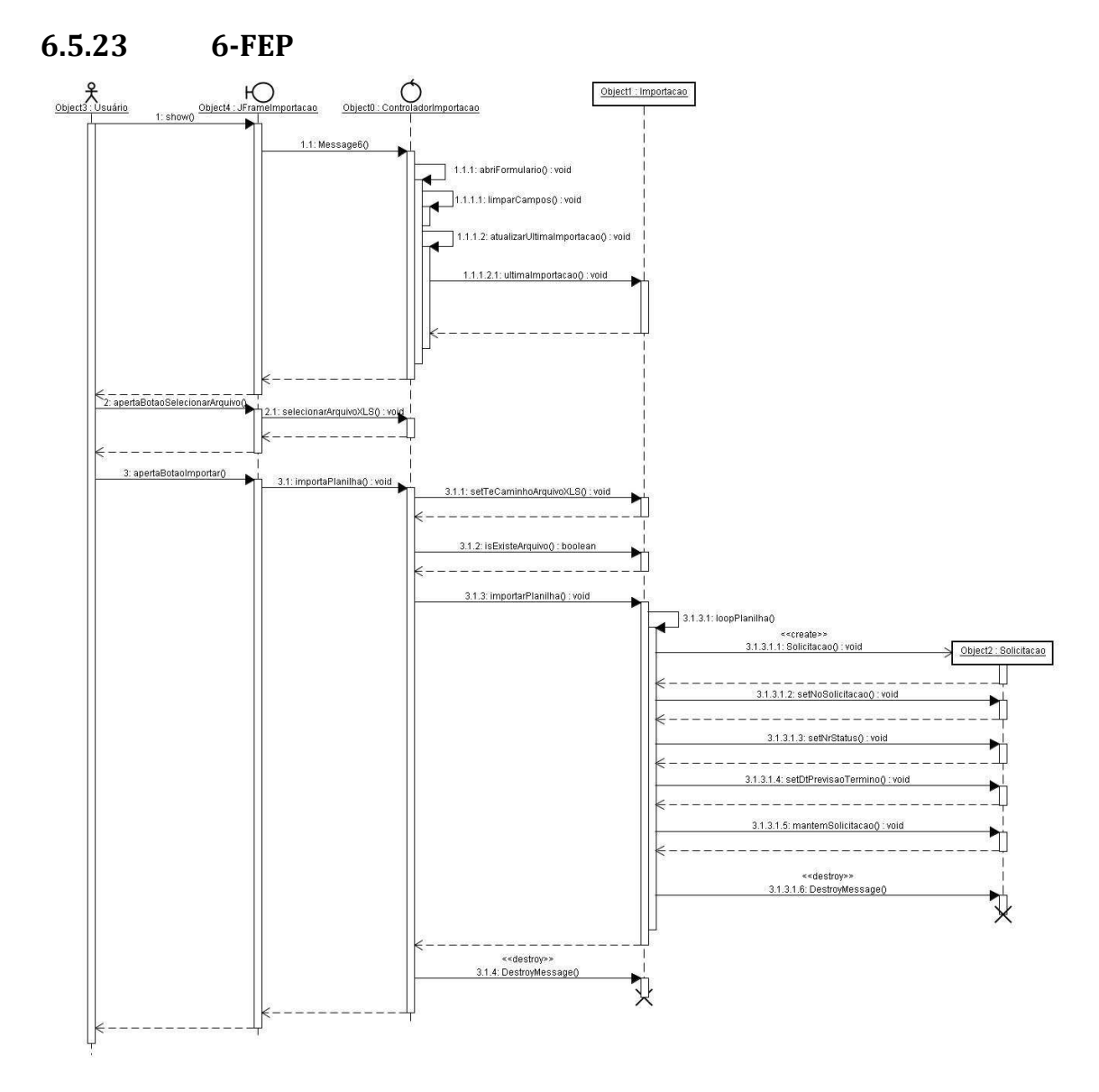

Figura 76 - Diagrama de Seqüência 6-FEP

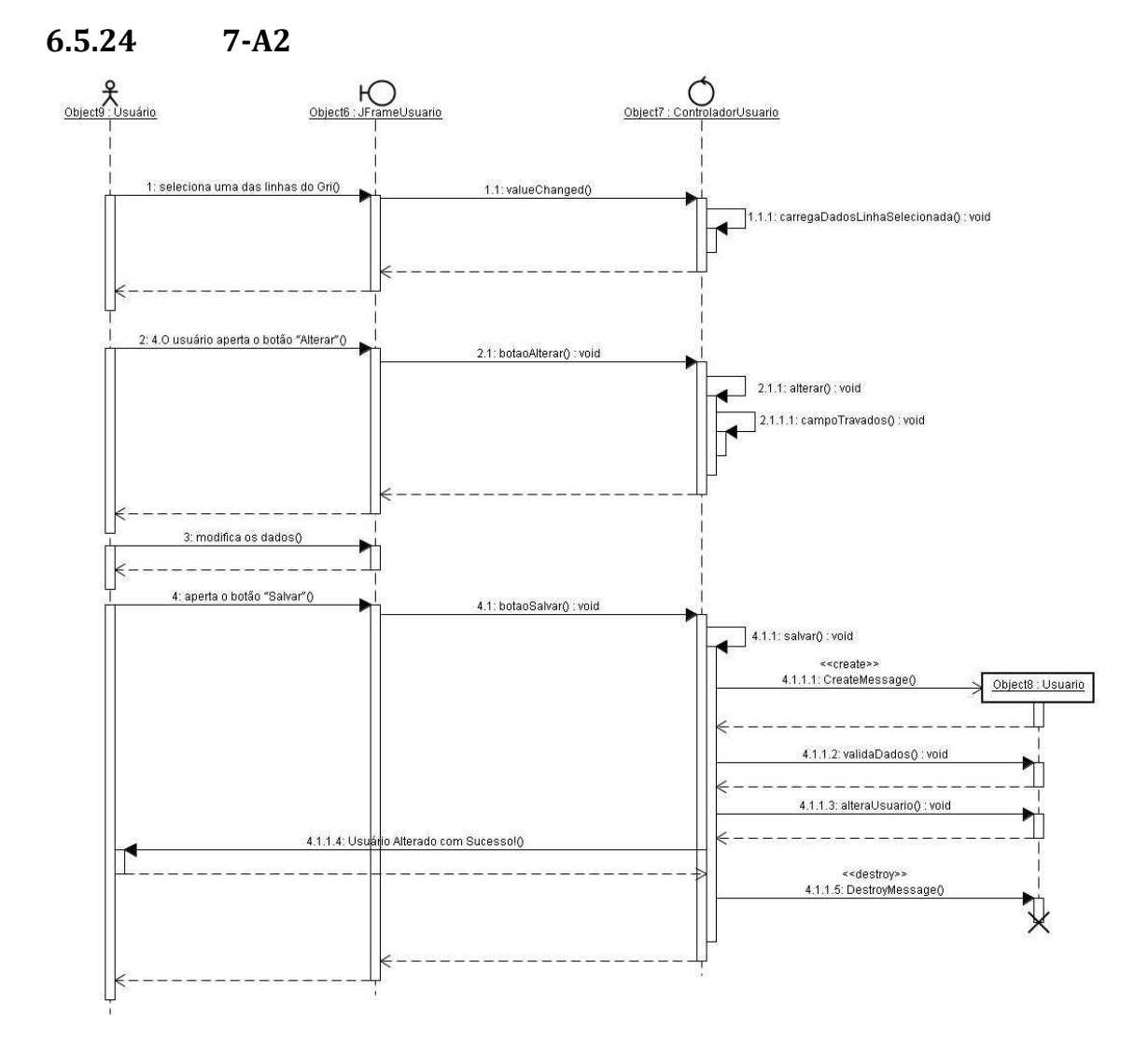

Figura 77 - Diagrama de Seqüência 7-A2

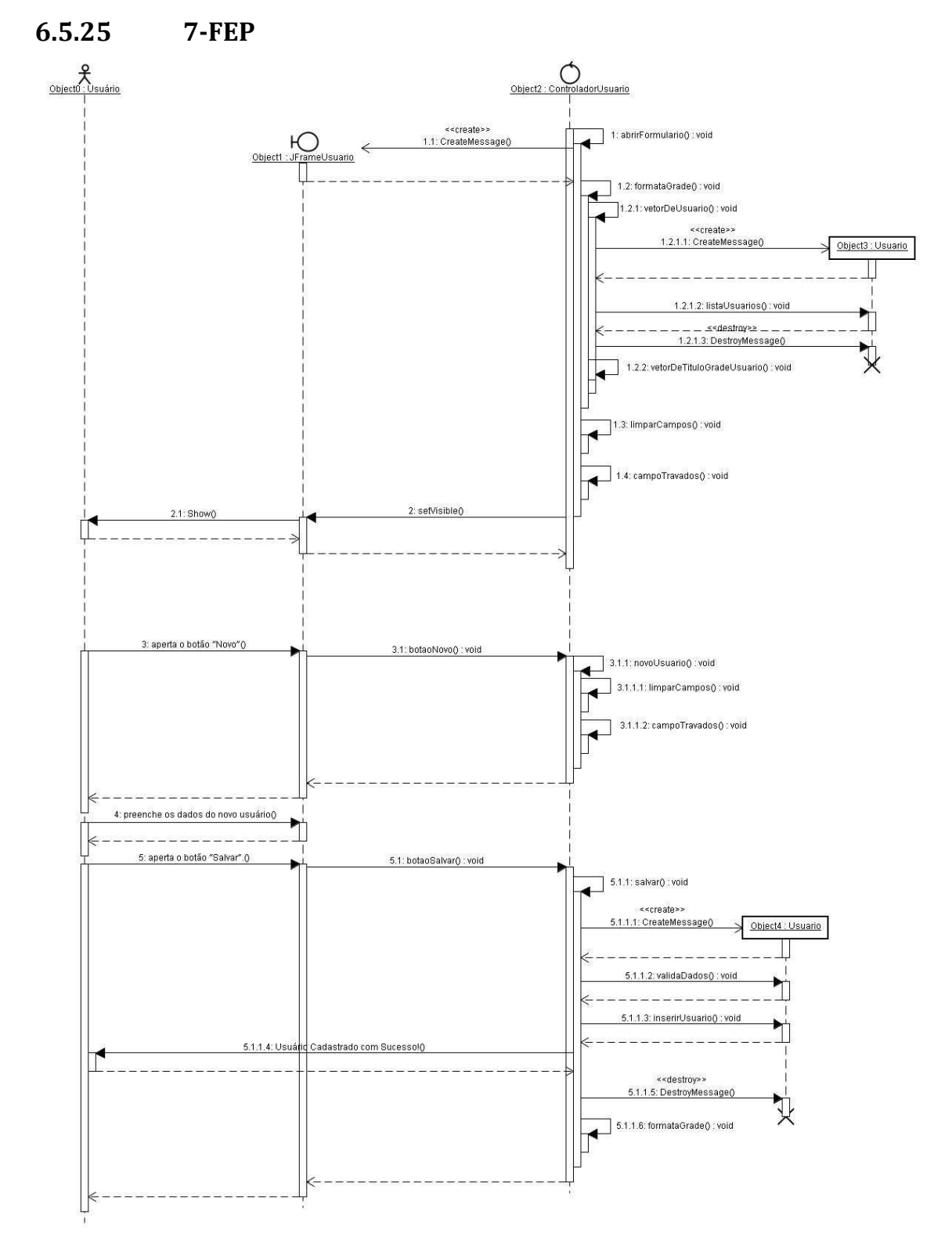

Figura 78 - Diagrama de Seqüência 7-FEP

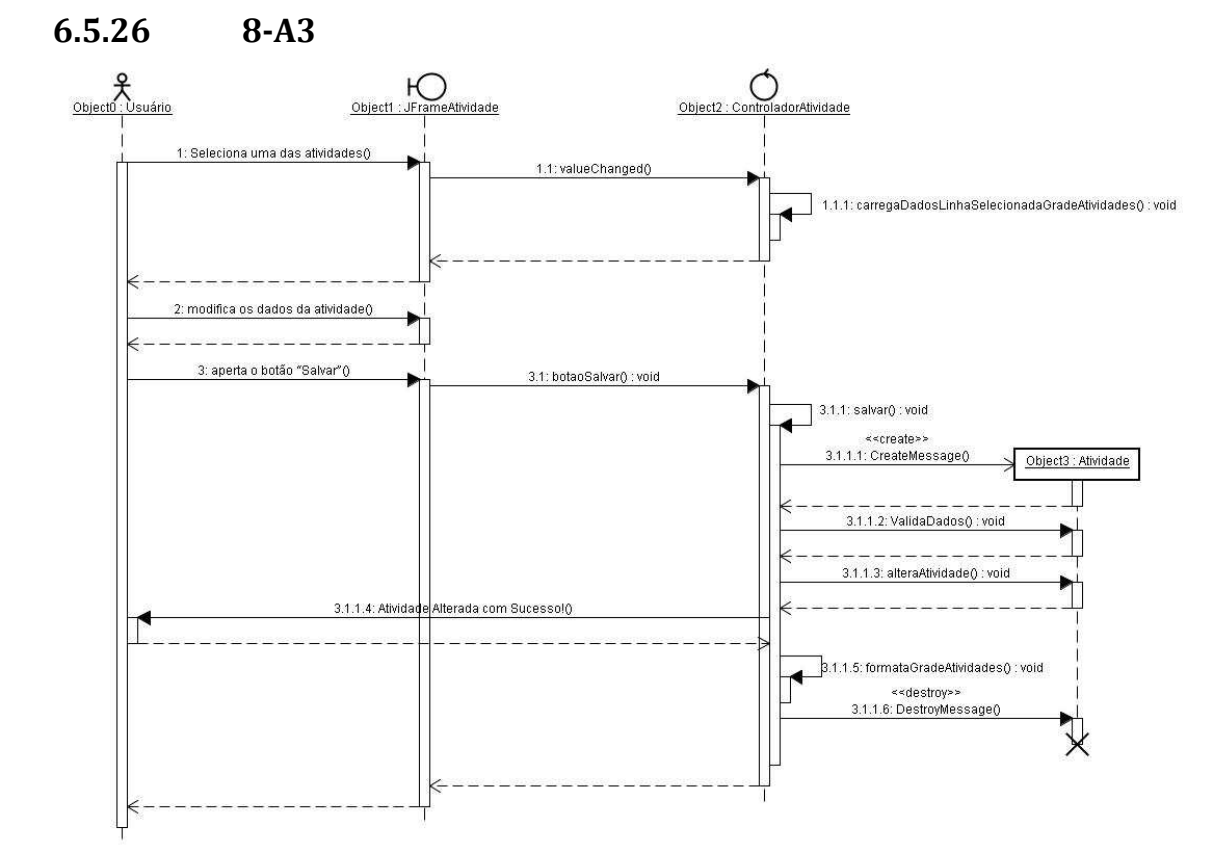

Figura 79 - Diagrama de Seqüência 8-A3

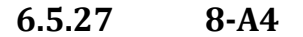

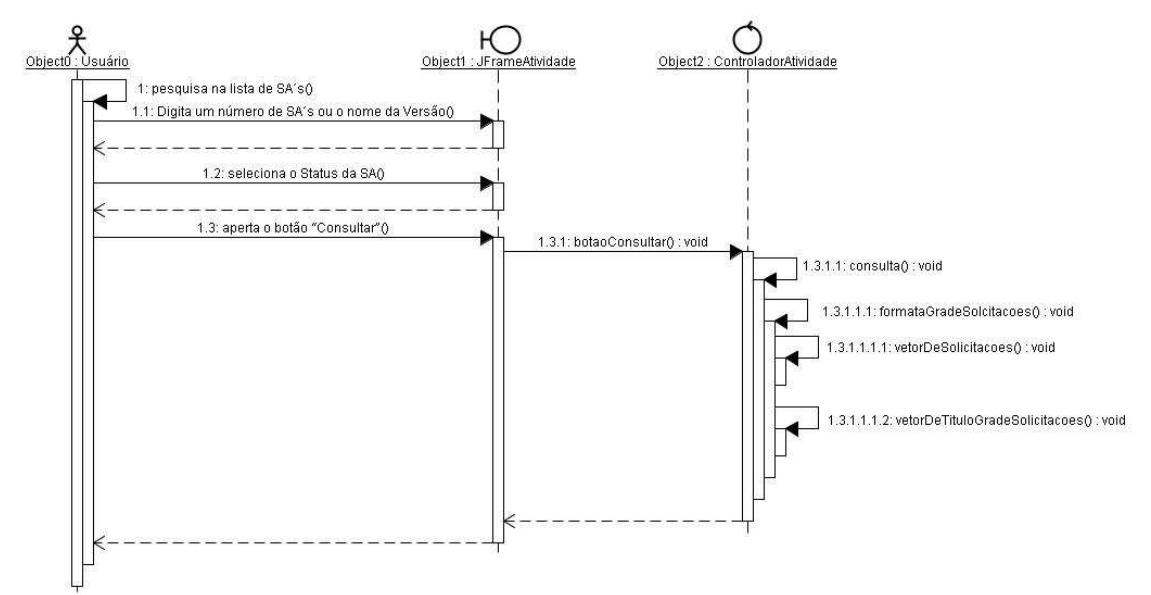

Figura 80 - Diagrama de Seqüência 8-A4

6.5.28 8-A5

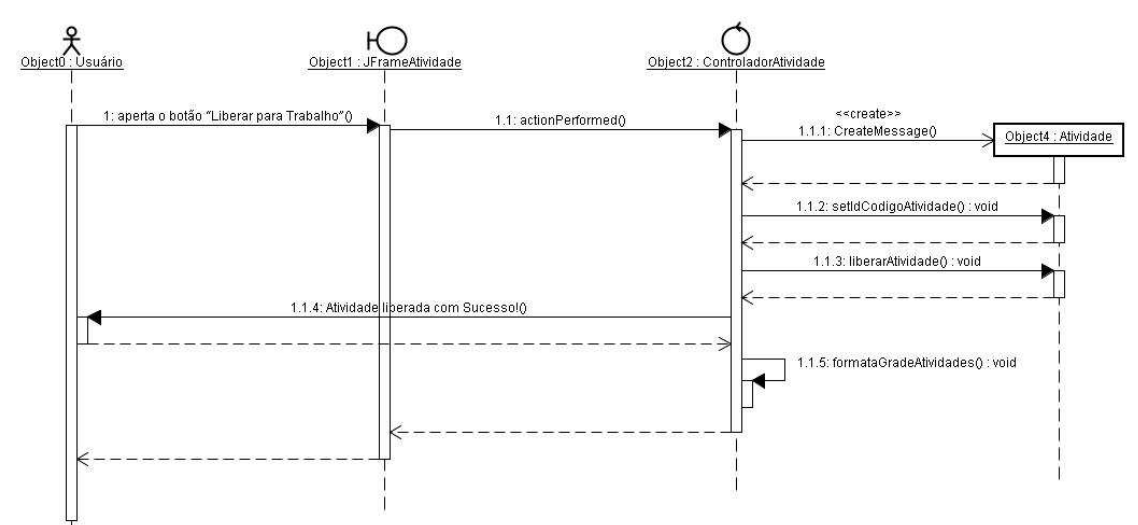

Figura 81 - Diagrama de Seqüência 8-A5

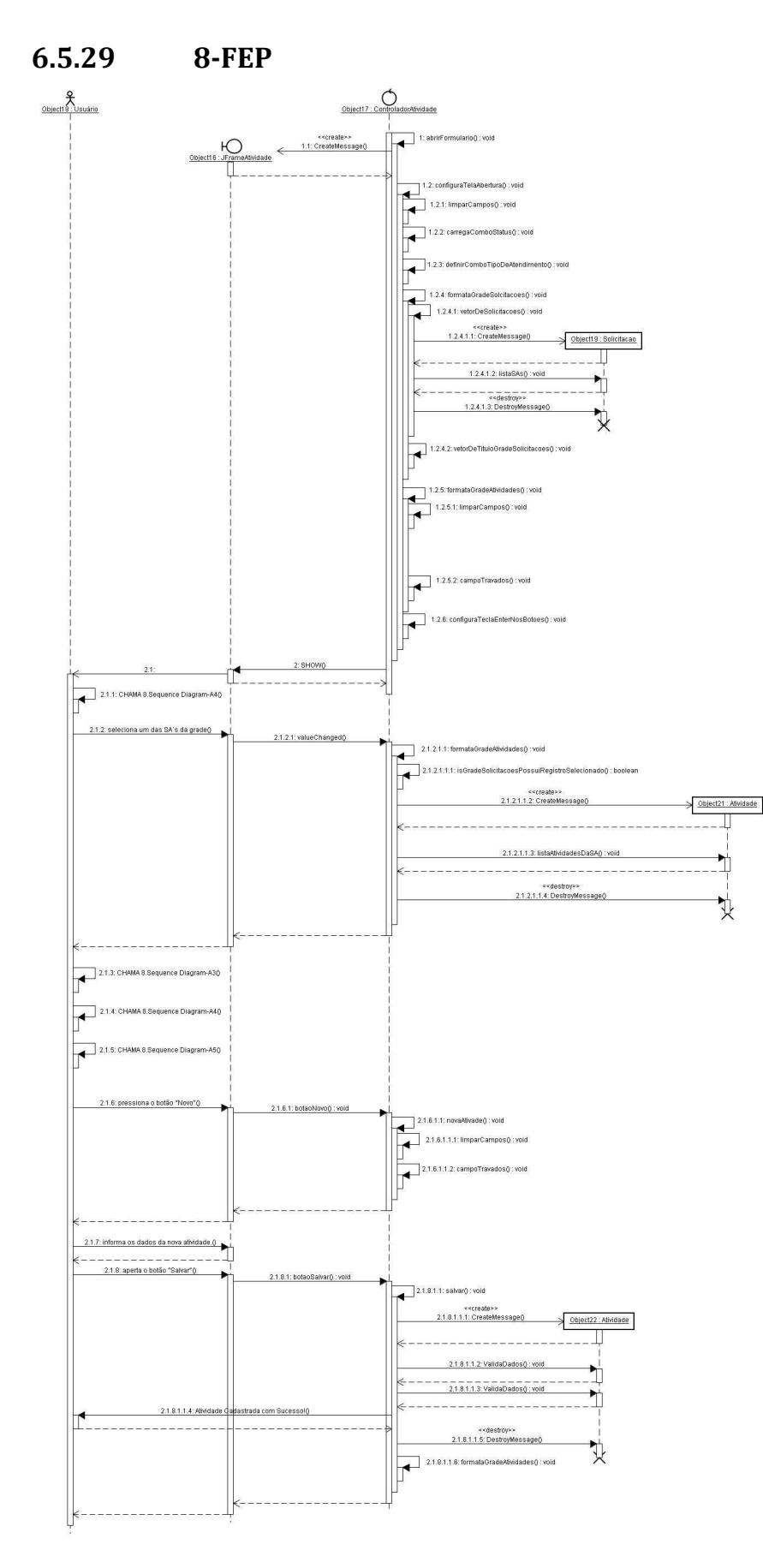

Figura 82 - Diagrama de Seqüência 8-FEP

# 6.6 DIAGRAMA DE TRANSIÇÃO DE ESTADO - ATIVIDADE

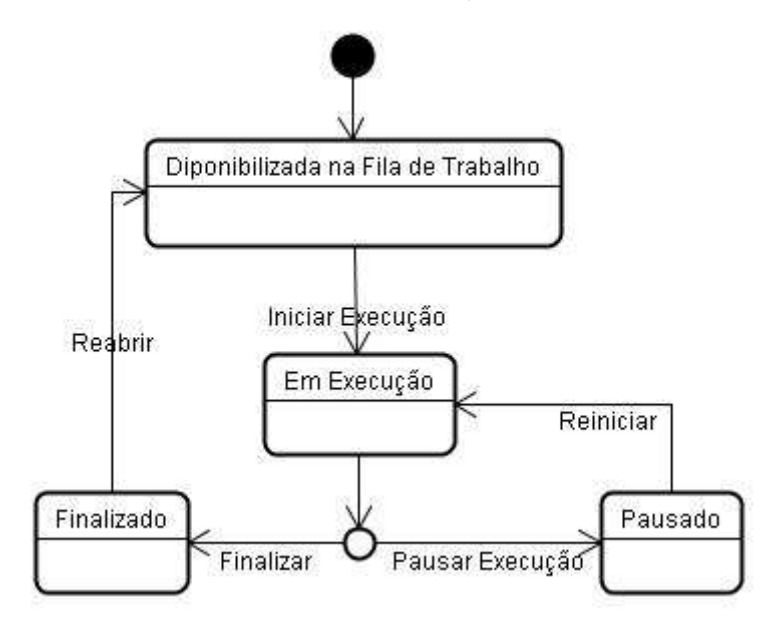

Figura 83 - Diagrama de Transição de Estado - Atividade

# 6.7 DESCRIÇÃO DAS CLASSES DE NEGÓCIO

### 6.7.1 Alerta

Esta classe serve para monitorar e executar alerta através do Menu Traylcon da classe Menu Mostra o alerta quando: 1-O Item em Execução não esta mais disponível 2-Foi Modificado o Item de Maior Prioridade na sua Fila de Trabalho Fica mostrando a alerta até o usuário tomar ciencia na tela de andamento da fila

### 6.7.1.1 Propriedades

#### Tabela 38 – Propriedades da Classe Alerta

| Тіро              | Nome               | Descrição                                                                                                    |
|-------------------|--------------------|----------------------------------------------------------------------------------------------------|
| Int               | <u>mIntImagem</u>  | Qual dos ícones do menu Tray icon deve ser mostrado/ Usado para fazer piscar o menu<br>1- é normal 2-é vermelho |
| java.awt.Traylcon | mObjTrayIcon       | Objeto referente ao menu Traylcon da Classe Menu                                                                |
| Usuario           | <u>mObjUsuario</u> | Usuário Logado no Sistema                                                                                       |

#### 6.7.1.2 Métodos Tabela 39 – Métodos da Classe Alerta

| Тіро              | Nome            | Descrição                                 |
|-------------------|-----------------|-------------------------------------------|
| Int               | getMIntImagem   | Retorna o Valor da Propriedade mIntImagem |
| java.awt.Traylcon | getMObjTrayIcon | retorna o objeto mObjTrayIcon             |
| Usuario           | getMObjUsuario  | Retorna o Valor do objeto mObjUsuario     |

| Não ovieto   | run                           | Execute a Thread fazondo a vorificação a cada 600 milli segundos |
|--------------|-------------------------------|------------------------------------------------------------------|
| INdu Existe. | TUIT                          | EXECULA A THIEAU IAZEHUU A VEHILLAÇAU A LAUA UUU HIIIII SEGUHUUS |
|              |                               |                                                                  |
|              |                               |                                                                  |
| Nião avriato |                               | Define a Valer de Drenzie de de relative ence                    |
| INAO EXISTE. | setiviintimagem               | Define o valor da Propriedade mintimagem                         |
|              | 0                             |                                                                  |
|              |                               |                                                                  |
|              |                               |                                                                  |
| Nao existe.  | setMObilravicon(              | Define o Valor do Obieto mObi I ravicon                          |
|              | ••••••••••••••••••••••••••••• |                                                                  |
|              |                               |                                                                  |
|              |                               |                                                                  |
| Não existe   | setMObil Isuario              | l Define o Valor do objeto mObil Isuario                         |
|              | ootimoojoodano                |                                                                  |
|              |                               |                                                                  |
|              |                               |                                                                  |

### 6.7.2 Atividade

Mantém os dados das Atividades do sistema no banco de dados Fornece listas de atividades

# 6.7.2.1 Propriedades Tabela 40 – Propriedades da Classe Atividade

| Тіро             | Nome                       | Descrição                                                               |
|------------------|----------------------------|-------------------------------------------------------------------------|
| java.lang.String | dsErro                     | Texto de contendo qualquer erro gerado por operações desta classe       |
| Long             | idCodigoAtividade          | Código da Atividade                                                     |
| Long             | idCodigoSolicitacao        | Código da Solicitação a que pertence a atividade                        |
| Long             | idCodigoUsuarioResponsavel | Código do Usuário responsável pela atividade                            |
| Boolean          | inDiposnivel               | Flag de definição de disponibilidade de trabalho imeditado da Atividade |
| Boolean          | inPodeTrabalhar            | Flag de definição de poder ou não trabalhar na atividade                |
| ItemFilaTrabalho | objltemFilaTrabalho        | Item da Fila de trabalho de qualquer usuário defino para a Atividade    |
| Solicitacao      | objSolicitacao             | Solicitação referente a atividade                                       |

| Usuario | objUsuarioResposavel | Usuário responsável pela atividade, não é obrigatório         |
|---------|----------------------|---------------------------------------------------------------|
| Int     | tpAtendimento        | Número referente Tipo de Atendimento da Atividade, podem ser: |
|         |                      | 1-Entendimento                                                |
|         |                      | 2-Análise                                                     |
|         |                      | 3-Desenvolvimento                                             |
|         |                      | 4-Teste Unitário                                              |
|         |                      | 5-Arquitetura de Teste                                        |

#### 6.7.2.2 Métodos Tabela 41 – Métodos da Classe Alerta

| Тіро             | Nome                 | Descrição                                                                    |
|------------------|----------------------|------------------------------------------------------------------------------|
| boolean          | alteraAtividade      | Altera os dados de uma determinada Atividade no banco de dados               |
| Atividade        | consultaAividade     | Consulta uma atividade no banco de dados                                     |
| java.lang.String | getDesctpAtendimento | Retorna a descrição referente ao valor definido na propriedade tpAtendimento |
| java.lang.String | getDsErro            | Retorna o Valor da Propriedade dsErro                                        |
| long             | getIdCodigoAtividade | Define o Valor da Propriedade idCodigoAtividade                              |

| long                | getIdCodigoSolicitacao                        | Retorna o Valor da Propriedade idCodigoSolicitacao                                                                                          |
|---------------------|-----------------------------------------------|----------------------------------------------------------------------------------------------------|
| long                | getIdCodigoUsuarioResponsavel                 | Retorna o Valor da Propriedade idCodigoUsuarioResponsavel                                                                                   |
| ItemFilaTrabalho    | getObjItemFilaTrabalho                        | Retorna o Objeto objltemFilaTrabalho                                                                                                    |
| Solicitacao         | getObjSolicitacao                             | Retorna o Objeto objSolicitacao, carregando-o quando não tiver sido carregado                                                               |
| Usuario             | getObjUuarioResposavel                        | Retorna o Usuário responsável pelo atividade                                                                                                |
| int                 | getTpAtendimento                              | Retorna O Valor da Propriedade tpAtendimento                                                                                                |
| boolean             | inserirAtividade                              | insere uma nova atividade no banco de dados                                                                                                 |
| boolean             | isInDiposnivel                                | Retorna o Valor da Propriedade inDiposnivel                                                                                                 |
| boolean             | isInPodeTrabalhar                             | Retonar o Valor da Propriedade inPodeTrabalhar                                                                                              |
| boolean             | liberarAtividade                              | Libera a atividade para trabalho, salvando os devidos campos no<br>banco de dados: campo: inDiposnivel=false campo:<br>inPodeTrabalhar=true |
| java.util.ArrayList | listaAtividadesDaSA                           | Lista as atividade de uma determinada Solicitação                                                                                           |
| java.util.ArrayList | listaAtividadesDisponiveisParaTrabalho        | Retorna uma lista de Atividades Disponíveis Para Trabalho Fila                                                                              |
| java.util.ArrayList | listaAtividadesDisponiveisParaTrabalhoComFila | Retorna uma lista de Atividades Disponíveis Para Trabalho Com<br>Fila                                                                       |
| java.util.ArrayList | listaAtividadesDisponiveisParaTrabalhoPorSA   | Retorna uma lista de atividade disponível para trabalho por solicitação                                                                     |

| java.util.ArrayList | listaAtividadesDisponiveisParaTrabalhoSemFila | Retorna uma lista de Atividades Disponíveis Para Trabalho Sem<br>Fila        |
|---------------------|-----------------------------------------------|------------------------------------------------------------------------------|
| Não existe.         | mostrarErro                                   | Mostra o conteúdo da propriedade dsErro no console JAVA                      |
| Não existe.         | setDsErro                                     | Define o Valor da Propriedade dsErro                                         |
| Não existe.         | setIdCodigoAtividade                          | Define o Valor da Propriedade idCodigoAtividade                              |
| Não existe.         | setIdCodigoSolicitacao                        | Define o Valor da Propriedade idCodigoSolicitacao                            |
| Não existe.         | setIdCodigoUsuarioResponsavel                 | Define o Valor da Propriedade idCodigoUsuarioResponsavel                     |
| Não existe.         | setInDiposnivel                               | Define o Valor da Propriedade inDiposnivel                                   |
| Não existe.         | setInPodeTrabalhar                            | Define o Valor da Propriedade inPodeTrabalhar                                |
| Não existe.         | setObjItemFilaTrabalho                        | Define o Valor o Objeto objltemFilaTrabalho                                  |
| Não existe.         | setObjSolicitacao                             | Define o Valor do Objeto objSolicitacao                                      |
| Não existe.         | setObjUuarioResposavel                        | Define o Usuário Responsável                                                 |
| Não existe.         | setTpAtendimento                              | Define Valor da Propriedade tpAtendimento                                    |
| Não existe.         | validaDados                                   | Valida os dados da atividade antes de inserir ou atualizar no banco de dados |

## 6.7.3 Importação

Mantém os controles dos dados de importação no banco de dados referente à tabela "importação" no banco de dados.

#### *6.7.3.1 Propriedades* Tabela 42 – Propriedades da Classe Alerta

| Тіро                        | Nome                  | Descrição                                                      |
|-----------------------------|-----------------------|----------------------------------------------------------------|
| private java.lang.String    | dsErro                | Descrição de qualquer erro ocorrido nas operações dessa classe |
| private java.util.Date      | dtImportacao          | Data de execução da Importação                                 |
| private long                | idCodigoImportacao    | Código da Importação executada                                 |
| private java.util.ArrayList | objVariasSolicitacoes | Lista de solicitações processadas                              |
| private java.lang.String    | teCaminhoArquivoXLS   | Caminho do arquivo XLS usado para importar                     |

#### 6.7.3.2 Métodos

#### Tabela 43 – Métodos da Classe Alerta

| Тіро                | Nome                     | Descrição                                          |
|---------------------|--------------------------|----------------------------------------------------|
| java.lang.String    | getDsErro                | Retorna o valor da propriedade dsErro              |
| java.util.Date      | getDtImportacao          | Retorna o Valor da Propriedade dtImportacao        |
| Long                | getIdCodigoImportacao    | Retorna o Valor da propriedade idCodigoImportacao  |
| java.util.ArrayList | getObjVariasSolicitacoes | Retorna as Solicitações envolvidas na importação   |
| java.lang.String    | getTeCaminhoArquivoXLS   | Retorna o Valor da propriedade teCaminhoArquivoXLS |
| Boolean             | importarPlanilha         | Executa a importação da planinha informada         |

| Boolean     | inserirImportacao        | Insere uma nova importação no banco de dados                                                                        |
|-------------|--------------------------|----------------------------------------------------------------------------------------------------|
| Boolean     | isExisteArquivo          | Define se no caminho informado em teCaminhoArquivoXLS existe um arquivio válido                                     |
| Não existe. | mostrarErro              | Mostra o Valor da propriedade dsErro no console JAVA                                                                |
| Não existe. | setDsErro                | Define o Valor da propriedade dsErro                                                                                |
| Não existe. | setDtImportacao          | Define o Valor da Propriedade dtImportacao                                                                          |
| Não existe. | setIdCodigoImportacao    | Define o Valor da Propriedade idCodigoImportacao                                                                    |
| Não existe. | setObjVariasSolicitacoes | Define as Solicitações envolvidas na importação                                                                     |
| Não existe. | setTeCaminhoArquivoXLS   | Define o Valor da propriedade teCaminhoArquivoXLS                                                                   |
| Importacao  | ultimalmportacao         | Consulta no banco de dados a ultima importação executada, ou seja a que tiver o campo dtImportacao com a maior data |

### 6.7.4 ItemFilaTrabalho

Esta classe representa a Fila de Trabalho dos usuários do sistema Esta fila tem seus itens inicializados, pausados, finalizados e reiniciados, ocorrendo assim o andamento da fila de trabalho do profissional

#### 6.7.4.1 Propriedades

Tabela 44 – Propriedades da Classe Alerta

| Тіро             | Nome   | Descrição                                                                  |
|------------------|--------|----------------------------------------------------------------------------|
| java.util.String | dsErro | Representa a descrição de qualquer erro ocorridos em operação dessa classe |

| java.util.Date    | dtPrevisaoTermino | Data de previsão, informado ao iniciar ou reiniciar a execução do item da fila de trabalho             |  |
|-------------------|-------------------|----------------------------------------------------------------------------------------------------|--|
| java.util.Date    | dtTermino         | Data de termino do item da fila, informado na definição da fila                                        |  |
| Long              | idCodigoAtividade | Código da Atividade referente ao item da fila de trabalho                                              |  |
| Long              | idCodigoItemFila  | Código do Item da Fila Trabalho                                                                        |  |
| Long              | idCodigoUsuario   | Código do usuário que tem que executar a atividade em sua fila de trabalho                             |  |
| Boolean           | inPausado         | Define se o item esta pausado para trabalho, ou seja item indisponível                                 |  |
| Boolean           | inTraferirVinculo | Define se o item vai ser transferido de um usuário para outro                                          |  |
| java.lang.Integer | nrOrdemItemFila   | Numero representante da ordem de prioridade do item da fila de trabalho                                |  |
| java.lang.Integer | nrStatusItemFila  | Numero representando do status de andamento do item da fila de trabalho pode ter os seguintes valores: |  |
|                   |                   | O-Finalizar                                                                                            |  |
|                   |                   | • 1-iniciar                                                                                            |  |
|                   |                   | 2-pausarNaDefinicaoDaFila                                                                              |  |
|                   |                   | 3-finalizar                                                                                            |  |
|                   |                   | 4-reiniciar                                                                                            |  |
| Atividade         | objAtividade      | Atividade o item da fila de trabalho                                                                   |  |
| Solicitacao       | objSolicitacao    | Solicitação do item da fila de trabalho                                                                |  |

| Usuario | objUsuario | Usuário executor do iem da fila de trabalho |
|---------|------------|---------------------------------------------|
|         |            |                                             |

#### 6.7.4.2 Métodos

#### Tabela 45 – Métodos da Classe Alerta

| Тіро             | Nome                          | Descrição                                                              |
|------------------|-------------------------------|------------------------------------------------------------------------|
| boolean          | atividadePossuiVinculo        | Verifica se a atividade já esta vinculada a alguma fila de trabalho.   |
| boolean          | atualizaOrdemItemFila         | Atualiza a propriedade nrOrdemItemFila de um item de fila de trabalho. |
| boolean          | atualizaStatus                | Atualiza a propriedade nrStatusItemFila no banco de dados de um        |
|                  |                               | único item da fila de trabalho do usuário Atualiza o campo             |
|                  |                               | idCodigoItemFilaExecucao da tabela usuário no banco de dados.          |
| boolean          | atualizaStatusIniciar         | Atualiza as propriedades nrStatusItemFila e dtPrevisaoTermino no       |
|                  |                               | banco de dados de um único item da fila de trabalho do usuário.        |
| Não existe.      | contultaDadosItemFilaTrabalho | Consulta um item de fila de trabalho específico.                       |
| Não existe.      | finalizar                     | Finaliza o item da fila de trabalho.                                   |
| Atividade        | getAtividade                  | Retorna o Valor da Propriedade objAtividade                            |
| java.lang.String | getDsErro                     | Retorna o Valor da Propriedade dsErro                                  |
| java.util.Date   | getDtPrevisaoTermino          | Retona Valor da Propriedade dtPrevisaoTermino                          |
| java.util.Date   | getDtTermino                  | Retorna o Valor da Propriedade dtTermino                               |
| long             | getIdCodigoAtividade          | Retorna o Valor da Propriedade idCodigoAtividade                       |

| long                | getIdCodigoItemFila                   | Retorna o Valor da Propriedade idCodigoItemFila                                                                                  |
|---------------------|---------------------------------------|----------------------------------------------------------------------------------------------------|
| long                | getIdCodigoUsuario                    | Retorna o Valor da Propriedade idCodigoUsuario                                                                                   |
| java.lang.Integer   | getNrOrdemItemFila                    | Retorna o Valor da Propriedade nrOrdemItemFila                                                                                   |
| java.lang.Integer   | getNrStatusItemFila                   | Retorna o Valor da Propriedade nrStatusItemFila                                                                                  |
| Atividade           | getObjAtividade                       | Retorna o Valor da Propriedade objAtividade                                                                                      |
| Solicitacao         | getObjSolicitacao                     | Retorna o Valor da Propriedade objSolicitacao                                                                                    |
| Usuario             | getObjUsuario                         | Retorna o Valor da Propriedade objUsuario                                                                                        |
| long                | getPrimeiroIdCodigoItemFilaExecutavel | Capta o id do primeiro item da fila do desenvolvedor que pode ser executado, ou seja, iniciado, reiniciado, pausado, finalizado. |
| boolean             | iniciar                               | Inicia o item da fila de trabalho na execução da fila                                                                            |
| boolean             | insereItemFila                        | Salva as informações de um novo item de fila de trabalho no banco de dados                                                       |
| boolean             | isInPausado                           | Retorna o Valor da Propriedade inPausado                                                                                         |
| boolean             | isInTraferirVinculo                   | Retorna o Valor da Propriedade inTraferirVinculo                                                                                 |
| java.util.ArrayList | listaFilaUsuario                      | Retorna a Fila do usuário com base nos parâmetros informados                                                                     |
| java.util.ArrayList | listaFilaUsuarioAndamento             | Lista a fila em andamento de um determinado usuário                                                                              |
| java.util.ArrayList | listaFilaUsuarioResumida              | Retorna a Fila do resumida do usuário com base nos parâmetros informados                                                         |

| ItemFilaTrabalho | listaltemFila                   | Lista o item da fila pelo idCodigoItemFila                                                                                             |
|------------------|---------------------------------|----------------------------------------------------------------------------------------------------|
| Não existe.      | mostrarErro                     | Mostra o conteudo da propriedade dsErro no Console JAVA                                                                                |
| boolean          | pausarItemFilaNaDefinicaoDaFila | Pausa e despausa um item da fila de trabalho atualizando o campo<br>nrStatusItemFila e/ou inPausado no banco de dados                  |
| boolean          | pausarItemFilaNaExecucaoDaFila  | Pausa o item em execução na tela de andamento da fila Atualiza o<br>campo idCodigoItemFilaExecucao ta tabela usuário no banco de dados |
| boolean          | pausarNaDefinicaoDaFila         | Pausa o item da fila de trabalho na Definição da Fila                                                                                  |
| boolean          | reiniciar                       | Reinicializa o item da fila de trabalho                                                                                                |
| Não existe.      | setAtividade                    | Define um Novo Valor da Propriedade mObjAtividade                                                                                      |
| Não existe.      | setDsErro                       | Define um Novo Valor da Propriedade dsErro                                                                                             |
| Não existe.      | setDtPrevisaoTermino            | Define um Novo Valor da Propriedade dtPrevisaoTermino                                                                                  |
| Não existe.      | setDtTermino                    | Define um Novo Valor da Propriedade dtTermino                                                                                          |
| Não existe.      | setIdCodigoAtividade            | Define um Novo Valor da Propriedade idCodigoAtividade                                                                                  |
| Não existe.      | setIdCodigoItemFila             | Define um Novo Valor da Propriedade idCodigoItemFila                                                                                   |
| Não existe.      | setIdCodigoUsuario              | Define um Novo Valor da Propriedade idCodigoUsuario                                                                                    |
| Não existe.      | setInPausado                    | Define um Novo Valor da Propriedade inPausado                                                                                          |
| Não existe.      | setInTraferirVinculo            | Define um Novo Valor da Propriedade inTraferirVinculo                                                                                  |

| Não existe. | setNrOrdemItemFila  | Define um Novo Valor da Propriedade nrOrdemItemFila                                                                                                    |
|-------------|---------------------|----------------------------------------------------------------------------------------------------|
| Não existe. | setNrStatusItemFila | Define um Novo Valor da Propriedade nrStatusItemFila.                                                                                                    |
| Não existe. | setObjAtividade     | Define um Novo Valor da Propriedade objAtividade.                                                                                                    |
| Não existe. | setObjSolicitacao   | Define um Novo Valor da Propriedade objSolicitacao.                                                                                                    |
| Não existe. | setObjUsuario       | Define um Novo Valor da Propriedade objUsuario.                                                                                                    |
| Não existe. | transfereVinculo    | Transfere uma atividade de uma fila de trabalho para outra.                                                                                                    |
| boolean     | validaDados         | Valida os dados antes de alterar ou inserir informações no banco de<br>dados, com base nas seguintes regras: R6- O sistema consiste o tipo<br>de atendimento de acordo com o tipo de profissional (UC007 -<br>Usuário): Tipo de Atendimento Entendimento, Análise, só pode ser<br>executado pelo tipo de profissional Coordenador ou Analista boolean. |

### 6.7.5 Menu

Classe que define o menu Traylcon, controlando os acesso as funcionalidades dos usuário logado do sistema

# 6.7.5.1 Propriedades Tabela 46 – Propriedades da Classe Menu

| Тіро              | Nome                  | Descrição                                                   |
|-------------------|-----------------------|-------------------------------------------------------------|
| Alerta            | alerta                | Objeto referente a Classe alerta.                           |
| java.awt.Menultem | miAndamentoDaFilaItem | Item de Menu referente a chamada da Tela Andamento da Fila. |

| java.awt.Menultem          | miCriarAtividadesItem         | Item de Menu referente a chamada da Tela Criar Atividades         |
|----------------------------|-------------------------------|-------------------------------------------------------------------|
| java.awt.Menultem          | miDefinicaoDaFila             | Item de Menu referente a chamada da Tela Definição da Fila].      |
| java.awt.Menultem          | milmportacaoltem              | Item de Menu referente a chamada da Tela de Importação.           |
| java.awt.Menultem          | miLogonItem                   | Item de Menu referente a chamada da Tela de Login.                |
| java.awt.Menultem          | miSairItem                    | Item de Menu referente a chamada de saída do sistema.             |
| java.awt.Menultem          | miUsuarioItem                 | Item de Menu referente a chamada da Tela de Cadastro de Usuários. |
| ControladorDefinicaDaFila  | ObControladorDefinicaDaFila   | Objeto referente a ControladorDefinicaDaFila.                     |
| ControladorAndamentoDaFila | objControladorAndamentoDaFila | Objeto referente a ControladorAndamentoDaFila.                    |
| ControladorAtividade       | objControladorAtividade       | Objeto referente a ControladorAtividade.                          |
| ControladorImportacao      | objControladorImportacao      | Objeto referente a ControladorImportacao.                         |
| ControladorLogin           | objControladorLogin           | Objeto referente aControladorLogin.                               |
| ControladorUsuario         | objControladorUsuario         | Objeto referente a ControladorUsuario.                            |
| Usuario                    | objUsuario                    | Objeto que contem o usuário Logado no sistema.                    |
| java.awt.PopupMenu         | рорUр                         | Menu Pop Up Tray Icon.                                            |

#### *6.7.5.2 Métodos* Tabela 47 – Métodos da Classe Menu

| Тіро | Nome | Descrição |
|------|------|-----------|
|      |      |           |

| ControladorLogin | getObjControladorLogin | Retorna o objeto objControladorLogin.                                                |
|------------------|------------------------|--------------------------------------------------------------------------------------|
| Não existe.      | iniciarAlerta          | Faz a chamada para iniciar a funcionalidade Alerta ao usuário.                       |
| Não existe.      | montaltensMenu         | Monta os itens do menu de acordo com a permissões definidas no cadastro de usuários. |
| Não existe.      | setObjControladorLogin | Define o Valor do objeto objControladorLogin.                                        |

## 6.7.6 Solicitação

Mantêm as solicitações do sistema É referente à tabela "solicitação" do banco de dados.

6.7.6.1 Propriedades Tabela 48 – Propriedades da Classe Solicitação

| Visibilidade/Tipo   | Nome                | Descrição                                                                                                    |
|---------------------|---------------------|----------------------------------------------------------------------------------------------------|
| java.lang.String    | dsErro              | Descrição de erros ocorridos em operações desta classe Ou erro de regras de negócio                                |
| java.util.Date      | dtPrevisaoTermino   | Data de Previsão de término concordada com o cliente.                                                              |
| Long                | idCodigoSolicitacao | Código da Solicitação no sistema.                                                                                  |
| java.lang.String    | noSolicitacao       | Nome da Solicitação no Sistema, é único.                                                                           |
| Int                 | nrStatus            | Número referente ao código do Status da Solicitação Na Fábrica pode ter os seguintes valores: 0-Indefinido 1-Aguar |
| java.util.ArrayList | objContemAtividades | Lista de Atividades referentes à solicitação.                                                                      |

#### 6.7.6.2 *Métodos* Tabela 49 – Métodos da Classe Solicitação

| Тіро                | Nome                   | Descrição                                                                     |
|---------------------|------------------------|-------------------------------------------------------------------------------|
| Boolean             | alterarSolicitacao     | Altera a solicitação no banco de dados                                        |
| java.lang.String    | getDescricaoStatusSA   | Retorna o valor do texto referente a propriedade nrStatus definida            |
| java.lang.String    | getDsErro              | Retorna o Valor da propriedade dsErro                                         |
| java.util.Date      | getDtPrevisaoTermino   | Retorna o Valor da propriedade dtPrevisaoTermino                              |
| Long                | getIdCodigoSolicitacao | Retorna o Valor da propriedade idCodigoSolicitacao                            |
| java.lang.String    | getNoSolicitacao       | Retorna o Valor da propriedade noSolicitacao                                  |
| Int                 | getNrStatus            | Retorna o Valor da propriedade nrStatus                                       |
| java.util.ArrayList | getObjContemAtividades | Retorna o Valor da propriedade objContemAtividades                            |
| boolean             | inserirSolicitacao     | Salva os dados de uma nova solicitação no banco de dados                      |
| boolean             | isAtiva                | Somente se tiver com estes status como true pode trabalhar ou criar           |
|                     |                        | atividades, senão somente consulta na tela 3-Aguard.                          |
| boolean             | isAtiva                | Define se o numero do status é ativo, ou seja disponível para trabalho        |
| boolean             | isExisteSA             | Retorna uma lista de Solicitações, conforme o valor dos parâmetros informados |
| java.util.ArrayList | listaSAs               |                                                                               |
| java.util.ArrayList | listaSAsDisponiveisParaTrabalho | Retorna do banco de dados dos às Solicitações disponíveis para trabalho                                        |
|---------------------|---------------------------------|----------------------------------------------------------------------------------------------------|
| boolean             | mantemSolicitacao               | Quando a solicitação já existir no banco de dados, atualiza seu status senão insere uma nova no banco de dados |
| Não existe.         | mostrarErro                     | Mostra o valor da propriedade dsErro no console JAVA                                                           |
| Não existe.         | setDsErro                       | Define o Valor da propriedade dsErro                                                                           |
| Não existe.         | setDtPrevisaoTermino            | Define o Valor da propriedade dtPrevisaoTermino                                                                |
| Não existe.         | setIdCodigoSolicitacao          | Define o Valor da propriedade idCodigoSolicitacao                                                              |
| Não existe.         | setNoSolicitacao                | Define o Valor da propriedade noSolicitacao                                                                    |
| Não existe.         | setNrStatus                     | Define o Valor da propriedade nrStatus                                                                         |
| Não existe.         | setObjContemAtividades          | Define o Valor da propriedade objContemAtividades                                                              |
| Não existe.         | setStatusSA                     | Define o valor referente ao campo nrStatus, baseando-se em sua descrição                                       |
| Solicitacao         | solicitacaoPorCodigo            | Retorna uma solicitação com base em uma pesquisa em seu código                                                 |
| java.lang.String    | statusDisponiveisTrabalho       | Definição da lista de valores para nrStatus que definem que a Solicitação esta definida para trabalho          |

### 6.7.7 Usuário

Mantém os usuários do sistema, definindo também os poucos controles de acesso existentes e os dados para realização do login É referente a tabela "usuário" no banco de dados.

#### 6.7.7.1 Propriedades Tabela 50 – Propriedades da Classe Usuário

| Тіро                | Nome                               | Descrição                                                                                                    |
|---------------------|------------------------------------|----------------------------------------------------------------------------------------------------|
| java.lang.String    | dsErro                             | Mensagem de erro gerada em operações                                                                                                    |
| java.util.ArrayList | fila                               | Fila Definida do usuário logado                                                                                                    |
| long                | idCodigoItemFilaExecucao           | Código do Item da Fila atualmente em Execução, se não existe nada em execução é zero (0)                                                                                                    |
| long                | idCodigoItemFilaExecucaoTopo       | Código do item que esta definido como sendo o prioritário da fila de trabalho do usuário logado                                                                                                    |
| long                | idCodigoItemFilaExecucaoTopoAlerta | Quando for diferente da propriedade idCodigoItemFilaExecucaoTopo o<br>sistema deverá emitir o alerta de modificação do topo e após o usuário<br>ficar ciente atualizar para ficarem iguais e parar e emitir o alerta |
| long                | idCodigoUsuario                    | Código do Usuário no Sistema                                                                                                    |
| boolean             | inAcessaCadastroDeUsuario          | Flag para definir acesso do usuário a funcionalidade "Cadastro de Usuários"                                                                                                    |
| boolean             | inAcessaImportacao                 | Flag para definir acesso a funcionalidade "Importação"                                                                                                    |
| boolean             | inDesativarUsuario                 | Flag para desabilitar o usuário do sistema                                                                                                    |
| java.lang.String    | teLogin                            | Nome do Login                                                                                                    |
| java.lang.String    | teSenha                            | Senha do Login                                                                                                    |

| int | tpProfissional | 0-Não definido |
|-----|----------------|----------------|
|     |                | 1-Coordenador  |
|     |                | 2-Analista     |
|     |                | 3-Programador  |
|     |                | 4-Testador     |
|     |                | 5-Homologador  |

#### 6.7.7.2 *Métodos* Tabela 51 – Métodos da Classe Usuário

| Тіро        | Nome                                       | Descrição                                                                  |
|-------------|--------------------------------------------|----------------------------------------------------------------------------|
| boolean     | alteraUsuario                              | Atualiza os campos do usuário no banco de dados                            |
| Não existe. | atualizaFilaResumidaUsuario                | Atualizada a fila de atividades resumida do usuário                        |
| Não existe. | atualizaFilaUsuario                        | Atualiza a fila de trabalho do usuário                                     |
| Não existe. | atualizaldCodigoItemFilaExecucao           | Atualizar o campo idCodigoItemFilaExecucao do<br>usuário no banco de dados |
| boolean     | atualizaldCodigoItemFilaExecucaoTopo       | Atualiza o campo idCodigoItemFilaExecucaoTopo no banco de dados            |
| boolean     | atualizaldCodigoItemFilaExecucaoTopoAlerta | Atualiza a propriedade<br>idCodigoItemFilaExecucaoTopoAlerta no banco de   |

|             |                                       | dados                                                                         |
|-------------|---------------------------------------|-------------------------------------------------------------------------------|
| Usuario     | consultaUsuarioPorCodigo              | Retorna um único usuário                                                      |
| Não existe. | mostrarErro                           | Mostra a propriedade dsErro no console Java                                   |
| Não existe. | setDsErro                             | Define mensagem(s) de erros qualquer que<br>ocorrem em operações desta classe |
| Não existe. | setFila                               | Define a nova fila do usuário                                                 |
| Não existe. | setIdCodigoItemFilaExecucao           | Define a propriedade idCodigoItemFilaExecucao do Objeto                       |
| Não existe. | setIdCodigoItemFilaExecucaoTopo       | Define a propriedade<br>idCodigoItemFilaExecucaoTopo do Objeto                |
| Não existe. | setIdCodigoItemFilaExecucaoTopoAlerta | Define a propriedade<br>idCodigoItemFilaExecucaoTopoAlerta do Objeto          |
| Não existe. | setIdCodigoUsuario                    | Define o Código do Usuário                                                    |
| Não existe. | setInAcessaCadastroDeUsuario          | Define o Valor de inAcessaCadastroDeUsuario                                   |
| Não existe. | setInAcessaImportacao                 | Define a propriedade inAcessaImportacao                                       |
| Não existe. | setInDesativarUsuario                 | Define o Valor da Propriedade inDesativarUsuario                              |
| Não existe. | setTeLogin                            | Define o Valor da propriedade teLogin                                         |
| Não existe. | setTeSenha                            | Define o valor da propriedade                                                 |

| Não existe.         | setTpProfissional                     | Define o valor da Propriedade tpProfissional                                                                                         |
|---------------------|---------------------------------------|----------------------------------------------------------------------------------------------------|
| boolean             | validaDados                           | Valida dos dados do usuário para poder salvar no<br>banco de dados define o valor para a propriedade<br>dsErro quando retornar false |
| Usuario             | validalogin                           | Valida o Login do Usuário no banco de dados                                                                                          |
| java.lang.String    | getDescricaoTipoDeProfissional        | Retorna a Descrição referente ao campo<br>TpProfissional                                                                             |
| java.lang.String    | getDsErro                             | Retorna mensagens de erros qualquer que<br>ocorrem em operações desta classe                                                         |
| java.util.ArrayList | getFila                               | Retorna a fila com as atividades definidas para o usuário                                                                            |
| java.util.ArrayList | getFilaResumida                       | Retorna a Fila Resumida do Usuário                                                                                                   |
| long                | getIdCodigoItemFilaExecucao           | Retorna o valor da propriedade<br>IdCodigoItemFilaExecucao do banco de dados                                                         |
| long                | getIdCodigoItemFilaExecucaoTopo       | Retorna o valor da propriedade<br>IdCodigoItemFilaExecucaoTopo do banco de<br>dados                                                  |
| long                | getIdCodigoItemFilaExecucaoTopoAlerta | Retorna o Valor propriedade<br>idCodigoItemFilaExecucaoTopoAlerta do banco de<br>dados                                               |
| long                | getIdCodigoUsuario                    | Retorna o código do Usuário                                                                                                    |

| java.lang.String    | getTeLogin                  | Retorna a Propriedade teLogin da Classe           |
|---------------------|-----------------------------|---------------------------------------------------|
| java.lang.String    | getTeSenha                  | Retorna o valor da propriedade teSenha            |
| Int                 | getTpProfissional           | Retorna a propriedade tpProfissional              |
| boolean             | inserirUsuario              | Insere um novo usuário no banco de dados          |
| boolean             | isInAcessaCadastroDeUsuario | Retorna o valor da propriedade                    |
|                     |                             | inAcessaCadastroDeUsuario                         |
| boolean             | isInAcessaImportacao        | Retorna o Valor da propriedade                    |
|                     |                             | inAcessaImportacao                                |
| boolean             | isInDesativarUsuario        | Retorna o valor da propriedade inDesativarUsuario |
| java.util.ArrayList | listaUsuarios               | Retorna uma lista de usuários Cadastrados no      |
|                     |                             | sistema                                           |
| java.util.ArrayList | listaUsuariosAtivos         | Lista somente os usuário ativos cadastrados no    |
|                     |                             | sistema                                           |

## 6.8 CASOS DE TESTE

# 6.8.1 Caso de Teste - Fazer Logon

| С   | aso de Uso                                                                         | UCC                       | 001 – Fazer Logon                                                                |           |                                                |                        |
|-----|------------------------------------------------------------------------------------|---------------------------|----------------------------------------------------------------------------------|-----------|------------------------------------------------|------------------------|
|     | Pré-<br>condições                                                                  | 1.<br>2.                  | Usuários Cadastrados no sistema<br>Execução do <i>007-Caso de Teste Usuário.</i> |           |                                                |                        |
|     | Elaborador                                                                         | João                      | o Borges Claudino Junior                                                         | Data de E | aboração                                       | 20-11-2009             |
| N.º | Pré-<br>condições                                                                  | 5                         | Descrição do Teste                                                               |           |                                                | Resultado Esperado     |
| 01  | Usuários<br>Cadastrados<br>no sistema<br>Execução<br>007-Caso<br>Teste<br>Usuario. | 1<br>3<br>10<br><b>1e</b> | . Executar o arquivo SAP.jar.                                                    |           | 1. Tela de l<br>Login<br>Login:<br>Senha<br>OK | Login disponibilizada. |

| 02 | O Caso de                 | 2. Digitar os campos:                      | 4. O sistema exigirá a mudança de senha. |
|----|---------------------------|--------------------------------------------|------------------------------------------|
|    | executado                 | Login: analista                            | 🛃 Login                                  |
|    | com sucesso.              | Senha: senha                               | Login: analista                          |
|    |                           | 3. Apertar o botão OK.                     | OK Cancelar   Trocar Senha               |
| 03 | O Caso de                 | 1. Digitar os campos para trocar de senha: | 3. O sistema exibe a mensagem:           |
|    | Teste 02 foi<br>executado | Senha: novasenha                           | SAP                                      |
|    | com sucesso.              | Confirmar Senha: novasenha                 | Senha Alterada com Sucesso!              |
|    |                           | 2. Apertar o botão ok.                     | ОК                                       |
| 04 | O Caso de                 | 1. Apertar o botão ok da mensagem.         | 2. Executa UC002 – Montar Menu.          |
|    | executado                 |                                            |                                          |
|    | com sucesso.              |                                            |                                          |

| 05 | O Caso de<br>Teste 04 foi<br>executado<br>com sucesso.                                                        | 1. Sair do sistema através do Menu.<br>Definição da Fila<br>Andamento da Fila<br>Importação<br>Cadastro de Usuários<br>Criar Atividades<br>Logon<br>Sair | 1. Sistema finalizado.            |
|----|----------------------------------------------------------------------------------------------------|----------------------------------------------------------------------------------------------------|-----------------------------------|
| 06 | Usuários<br>Cadastrados<br>no sistema<br>Execução do<br><i>007-Caso de</i><br><i>Teste</i><br><i>Usuario.</i> | 2. Executar o arquivo SAP.jar.                                                                                                    | 3. Tela de Login disponibilizada. |

| 07 | O Caso de    | 1. Digitar os campos:                      | 3. O sistema exigirá a mudança de senha.       |
|----|--------------|--------------------------------------------|------------------------------------------------|
|    | executado    | Login: desenvolvedor                       | Login Login: desenvolvedor                     |
|    | com sucesso. | <sup>SO.</sup> Senha: senha                | Senha<br>OK Cancelar<br>Trocar Senha<br>Senha: |
|    |              | 2. Apertar o botão OK.                     | Confirmar Senha:                               |
| 08 | O Caso de    | 1. Digitar os campos para trocar de senha: | 3. O sistema mostra a mensagem.                |
|    | executado    | Senha: novasenha                           | SAP                                            |
|    | com sucesso. | Confirmar Senha: novasenha123              | Senhas não Conferem!                           |
|    |              |                                            | OK                                             |
|    |              | 2. Apertar o botão ok.                     |                                                |
|    |              |                                            |                                                |

| 09 | O Caso de<br>Teste 08 foi<br>executado<br>com sucesso. | 1. Apertar o botão ok da mensagem.                                                                                                    | 2. O sistema limpa os campos de troca de senha para serem digitados novamente.          Imagin       Imagin         Imagin       Imagin     < |
|----|--------------------------------------------------------|----------------------------------------------------------------------------------------------------|----------------------------------------------------------------------------------------------------|
| 10 | O Caso de<br>Teste 09 foi<br>executado<br>com sucesso. | <ol> <li>Digitar os campos para trocar de senha:</li> <li>Senha: novasenha</li> <li>Confirmar Senha: novasenha</li> <li>Apertar o botão ok.</li> </ol> | 3. O sistema exibe a mensagem:                                                                                                    |
| 11 | O Caso de<br>Teste 10 foi<br>executado<br>com sucesso. | 1. Apertar o botão ok da mensagem.                                                                                                    | 2. Executa UC002 – Montar Menu.                                                                                                    |

| 12 | O Caso de<br>Teste 12 foi<br>executado<br>com sucesso.                      | 1. Sair do sistema através do Menu.<br>Definição da Fila<br>Andamento da Fila<br>Importação<br>Cadastro de Usuários<br>Criar Atividades<br>Logon<br>Sair | 2. Sistema finalizado.            |
|----|-----------------------------------------------------------------------------|----------------------------------------------------------------------------------------------------|-----------------------------------|
| 13 | Casos de<br>Testes<br>anteriores<br>terem sido<br>executados<br>com sucesso | 3. Executar o arquivo SAP.jar.                                                                                                    | 4. Tela de Login disponibilizada. |

| 14 | O Caso de<br>Teste 13 foi<br>executado<br>com sucesso. | <ol> <li>Apertar o botão ok da mensagem.</li> <li>O sistema limpa o campo de logon para nova tentativa.</li> <li>Digitar os campos:</li> <li>Login: desenvolvedor</li> <li>Senha: novasenha</li> <li>Apertar o botão OK.</li> </ol> | 4. Executa UC002 – Montar Menu. |
|----|--------------------------------------------------------|----------------------------------------------------------------------------------------------------|---------------------------------|
| 15 | O Caso de<br>Teste 13 foi<br>executado<br>com sucesso. | 1. Sair do sistema através do Menu.<br>Definição da Fila<br>Andamento da Fila<br>Importação<br>Cadastro de Usuários<br>Criar Atividades<br>Logon<br>Sair                                                                            | 2. Sistema finalizado.          |

| 6.8.2 Caso de Teste - Mont | tar Menu |
|----------------------------|----------|
|----------------------------|----------|

|                   | Caso de<br>Uso                                                                  | UCOC                                 | 02 – Montar Menu                                                                   |  |                                           |                       |
|-------------------|---------------------------------------------------------------------------------|--------------------------------------|------------------------------------------------------------------------------------|--|-------------------------------------------|-----------------------|
| Pré-<br>condições |                                                                                 | 3. I<br>4. I                         | Execução de 007-Caso de Teste Usuario<br>Execução de 001-Caso de Teste-Fazer Logon |  |                                           |                       |
| E                 | Elaborador                                                                      |                                      | João Borges Claudino Junior                                                        |  | Data de Elaboração20-11-2009              |                       |
| N.º               | Pré-cond                                                                        | ições                                | Descrição do Teste                                                                 |  |                                           | Resultado Esperado    |
| 01                | Execução<br>007-Caso<br>Teste Usu<br>Execução<br>001-Caso<br>Teste-Faz<br>Logon | de<br>de<br>Jario<br>de<br>de<br>cer | 1. Executar o arquivo SAP.jar.                                                     |  | 2. Tela de Lo<br>Login<br>Login:<br>Senha | ogin disponibilizada. |

| 02 | Caso de Teste<br>01 executado<br>com sucesso           | <ol> <li>Informar no campos Login: analista, senha: novasenha</li> <li>Apertar o botão OK.</li> </ol>                                                    | <ul> <li>3. Conferi no menu:</li> <li>As opções definição da Fila e Criar atividades estão habilitados;</li> <li>As opções Cadastro de Usuário e importação estão Habilitadas;</li> <li>A Opção andamento da Fila Esta Habilitado.</li> </ul> Definição da Fila Andamento da Fila Importação Cadastro de Usuários Criar Atividades Logon Sair |
|----|--------------------------------------------------------|----------------------------------------------------------------------------------------------------|----------------------------------------------------------------------------------------------------|
| 03 | O Caso de<br>Teste 02 foi<br>executado com<br>sucesso. | 1. Sair do sistema através do Menu.<br>Definição da Fila<br>Andamento da Fila<br>Importação<br>Cadastro de Usuários<br>Criar Atividades<br>Logon<br>Sair | 2. Sistema finalizado.                                                                                                    |

| 04 | O Caso de<br>Teste 03 foi<br>executado com<br>sucesso. | 3. Executar o arquivo SAP.jar.                                                                                  | 4. Tela de Login disponibilizada.                                                |
|----|--------------------------------------------------------|----------------------------------------------------------------------------------------------------|----------------------------------------------------------------------------------|
| 05 | O Caso de<br>Teste 04 foi<br>executado com<br>sucesso. | <ol> <li>Informar nos campos Login: desenvolvedor, senha:<br/>novasenha</li> <li>Apertar o botão OK.</li> </ol> | 3. O Menu deverá ser como a figura abaixo:<br>Andamento da Fila<br>Logon<br>Sair |
| 06 | O Caso de<br>Teste 05 foi<br>executado com<br>sucesso. | 1. Sair do sistema através do Menu.<br>Andamento da Fila<br>Logon<br>Sair                                       | 2. Sistema finalizado.                                                           |

| 07 | Executar 3.<br>Novamente os<br>Casos de<br>Teste 1 e 2.   | Acessar o Cadastro de Usuários<br>Definição da Fila<br>Andamento da Fila<br>Importação<br>Cadastro de Usuários<br>Criar Atividades<br>Logon<br>Sair | 4. O sistema deverá mostrar a tela de cadastro de usuários:          Image: Construction of the second second sec |
|----|-----------------------------------------------------------|----------------------------------------------------------------------------------------------------|----------------------------------------------------------------------------------------------------|
| 08 | O Caso de 5.<br>Teste 07 foi<br>executado com<br>sucesso. | Selecionar o usuário "Desenvolvedor " no grid de usuários <u>.</u>                                                                                  | <text></text>                                                                                                    |

| 09 | O Caso de<br>Teste 08 foi<br>executado com<br>sucesso. | <ol> <li>Apertar o Botão Alteração.</li> </ol> | <ul> <li>2. Campos na tela disponibilizados para alteração.</li> <li>3. Botão Salvar disponibilizado para ser usado.</li> </ul> |
|----|--------------------------------------------------------|------------------------------------------------|----------------------------------------------------------------------------------------------------|
| 10 | O Caso de<br>Teste 09 foi<br>executado com<br>sucesso. | <form></form>                                  | 3. O sistema deverá exibir a mensagem a seguir:                                                                                 |

| 11 O Caso d<br>Teste 10 fo<br>executado con<br>sucesso. | 1. Apertar o botão OK da Mensagem anterior. 2. Aperta o Botão Sair: Interior de Usuários          Interior de Usuários       Interior Código         Interior de Usuários       Interior Sechar         Interior de Ventissional:       Interior Sechar         Interior Sechar       Interior Sechar | 1. A tela de Cadastro de Usuário deverá ser finalizada. |
|---------------------------------------------------------|----------------------------------------------------------------------------------------------------|---------------------------------------------------------|
| 12 O Caso d<br>Teste 1 fo<br>executado con<br>sucesso.  | 2. Sair do sistema através do Menu.<br>Definição da Fila<br>Andamento da Fila<br>Importação<br>Cadastro de Usuários<br>Criar Atividades<br>Logon                                                                                                    | 3. Sistema finalizado.                                  |

| 13 | O Caso de<br>Teste 12 foi<br>executado com<br>sucesso. | 4.             | . Executar o arquivo SAP.jar.                                                                                                    | 5. Tela de Login disponibilizada.                                                                                      |
|----|--------------------------------------------------------|----------------|----------------------------------------------------------------------------------------------------|----------------------------------------------------------------------------------------------------|
| 14 | O Caso de<br>Teste 13 foi<br>executado com<br>sucesso. | 1.             | <ul> <li>Informar nos campos Login: desenvolvedor, senha:<br/>novasenha</li> <li>Apertar o botão OK.</li> </ul>                                                                                              | 3. O Menu deverá ser como a figura abaixo:<br>Andamento da Fila<br>Importação<br>Cadastro de Usuários<br>Logon<br>Sair |
| 15 | O Caso de<br>Teste 14 foi<br>executado com<br>sucesso. | 1.<br>2.<br>3. | <ul> <li>Acessar o Cadastro de Usuário e Modificar o usuário<br/>"Desenvolvedor":</li> <li>Mudar o Tipo de Profissional de "Programador" Para<br/>"Coordenador".</li> <li>Apertar o botão Salvar.</li> </ul> | SAP X<br>i Usuário Alterado com Sucesso!<br>OK                                                                         |

| 16 | O Caso de<br>Teste 15 foi<br>executado com<br>sucesso. | 1. Aperta o botão Sair da Tela de Cadastro de Usuários                                                                           | 2. A tela de Cadastro de usuário deverá ser finalizada.                                                                                                    |
|----|--------------------------------------------------------|----------------------------------------------------------------------------------------------------|----------------------------------------------------------------------------------------------------|
| 17 | O Caso de<br>Teste 16 foi<br>executado com<br>sucesso. | 1. Acessar a telas de Logon através do Menu Try Icon<br>Andamento da Fila<br>Importação<br>Cadastro de Usuários<br>Logon<br>Sair | <ul> <li>2. O Menu Try Icon Deverá sumir do Windows.</li> <li>3. Tela de Login disponibilizada.</li> <li>Login: <ul> <li>Senha</li> <li>OK</li> <li>Cancelar</li> </ul> </li> </ul> |
| 18 | O Caso de<br>Teste 17 foi<br>executado com<br>sucesso. | <ol> <li>Informar nos campos Login: desenvolvedor, senha:<br/>novasenha</li> <li>Apertar o botão OK.</li> </ol>                  | 3. O Menu deverá ser como a figura abaixo:<br>Definição da Fila<br>Andamento da Fila<br>Importação<br>Cadastro de Usuários<br>Criar Atividades<br>Logon<br>Sair                     |

| 19 | O Caso de     | e 1. Acessar o Cadastro de Usuário e Modificar o usuário            | SAP                           |
|----|---------------|---------------------------------------------------------------------|-------------------------------|
|    | Teste 18 foi  |                                                                     |                               |
|    | executado com | 2. Mudar o Tipo de Profissional de "Coordenador" para               | Usuário Alterado com Sucesso! |
|    | sucesso.      | "Analista".                                                         |                               |
|    |               |                                                                     | OK                            |
|    |               | 2 Deemarcer ee checkboy                                             |                               |
|    |               | 5. Desinarda Os checkbox.                                           |                               |
|    |               | • Acessa o Cadastro de Usuarios.                                    |                               |
|    |               | Acessa Importação.                                                  |                               |
|    |               | Login Código                                                        |                               |
|    |               | deservolvedor 118<br>homologador 120<br>nod 114                     |                               |
|    |               | testador 119                                                        |                               |
|    |               |                                                                     |                               |
|    |               |                                                                     |                               |
|    |               |                                                                     |                               |
|    |               |                                                                     |                               |
|    |               |                                                                     |                               |
|    |               |                                                                     |                               |
|    |               | Tipo de Profissional: 2-Analista                                    |                               |
|    |               | Acessa o Cadastro de Usuários Desativar Usuário Acessa o Importação |                               |
|    |               | Salvar Cancelar Novo Alterar Salr                                   |                               |
|    |               |                                                                     |                               |
|    |               | 4. Apertar o botão Salvar.                                          |                               |
|    |               |                                                                     |                               |
|    |               |                                                                     |                               |

| 20 | O Caso de<br>Teste 19 foi<br>executado com<br>sucesso. | Andamento da Fila<br>Importação<br>Cadastro de Usuários<br>Logon<br>Sair                                        | <ul> <li>5. O Menu Try Icon Deverá sumir do Windows.</li> <li>6. Tela de Login disponibilizada.</li> </ul>                                                                  |
|----|--------------------------------------------------------|----------------------------------------------------------------------------------------------------|----------------------------------------------------------------------------------------------------|
| 21 | O Caso de<br>Teste 20 foi<br>executado com<br>sucesso. | <ol> <li>Informar nos campos Login: desenvolvedor, senha:<br/>novasenha</li> <li>Apertar o botão OK.</li> </ol> | <ul> <li>3. O Menu deverá ser como a figura abaixo:</li> <li>Definição da Fila</li> <li>Andamento da Fila</li> <li>Criar Atividades</li> <li>Logon</li> <li>Sair</li> </ul> |
| 22 | Execução de<br>Todos os<br>Testes<br>anteriores.       | <ol> <li>Evidenciar o perfeito funcionamento da Regra R1 de UC002<br/>– Montar Menu.</li> </ol>                 | 2. Perfeito funcionamento constatado com sucesso.                                                                                                    |

# 6.8.3 Caso de Teste-Definição da Fila

| Ca                                                                                                    | iso de Uso                                                 | UC003 – Definição da Fila                                                                |              |                                   |                    |  |  |
|----------------------------------------------------------------------------------------------------|------------------------------------------------------------|------------------------------------------------------------------------------------------|--------------|-----------------------------------|--------------------|--|--|
| Pré-<br>condições1. 002-Caso de Teste-Montar Menu executado com sucesso<br>2. Usuário Logado ser Analista ou Coordenador para ter ace |                                                            |                                                                                          |              | so à funcionalida                 | ade                |  |  |
| I                                                                                                    | Elaborador                                                 | João Borges Claudino Junior                                                              | Data de Elab | oração                            | 20-11-2009         |  |  |
| N.º                                                                                                    | Pré-<br>condições                                          | Descrição do Teste                                                                       |              |                                   | Resultado Esperado |  |  |
| 01                                                                                                    | Execução do<br>008-Caso<br>de Teste<br>Criar<br>Atividades | 1. Executar o arquivo SAP.jar.                                                           |              | 2. Tela de Login disponibilizada. |                    |  |  |
| 02                                                                                                    | O Caso de<br>Teste 01 fo<br>executado<br>com<br>sucesso.   | e 1. Digitar os campos:<br>Login: analista<br>Senha: novasenha<br>2. Apertar o botão ok. |              | 3. Executa UC                     | 002 – Montar Menu. |  |  |

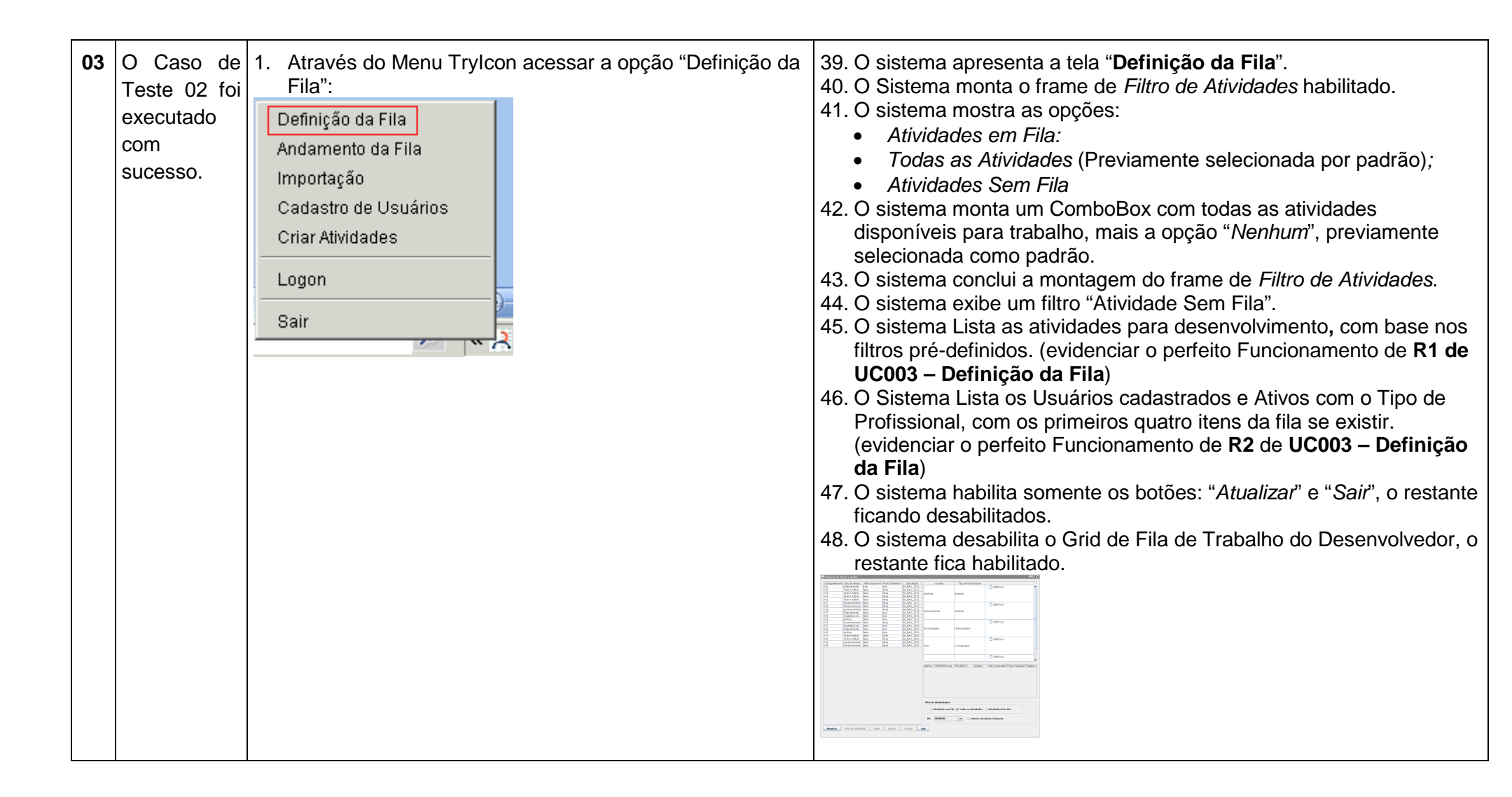

| 04 | O Caso de<br>Teste 03 foi<br>executado<br>com<br>sucesso. | 2. O Usuário seleciona a primeira das atividades listadas. |               |
|----|-----------------------------------------------------------|------------------------------------------------------------|---------------|
| 05 | O Caso de<br>Teste 04 foi<br>executado<br>com<br>sucesso. | 1. O Usuário Seleciona o usuário "analista"                | <text></text> |

| 06 | O Caso de<br>Teste 05 foi<br>executado<br>com<br>sucesso. | 1. O Usuário aperta o botão "Vincular Atividades".       | <text></text> |
|----|-----------------------------------------------------------|----------------------------------------------------------|---------------|
| 07 | O Caso de<br>Teste 06 foi<br>executado<br>com<br>sucesso. | 3. O Usuário digita a data/hora de termino da atividade; |               |

| 08 | O Caso de<br>Teste 07 foi<br>executado<br>com<br>sucesso. | 4. O usuário aperta o botão "Confirmar".     | <ul> <li>5. O sistema salva o vinculo.</li> <li>6. O sistema consiste os dados</li> <li>7. O sistema salva o vinculo da atividade com o desenvolvedor no banco de dados, colocando a Atividade para o final da Fila.</li> <li>8. O sistema exibe a mensagem: "Vínculo Salvo com sucesso".</li> </ul>                                           |  |  |  |  |
|----|-----------------------------------------------------------|----------------------------------------------|----------------------------------------------------------------------------------------------------|--|--|--|--|
| 09 | O Caso de<br>Teste 08 foi<br>executado<br>com<br>sucesso. | 1. O Usuário aperta ok na mensagem anterior. | <ol> <li>O sistema mantém o usuário seleciona</li> <li>O sistema atualiza a fila resumida do usuário selecionado.</li> <li>O sistema atualiza o Grid de Fila de trabalho do usuário selecionado</li> <li>O sistema refaz a consulta no Grid de Atividades. (evidenciar o perfeito Funcionamento de R1 de UC003 – Definição da Fila)</li> </ol> |  |  |  |  |

| 10 | O Caso de<br>Teste 09 foi<br>executado<br>com<br>sucesso. | <ol> <li>O usuário seleciona a opção "Atividades sem fila".</li> </ol> | <ol> <li>O sistema refaz a consulta do Grid de solicitações, não exibindo mais atividades com fila; (evidenciar o perfeito Funcionamento de R1 de UC003 – Definição da Fila)</li> <li>O sistema mantém o usuário selecionado;</li> </ol>      |
|----|-----------------------------------------------------------|------------------------------------------------------------------------|----------------------------------------------------------------------------------------------------|
| 11 | O Caso de<br>Teste 10 foi<br>executado<br>com<br>sucesso. | 1. O usuário seleciona a opção "Atividades em Fila"                    | <ul> <li>1. O sistema refaz a consulta do Grid de solicitações, exibindo somente atividades com fila; (evidenciar o perfeito Funcionamento de R1 de UC003 – Definição da Fila)</li> <li>2. O sistema mantém o usuário selecionado;</li> </ul> |

| 12 | O Caso de<br>Teste 11 foi<br>executado<br>com<br>sucesso. | 1. O usuário seleciona a opção "Todas as Atividades"                                                                                                    | <ol> <li>O sistema refaz a consulta do Grid de solicitações, exibindo Todas<br/>as Atividades disponíveis para trabalho; (evidenciar o perfeito<br/>Funcionamento de R1 de UC003 – Definição da Fila)</li> <li>O sistema mantém o usuário selecionado;</li> </ol> |
|----|-----------------------------------------------------------|----------------------------------------------------------------------------------------------------|----------------------------------------------------------------------------------------------------|
| 13 | O Caso de<br>Teste 12 foi<br>executado<br>com<br>sucesso. | <ol> <li>Selecionar a atividade de analise que esteja disponível<br/>para trabalho, ou seja "Não Disponível" é false e "Pode<br/>Trabalhar" é true.</li> </ol> |                                                                                                    |

|    | O Caso de<br>Teste 13 foi<br>executado<br>com<br>sucesso. | 1. O usuário aperta o botão "Vincular Atividade"                                | 1. O sistema desabilita todas as grades. 2. O sistema Mostra o Frame de "Informação de Vínculo          Image: Contract of the state of the state of th                                 |
|----|-----------------------------------------------------------|---------------------------------------------------------------------------------|----------------------------------------------------------------------------------------------------|
| 15 | O Caso de<br>Teste 14 foi<br>executado<br>com<br>sucesso. | <ol> <li>Deixar a Data em branco.</li> <li>Apertar o botão Confirmar</li> </ol> | 1. (evidenciar o perfeito Funcionamento de R3 de UC003 – Definição da Fila) <u>verte de termo de regional de regional </u> |

| 16 | O Caso de<br>Teste 15 foi<br>executado<br>com<br>sucesso. | 1.<br>2.<br>3. | Apertar o botão ok da mensagem anterior.<br>Digitar uma data inválida<br>Apertar o botão Confirmar | L.<br>et constant of the second second |               |
|----|-----------------------------------------------------------|----------------|----------------------------------------------------------------------------------------------------|----------------------------------------------------------------------------------------------------|---------------|
| 17 | O Caso de<br>Teste 16 foi<br>executado<br>com<br>sucesso. | 1.<br>2.<br>3. | Apertar o botão ok da mensagem anterior.<br>Digitar uma data válida<br>Apertar o botão Confirmar   | 1.<br>2.<br>3.                                                                                                    | <text></text> |

| 18 | O Caso de<br>Teste 17 foi<br>executado<br>com<br>sucesso. | 1. O Usuário aperta ok na mensagem anterior.                                                                                                    | <ol> <li>O sistema mantém o usuário seleciona</li> <li>O sistema atualiza a fila resumida do usuário selecionado.</li> <li>O sistema atualiza o Grid de Fila de trabalho do usuário selecionado</li> <li>O sistema refaz a consulta no Grid de Atividades. (evidenciar o perfeito Funcionamento de R1 de UC003 – Definição da Fila)</li> </ol> |
|----|-----------------------------------------------------------|----------------------------------------------------------------------------------------------------|----------------------------------------------------------------------------------------------------|
| 19 | O Caso de<br>Teste 18 foi<br>executado<br>com<br>sucesso. | <ol> <li>O alerta no menu try icon deverá ser emitido, já que<br/>estamos logado como "analista" e modificamos a fila do<br/>mesmo.</li> </ol>                               | Alerta!!! Foi Modificado o Item de Maior Prioridade na sua Fila de Trabalho!                                                                                                    |
| 20 | O Caso de<br>Teste 19 foi<br>executado<br>com<br>sucesso. | 1. Acessar o Menu Try Icon a Opção "Andamento da Fila":<br>Definição da Fila<br>Andamento da Fila<br>Importação<br>Cadastro de Usuários<br>Criar Atividades<br>Logon<br>Bair | 1. O usuário tomará ciência do alerta.          Image: 10 / 10 / 10 / 10 / 10 / 10 / 10 / 10                                                                                                    |

| 21 | O Caso de<br>Teste 20 foi<br>executado<br>com<br>sucesso. | 1. | Apertar o botão OK na mensagem anterior.             | 2. | O sistema atualiza o<br>Andamento da Fila<br>CODIGOFILA SA Terminu<br>158 SA_BAU_233 2009-11-27<br>159 SA_BAU_233 2009-11-27 | Grid da | Fila de tr | abalho do | StatusitemFila | ogado. |
|----|-----------------------------------------------------------|----|------------------------------------------------------|----|----------------------------------------------------------------------------------------------------|---------|------------|-----------|----------------|--------|
| 22 | O Caso de<br>Teste 21 foi<br>executado<br>com<br>sucesso. | 1. | O sistema para de mostrar o Alerta no Menu Try Icon. |    | « 🗎                                                                                                    |         |            |           |                |        |

| 23 | O Caso de<br>Teste 22 foi<br>executado<br>com<br>sucesso. | 1. 2. | Apertar o botão Sair na tela de Andamento da Fila.<br>Voltar para a tela de Definição da Fila. | Corpo Athlesis Tuo de Atred. Não:<br>1010 Teste Urdeiro Faise<br>114 Teste Urdeiro Faise<br>114 Teste Urdeiro Faise<br>114 Desembirmo, faise<br>115 Desembirmo, faise<br>116 Desembirmo, faise<br>117 Acaditar de Juise<br>118 Acaditar de Juise<br>118 Desembirmo, faise<br>119 Desembirmo, faise<br>119 Desembirmo, faise<br>110 Desembirmo, faise<br>110 Desembirmo, faise<br>110 Desembirmo, faise<br>110 Desembirmo, faise<br>111 Desembirmo, faise<br>111                                                                                                    | Sisterilet         Pode Trabalhar)         Socials.do           Patre         8A, 8A2, 2233           Patre         8A, 8A2, 2233           Patre         8A, 8A2, 2233           Patre         8A, 8A4, 2233           Patre         8A, 8A4, 2233           Patre         8A, 8A4, 2233           Patre         8A, 8A4, 2233           Patre         8A, 8A4, 2333           Patre         8A, 8A4, 2333 | Usuano a nalista desemohedor hermologador root Codigo_OPDEM Fila 159 2 221 Filo de Abridadate Sat NENHUM Sat                                                                                                    | Tipo de Profissional Analista Analista Analista Analista Analista Analista Analista Analista Coordenador Coordenador Coordenad |               |                     |
|----|-----------------------------------------------------------|-------|------------------------------------------------------------------------------------------------|----------------------------------------------------------------------------------------------------|----------------------------------------------------------------------------------------------------|----------------------------------------------------------------------------------------------------|----------------------------------------------------------------------------------------------------|---------------|---------------------|
| 24 | O Caso de<br>Teste 23 foi<br>executado<br>com<br>sucesso. | 1.    | Apertar a opção "Atividades sem fila"                                                          | 2. O sisten<br><u>vernov</u><br><u>vernov</u><br><u>ve</u> |                                                                                                    | 21         21         21         21         21         21         21         21         21         21         21         21         21         21         21         21         21         21         21         21         21         21         21         21         21         21         21         21         21         21         21         21         21         21         21         21         21         21         21         21         21         21         21         21         21         21         21         21         21         21         21         21         21         21         21         21         21         21         21         21         21         21         21         21         21         21         21         21         21         21         21         21         21         21         21         21         21         21         21         21         21         21         21         21         21         21         21         21         21         21         21         21         21         21         21         21         21         21         21         21         21         21< |                                                                                                    | ides sem fila | no grid respectivo: |

| 25 | O Caso de<br>Teste 24 foi<br>executado<br>com<br>sucesso. | <ol> <li>Vincular a Segunda Atividade do Grid</li> <li>Image: Apertar o botão "Confirmar"</li> </ol> | <text></text>        |
|----|-----------------------------------------------------------|----------------------------------------------------------------------------------------------------|----------------------|
| 26 | O Caso de<br>Teste 25 foi<br>executado<br>com<br>sucesso. | 1. Apertar o botão ok da Mensagem Anterior.                                                          | 1. Grids Atualizados |
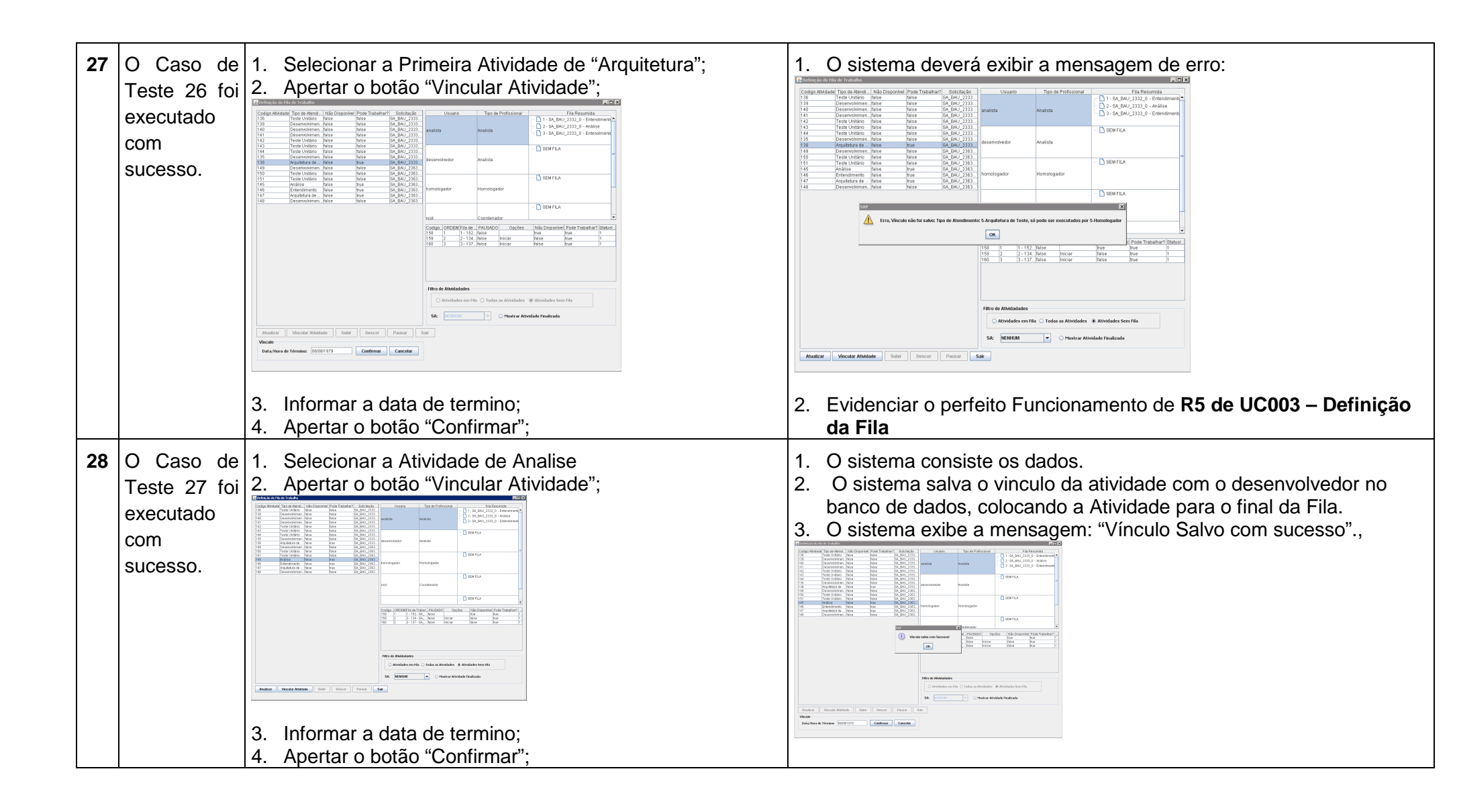

| 29 O Caso de<br>Teste 28 foi<br>executado<br>com<br>sucesso. | 3. Apertar o botão ok da mensagem anterior.                  | <text></text>                                                                                                    |
|--------------------------------------------------------------|--------------------------------------------------------------|----------------------------------------------------------------------------------------------------|
| 30 O Caso de<br>Teste 29 foi<br>executado<br>com<br>sucesso. | 1. Selecionar ultima atividade da fila do usuário "analista" | Image: Second stars       Stars       Stars< |

| 31 | O Caso de<br>Teste 30 foi<br>executado<br>com<br>sucesso. | 10. Apertar o botão "Subir" | 11.<br>12.<br>13.<br>14.         | O sistema sobe o item da fila.<br>O sistema salva as modificação da Fila no Banco de dados.<br>O sistema atualiza o Grid de Fila, mantedo a seleção do item.<br>O sistema atualiza a árvore com a fila resumida do usuário.                                                                                                    |
|----|-----------------------------------------------------------|-----------------------------|----------------------------------|----------------------------------------------------------------------------------------------------|
| 32 | O Caso de<br>Teste 31 foi<br>executado<br>com<br>sucesso. | 1. Apertar o botão "Subir". | 2.<br>3.<br>4.<br>5.<br>6.<br>7. | <ul> <li>O sistema sobe o item da fila.</li> <li>O sistema salva as modificação da Fila no Banco de dados.</li> <li>O sistema atualiza o Grid de Fila, mantendo a seleção do item.</li> <li>O sistema atualiza a árvore com a fila resumida do usuário.</li> <li>Image: Image: Imag</li></ul> |

| 33 | O Caso de<br>Teste 32 foi<br>executado<br>com<br>sucesso. | 1. Acessar o Menu Try Icon a Opção "Andamento da Fila":<br>Definição da Fila<br>Importação<br>Cadastro de Usuários<br>Criar Atividades<br>Logon<br>Bair | 1. O usuário tomará ciência do alerta.                              |
|----|-----------------------------------------------------------|----------------------------------------------------------------------------------------------------|---------------------------------------------------------------------|
| 34 | O Caso de<br>Teste 33 foi<br>executado<br>com<br>sucesso. | 1. Apertar o botão OK na mensagem anterior.                                                                                                    | 1. O sistema atualiza o Grid da Fila de trabalho do Usuário Logado. |
| 35 | O Caso de<br>Teste 34 foi<br>executado<br>com<br>sucesso. | 1. O sistema para de mostrar o Alerta no Menu Try Icon.                                                                                                 |                                                                     |

| 36 O Caso<br>Teste 35<br>executad<br>com<br>sucesso. | de 1.<br>foi 2. | <ul> <li>Apertar o botão Sair na tela de Andamento da Fila.</li> <li>Voltar para a tela de Definição da Fila.</li> </ul> | Contracts do tal de tractados         Não Dispositive         Distribuir         Distribuir           Casta Administer         Tes do doito         Não Dispositive         Distribuir         Distribuir           12         Tes do doito         Não Dispositive         Distribuir         Distribuir         Distribuir           12         Tes do doito         Não Dispositive         Distribuir         Distribuir <td< th=""><th>Utserig<br/>walates<br/>besenchedor<br/>conslogader<br/>col<br/>col<br/>col<br/>col<br/>col<br/>col<br/>col<br/>col<br/>col<br/>col</th><th>Tipo de Professional<br/>Avalatia<br/>Analitia<br/>Hamologistar<br/>Coordionador<br/>Coordionador<br/>Coord</th><th>Image: Second Second</th></td<> | Utserig<br>walates<br>besenchedor<br>conslogader<br>col<br>col<br>col<br>col<br>col<br>col<br>col<br>col<br>col<br>col                                                                                                    | Tipo de Professional<br>Avalatia<br>Analitia<br>Hamologistar<br>Coordionador<br>Coordionador<br>Coord                                                                                                    | Image: Second Second |
|------------------------------------------------------|-----------------|----------------------------------------------------------------------------------------------------|----------------------------------------------------------------------------------------------------|----------------------------------------------------------------------------------------------------|----------------------------------------------------------------------------------------------------|----------------------------------------------------------------------------------------------------|
| 37 O Caso<br>Teste 37<br>executad<br>com<br>sucesso. | de 1.<br>foi    | . Selecionar a terceira atividade da fila do usuário selecionado                                                         | Contraction of it is de 't trabular     Contraction Table And Andrew Pode Trabular Stream      Top of the Initian      Contraction of the Initian      Contraction of the Initian      Contractino of the Initian      Co                                                                                                    | 100         Us           101         Us           102         unalista           103         unalista           103         unalista           103         unalista           103         unalista           103         unalista           103         unalista           104         unalista           105         unalista           106         unalista           106         unalista           106         unalista           106         unalista           106         unalista           106         unalista           106         unalista           106         unalista           107         unalista           108         unalista           108         unalista           108         unalista           108         unalista           108         unalista           108         unalista           108         unalista           108         unalista           108         unalista           108         unalista           108         unalista | atto Tipo de Prof.<br>Analista<br>r Analista<br>r Analista<br>r Analista<br>r Analista<br>r Analista<br>r Analista<br>Coordenador<br>1 1452, Maia<br>Analista<br>Coordenador<br>1 1452, Maia<br>Analista<br>Coordenador<br>1 1452, Maia<br>Analista<br>Coordenador<br>1 1452, Maia<br>Analista<br>Analista<br>Coordenador<br>1 1452, Maia<br>Analista<br>Analista<br>Analista<br>Coordenador<br>Analista<br>Analista<br>Analis | Stational                                                                                                    |

| 40 | O Caso de<br>Teste 38 foi<br>executado<br>com<br>sucesso. | 1. Apertar o botão Descer                        | <ol> <li>O sistema desde o item da fila.</li> <li>O sistema salva as modificação da Fila no Banco de dados.</li> <li>O sistema atualiza o Grid de Fila, mantendo a seleção do item.</li> <li>O sistema atualiza a árvore com a fila resumida do usuário.</li> </ol> |
|----|-----------------------------------------------------------|--------------------------------------------------|----------------------------------------------------------------------------------------------------|
| 41 | O Caso de<br>Teste 39 foi<br>executado<br>com<br>sucesso. | 1. Selecionar o segundo item da Fila de trabalho |                                                                                                    |

| 42 | O Caso de<br>Teste 40 foi<br>executado<br>com | 1. Apertar o botão Descer | 1.<br>2.<br>3.<br>4.                                         | O sistem<br>O sistem<br>O sistem<br>O sistem                                                                                                    | a desd<br>a salva<br>a atual<br>a atual                                          | e o ite<br>a as m<br>iza o (<br>iza a a                                                                                                    | em da fil<br>odificaç<br>Grid de<br>árvore c                                                                                                 | la.<br>;ão da F<br>Fila, ma<br>com a fila                                                                                                    | ila no Banco<br>Intendo a sele<br>a resumida d<br>⊭⊓                                                                                                    | de dados.<br>eção do item.<br>o usuário. |
|----|-----------------------------------------------|---------------------------|--------------------------------------------------------------|----------------------------------------------------------------------------------------------------|----------------------------------------------------------------------------------|----------------------------------------------------------------------------------------------------|----------------------------------------------------------------------------------------------------|----------------------------------------------------------------------------------------------------|----------------------------------------------------------------------------------------------------|------------------------------------------|
|    | sucesso.                                      |                           | 2000<br>1410<br>1410<br>1410<br>1410<br>1410<br>1410<br>1410 | autor a production of the second second s | subir Pode Trabal<br>Also<br>Also<br>Also<br>Also<br>Also<br>Also<br>Also<br>Als | и <sup>2</sup> 50/ст.с.66<br>(м. 64) 2333<br>(м. 64) 2333<br>(m. 64) 2333<br>(m. 64) 2333 | VUSUARIO<br>analista<br>desenvolvedor<br>nort<br>root<br><u>codigo DECENTEII de</u><br><u>100 12 14 14 14 14 14 14 14 14 14 14 14 14 14 </u> | Tipo de Professional<br>Analista<br>Analista<br>Homologador<br>Coordenador<br>Parise<br>Parise<br>Pa | Pia Presentità     Pia Areantità     Pia Areantità     Pia Ar | trabalho (item que<br>cado, disparando o |

| 43 | O Caso de<br>Teste 41 foi<br>executado<br>com<br>sucesso. | 1. Acessar o Menu Try Icon a Opção "Andamento da Fila":<br>Pefinição da Fila<br>Importação<br>Cadastro de Usuários<br>Criar Atividades<br>Logon<br>Sair | 1. O usuário tomará ciência do alerta.                              |
|----|-----------------------------------------------------------|----------------------------------------------------------------------------------------------------|---------------------------------------------------------------------|
| 44 | O Caso de<br>Teste 42 foi<br>executado<br>com<br>sucesso. | 1. Apertar o botão OK na mensagem anterior.                                                                                                    | 1. O sistema atualiza o Grid da Fila de trabalho do Usuário Logado. |

|    |                                                           | · · · · · · · · · · · · · · · · · · ·                                                                                    |                                                                                                    |
|----|-----------------------------------------------------------|----------------------------------------------------------------------------------------------------|----------------------------------------------------------------------------------------------------|
| 45 | O Caso de<br>Teste 43 foi<br>executado<br>com<br>sucesso. | 1. O sistema para de mostrar o Alerta no Menu Try Icon.                                                                  | <ul> <li></li> <li></li></ul> |
| 46 | O Caso de<br>Teste 44 foi<br>executado<br>com<br>sucesso. | <ol> <li>Apertar o botão Sair na tela de Andamento da Fila.</li> <li>Voltar para a tela de Definição da Fila.</li> </ol> |                                                                                                    |
| 47 | O Caso de<br>Teste 45 foi<br>executado<br>com<br>sucesso. | <ol> <li>Selecionar o Primeiro Item executável da Fila de<br/>Trabalho</li> </ol>                                        |                                                                                                    |

| 48 | O Caso de<br>Teste 46 foi<br>executado | 1. Apertar o botão Descer | 1.<br>2.<br>3.<br>4.                        | O sistema<br>O sistema<br>O sistema<br>O sistema | desde<br>salva a<br>atualiz<br>atualiz | o item<br>as moo<br>a o Gr<br>a a ár                                                                                                    | i da fila.<br>dificação<br>id de Fi<br>vore cor                                                                                                    | o da Fila<br>la, mante<br>m a fila re                                                                                                    | no Banco de dao<br>endo a seleção d<br>esumida do usuá                                                                                                    | dos.<br>lo item.<br>ário.    |
|----|----------------------------------------|---------------------------|---------------------------------------------|--------------------------------------------------|----------------------------------------|----------------------------------------------------------------------------------------------------|----------------------------------------------------------------------------------------------------|----------------------------------------------------------------------------------------------------|----------------------------------------------------------------------------------------------------|------------------------------|
|    | com<br>sucesso.                        |                           | 4.<br>• • • • • • • • • • • • • • • • • • • | Arustar Veradar Andread                          | subr Descer                            | а а а п<br>м винистрании<br>м винистрании<br>м винистрании<br>м винистрании<br>м винистрании<br>м винистрании<br>м винистрании<br>м винистрании<br>м винистрании<br>м винистрании<br>м винистрании<br>м винистрании<br>м винистрании<br>м винистрании<br>м винистрании<br>в винистрании<br>в винистрании<br>в винистрани<br>в винистрани<br>в винистрани<br>в винистрании | Vore Cor<br>Usuario<br>analista<br>desenvolvedor<br>nort<br>Codigo OPCCEMIPIA<br>normologador<br>root<br>Codigo OPCCEMIPIA<br>iso<br>iso<br>Filtro de AtMidadades<br>SAT<br>SAT<br>De O prim<br>o USUÁTIO<br>continuada norma<br>satista<br>iorridade norma<br>posicial de norma<br>posicial de | Tipo de Profesional<br>Analieta<br>Analieta<br>Homologador<br>Coordenador<br>Coordenador<br>Coor | Sumida do trabalación     Semfila     Semfila | ho (item que<br>disparando o |

| 49 | O Caso de<br>Teste 47 foi<br>executado<br>com<br>sucesso. | 1. Acessar o Menu Try Icon a Opção "Andamento da Fila":<br>Pefinição da Fila<br>Importação<br>Cadastro de Usuários<br>Criar Atividades<br>Logon<br>Sair | 1. O usuário tomará ciência do alerta.                              |
|----|-----------------------------------------------------------|----------------------------------------------------------------------------------------------------|---------------------------------------------------------------------|
| 50 | O Caso de<br>Teste 48 foi<br>executado<br>com<br>sucesso. | 1. Apertar o botão OK na mensagem anterior.                                                                                                    | 1. O sistema atualiza o Grid da Fila de trabalho do Usuário Logado. |

| 51       O. Caso de<br>Teste 49 foi<br>executado<br>com<br>sucesso.       1. O sistema para de mostrar o Alerta no Menu Try Icon.         52       O. Caso de<br>Teste 50 foi<br>sucesso.       1. Apertar o botão Sair na tela de Andamento da Fila.         20       Saso de<br>Teste 50 foi<br>sucesso.       1. Apertar o botão Sair na tela de Definição da Fila.         20       Saso de<br>Teste 50 foi<br>sucesso.       1. Apertar o botão Sair na tela de Definição da Fila.         20       Saso de<br>Teste 50 foi<br>sucesso.       1. Apertar o botão Sair na tela de Definição da Fila.         20       Voltar para a tela de Definição da Fila.       2. Voltar para a tela de Definição da Fila.                                                                                                    |    |                                                           | -                                                                                                    |                                                                                                    |
|----------------------------------------------------------------------------------------------------|----|-----------------------------------------------------------|----------------------------------------------------------------------------------------------------|----------------------------------------------------------------------------------------------------|
| <ul> <li>52 O Caso de Teste 50 foi executado com successo.</li> <li>1. Apertar o botão Sair na tela de Andamento da Fila.</li> <li>2. Voltar para a tela de Definição da Fila.</li> <li>3. Voltar para a tela de Definição da Fila.</li> <li>4. Voltar para a tela de Definição da Fila.</li> <li>5. Voltar para a tela de Definição da Fila.</li> <li>5. Voltar para a tela de Definição da Fila.</li> <li>6. Voltar para a tela de Definição da Fila.</li> <li>7. Voltar para a tela de Definição da Fila.</li> <li>7. Volt</li></ul> | 51 | O Caso de<br>Teste 49 foi<br>executado<br>com<br>sucesso. | 1. O sistema para de mostrar o Alerta no Menu Try Icon.                                                                  | « 🗎                                                                                                    |
|                                                                                                    | 52 | O Caso de<br>Teste 50 foi<br>executado<br>com<br>sucesso. | <ol> <li>Apertar o botão Sair na tela de Andamento da Fila.</li> <li>Voltar para a tela de Definição da Fila.</li> </ol> | Portuncia del Tato de Trabalhori       Note Construction de la trabalhori       Note Construction de la trabalhori       Note Construction |

| 53 | O Caso de<br>Teste 52 foi<br>executado<br>com<br>sucesso. | 1. Apertar o botão pausar.                           | 5.<br>6.<br>7.                         | <text></text>                                                                                                    |
|----|-----------------------------------------------------------|------------------------------------------------------|----------------------------------------|----------------------------------------------------------------------------------------------------|
| 54 | O Caso de<br>Teste 53 foi<br>executado<br>com<br>sucesso. | 1. Selecionar o primeiro item que pode ser executado | 20000000000000000000000000000000000000 | Description         Description         Description <thdescription< th=""> <thdescription< th=""></thdescription<></thdescription<> |

| 55 | O Caso de<br>Teste 54 foi<br>executado<br>com | 1. Apertar o botão pausar. | 1.<br>2.<br>3. | O sistema marca o item<br>O sistema atualiza o Gr<br>O sistema mantém a se<br>dados.                                                                                                    | n da fila de tra<br>rid de Fila de<br>eleção do iter                                                                                                    | abalho como<br>Trabalho usu<br>n recém paus                                                                                                    | pausado.<br>ıário selecionado<br>sado no grid de |
|----|-----------------------------------------------|----------------------------|----------------|----------------------------------------------------------------------------------------------------|----------------------------------------------------------------------------------------------------|----------------------------------------------------------------------------------------------------|--------------------------------------------------|
|    | sucesso.                                      |                            | 4.             | vertediar Atoutade       No Dispersive region       Solid Control         vertediar Atoutade       No Dispersive region       Solid Control         vertediar Atoutade       No Dispersive region       Solid Control         vertediar Atoutade       No Dispersive region       Solid Control         vertediar Atoutade       No Dispersive region       Solid Control         vertediar Atoutade       No Dispersive region       Solid Control         vertediar Atoutade       No Dispersive region       Solid Control         vertediar Atoutade       No Dispersive region       Solid Control         vertediar Atoutade       No Dispersive region       Solid Control         vertediar Atoutade       No Dispersive region       Solid Control         vertediar Atoutade       Solid Control       Solid Control         vertediar Atoutade       Solid Control       Solid Control         vertediar Atoutade       Solid Control       Solid Control         vertediar Atoutade       Solid Control       Solid Control         vertediar Atoutade       Solid Control       Solid Control       Solid Control         vertediar Atoutade       Solid Control       Solid Control       Solid Control         vertediar Atoutade       Solid Contro       Solid Control       Solid Contro | Utuario Tigo de Professionel Utuario Tigo de Professionel  rechedor Analista  atogador Analista  atogador Analista  coordenador  atogador Coordenador  coordenador  coordenado | Clip Resuring     Clip Resuring     Clip Re | e trabalho (item que<br>icado, disparando o      |

| 56 | O Caso de<br>Teste 55 foi<br>executado<br>com<br>sucesso. | 1. Acessar o Menu Try Icon a Opção "Andamento da Fila":<br>Definição da Fila<br>Andamento da Fila<br>Importação<br>Cadastro de Usuários<br>Criar Atividades<br>Logon<br>Sair | 1. O usuário tomará ciência do alerta.                              |
|----|-----------------------------------------------------------|----------------------------------------------------------------------------------------------------|---------------------------------------------------------------------|
| 57 | O Caso de<br>Teste 56 foi<br>executado<br>com<br>sucesso. | 1. Apertar o botão OK na mensagem anterior.                                                                                                    | 1. O sistema atualiza o Grid da Fila de trabalho do Usuário Logado. |

| 58 | O Caso de<br>Teste 57 foi<br>executado<br>com<br>sucesso. | 1.       | O sistema para de mostrar o Alerta no Menu Try Icon.                                           | « R                                                                                                    |
|----|-----------------------------------------------------------|----------|------------------------------------------------------------------------------------------------|----------------------------------------------------------------------------------------------------|
| 59 | O Caso de<br>Teste 58 foi<br>executado<br>com<br>sucesso. | 1.<br>2. | Apertar o botão Sair na tela de Andamento da Fila.<br>Voltar para a tela de Definição da Fila. |                                                                                                    |
| 60 | O Caso de<br>Teste 59 foi<br>executado<br>com<br>sucesso. | 1. 2.    | Selecionar o usuário Desenvolvedor<br>Montar uma fila de trabalho válida                       | Notice for the data water       Test Statistics       Test Statistics         100       Control Marketing       Test Statistics       Control Marketing         100       Control Marketing       Test Statistics       Control Marketing         100       Control Marketing       Test Statistics       Control Marketing         100       Control Marketing       Test Statistics       Control Marketing         101       Feature       Control Marketing       Control Marketing         101       Feature       Control Marketing       Control Marketing         101       Feature       Control Marketing       Control Marketing         101       Feature       Control Marketing       Control Marketing         101       Feature       Control Marketing       Control Marketing         101       Feature       Control Marketing       Control Marketing         101       Feature       Control Marketing       Control Marketing         101       Feature       Control Marketing       Control Marketing         101       Feature       Control Marketing       Control Marketing         101       Feature       Feature       Control Marketing       Control Marketing         101       Feature       Feature |

| 61 (                | $\Omega$ Case de                                          | 1 Acossar o Cadastro do Usuário o Criar um povo usuário                                                                                                    | S Cadastro de Usuários                                                                                                    |
|---------------------|-----------------------------------------------------------|----------------------------------------------------------------------------------------------------|----------------------------------------------------------------------------------------------------|
| 01 (<br>-           | Teste 60 foi<br>executado                                 | com os campos:                                                                                                    | Login         Côdigo           analista         117           deservolvedor         118           homologador         120           root         114           testador         119                                                                                                    |
|                     | com<br>sucesso.                                           | <ul> <li>Login: analista1</li> <li>Senha: senha</li> <li>Tipo De Profissional 2-Analista</li> <li>Todos os CheckBox desmarcador</li> </ul>                                                                     | Gárge       Karel         Í       Usuário Cadastrado com Sucessot         OK       OK         Código:       Login: analista1         Código:       Login: analista1         Senha:       •••••         Tipo de Profissional:       Z.Analista         Acessa o Cadastro de Usuário:       Desativar Usuário:         Acessa o Cadastro de Usuário:       Acessa o Importação         Salvar:       Cancelar:         Hvvo:       Alterar:         Sair |
| 62 (<br>-<br>-<br>- | O Caso de<br>Teste 61 foi<br>executado<br>com<br>sucesso. | <ol> <li>Apertar o botão ok da Mensagem Anterior.</li> <li>Apertar o botão Sair da Tela de Cadastro de Usuários</li> <li>Voltar para a Tela de Definição da Fila</li> <li>Apertar o Botão Atualizar</li> </ol> | <text></text>                                                                                                    |

| 63 | O Caso de<br>Teste 62 foi<br>executado<br>com<br>sucesso. | 1.       | Selecionar a opção "Atividade em Fila"                                                                           | 7.<br>8.<br>9.                            | <ul> <li>O sistema desmarca a opção "Todas as Atividades";</li> <li>O sistema desmarca a opção "Atividades Sem Fila";</li> <li>O sistema reinicializa o caso de uso aplicando o filtro selecionado, atualizado a consulta do Grid de SA's para desenvolvimento e a lista de profissionais disponíveis para enfileiramento de atividades.</li> </ul> |
|----|-----------------------------------------------------------|----------|----------------------------------------------------------------------------------------------------|-------------------------------------------|----------------------------------------------------------------------------------------------------|
| 64 | O Caso de<br>Teste 63 foi<br>executado<br>com<br>sucesso. | 1.<br>2. | Selecionar o usuário "analista1".<br>Selecionar uma das atividades já enfileiradas para o<br>usuário "analista". | 600000 10 10 10 10 10 10 10 10 10 10 10 1 |                                                                                                    |

| 65 | O Caso de<br>Teste 64 foi<br>executado<br>com<br>sucesso. | 1.<br>2.<br>3. | Apertar o botão Vincular<br>Informar a data de termino;<br>Apertar o botão "Confirmar"; | 1.<br>2.                                                                      | <text></text> |
|----|-----------------------------------------------------------|----------------|-----------------------------------------------------------------------------------------|-------------------------------------------------------------------------------|---------------|
| 66 | O Caso de<br>Teste 65 foi<br>executado<br>com<br>sucesso. | 1.             | O usuário seleciona "Sim", o sistema transfere o vínculo.                               | 1.<br>2.<br>100<br>100<br>100<br>100<br>100<br>100<br>100<br>100<br>100<br>10 | <text></text> |

| 67 | O Caso de<br>Teste 66 foi<br>executado<br>com<br>sucesso. | <ol> <li>Apertar o botão ok da mensagem anterior.</li> <li>Acessar o Menu Try Icon a Opção "Andamento da Fila":         <ul> <li>Definição da Fila</li> <li>Andamento da Fila</li> <li>Criar Atividades</li> <li>Cogon</li> <li>Sair</li> </ul> </li> <li>O sistema apresenta a tela "Andamento da FILA".</li> <li>O sistema Lista A Fila de Atividades do usuário logado.</li> <li>Cada item da fila poderá ter ações.</li> <li>O Usuário clica em <i>Iniciar</i></li> </ol> | Andamento da Fila                                                                                                    |
|----|-----------------------------------------------------------|----------------------------------------------------------------------------------------------------|----------------------------------------------------------------------------------------------------|
| 68 | O Caso de<br>Teste 67 foi<br>executado<br>com<br>sucesso. | <ul> <li>23. O sistema atualiza a tela.</li> <li>24. O sistema mostra os botões "Salvar" e "Cancelar"</li> <li>25. O Usuário informa a Data/Hora de previsão de término da atividade.</li> <li>26. O Usuário aperta o botão salvar.</li> </ul>                                                                                                    | Andamento da Fila       Image: COD(GOFILA       SA       Termino       Previsao       4         160(SA, BAU_233, 2009-11-27       Iniciar       4         159(SA, BAU_233, 2009-11-27       Iniciar       1         Atualizar       Salr         Responsável: analista       Data de Previsão do GDM: 0104/2009 16:00         SA (Solicitação): SA_BAU_2333_0       Data de Previsão do Atuidade: 0104/2009 16:00         Atualizar       Data de Previsão do Atuidade: 0104/2009 16:00         Salvar       Cancelar |

| 69 | O Caso de<br>Teste 68 foi<br>executado<br>com<br>sucesso. | O sistema Atualiza a Tela         Apertar o botão Finalizar         Andamento de fila         coDioOFILA       Sa         1818A_BAU_238 2009-11-29         1808A_BAU_233 2009-11-27         2008-08-08         Pausar         Finalizar         Atualizar                    | Sair                                                                                                    |
|----|-----------------------------------------------------------|----------------------------------------------------------------------------------------------------|----------------------------------------------------------------------------------------------------|
| 70 | O Caso de<br>Teste 69 foi<br>executado<br>com<br>sucesso. | <ul> <li>Voltar para a Definição do andamento da Fila</li> <li>Selecionar a Opção "Todas as Atividades"</li> <li>Selecionar a opção "Mostrar Atividade Finalizada"</li> <li>Apertar o botão Atualizar</li> <li>Selecionar a atividade recém finalizada (Status=0)</li> </ul> | Differentiation       Differentiation       Diffe |

| 71                                                           | 1. Apertar o botão "Vincular Atividade"                                                                                                    | Continue Marcalanda Trancis Anderell Nato Desconderel Sonte Trabalhanol Sonte Index     Continue Materianda Trancis da Montell Nato Desconderel Sonte Trabalhanol Sonte Index     Technique Professional File Desconderel Sonte Trabalhanol Sonte Index                                                                                                    |
|--------------------------------------------------------------|----------------------------------------------------------------------------------------------------|----------------------------------------------------------------------------------------------------|
| 71<br>O Caso o<br>Teste 70 f<br>executado<br>com<br>sucesso. | <ol> <li>Apertar o botão "Vincular Atividade"</li> <li>Informar o Campo "Data/Hora Término"</li> <li>Apertar "Confirmar"</li> <li>i</li> </ol> | Implementation       Implementation       Implementation       Implementation       Implementation         Implementation       Implementation       Implementation       Implementation       Implementation       Implementation         Implementation       Implementation       < |
|                                                              |                                                                                                    |                                                                                                    |

| 72 | O Caso de    | 1. Apertar o botão Sim. | 1.                                                   | O Vínculo                                                                                                    | Será rea                                                                                                    | abert                                                                                                    | to. R6 (U                                                                                                    | C003 <b>– Defi</b>                                                                                                    | nição da Fila) |
|----|--------------|-------------------------|------------------------------------------------------|----------------------------------------------------------------------------------------------------|----------------------------------------------------------------------------------------------------|----------------------------------------------------------------------------------------------------|----------------------------------------------------------------------------------------------------|----------------------------------------------------------------------------------------------------|----------------|
|    | Teste 71 foi |                         | Codigo Ativi<br>152                                  | idade Trabamo<br>idade Tipo de Alendi. Não Disponível Pr<br>Entendimento brue tru<br>Tasta Unifica falsa fa                                                                                                    | ode Trabalhar? Solicitação<br>Je SA_BAU_2332<br>Ira 94 Pati 2222                                                                                                    | Usuario                                                                                                    | Tipo de Profissional                                                                                                    | Fila Resumida                                                                                                    |                |
|    | executado    |                         | 144<br>143<br>142                                    | Teste Unitário false fal<br>Teste Unitário false fal<br>Teste Unitário false fal<br>Teste Unitário false fal                                                                                                    | Ise SA_BAU_2333<br>Ise SA_BAU_2333<br>Ise SA_BAU_2333<br>Ise SA_BAU_2333<br>Ise SA_BAU_2333                                                                                                    | analista                                                                                                    | Analista                                                                                                    | 2 - SA_BAU_2333_0 - Entendiment     4 - SA_BAU_2333_0 - Análise                                                                                                    |                |
|    | com          |                         | 140<br>139<br>137<br>138                             | Deservolvimen. false fal<br>Deservolvimen. false fal<br>Erdendimento false tru<br>Arquitetura de false tru                                                                                                    | Ise SA_BAU_2333.<br>Ise SA_BAU_2333.<br>Ie SA_BAU_2333.<br>Ie SA_BAU_2333                                                                                                    | analista1                                                                                                    | Analista                                                                                                    | - 1 - 84_BAU_2332_0 - Entendiment                                                                                                    |                |
|    | sucesso.     |                         | 134<br>135<br>147<br>146<br>145<br>151<br>150<br>149 | Anàlise false fr.<br>Deservolvmen. false fr.<br>Arquitetura de., false fr.<br>Erkandimento false fr.<br>Anàlise false fr.<br>Tosts Unitário false fa<br>Deservolvmen. false fr.<br>Deservolvmen. false fa                                                                                                    | IP         SA_BAU_2333           ISIE         SA_BAU_2333           IP         SA_BAU_2363           IP         SA_BAU_2363           IP         SA_BAU_2363           IP         SA_BAU_2363           ISIE         SA_BAU_2363           ISIE         SA_BAU_2363           ISIE         SA_BAU_2363                                                                                                    | deserwolvedor                                                                                                    | Programador                                                                                                    | 1 - SA_BAU_2333_0 - Teste Unitiek     2 - SA_BAU_2333_0 - DeserroMm     3 - SA_BAU_2333_0 - DeserroMm     3 - SA_BAU_2383_0 - DeserroMm     4 - SA_BAU_2383_0 - DeserroMm     SEM FILA                                                                                                    |                |
|    |              |                         | 148                                                  | Desenvolvimenjraise jra                                                                                                    | iso <u>SAP</u><br>(i) Vinculo                                                                                                    | Transferido com se<br>OK                                                                                                    | te Tra. PAUSADO Opp                                                                                                    | OSEM FILA                                                                                                    |                |
|    |              |                         |                                                      |                                                                                                    |                                                                                                    | 160 2<br>159 4                                                                                                    | 2 - 137 - S hue<br> 4 - 134 - S false Reink                                                                                                    | Italise Itrue 4<br>clar falise Itrue 4                                                                                                    |                |
|    |              |                         |                                                      |                                                                                                    |                                                                                                    | Filtro de Atividada                                                                                                    | des<br>em Fila 🛞 Todas as Atividades 🤇                                                                                                    | Atividades Sem Fila                                                                                                    |                |
|    |              |                         |                                                      |                                                                                                    |                                                                                                    | SA: NENHUM                                                                                                    |                                                                                                    | lade Finalizada                                                                                                    |                |
|    |              |                         | Atualizar                                            | Vincular Atividade Subir                                                                                                    | Descer Pausar Sa                                                                                                    | ir                                                                                                    |                                                                                                    |                                                                                                    |                |
|    |              |                         | 2.                                                   | Appertan O<br>retrete traditional<br>terminal and terminal<br>terminal and terminal<br>terminal and terminal<br>terminal and terminal<br>terminal and terminal<br>terminal and terminal<br>terminal and terminal<br>terminal<br>te | Press         Testedada         Societada           Press         Testedada         Societada           Press         Testedada         Societada           Press         Societada         Societada           Press         Societada         Societada           Presi </th <th>Lugat     Lugat     L</th> <th>Analista<br/>Analista<br/>Analista<br/>or Programador<br/>r Hemologador<br/>r Hemologador<br/>2 2-145 8 hos<br/>4 4 123 8 - hare<br/>widadates<br/>dedes em Tife &amp; Teldes as Ativid</th> <th>Int         File Reserved           1         5-6, May 2002, 0         -5-6 May           2         -5, May 2002, 0         -5-6 May           4         -5, May 2002, 0         -5-6 May           1         -5, May 2002, 0         -5-6 May           1         -5, May 2002, 0         -5-6 May           1         -5, May 2002, 0         -5-7 mate Velich           2         -5, May 2002, 0         -5-7 mate Velich           2         -5, May 2002, 0         -5-6 May 2002, 0           2         -5, May 2002, 0         -5-6 May 2002, 0           3         -5, May 2002, 0         -5-6 May 2002, 0         -5-6 May 2002, 0           3         SEM FLA         -5-8 May 2002, 0         -5-6 May           3         SEM FLA         -5-8 May 2002, 0         -5-6 May           3         SEM FLA         -5-8 May         -5-7 May           3         SEM FLA         -5-8 May         -5-8 May           3         -6-8 May         -6-8 May         -6-8 May           3         -7-9 May         -7-9 May         -7-9 May           3         -7-9 May         -7-9 May         -7-9 May           3         -7-9 May         -7-9 May         -7-9 May<th></th></th> | Lugat     Lugat     L | Analista<br>Analista<br>Analista<br>or Programador<br>r Hemologador<br>r Hemologador<br>2 2-145 8 hos<br>4 4 123 8 - hare<br>widadates<br>dedes em Tife & Teldes as Ativid | Int         File Reserved           1         5-6, May 2002, 0         -5-6 May           2         -5, May 2002, 0         -5-6 May           4         -5, May 2002, 0         -5-6 May           1         -5, May 2002, 0         -5-6 May           1         -5, May 2002, 0         -5-6 May           1         -5, May 2002, 0         -5-7 mate Velich           2         -5, May 2002, 0         -5-7 mate Velich           2         -5, May 2002, 0         -5-6 May 2002, 0           2         -5, May 2002, 0         -5-6 May 2002, 0           3         -5, May 2002, 0         -5-6 May 2002, 0         -5-6 May 2002, 0           3         SEM FLA         -5-8 May 2002, 0         -5-6 May           3         SEM FLA         -5-8 May 2002, 0         -5-6 May           3         SEM FLA         -5-8 May         -5-7 May           3         SEM FLA         -5-8 May         -5-8 May           3         -6-8 May         -6-8 May         -6-8 May           3         -7-9 May         -7-9 May         -7-9 May           3         -7-9 May         -7-9 May         -7-9 May           3         -7-9 May         -7-9 May         -7-9 May <th></th> |                |
|    |              |                         |                                                      |                                                                                                    |                                                                                                    |                                                                                                    |                                                                                                    |                                                                                                    |                |

| 73 | O Caso de<br>Teste 72 foi<br>executado<br>com<br>sucesso. | <ol> <li>Voltar para a tela de andamento da Fila.</li> <li>Apertar o Botão Atualizar.</li> </ol>        | CODIGOFILA         SA         Termino         Previsao         StatusitemFila           161         SA_BAU_233         2009-11-29         4         4           160         SA_BAU_233         2009-11-27         4           159         SA_BAU_233         2009-11-27         2008-08-06 |
|----|-----------------------------------------------------------|----------------------------------------------------------------------------------------------------|----------------------------------------------------------------------------------------------------|
|    |                                                           |                                                                                                    | Atualizar Sair                                                                                                    |
|    |                                                           |                                                                                                    | 2. Apertar o botão Sair.                                                                                                    |
| 74 | O Caso de<br>Teste 73 foi<br>executado<br>com<br>sucesso. | <ol> <li>Voltar para a tela de Definição de Final de trabalho.</li> <li>Apertar o botão Sair</li> </ol> |                                                                                                    |

## 6.8.4 Caso de Teste - Andamento da Fila

| (          | Caso de Uso                                                                                                    | UC004 – Andamento da Fila                                                                                         |                    |                                                                                                    |                             |
|------------|----------------------------------------------------------------------------------------------------|----------------------------------------------------------------------------------------------------|--------------------|----------------------------------------------------------------------------------------------------|-----------------------------|
| Pr         | <b>Pré-condições</b> 3. 003-Caso de Teste-Definição da Fila Executado 4. Dois computadores disponibilizados para o teste. |                                                                                                    |                    | com suces<br>COMP1 (                                                                                                  | esso.<br>COMP2              |
| Elaborador |                                                                                                    | João Borges Claudino Junior                                                                                       | Data de Elaboração | 0                                                                                                    | 20-11-2009                  |
| N.º        | Pré-<br>condições                                                                                                    | Descrição do To                                                                                                   | este               |                                                                                                    | Resultado Esperado          |
| 01         | 003-Caso<br>de Teste-<br>Definição<br>da Fila<br>Executado<br>com<br>sucesso.                                             | 1. Executar o arquivo SAP.jar r                                                                                   | no COMP1.          | 2. Tela (<br>Login<br>Login: [<br>Senha [<br>OK                                                                       | a de Login disponibilizada. |
| 02         | O Caso de<br>Teste 01 foi<br>executado<br>com<br>sucesso.                                                                 | <ol> <li>Digitar os campos:<br/>Login: analista</li> <li>Senha: novasenha</li> <li>Apertar o botão ok.</li> </ol> |                    | 3. Execu<br>Definição da Fila<br>Andamento da F<br>Importação<br>Cadastro de Usi<br>Criar Atividades<br>Logon<br>Sair | Cuta UC002 – Montar Menu.   |

| 03 | O Caso de<br>Teste 02 foi<br>executado<br>com<br>sucesso. | 1. | Executar o arquivo SAP.jar no COMP2.                                                      | 4. Tela de Login disponibilizada.                                     |
|----|-----------------------------------------------------------|----|-------------------------------------------------------------------------------------------|-----------------------------------------------------------------------|
| 04 | O Caso de<br>Teste 03 foi<br>executado<br>com<br>sucesso. | 2. | Digitar os campos:<br>• Login: desenvolvedor<br>• Senha: novasenha<br>Apertar o botão ok. | 5. Executa UC002 – Montar Menu.<br>Andamento da Fila<br>Logon<br>Sair |

| 05 | O Caso de<br>Teste 04 foi<br>executado<br>com<br>sucesso. | 1. 2. | Em COMP1 acessar a tela de Definição da Fila.<br>Selecionar o usuário Desenvolvedor.                                                     |                                                                                                    |
|----|-----------------------------------------------------------|-------|----------------------------------------------------------------------------------------------------|----------------------------------------------------------------------------------------------------|
| 06 | O Caso de<br>Teste 05 foi<br>executado<br>com<br>sucesso. | 1. 2. | Acessar a Tela de Criar Atividades.<br>Selecionar a Solicitação AS_BAU 2333, a<br>mesma da fila de trabalho do usuário<br>Desenvolvedor. | Filto         NimeroVertsilo:       Status:       10.Nova       Consultar         Status:       10.Nova       2008-07-02       10.0000         Status:       10.Nova       2009-07-10       10.0000         Status:       10.0000-07-10       10.0000       10.0000-07-10         Status:       2009-07-10       10.0000-07-10       10.0000-07-10         Status:       2009-07-10       10.0000-07-10       10.0000-07-10         Status:       2009-07-10       10.0000-07-10       10.0000-07-10         Status:       2009-07-10       10.0000-07-10       10.0000-07-10         Status:       2009-07-10       10.0000-07-10       10.0000-07-10         Status:       2009-07-10       10.0000-07-10       10.0000-07-10         Status:       2009-07-10       10.0000-07-10       10.0000-07-10         Status:       2009-07-10       10.0000-07-10       10.0000-07-10         Status:       2009-07-10       10.0000-07-10       10.0000-07-10         Status:       2009-07-10       10.0000-07-000-000-000-000-000-000-000-00 |

| 07 O Cas<br>Teste<br>execut<br>com<br>sucess | so de<br>06 foi<br>ado<br>so. | <ol> <li>Liberar para Trabalho Todas as atividades na<br/>liberadas.</li> </ol>                                                                                                | O 1. Evidenciar o passo a passo do processo.          \$\u00ed \u00ed \u |
|----------------------------------------------|-------------------------------|----------------------------------------------------------------------------------------------------|----------------------------------------------------------------------------------------------------|
| 08 O Cas<br>Teste<br>execut<br>com<br>sucess | so de<br>07 foi<br>ado        | <ol> <li>Apertar o botão Sair.</li> <li>Retornar para a Tela de Definição da Fila</li> <li>Apertar o botão atualizar.</li> <li>Selecionar o Usuário "Desenvolvedor"</li> </ol> |                                                                                                    |

| 09 | O Caso de<br>Teste 08 foi<br>executado<br>com<br>sucesso. | <ol> <li>Em COMP2 acessar a tela de Andamento de<br/>Fila.</li> </ol> | 27. O sistema apresenta a tela "Andamento da FILA".<br>28. O sistema Lista A Fila de Atividades do usuário logado.<br>29. Cada item da fila poderá ter ações.<br><u>ODIOOFILA SA Termino Previsao Iniciar III<br/>163/9A, BAU_233. 2009-11-30 Iniciar III<br/>165/9A, BAU_236. 2009-11-30 Iniciar III<br/>165/9A, BAU_236. 2009-11-30 Iniciar III<br/>165/9A, BAU_236. 2009-11-30 Iniciar III<br/>165/9A, BAU_236. 2009-11-30 Iniciar III<br/>165/9A, BAU_236. 2009-11-30 Iniciar III<br/>165/9A, BAU_236. 2009-11-30 Iniciar III<br/>165/9A, BAU_236. 2009-11-30 Iniciar III<br/>165/9A, BAU_236. 2009-11-30 Iniciar III<br/>165/9A, BAU_236. 2009-11-30 Iniciar IIII<br/>165/9A, BAU_236. 2009-11-30 Iniciar IIII<br/>165/9A, BAU_236. 2009-11-30 Iniciar IIII<br/>165/9A, BAU_236. 2009-11-30 Iniciar IIIIIIIIIIIIIIIIIIIIIIIIIIIIIIIIIIII</u> |
|----|-----------------------------------------------------------|-----------------------------------------------------------------------|----------------------------------------------------------------------------------------------------|
| 10 | O Caso de<br>Teste 09 foi<br>executado<br>com<br>sucesso. | 1. O Usuário clica em <i>Iniciar</i> .                                | 1. O sistema atualiza a tela. O sistema mostra os botões "Salvar" e "Cancelar"                                                                                                    |

| 11 | O Caso de<br>Teste 40 foi<br>executado<br>com<br>sucesso. | 1.<br>2. | O Usuário informa a Data/Hora de previsão de<br>término da atividade.<br>O Usuário aperta o botão salvar. | <ol> <li>O sistema salva os dados no banco de dados.</li> <li>O sistema atualiza a Fila de SA´s no Grid.</li> </ol> |
|----|-----------------------------------------------------------|----------|----------------------------------------------------------------------------------------------------|----------------------------------------------------------------------------------------------------|
| 12 | O Caso de<br>Teste 44 foi<br>executado<br>com<br>sucesso. | 1.       | Em COMP1 acessar a tela de Definição de Fila.                                                             |                                                                                                    |

| 13 | O Caso de<br>Teste 12 foi<br>executado<br>com<br>sucesso. | 1. 2. | Clicar o botão "Atualizar"<br>Selecionar o usuário Desenvolvedor         | Contraction of the data of the data o | By Tathani         Spinsor           B         B |                                      | Top its Particular           Avida th           Avida th | 11-30, 800, 2010, 0. Antide           11-30, 800, 2010, 0. Antide           11-30, 800, 2010, 0. Encodement           11-30, 800, 2012, 0. Encodement           11-30, 800, 2012, 0. Encodement           11-30, 800, 2014, 7000, 7000, 7 |                                                      |  |  |
|----|-----------------------------------------------------------|-------|--------------------------------------------------------------------------|----------------------------------------------------------------------------------------------------|----------------------------------------------------------------------------------------------------|--------------------------------------|----------------------------------------------------------------------------------------------------|----------------------------------------------------------------------------------------------------|------------------------------------------------------|--|--|
| 14 | O Caso de<br>Teste 13 foi<br>executado<br>com<br>sucesso. | 1.    | Em COMP2 Ainda na tela de Andamento da Fila,<br>apertar o botão "Pausar" | Andamento da Fila CODIGOFILA S. 162 SA_BAU 163 SA_BAU 164 SA_BAU 165 SA_BAU                                                                                                    | A Te<br>233 2009-<br>233 2009-<br>236 2009-<br>236 2009-                                                                                                    | mino<br>1-30<br>1-30<br>1-30<br>1-30 | Previsao<br>2008-08-06                                                                                                    | Reiniciar<br>Iniciar                                                                                                    | StatusttemFila<br>4<br>1<br>1<br>1<br>1<br>1<br>Sair |  |  |

| 15 | O Caso de<br>Teste 14 foi<br>executado<br>com<br>sucesso. | <ol> <li>Em COMP1 acessar a tela de Andamento de<br/>Fila.</li> </ol>                      |                                                                                                    |
|----|-----------------------------------------------------------|--------------------------------------------------------------------------------------------|----------------------------------------------------------------------------------------------------|
| 16 | O Caso de<br>Teste 15 foi<br>executado<br>com<br>sucesso. | <ol> <li>Clicar o botão "Atualizar"</li> <li>Selecionar o usuário Desenvolvedor</li> </ol> | <ul> <li>9. O sistema salva a data/hora da pausa no banco de dados.</li> <li>10. O sistema executa o andamento da fila.</li> <li>11. O sistema atualiza a Fila de SA's no Grid.</li> </ul> |

| 17 | O Caso de<br>Teste 16 foi<br>executado<br>com<br>sucesso. | 1. Em COMP2 Ainda na tela de Andamento da Fila,<br>apertar o botão "Iniciar"                                                                                                    | <ol> <li>O sistema salva os dados no banco de dados.</li> <li>O sistema atualiza a Fila de SA´s no Grid.</li> <li>Andamento da Fila</li> <li>CODIGOFILA SA Termino Previsao StatusitemFila<br/>162 SA_BAU_233 2009-11-30 2008-08-06 Pausar Finalizar 2<br/>164 SA_BAU_236 2009-11-30 1<br/>165 SA_BAU_236 2009-11-30 1<br/>165 SA_BAU_236 2009-11-30 1<br/>1</li> </ol> |
|----|-----------------------------------------------------------|----------------------------------------------------------------------------------------------------|----------------------------------------------------------------------------------------------------|
|    |                                                           | <ol> <li>O sistema atualiza a tela. O sistema mostra os botões "<i>Salvar</i>" e "<i>Cancelar</i>"</li> <li>O Usuário informa a Data/Hora de previsão de término da atividade.</li> <li>O Usuário aperta o botão salvar</li> </ol> | Atualizar                                                                                                    |
| 18 | O Caso de<br>Teste 17 foi<br>executado<br>com<br>sucesso. | 1. O usuário aperta o botão "Finalizar"                                                                                                    | <ul> <li>9. O sistema salva a data/hora da finalização no banco de dados.</li> <li>10. O sistema executa o andamento da fila.</li> <li>11. O sistema atualiza a Fila de SA's no Grid.</li> <li>12. Caso de Uso reiniciado.</li> </ul>                                                                                                    |

| 19 | O Caso de<br>Teste 18 foi<br>executado<br>com<br>sucesso. | 1. Cuerce                                                                                                    | 12. O sistema atualiza a tela. 13. O sistema mostra os botões "Salvar" e "Cancelar". Interpretational de la contrativa de la contrativa de la |
|----|-----------------------------------------------------------|----------------------------------------------------------------------------------------------------|----------------------------------------------------------------------------------------------------|
| 20 | O Caso de<br>Teste 19 foi<br>executado<br>com<br>sucesso. | <ol> <li>O Usuário informa a Data/Hora de previsão de<br/>término da atividade.</li> <li>O Usuário aperta o botão salvar.</li> </ol> | <ol> <li>O sistema salva os dados no banco de dados.</li> <li>O sistema atualiza a Fila de SA's no Grid.</li> <li>Andemento da Fila</li> <li>CODIGOFILA SA AU 238. 2009-11-30</li> <li>Previsao</li> <li>Pausar Finalizar 2</li> <li>164 SA BAU 238. 2009-11-30</li> <li>105 SA BAU 236. 2009-11-30</li> <li>Sair</li> </ol>                                                                                                    |

| 21 | O Caso de<br>Teste 20 foi<br>executado<br>com<br>sucesso. | 1. O Usuário clica em Pausar<br>COMOCILA SA AU 233. 2009-11-30<br>164(3A, BAU 238. 2009-11-30<br>165(5A, BAU 238. 2009-11-30<br>165(5A, BAU | <ol> <li>O sistema salva a data</li> <li>O sistema executa o</li> <li>O sistema atualiza a</li> <li>Andamento da Filo</li> <li>CODIGOFILA SA Termino Previsao</li> <li>162[SA_BAU_233. 2009-11-30</li> <li>165[SA_BAU_236. 2009-11-30</li> </ol>                                                                                                    | ta/hora da pausa no banco de dados.<br>andamento da fila.<br>Fila de SA´s no Grid.                                                                                                    |
|----|-----------------------------------------------------------|----------------------------------------------------------------------------------------------------|----------------------------------------------------------------------------------------------------|----------------------------------------------------------------------------------------------------|
| 22 | O Caso de<br>Teste 21 foi<br>executado<br>com<br>sucesso. | 1. Em COMP1 acessar a tela de Definição de Fila.                                                                                                    | ■ Ordinación de l'ande trasladare           Códiga Meldade/<br>152         Enfendimento<br>Intel<br>Maleria         Nag. Dispositiv<br>Intel<br>Maleria         Solicitação<br>Maleria           133         Franklinkino<br>Intel<br>Dispositiv<br>Intel<br>Dispositiv<br>Intel<br>Disposi<br>Dispositiv<br>Intel<br>Dispositiv<br>Intel<br>Dispositiv<br>Intel<br>Dis | Usuarre       Topo de Professional       Fils Resumia         1 - 6 J, Sul 233 0.       - Analista       0 - 2 - 5 J, Sul 233 0.       - Analista         analista       0 - 1 - 6 J, Sul 233 0.       - Analista       0 - 2 - 5 J, Sul 233 0.       - Analista         analista       0 - 1 - 6 J, Sul 233 0.       - Analista       0 - 1 - 6 J, Sul 233 0.       - Analista         analista       0 - 1 - 6 J, Sul 233 0.       - D - 1 - 6 J, Sul 233 0.       - D - 1 - 6 J, Sul 233 0.       - D - 1 - 6 J, Sul 233 0.         deserrobledor       Programador       0 - 2 - 6 J, Sul 233 0.       - D - D - Exemolytim         0 - 2 - 6 J, Sul 233 0.       - D - D - Exemolytim       0 - 2 - 6 J, Sul 233 0.       - D - D - Exemolytim         0 - 2 - 6 J, Sul 2 - 2 - 6 J, Sul 2 - 0 - D - Exemolytim       0 - 2 - 5 J, Sul 2 - 0 - D - D - Exemolytim       - 0 - SUL 72 - 0 - D - D - D - D - D - D - D - D - D |

| 23 | O Caso de<br>Teste 22 foi<br>executado<br>com<br>sucesso. | <ol> <li>Apertar o botão Atualizar</li> <li>Selecionar o usuário Desenvolvedor</li> </ol>                                                                                                    | <text></text>                                                                                                    |
|----|-----------------------------------------------------------|----------------------------------------------------------------------------------------------------|----------------------------------------------------------------------------------------------------|
| 24 | O Caso de<br>Teste 23 foi<br>executado<br>com<br>sucesso. | 1. Suprove the second of the second of th | 1. O sistema atualiza a tela. (TELA002) 2. O sistema mostra os botões "Salvar" e "Cancelar" CoDiOFILA BAU233.2009-11-30 2008-08-06 Reiniciar 4 1 182/6A_BAU_238.2009-11-30 1 1 185/6A_BAU_238.2009-11-30 1 1 185/6A_BAU_238.2009-11-30 1 1 185/6A_BAU_238.2009-11-30 1 1 185/6A_BAU_238.2009-11-30 1 1 185/6A_BAU_238.2009-11-30 1 1 1 185/6A_BAU_238.2009-11-30 1 1 1 1 185/6A_BAU_238.2009-11-30 1 1 1 1 185/6A_BAU_238.2009-11-30 1 1 1 1 1 185/6A_BAU_238.2009-11-30 1 1 1 1 1 1 1 1 1 1 1 1 1 1 1 1 1 1 1 |
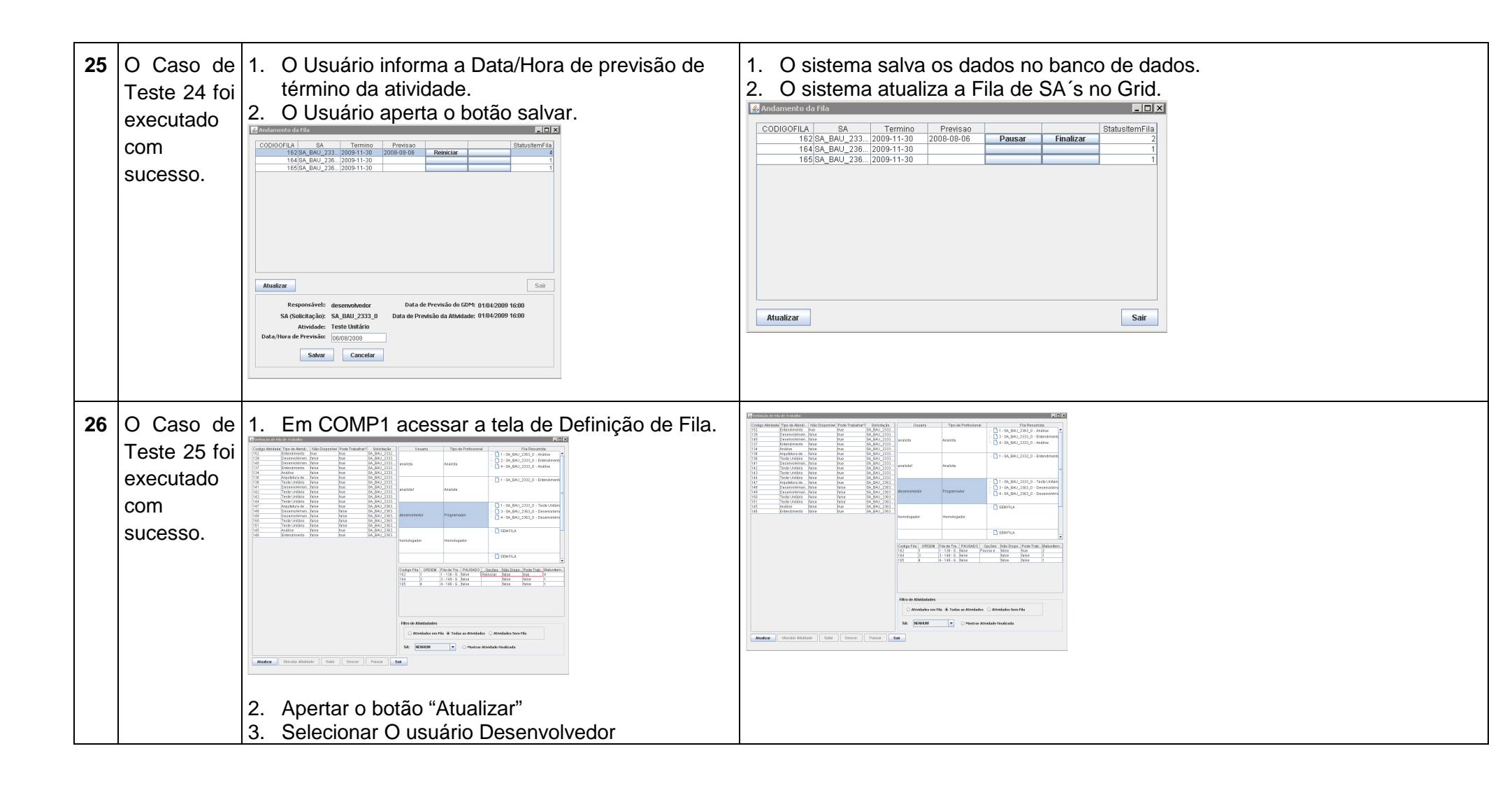

| 27 | O Caso de                 | 1. Selecionar o item que es                                                                                                    | sta em execução e                                                                                                    | Definição de Fila de Trabalho<br>Codigo Athridade  Tipo de Alendi Não Disponívei   Pode Trabalh                                                                                                    | ar? Solicitação                                                                        | Usuario                             | Tipo de Profissional                                             | Fila Resumida                                                                                             |  |
|----|---------------------------|----------------------------------------------------------------------------------------------------|----------------------------------------------------------------------------------------------------|----------------------------------------------------------------------------------------------------|----------------------------------------------------------------------------------------|-------------------------------------|------------------------------------------------------------------|----------------------------------------------------------------------------------------------------|--|
|    | Teste 26 foi              | apertar o botão Pausar                                                                                                    | -                                                                                                    | 152         Entendimento         true           139         Desenvolvimen false         true           140         Desenvolvimen false         true           137         Entendimento         false         true           134         Análise         false         true                                                                                                    | SA_BAU_2332<br>SA_BAU_2333<br>SA_BAU_2333<br>SA_BAU_2333<br>SA_BAU_2333<br>SA_BAU_2333 | analista                            | Analista                                                         | 1 - SA_BAU_2363_0 - Análise     2 - SA_BAU_2333_0 - Entendimente     4 - SA_BAU_2333_0 - Análise          |  |
|    | executado<br>com          | Codigo Attivisadi         Tpo de Antenti.         Não Disponivel         Pode Trabitanzi.         Solitização         U           152         Entrandmento         hum         Isa.         BAL 2232.         139         Desenvolvment.         Filia de Antenización de Antenización de Anteniz | Usuario         Tipo de Profissional         Fill Resumida           1 - 6A, BAU, 2380, o - Análise         -         -           Analista         2 - 6A, BAU, 2332, o - Entendimente         -                                                                                                    | 138         Arquitetura defalse         True           136         Teste Unitánio false         true           141         Desenvolviment, false         true           142         Teste Unitánio false         true           143         Teste Unitánio false         true           143         Teste Unitánio false         true           143         Teste Unitánio false         true | SA_BAU_2333<br>SA_BAU_2333<br>SA_BAU_2333<br>SA_BAU_2333<br>SA_BAU_2333<br>SA_BAU_2333 | analista1                           | Analista                                                         | - 🗋 1 - 8A_BAU_2332_0 - Entendiment                                                                       |  |
|    | sucesso.                  | 1:2:0                                                                                                    | - 🗋 1 - 6A_BAU_2332_0 - Entendiment                                                                                                    | 147 Trest Orimano anase Utbe<br>148 Deservolvimen false frae<br>149 Deservolvimen false false<br>150 Teste Unitán false false<br>151 Teste Unitán false false                                                                                                    | SA_BAU_2363<br>SA_BAU_2363<br>SA_BAU_2363<br>SA_BAU_2363<br>SA_BAU_2363<br>SA_BAU_2363 | desenvolvedor                       | Programador                                                      | 1 - SA_BAU_2333_0 - Teste Unitári     3 - SA_BAU_2363_0 - Desenvolvím     4 - SA_BAU_2363_0 - Desenvolvím |  |
|    |                           | 144         Treste Untano         false         true         BA_ENU_233.           147         Acquittura de _ linke         true         BA_EUU_238.           148         Desemovimen false         false         BA_EUU_238.           149         Desemovimen false         false         BA_EUU_238.           150         Teste Untaño         false         false         BA_EUU_238.           150         Teste Untaño         false         false         BA_EUU_238.                                                                                                    | vedor Programador 1 - SA_BAU_2233_0 - Teste Unitin                                                                                                    | 145 Análise faise true<br>146 Entendimento faise true                                                                                                    | SA_BAU_2363<br>SA_BAU_2363<br>F                                                        | homologador                         | Homologador                                                      | - D SEM FILA                                                                                              |  |
|    |                           | 145         Andree         failse         bue         SA_BAU_2393.           146         Entendmento         failse         bue         ISA_BAU_2393.                                                                                                    | ador Homologador                                                                                                    |                                                                                                    | C                                                                                      | Codigo Fila ORDEM<br>162 1<br>164 3 | Fila de Tra PAUSADO<br>1 - 136 - S., true<br>3 - 149 - S., faise | Optões Não Dispo. Pode TrabStatustern<br>faise true 4<br>faise 1                                          |  |
|    |                           | Codgo Fil<br>1162<br>164                                                                                                    | Image: Constant of the second second secon |                                                                                                    | 1                                                                                      | 185 4                               | 4 - 148 - S faise                                                | false false 1                                                                                             |  |
|    |                           | 185                                                                                                    | 4 4 149-9 false false false 1                                                                                                    |                                                                                                    |                                                                                        | Filtro de Atividadades              | I                                                                |                                                                                                    |  |
|    |                           | - Filtro de J                                                                                                    | Athidadades                                                                                                    |                                                                                                    |                                                                                        | O Atividades en                     | i Fila (e) Todas as Atividade                                    | s 🔍 Atividades Sem Fila<br>Nividade Finalizada                                                            |  |
|    |                           |                                                                                                    | NEHILM O Mostrar Atividade Finalizada                                                                                                    | Atualizar Vincular Atividade Subir Descer                                                                                                    | Pausar Sai                                                                             | ár -                                |                                                                  |                                                                                                    |  |
|    |                           | Atualizar Vincutar Athvidade Subir Descer Pausar Sair                                                                                                    |                                                                                                    |                                                                                                    |                                                                                        |                                     |                                                                  |                                                                                                    |  |
| 28 | O Caso de<br>Teste 27 foi | <ol> <li>Em COMP2 deverá emit<br/>em execução não esta n</li> </ol>                                                                                                    | tir o Alerta de que o item<br>nais disponível                                                                                                    | 🔥 Alerta!!!                                                                                                    |                                                                                        |                                     | ×                                                                |                                                                                                    |  |
|    | executado                 | 3                                                                                                    | ·                                                                                                    | O Item em Execução nã                                                                                                    | io esta m                                                                              | ais dispo                           |                                                                  |                                                                                                    |  |
|    | COM                       |                                                                                                    |                                                                                                    |                                                                                                    |                                                                                        | 2                                   | « 🚬 į                                                            |                                                                                                    |  |
|    | 5000350.                  |                                                                                                    |                                                                                                    |                                                                                                    |                                                                                        |                                     |                                                                  |                                                                                                    |  |

| 29 | O Caso de<br>Teste 28 foi<br>executado<br>com<br>sucesso. | 1. Acessar a tela de andamento de Fila         Andamento da Fila         CODIGOFILA       SA         16/28A_BAU_2332009-11-30         16/28A_BAU_2362009-11-30         16/28A_BAU_2362009-11-30         16/28A_BAU_2362009-11-30         16/28A_BAU_2362009-11-30         1         16/28A_BAU_2362009-11-30         1         1         1         1         1         1         1         1         1         1         1         1         1         1         1         1         1         1         1         1         1         1         1         1         1         1         1         1         1         1         1         1         1         1         1         1         1         1         1         1 <th>1. O usuário toma ciência do alerta<br/>Indiamento do Ila<br/>CODIOCELA SA AJ 2010-11-30<br/>145 (SA BAU, 238. 2009-11-30<br/>INFOSA BAU, 238. 2009-11-30<br/>INFOSA BAU, 238. 2</th> | 1. O usuário toma ciência do alerta<br>Indiamento do Ila<br>CODIOCELA SA AJ 2010-11-30<br>145 (SA BAU, 238. 2009-11-30<br>INFOSA BAU, 238. 2009-11-30<br>INFOSA BAU, 238. 2 |
|----|-----------------------------------------------------------|----------------------------------------------------------------------------------------------------|----------------------------------------------------------------------------------------------------|
| 30 | O Caso de<br>Teste 29 foi<br>executado<br>com<br>sucesso. | 1. Apertar o botão ok da mensagem anterior                                                                                                    | 3. O sistema Lista A Fila de Atividades do usuário logado.                                                                                                    |
| 31 | O Caso de<br>Teste 30 foi<br>executado<br>com<br>sucesso. | Clicar no botão Sair.                                                                                                    | O sistema fecha a tela de andamento da Fila.                                                                                                    |

## 6.8.5 Caso de Teste - Importação

| C   | caso de Uso ເ                                                                                             | JC006 - Importação                                                                                                    |            |                                        |
|-----|----------------------------------------------------------------------------------------------------|----------------------------------------------------------------------------------------------------|------------|----------------------------------------|
| Pré | é-condições                                                                                               | <ol> <li>Execução de 007-Caso de Teste Usuario</li> <li>Execução de 001-Caso de Teste-Fazer Logo</li> </ol>                                                                                               | n          |                                        |
|     | Elaborador J                                                                                              | João Borges Claudino Junior                                                                                                    | Data de El | aboração 20-11-2009                    |
| N.º | Pré-condiçõe                                                                                              | es Descrição do Teste                                                                                                    |            | Resultado Esperado                     |
| 01  | Usuário Loga<br>com acess<br>funcionalidade<br>de Importação<br>( <b>007-Caso</b><br><b>Teste Usuario</b> | ado 1. Executar o arquivo SAP.jar.<br>soa<br><b>de</b><br><b>b</b> )                                                                                                    |            | 2. Tela de Login disponibilizada.      |
| 02  | O Caso de Te<br>01 foi executa<br>com sucesso.                                                            | este<br>ado<br>ado<br>3. Apertar o botão ok da mensagem.<br>4. O sistema limpa o campo de logon para<br>tentativa.<br>Digitar os campos:<br>Login: analista<br>Senha: novasenha<br>5. Apertar o botão OK. | nova       | 6. Executa <b>UC002 – Montar Menu.</b> |

| <br> |                                                     |                                                                                                    |                                |
|------|-----------------------------------------------------|----------------------------------------------------------------------------------------------------|--------------------------------|
| 03   | O Caso de Teste<br>02 foi executado<br>com sucesso. | <ul> <li>Após executar a exportação da planilha contendo a lista de AS, executar o seguinte tratamento via Microsoft Excel:</li> <li>1. Salvar a planilha no Formato Excel 97.</li> <li>2. Dar OK para qualquer mensagem de perda de compatibilidade</li> <li>3. Renomear a planilha para "<i>Listagem_SA</i>":</li> <li>Image: A statement of the statement of the statement of</li></ul> | 1. Planilha Salva com Sucesso. |
|      |                                                     | Image: control (control (contro) (control (contro) (control (contro) (contro)                                |                                |

| 04 | O Caso de Teste<br>03 foi executado<br>com sucesso. | <ol> <li>Via comando SQL, limpar a tabela de solicitações:<br/>delete from solicitacao;</li> </ol>                                     |                                                                                                    |
|----|-----------------------------------------------------|----------------------------------------------------------------------------------------------------|----------------------------------------------------------------------------------------------------|
|    |                                                     | select count(*) from solicitacao                                                                                                    |                                                                                                    |
|    |                                                     | 1: Acessar o item de Menu "Importação"<br>Definição da Fila<br>Importação<br>Cadastro de Usuários<br>Criar Atividades<br>Logon<br>Sair | 1:Tela de Importação aberta com sucesso.<br>Importação de Planilha de SA´s<br>Endereço:<br>Data da última importação 23/11/2009 16:07:23<br>Importar<br>Sair |

| 05 | O Caso de Teste<br>04 foi executado<br>com sucesso. | 3.       | Selecionar ou digitar o caminho da Planilha Salva no<br>Item 03 | <ul> <li>4. Arquivo Excel Selecionado.</li> <li>Importação de Planilha de SA´s</li> <li>Endereço: NOGRAFIA\Listagem_SA.XLS</li> <li>Data da última importação 23/11/2009 16:07:23</li> <li>Importar</li> <li>Sair</li> </ul> |
|----|-----------------------------------------------------|----------|-----------------------------------------------------------------|----------------------------------------------------------------------------------------------------|
| 06 | O Caso de Teste<br>05 foi executado<br>com sucesso. | 1.<br>2. | Aperta o Botão Importar.<br>Aguardar a execução da importação.  | SAP X<br>i Importação realizada com Sucesso<br>OK                                                                                                    |

| 07 | O Caso de Teste<br>06 foi executado<br>com sucesso. | 1: Verificar quantas solicitações foram inseridas no<br>sistema:<br>select count(*) from solicitacao                                                     | <ol> <li>O valor de registros deverá ser igual ao total de linhas da<br/>planilha Excel menos 1 (o cabeçalho).</li> </ol> |
|----|-----------------------------------------------------|----------------------------------------------------------------------------------------------------|----------------------------------------------------------------------------------------------------|
| 08 | O Caso de Teste<br>07 foi executado<br>com sucesso. | <ol> <li>Executar via comando SQL a seguinte consulta:<br/>select count(*),"nrStatus" from solicitacao<br/>group by "nrStatus"<br/>order by 2</li> </ol> | Resultado da consulta SQL contendo quantas solicitações<br>existem por status<br>(R2- UC006 – Importação)                 |

| 09 | O Caso de Teste | 1:Anotar o nomes das solicitações das três primeiras linhas | 1:                      |
|----|-----------------|-------------------------------------------------------------|-------------------------|
|    | com sucesso.    |                                                             | SA_BAU_2307_0           |
|    |                 |                                                             | SA_BAU_2310_0           |
|    |                 |                                                             | SA_BAU_2332_0           |
|    |                 |                                                             |                         |
|    |                 |                                                             | 2:Resultado da Consulta |
|    |                 | 2:Via comando SQL executar a seguinte consulta:             | "SA_BAU_2307_0 ";2      |
|    |                 | select "noSolicitacao","nrStatus" from solicitacao          | "SA_BAU_2310_0 ";2      |
|    |                 | where                                                       | "SA_BAU_2332_0 ";10     |
|    |                 | "noSolicitacao" like '%SA_BAU_2307_0%'                      |                         |
|    |                 | or "noSolicitacao" like '%SA_BAU_2310_0%'                   |                         |
|    |                 | or "noSolicitacao" like '%SA_BAU_2332_0%'                   |                         |
|    |                 |                                                             |                         |
|    |                 |                                                             |                         |
|    |                 |                                                             |                         |
|    |                 | 3: Evidencias que o resultado da consulta esta igual ao     |                         |
|    |                 | <ul> <li>– Importação</li> </ul>                            |                         |
|    |                 |                                                             | 3. Evidenciamento       |
|    |                 |                                                             |                         |

| 10 | O Caso de Teste<br>09 foi executado<br>com sucesso. | Diretamente na planilha Modifique manualmente (ctrl+c,<br>ctrt+v) a coluna "Status" dos ter primeiro itens.<br>Salvar a Planilha.                                                                                                    | 3. Planilha Modificada com Sucesso.                                                                                                    |
|----|-----------------------------------------------------|----------------------------------------------------------------------------------------------------|----------------------------------------------------------------------------------------------------|
| 11 | O Caso de Teste<br>10 foi executado<br>com sucesso. | <ol> <li>Aperta o Botão Importar.</li> <li>Aguardar a execução da importação.</li> </ol>                                                                                                    | SAP     X       Importação realizada com Sucesso                                                                                              |
| 12 | O Caso de Teste<br>11 foi executado<br>com sucesso. | 1:Via comando SQL executar a seguinte consulta:<br>select "noSolicitacao","nrStatus" from solicitacao<br>where<br>"noSolicitacao" like '%SA_BAU_2307_0%'<br>or "noSolicitacao" like '%SA_BAU_2310_0%'<br>or "noSolicitacao" like '%SA_BAU_2332_0%' | Verifique que o Resultado da Consulta esta diferente do Caso de<br>Teste 09<br>"SA_BAU_2310_0 ";9<br>"SA_BAU_2332_0 ";3<br>"SA_BAU_2307_0 ";4 |

| 13 | O Caso de Teste<br>12 foi executado<br>com sucesso. | <ol> <li>Evidencias que o resultado da consulta esta igual ao<br/>visto na planilha e equivalente a numeração de R2-<br/>UC006 – Importação</li> </ol> | Evidenciamento.                                                                                                    |
|----|-----------------------------------------------------|----------------------------------------------------------------------------------------------------|----------------------------------------------------------------------------------------------------|
| 14 | O Caso de Teste<br>13 foi executado<br>com sucesso. | <ol> <li>Executar a seguinte consulta via comando SQL:<br/>select * from solicitacao</li> </ol>                                                        | <ol> <li>Verificar que os campos estão de acordo com oque esta na<br/>tabela e de acordo com a numeração de R2- UC006 –<br/>Importação</li> </ol> |

## 6.8.6 Caso de Teste Usuário

| Cas                                                                              | so de Uso                                                                                                    | UC007 – Usuário                                                                                                    |                                                                                                    |                                                                                                    |  |  |
|----------------------------------------------------------------------------------|----------------------------------------------------------------------------------------------------|----------------------------------------------------------------------------------------------------|----------------------------------------------------------------------------------------------------|----------------------------------------------------------------------------------------------------|--|--|
| Pré-<br>5. Somente o Usuário root deve estar cadastrado no sistema.<br>condições |                                                                                                    |                                                                                                    |                                                                                                    |                                                                                                    |  |  |
| E                                                                                | laborador J                                                                                                    | João Borges Claudino Junior Data de Ela                                                                                                    |                                                                                                    | <b>o</b> 20-11-2009                                                                                            |  |  |
| N.º                                                                              | Pré-<br>condições                                                                                                    | Descrição do Teste                                                                                                    |                                                                                                    | Resultado Esperado                                                                                             |  |  |
| 01                                                                               | Logar como<br>usuário<br><i>root</i> , senha<br><i>rootroot</i> .<br>Possuir<br>permissão<br>de acesso<br>ao cadastro<br>de usuário | <ol> <li>Acessar o Menu Trylcon.</li> <li>Definição da Fila<br/>Andamento da Fila<br/>Importação<br/>Cadastro de Usuários<br/>Criar Atividades<br/>Logon<br/>Gair<br/>Pesquisar na Área de P R</li> <li>Clicar no Menu Cadastro de Usuários.</li> </ol> | <ul> <li>3. O si som</li> <li>Codere de toure</li> <li>Codere</li> <li>Codere</li> <li< th=""><th>stema exibe a Tela de Cadastro de Usuários, listando<br/>ente o usuário root, pois somente ele esta cadastrado.</th></li<></ul> | stema exibe a Tela de Cadastro de Usuários, listando<br>ente o usuário root, pois somente ele esta cadastrado. |  |  |

| 02 | O Caso de<br>Teste 01 foi<br>executado. | 5. Selecionar o usuário na Grade | 6. O sistema carrega os dados do usuário selecionado em seus devidos campos.                                                                                                    |
|----|-----------------------------------------|----------------------------------|----------------------------------------------------------------------------------------------------|
| 03 | O Caso de<br>Teste 02 foi<br>executado. | 1. Clicar no botão Novo          | 2. O sistema limpará os campos para digitação dos dados do novo usuário:          Codustro de Utabiros         Image: Codustro de Utabiros         Image: Codustro de U |

| 04 | O Caso de<br>Teste 03 foi<br>executado. | <ol> <li>Entrar com os seguintes valores para os campos:<br/>Login: analista</li> <li>Senha: senha</li> </ol> | 3. O sistema exibirá a mensagem: "Usuário Cadastrado com Sucesso!" Interpret Login Código                                                                                                    |
|----|-----------------------------------------|----------------------------------------------------------------------------------------------------|----------------------------------------------------------------------------------------------------|
|    |                                         | Tipo de Profissional: 2-Analista<br>Acessa o Cadastro de Usuário marcado                                      |                                                                                                    |
|    |                                         | Acessa o Importação Marcado                                                                                   | SAP!                                                                                                    |
|    |                                         | 2. Clicar no Botao Salvar                                                                                     | OK                                                                                                    |
|    |                                         |                                                                                                    | Código:       Login:       UsuarioMestre       Senha:       •••••         Tipo de Profissional:       2-Analista       ▼         ✓ Acessa o Cadastro de Usuários       Desativar Usuário       ✓ Acessa o Importação         Salvar       Cancelar       Novo       Alterar       Sair |
|    |                                         |                                                                                                    | <ul> <li>4. Verificar via SQL que o usuário foi realmente cadastrados com sucesso.</li> <li>SELECT * FROM USUARIO</li> <li>WHERE "teLogin"='analista'</li> </ul>                                                                                                    |

| 05 | O Caso de<br>Teste 04 foi<br>executado<br>com<br>sucesso.         | 5. | Clicar no botão OK da mensagem exibida.                         | 6. O sistema atualiza o Grid de Usuários, com o usuário recém cadastrado:          Image: Comparison of the comparison of the c |
|----|-------------------------------------------------------------------|----|-----------------------------------------------------------------|----------------------------------------------------------------------------------------------------|
| 06 | Casos de<br>testes<br>anteriores<br>executados<br>com<br>sucesso. | 1. | Selecionar o Usuário Analista recém criado na grade de usuário. | 2. O sistema carregará os dados do usuário em seus devidos campos:          Image: Codostro de Usuário       Image: Código         Image: Image: Ima                                    |

| 07 | Casos de<br>testes<br>anteriores<br>executados<br>com<br>sucesso. | 1. Clicar no botão alterar                                                                                                    | 2. O sistema disponibilizará o usuário para ter seus dados alterados.                                                                                                    |
|----|-------------------------------------------------------------------|----------------------------------------------------------------------------------------------------|----------------------------------------------------------------------------------------------------|
| 08 | Casos de<br>testes<br>anteriores<br>executados<br>com<br>sucesso. | 1. Modificar o campo tipo de Profissional para "" (em branco).          Image: Comparison of the profission of the para for the para for the para | 2. Os sistema exibirá a mensagem de Campo "Tipo de Profissional" Obrigatório!:          Image: Contract of the contract of the co |

| 09 | Casos de<br>testes<br>anteriores<br>executados<br>com<br>sucesso. | 3.<br>4.<br>5. | Clicar no botão ok da mensagem.<br>Apagar o conteúdo do campo login e Senha.<br>Clicar no botão Salvar.           | 6. O sistema exibirá a mensagem "Campo Login Obrigatório"           SAP           Campo "login" Obrigatório |
|----|-------------------------------------------------------------------|----------------|----------------------------------------------------------------------------------------------------|----------------------------------------------------------------------------------------------------|
| 10 | Casos de<br>testes<br>anteriores<br>executados<br>com<br>sucesso. | 1.<br>2.<br>3. | Clicar no botão ok da mensagem.<br>Preencher o conteúdo do campo login com "Analista".<br>Clicar no botão Salvar. | 4. O sistema exibirá a mensagem "Campo Senha Obrigatório"<br>SAP<br>Campo "senha Obrigatório"<br>OK         |

| 11 | Casos de<br>testes<br>anteriores<br>executados<br>com<br>sucesso. | <ol> <li>5. Clicar no botão ok da mensagem.</li> <li>6. Preencher o conteúdo do campo senha com "senha".</li> <li>7. Escolher no ComboBox Tipo de Profissional a opção 2-<br/>Analista.</li> <li>8</li> <li>9. Clicar no botão Salvar</li> </ol> | 10. O sistema exibirá a mensagem: Usuário alterado com sucesso!.<br>SAP<br>Usuário Alterado com Sucesso!<br>INVERIÓN SQL que o usuário foi realmente alterado com<br>sucesso.<br>SELECT * FROM USUARIO<br>WHERE "teLogin"='analista' |
|----|-------------------------------------------------------------------|----------------------------------------------------------------------------------------------------|----------------------------------------------------------------------------------------------------|
| 12 | Casos de<br>testes<br>anteriores<br>executados<br>com<br>sucesso. | <ol> <li>11. Clicar no botão ok da mensagem.</li> <li>12. O sistema atualizará o grid de usuário cadastrados no<br/>sistema.</li> <li>13. Clicar no Botão Novo.</li> </ol>                                                                       | 14. O sistema limpará os campos para preenchimento dos dados do novo usuário.                                                                                                    |

| 13 | Caso de<br>teste 12<br>executado<br>com<br>sucesso. | <ol> <li>Preencher os campos:<br/>Login: desenvolvedor</li> <li>Senha: senha</li> <li>Tipo de Profissional: 3- Programador</li> <li>Todos os checkbox desmarcados</li> <li>Clicar no botão Salvar.</li> </ol> | 3. O sistema exibirá a mensagem: "Usuário Cadastrado com Sucesso!"          Image: Contract of Underse         Image: Contract of Underse |
|----|-----------------------------------------------------|----------------------------------------------------------------------------------------------------|----------------------------------------------------------------------------------------------------|
| 14 | Caso de<br>teste 13<br>executado<br>com<br>sucesso. | <ol> <li>Clicar no botão ok da mensagem.</li> <li>O sistema atualizará o grid de usuário cadastrados no sistema.</li> <li>Clicar no botão Novo.</li> </ol>                                                    | <ol> <li>O sistema limpará os campos para preenchimento dos dados<br/>do novo usuário.</li> </ol>                                                                                                    |

| 15 | Caso de<br>teste 14<br>executado<br>com<br>sucesso. | <ul> <li>8. Preencher os campos:<br/>Login: testador</li> <li>Senha: senha</li> <li>Tipo de Profissional: 4-Testador</li> <li>Todos os checkbox desmarcados</li> </ul>                                         | SAP! X<br>i Usuário Cadastrado com Sucesso!<br>OK                                                 |
|----|-----------------------------------------------------|----------------------------------------------------------------------------------------------------|---------------------------------------------------------------------------------------------------|
|    |                                                     | 9. Clicar no botão Salvar.                                                                                                    |                                                                                                   |
| 16 | Caso de<br>teste 15<br>executado<br>com<br>sucesso. | <ul> <li>10. Clicar no botão ok da mensagem.</li> <li>11. O sistema atualizará o grid de usuário cadastrados no sistema.</li> <li>12. Clicar no botão Novo.</li> </ul>                                         | <ol> <li>O sistema limpará os campos para preenchimento dos dados<br/>do novo usuário.</li> </ol> |
| 17 | Caso de<br>teste 16<br>executado<br>com<br>sucesso. | <ul> <li>14. Preencher os campos:<br/>Login: testador</li> <li>Senha: senha</li> <li>Tipo de Profissional: 5-Homologador</li> <li>Todos os checkbox desmarcados</li> <li>15. Apertar o botão Salvar</li> </ul> | SAP!<br>i Usuário Cadastrado com Sucesso!<br>OK                                                   |

| 18 | Caso de<br>teste 17<br>executado<br>com<br>sucesso. | <ul> <li>16. Clicar no botão ok da mensagem.</li> <li>17. O sistema atualizará o grid de usuário cadastrados no sistema.</li> <li>18. Clicar no botão Novo.</li> </ul> | 19. O sistema limpará os campos para preenchimento dos dados do novo usuário.              |
|----|-----------------------------------------------------|----------------------------------------------------------------------------------------------------|--------------------------------------------------------------------------------------------|
| 19 | Caso de<br>teste 18<br>executado<br>com<br>sucesso. | 20. Clicar no botão Cancelar.                                                                                                    | 21. O sistema cancela a inserção de um novo usuário, voltando ao modo normal de consulta.  |
| 20 | Caso de<br>teste 19<br>executado<br>com<br>sucesso. | 22. Selecionar qualquer um dos usuários no Grid.                                                                                                    | 23. O sistema carregará os dados do usuário em seus devidos campos.                        |
| 21 | Caso de<br>teste 20<br>executado<br>com<br>sucesso. | 1. Clicar no botão Alterar                                                                                                    | <ol> <li>O sistema disponibilizará o usuário para ter seus dados<br/>alterados.</li> </ol> |

| teste 21     voltando ao modo normal de consulta.       executado     com       sucesso.     sucesso. | onado, |
|----------------------------------------------------------------------------------------------------|--------|
|----------------------------------------------------------------------------------------------------|--------|

## 6.8.7 Caso de Teste- Criar Atividades

| С                 | aso de Uso                                                                             | UC008 - Criar Atividades                                                                                                    |  |                                                |                       |  |
|-------------------|----------------------------------------------------------------------------------------|----------------------------------------------------------------------------------------------------|--|------------------------------------------------|-----------------------|--|
| Pré-<br>condições |                                                                                        | <ol> <li>002-Caso de Teste-Montar Menu executado com sucesso.</li> <li>Usuário Logado ser Analista ou Coordenador para ter acesso a funcionalidade</li> </ol> |  |                                                |                       |  |
| Elaborador        |                                                                                        | oão Borges Claudino Junior Data de Ela                                                                                                    |  | aboração 20-11-2009                            |                       |  |
| N.º               | Pré-<br>condições                                                                      | Descrição do Teste                                                                                                    |  |                                                | Resultado Esperado    |  |
| 01                | Usuários<br>Cadastrados<br>no sistema<br>Execução d<br>007-Caso d<br>Teste<br>Usuário. | 1. Executar o arquivo SAP.jar.                                                                                                    |  | 2. Tela de l<br>Login<br>Login:<br>Senha<br>OK | ogin disponibilizada. |  |

| 02 O Ca<br>Teste<br>executa<br>com su | so de<br>01 foi<br>ado<br>cesso. | <ul> <li>3. Digitar os campos:<br/>Login: analista</li> <li>Senha: novasenha</li> <li>4. Apertar o botão ok.</li> </ul>                                         | 5. Executa UC002 – Montar Menu.                 |
|---------------------------------------|----------------------------------|----------------------------------------------------------------------------------------------------|-------------------------------------------------|
| 03 O Ca<br>Teste<br>executa<br>com su | so de<br>02 foi<br>ado<br>cesso. | 1. Através do Menu Trylcon acessar a opção "Definição da Fila":<br>Definição da Fila<br>Importação<br>Cadastro de Usuários<br>Criar Atividades<br>Logon<br>Sair | 2. Tela de Criar Atividades Aberta com sucesso. |

| 04 | O Caso de<br>Teste 03 foi<br>executado<br>com sucesso. | <ol> <li>Verificar via comando SQL que a tabela de atividades esta<br/>vazia:<br/>select count(*) from atividade</li> </ol> | 4. O resultado da consulta deverá ser zero: |
|----|--------------------------------------------------------|----------------------------------------------------------------------------------------------------|---------------------------------------------|
| 05 | O Caso de<br>Teste 04 foi<br>executado<br>com sucesso. | <text></text>                                                                                                    | <text></text>                               |

| 06 | O Caso de<br>Teste 05 foi<br>executado<br>com sucesso. | <ol> <li>Selecionar o Tipo de atendimento: "2-Analise";<br/>Selecionar o Responsável: "Analista";</li> <li>Marcar somente o CheckBox : "Atividade não disponível para<br/>trabalho imediato";</li> </ol> | Image: Status     Image: Status       Image: Status     Image: Status       Image: Status     I |
|----|--------------------------------------------------------|----------------------------------------------------------------------------------------------------|----------------------------------------------------------------------------------------------------|
| 07 | O Caso de<br>Teste 06 foi<br>executado<br>com sucesso. | 1: Apertar o botão Salvar.<br>2: Apertar o botão ok da mensagem                                                                                                    | 1:<br>SP V V V V V V V V V V V V V V V V V V V                                                                                                    |

| 08 | O Caso de<br>Teste 07 foi<br>executado<br>com sucesso. | 9.             | Apertar o botão Novo:                                                                                                    | 10. O sistema disponibilizará os campos da nova atividade para<br>inserção:                                                                                                    |
|----|--------------------------------------------------------|----------------|----------------------------------------------------------------------------------------------------|----------------------------------------------------------------------------------------------------|
| 09 | O Caso de<br>Teste 08 foi<br>executado<br>com sucesso. | 1.<br>2.<br>3. | Selecionar o Tipo de atendimento: "3-Desenvolvimento";<br>Selecionar o Responsável: Não preencher;<br>Não marcar nenhum dos CheckBox | Cadastro de Atividades         Filto         Número/Versão       Blatus:         10 Horo       Consultar         10 B. BAU, 2333,0       Nova         2009-07-02       1         10 B. BAU, 233,0       Nova         2009-07-02       1         10 B. BAU, 233,0       Nova         2009-07-02       1         10 B. BAU, 233,0       Nova         2009-07-02       1         10 B. BAU, 233,0       Nova         2009-07-02       1         10 B. BAU, 233,0       Nova         10 B. BAU, 233,0       Nova |

| 10 | O Caso de<br>Teste 09 foi<br>executado<br>com sucesso. | 1. Apertar o Botão Salvar.                  | 2. Deverá ex<br>SAP<br>(i) Ativio                                                                                                    | kibir a seguinte<br>lade Cadastrada                                   | e mensage<br>a com Suce                         | em:                                                                                                    |                                                |  |
|----|--------------------------------------------------------|---------------------------------------------|----------------------------------------------------------------------------------------------------|-----------------------------------------------------------------------|-------------------------------------------------|----------------------------------------------------------------------------------------------------|------------------------------------------------|--|
| 11 | O Caso de<br>Teste 10 foi<br>executado<br>com sucesso. | 1. Apertar o botão ok da Mensagem Anterior. | 2. A tela dev<br>Cadastro de Atividades<br>Filto<br>Número/Versão:<br>Nome SA<br>SA_BAU_2332 0<br>SA_BAU_2362 0<br>SA_BAU_2362 0<br>SA_BAU_2365 0<br>SA_BAU_2365 0<br>SA_BAU_2365 0<br>SA_BAU_2367 0<br>SA_CEC_2275 0<br>SA_CEC_2275 0<br>SA_CEC_2276 0<br>Atividade<br>Tipo de Atendimento: | Verá ser exibid                                                       | Status Responsável:                             | 2009-07-02<br>2009-07-02<br>2009-07-02<br>2009-07-02<br>2009-07-10<br>2009-07-10<br>2009-07-15<br>2009-06-25 | Consultar Previsão de Termino                  |  |
|    |                                                        |                                             | Tipo de Atendimento<br>Análise<br>Desenvolvimento                                                                                                    | Atividade não disponível para trat<br>Login<br>analista<br>NÃO EXISTE | balho imediato Pode T<br>Não Disponível Po<br>V | rabalhar?<br>de Trabalhar?                                                                                   | Liberar Para Trabalho<br>Liberar Para Trabalho |  |

| 12 | O Caso de<br>Teste 11 foi<br>executado<br>com sucesso. | <ol> <li>Apertar o botão Novo;</li> <li>Selecionar o Tipo de atendimento: "4-Teste Unitário";</li> <li>Selecionar o Responsável: "Desenvolvedor";</li> <li>Não marcar nenhum dos CheckBox</li> <li>4. Apertar o Botão Salvar</li> </ol> | 5. Deverá exibir a seguinte mensagem:          SAP       Image: SAP         Image: Image: Im |
|----|--------------------------------------------------------|----------------------------------------------------------------------------------------------------|----------------------------------------------------------------------------------------------------|
| 13 | O Caso de<br>Teste 12 foi<br>executado<br>com sucesso. | 1. Apertar o botão ok da Mensagem Anterior.                                                                                                    | 2. A tela deverá ser exibida como a imagen:         Image: Como a como a como  |

| 14 | O Caso de<br>Teste 13 foi<br>executado | 1. Apertar o botão Novo;                                                                                                    | 6. Deverá exibir a seguinte mensagem: |
|----|----------------------------------------|----------------------------------------------------------------------------------------------------|---------------------------------------|
|    | com sucesso.                           | <ul> <li>2. Selecionar o Tipo de atendimento: "1-Entendimento";</li> <li>3. Selecionar o Responsável: "Analista";</li> <li>4. Marcar o CheckBox "Pode Trabalhar?";</li> <li>* Censular o CheckBox "Balue: "L'Hore Consultar or consultar or con</li></ul>                    | Atividade Cadastrada com Sucesso!     |
|    |                                        | BA, BAU, 2383,0 Nova 2009-07-10<br>BA, BAU, 2385,0 Nova 2009-07-10<br>BA, BAU, 2385,0 Nova 2009-07-15<br>BA, CEC, 2275,0 Nova 2009-07-15<br>BA, CEC, 2275,0 Nova 2009-06-25<br>BA, CEC, 2275,0 Nova 2009-06-25<br>BA, CEC, 2275,0 Nova 2009-06-25<br>BA, CEC, 2275,0 Nova 2009-06-25<br>Tipo de Atendimento Nova 2009-06-25<br>Tipo de Atendimento Nova 2009-06-25<br>Tipo de Atendimento Nova 2009-06-25<br>Tipo de Atendimento Nova 2009-06-25<br>Tipo de Atendimento Nova 2009-06-25<br>Nova 2009-06-25<br>Nova 2009-06-25<br>Deberging at the second second secon |                                       |
|    |                                        | Salvar Cancelar Novo Alterar Sair                                                                                                    |                                       |
|    |                                        | 5. Apertar o Botão Salvar                                                                                                    |                                       |

| 15 O Caso de<br>Teste 14 fo<br>executado<br>com sucesso | ) 1.<br>i                                                  | . Apertar o botão ok da Mensagem Anterior.                                                                                                    | 2. A tela deverá ser exibida como a imagen:         Saladatri de Atvidade         Fitro         Nome SA         Saladuzza 200         Nome SA         Saladuzza 200         Nova         2008-07-02         Saladuzza 200         Nova         2008-07-02         Saladuzza 200         Nova         2008-07-02         Saladuzza 200         Nova         2008-07-02         Saladuzza 200         Nova         2008-07-02         Saladuzza 200         Nova         2008-07-02         Saladuzza 200         Nova         2008-07-02         Saladuzza 200         Nova         2008-07-02         Saladuzza 200         Nova         2008-07-02         Saladuzza 200         Nova         Saladuzza 200         Nova         Saladuzza 200         Nova         Saladuzza 200         Nova         Saladuzza 200         Nova         Saladuzza 200         Nova <td< th=""></td<> |
|---------------------------------------------------------|------------------------------------------------------------|----------------------------------------------------------------------------------------------------|----------------------------------------------------------------------------------------------------|
| 16 O Caso de<br>Teste 15 fo<br>executado<br>com sucesso | <ul> <li>3.</li> <li>4.</li> <li>5.</li> <li>6.</li> </ul> | <ul> <li>Apertar o botão Novo;</li> <li>Selecionar o Tipo de atendimento: "5-Arquitetura de Teste";</li> <li>Selecionar o Responsável: "testador";</li> <li>Marcar somente o CheckBox : "Atividade não disponível para trabalho imediato";</li> </ul> | 8. Deverá exibir a seguinte mensagem:<br>SAP<br>Atividade Cadastrada com Sucesso!<br>OK                                                                                                    |

| 17 | O Caso de<br>Teste 16 foi<br>executado<br>com sucesso. | 1 | . Apertar o botão ok da Mensagem Anterior.                                                                                                    | 2. A tela deverá ser exibida como a imagem:         Victor         Redustro de Atividades         Intro         Reduzzaza         Nome SA         Nome SA         Nome SA         Nome SA         Nome SA         Nome SA         Nome SA         Nome SA         Nome SA         Nome SA         Nome SA         Nome SA         SA, BAU, 233.0         Nome SA         SA, BAU, 237.0         Nome SA         SA, BAU, 237.0         Nome SA         SA, BAU, 237.0         Nome SA         SA, BAU, 237.0         Nome SA         SA, BAU, 237.0         Nowa         SA, BAU, 237.0         Nowa         SA, BAU, 237.0         Nowa         SA, BAU, 237.0         Nowa         SA, BAU, 237.0         Nowa         SA, BAU, 237.0         Nowa         SA, BAU, 237.0         Nowa         SA, BAU, 237.0         Nowa         SA, BAU, 237.0         Nowa         Satu                                                                                                    |
|----|--------------------------------------------------------|---|----------------------------------------------------------------------------------------------------|----------------------------------------------------------------------------------------------------|
| 18 | O Caso de<br>Teste 17 foi<br>executado<br>com sucesso. | 1 | . Cadastrar 3 novas atividades com o tipo de Atendimento<br>"Desenvolvimento", 3 de "Teste Unitário", todas com o<br>responsável em branco com nenhum do CheckBox<br>marcados. | 2. Evidenciamento de passo a passo da operação: 3. Ao final a tela deverá ser como a imagem:          Image: como a transport         Image: como a transport |

|      | <u> </u>                                               |           |                                                               | Cadacteo da Atividados                                                                                                    |                                                                                                    |                                                                                                    |                                                                                                    |                                                                                                    |   |
|------|--------------------------------------------------------|-----------|---------------------------------------------------------------|----------------------------------------------------------------------------------------------------|----------------------------------------------------------------------------------------------------|----------------------------------------------------------------------------------------------------|----------------------------------------------------------------------------------------------------|----------------------------------------------------------------------------------------------------|---|
| 19 ( | O Caso de                                              | e 1.      | Apertar o botao "Liberar Para Trabalho" a primeira atividade. | Filtro                                                                                                    |                                                                                                    |                                                                                                    |                                                                                                    |                                                                                                    |   |
| -    | Teste 18 foi                                           | i         |                                                               | Número/Versão:                                                                                                    | Status: 10-Nova                                                                                                    | -                                                                                                    | Consultar                                                                                                    |                                                                                                    |   |
|      |                                                        | '         |                                                               | Nome SA                                                                                                    | Status                                                                                                    |                                                                                                    | Previsão de Termino                                                                                                    | 0                                                                                                    |   |
| e    | executado                                              |           |                                                               | SA_BAU_2333_0<br>SA_BAU_2353_0                                                                                                    | Nova                                                                                                    | 2009-07-02                                                                                                    | 2                                                                                                    |                                                                                                    |   |
|      |                                                        |           |                                                               | SA_BAU_2363_0<br>SA_BAU_2383_0                                                                                                    | Nova                                                                                                    | 2009-07-02 2009-07-10                                                                                                    | 2                                                                                                    |                                                                                                    |   |
| (    | com sucesso.                                           |           |                                                               | SA_BAU_2385_0                                                                                                    | Nova                                                                                                    | 2009-07-10                                                                                                    | 0                                                                                                    |                                                                                                    |   |
|      |                                                        |           |                                                               | SA_BAU_2397_0<br>SA_CEC_2275_0                                                                                                    | Nova                                                                                                    | 2009-07-15<br>2009-06-25                                                                                                    | 5                                                                                                    |                                                                                                    |   |
|      |                                                        |           |                                                               | SA_CEC_2276_0                                                                                                    | Nova                                                                                                    | 2009-06-25                                                                                                    | 5                                                                                                    |                                                                                                    |   |
|      |                                                        |           |                                                               | Atividade                                                                                                    | SAP                                                                                                    | ×                                                                                                    |                                                                                                    |                                                                                                    |   |
|      |                                                        |           |                                                               | Tipo de Atendimento: 2-Análise                                                                                                    | Atividade liberada d                                                                                                    | com Sucesso!                                                                                                    |                                                                                                    |                                                                                                    |   |
|      |                                                        |           |                                                               | Tino de Atendimento                                                                                                    | ade nao di                                                                                                    | inar?                                                                                                    |                                                                                                    |                                                                                                    |   |
|      |                                                        |           |                                                               | Deservolvimento N.                                                                                                    | ÃO EXISTE                                                                                                    |                                                                                                    | Liberar Para Ti                                                                                                    | rabalho                                                                                                    |   |
|      |                                                        |           |                                                               | Entendimento ar                                                                                                    | nalista                                                                                                    | ×                                                                                                    | Liberar Para II                                                                                                    | rapaino                                                                                                    |   |
|      |                                                        |           |                                                               | Arquitetura de Teste te<br>Desenvolvimento N                                                                                                    | stador<br>ÃO EXISTE                                                                                                    |                                                                                                    | Liberar Para Tr                                                                                                    | rabalho                                                                                                    |   |
|      |                                                        |           |                                                               | Desenvolvimento N                                                                                                    | ÃO EXISTE                                                                                                    |                                                                                                    | Liberar Para Ti                                                                                                    | rabalho                                                                                                    |   |
|      |                                                        |           |                                                               | Teste Unitário Na                                                                                                    | ÃO EXISTE                                                                                                    |                                                                                                    | Liberar Para Ti<br>Liberar Para Ti                                                                                                    | rabalho                                                                                                    |   |
|      |                                                        |           |                                                               | Teste Unitário N.<br>Teste Unitário N.                                                                                                    | ÃO EXISTE                                                                                                    |                                                                                                    | Liberar Para Ti<br>Liberar Para Ti                                                                                                    | rabalho                                                                                                    |   |
|      |                                                        |           |                                                               | Análise ar                                                                                                    | nalista                                                                                                    | · ·                                                                                                    | Liberarrara                                                                                                    |                                                                                                    |   |
|      |                                                        |           |                                                               |                                                                                                    |                                                                                                    |                                                                                                    |                                                                                                    |                                                                                                    |   |
|      |                                                        |           |                                                               | Salvar                                                                                                    | Cancelar Novo Alter                                                                                                    | rar Sair                                                                                                    |                                                                                                    |                                                                                                    |   |
|      |                                                        |           |                                                               |                                                                                                    |                                                                                                    |                                                                                                    |                                                                                                    |                                                                                                    |   |
|      |                                                        |           |                                                               |                                                                                                    |                                                                                                    |                                                                                                    |                                                                                                    |                                                                                                    |   |
|      |                                                        |           |                                                               |                                                                                                    |                                                                                                    |                                                                                                    |                                                                                                    |                                                                                                    |   |
|      |                                                        |           |                                                               |                                                                                                    |                                                                                                    |                                                                                                    |                                                                                                    |                                                                                                    |   |
| 20   | O Caso de                                              | 2         | Apertar o botão ok da mensagem anterior                       | 13 Grid Atua                                                                                                    | lizado com Si                                                                                                    | ICESSO                                                                                                    |                                                                                                    |                                                                                                    |   |
| 20   | O Caso de                                              | 2.        | Apertar o botão ok da mensagem anterior.                      | 3. Grid Atua                                                                                                    | lizado com Si                                                                                                    | ICESSO.                                                                                                    |                                                                                                    |                                                                                                    |   |
| 20   | O Caso de<br>Teste 19 foi                              | e 2.<br>i | Apertar o botão ok da mensagem anterior.                      | 3. Grid Atua                                                                                                    | lizado com Su                                                                                                    | ICESSO.                                                                                                    |                                                                                                    | _ 0                                                                                                    | × |
| 20   | O Caso de<br>Teste 19 foi                              | e 2.<br>i | Apertar o botão ok da mensagem anterior.                      | 3. Grid Atua                                                                                                    | Status: 10-Nova                                                                                                    | ICESSO.                                                                                                    | <b>•</b>                                                                                                    | _ 🗆                                                                                                    | × |
| 20   | O Caso de<br>Teste 19 foi<br>executado                 | e 2.<br>i | Apertar o botão ok da mensagem anterior.                      | 3. Grid Atua                                                                                                    | Status: 10-Nova                                                                                                    | ICESSO.                                                                                                    |                                                                                                    | Consultar                                                                                                    | × |
| 20   | O Caso de<br>Teste 19 foi<br>executado                 | e 2.<br>i | Apertar o botão ok da mensagem anterior.                      | 3. Grid Atua<br>Cadastro de Atividades<br>Fitro<br>Número/Versão:<br>Nome SA                                                                                                    | Status: 10-Nova                                                                                                    | JCESSO.                                                                                                    | 2000 07 02                                                                                                    | Consultar<br>Previsão de Termino                                                                                                    | × |
| 20   | O Caso de<br>Teste 19 foi<br>executado<br>com sucesso. | e 2.<br>i | Apertar o botão ok da mensagem anterior.                      | 3. Grid Atua<br>Cadastro de Atividades<br>Filtro<br>Número/Versão:<br>Nome 6A<br>BA_BAU_2333_0<br>BA_BAU_235_0                                                                                                    | IIZADO COM SU<br>Status: 10-Nova<br>Nova                                                                                                    | JCESSO.                                                                                                    | 2009-07-02<br>2009-07-02                                                                                                    | Consultar<br>Previsão de Termino                                                                                                    |   |
| 20   | O Caso de<br>Teste 19 foi<br>executado<br>com sucesso. | e 2.<br>i | Apertar o botão ok da mensagem anterior.                      | 3. Grid Atua<br>Gadastro de Atividades<br>Filtro<br>NúmeroNersão:<br>Nome SA<br>SA, BAU 2332 0<br>SA, BAU 2333 0<br>SA, BAU 2333 0<br>SA, BAU 2333 0                                                                                                    | IIZADO COM SU                                                                                                    | JCESSO.                                                                                                    | 2009-07-02<br>2009-07-02<br>2009-07-02                                                                                                    | Consultar<br>Previsão de Termino                                                                                                    |   |
| 20   | O Caso de<br>Teste 19 foi<br>executado<br>com sucesso. | e 2.<br>i | Apertar o botão ok da mensagem anterior.                      | 3. Grid Atua<br>Gadastro de Atividades<br>Fitro<br>Número/Versão:<br>Nome SA<br>SA_BAU_2333_0<br>SA_BAU_2333_0<br>SA_BAU_2333_0<br>SA_BAU_2333_0<br>SA_BAU_2333_0<br>SA_BAU_2333_0<br>SA_BAU_2335_0<br>SA_BAU_2385_0                                                                                                    | IIZAGO COM SU<br>Status: 10-Nova<br>Nova<br>Nova<br>Nova<br>Nova                                                                                                    | JCESSO.<br>Status                                                                                                    | 2009-07-02<br>2009-07-02<br>2009-07-02<br>2009-07-02<br>2009-07-10<br>2009-07-10                                                                                                    | Consultar<br>Previsão de Termino                                                                                                    |   |
| 20   | O Caso de<br>Teste 19 foi<br>executado<br>com sucesso. | e 2.<br>i | Apertar o botão ok da mensagem anterior.                      | 3. Grid Atua<br>Cadastro de Atividades<br>Filtro<br>Número/Versão:<br>Nome SA<br>SA_BAU_2333_0<br>SA_BAU_2333_0<br>SA_BAU_2333_0<br>SA_BAU_2333_0<br>SA_BAU_2335_0<br>SA_BAU_2337_0                                                                                                    | IIZADO COM SU<br>Status: 10-Nova<br>Nova<br>Nova<br>Nova<br>Nova<br>Nova<br>Nova                                                                                                    | JCESSO.<br>Status                                                                                                    | 2009-07-02<br>2009-07-02<br>2009-07-02<br>2009-07-10<br>2009-07-10<br>2009-07-15                                                                                                    | Consultar<br>Previsão de Termino                                                                                                    |   |
| 20   | O Caso de<br>Teste 19 foi<br>executado<br>com sucesso. | e 2.<br>i | Apertar o botão ok da mensagem anterior.                      | 3. Grid Atua<br>Gadastro de Atividades<br>Filtro<br>Número/Versão:<br>SA_BAU_2333_0<br>SA_BAU_2333_0<br>SA_BAU_2333_0<br>SA_BAU_2333_0<br>SA_BAU_2333_0<br>SA_BAU_2333_0<br>SA_BAU_2333_0<br>SA_BAU_2335_0<br>SA_BAU_237_0<br>SA_BAU_237_0<br>SA_BAU_237_0<br>SA_BAU_237_0                                                                                                    | IIZADO COM SU<br>IIEXADO COM SU<br>IIEXIONA<br>Nova<br>Nova<br>Nova<br>Nova<br>Nova<br>Nova<br>Nova<br>Nova                                                                                                    | Status                                                                                                    | 2009-07-02<br>2009-07-02<br>2009-07-02<br>2009-07-10<br>2009-07-10<br>2009-07-15<br>2009-08-25<br>2009-08-25                                                                                                    | Consultar<br>Previsão de Termino                                                                                                    |   |
| 20   | O Caso de<br>Teste 19 foi<br>executado<br>com sucesso. | e 2.<br>i | Apertar o botão ok da mensagem anterior.                      | 3. Grid Atua<br>Cadastro de Atividades<br>Filtro<br>Número/Versão:<br>SA_BAU_2333_0<br>SA_BAU_2333_0<br>SA_BAU_333_0<br>SA_BAU_333_0<br>SA_ | IIZAGO COM SU<br>Status: 10-Nova<br>Nova<br>Nova<br>Nova<br>Nova<br>Nova<br>Nova<br>Nova                                                                                                    | Status                                                                                                    | 2009-07-02<br>2009-07-02<br>2009-07-02<br>2009-07-10<br>2009-07-10<br>2009-07-10<br>2009-07-15<br>2009-06-25<br>2009-06-25                                                                                                    | Consultar<br>Previsão de Termino                                                                                                    |   |
| 20   | O Caso de<br>Teste 19 foi<br>executado<br>com sucesso. | e 2.<br>i | Apertar o botão ok da mensagem anterior.                      | 3. Grid Atua<br>Gadastro de Atividades<br>Filtro<br>Número/Versão:<br>SA_BAU_2333_0<br>SA_BAU_2333_0<br>SA_BAU_2335_0<br>SA_BAU_2335_0<br>SA_BAU_2335_0<br>SA_BAU_2335_0<br>SA_BAU_2355_0<br>SA_CEC_2275_0<br>SA_CEC_2275_0<br>Atividade<br>Tiro de bandimente                                                                                                    | IIZAGO COM SU<br>Status: 10-Nova<br>Nova<br>Nova<br>Nova<br>Nova<br>Nova<br>Nova<br>Nova                                                                                                    | Status                                                                                                    | 2009-07-02<br>2009-07-02<br>2009-07-02<br>2009-07-10<br>2009-07-10<br>2009-07-16<br>2009-06-25<br>2009-06-25                                                                                                    | Consultar<br>Previsão de Termino                                                                                                    |   |
| 20   | O Caso de<br>Teste 19 foi<br>executado<br>com sucesso. | e 2.<br>i | Apertar o botão ok da mensagem anterior.                      | 3. Grid Atua<br>Gadastro de Atividades<br>Fitro<br>Número/Versão:<br>Número/Versão:<br>Nome SA<br>SA_BAU_2353_0<br>SA_BAU_2353_0<br>SA_BAU_2355_0<br>SA_BAU_2355_0<br>SA_BAU_23         | IIZAGO COM SU<br>Status: 10-Nova<br>Nova<br>Nova<br>Nova<br>Nova<br>Nova<br>Nova<br>Nova                                                                                                    | Status<br>Responsáve                                                                                                    | 2009-07-02<br>2009-07-02<br>2009-07-02<br>2009-07-10<br>2009-07-10<br>2009-07-15<br>2009-07-15<br>2009-06-25<br>2009-06-25                                                                                                    | Consultar<br>Previsão de Termino                                                                                                    |   |
| 20   | O Caso de<br>Teste 19 foi<br>executado<br>com sucesso. | 2.<br>i   | Apertar o botão ok da mensagem anterior.                      | 3. Grid Atua<br>Gadastro de Atividades<br>Filtro<br>Número/Versão:<br>Nome SA<br>SA_BAU_2333_0<br>SA_BAU_2333_0<br>SA_BAU_2333_0<br>SA_BAU_2333_0<br>SA_BAU_2333_0<br>SA_BAU_2335_0<br>SA_BAU_2337_0<br>SA_CEC_2275_0<br>SA_CEC_2275_0<br>SA_CEC_2275_0<br>Atividade<br>Tipo de Atendimento:                                                                                                    | IIZAGO COM SU<br>IIZAGO COM SU<br>Nova<br>Nova<br>Nova<br>Nova<br>Nova<br>Nova<br>Nova<br>Nova                                                                                                    | Status Status Responsáve balho inrediato Podo                                                                                                    | 2009-07-02<br>2009-07-02<br>2009-07-02<br>2009-07-10<br>2009-07-10<br>2009-07-15<br>2009-06-25<br>2009-06-25<br>2009-06-25<br>st:<br>t:<br>t:<br>t:<br>t:<br>t:<br>t:<br>t:<br>t:<br>t:<br>t:<br>t:<br>t:<br>t                                                                                                    | Consultar<br>Previsão de Termino                                                                                                    |   |
| 20   | O Caso de<br>Teste 19 foi<br>executado<br>com sucesso. | 2.<br>i   | Apertar o botão ok da mensagem anterior.                      | 3. Grid Atua<br>Cadestro de Atividades<br>Filtro<br>Número/Versão:<br>Name SA<br>BA_BAU_2333_0<br>SA_BAU_2363_0<br>SA_BAU_2363_0<br>SA_BAU_2363_0<br>SA_BAU_2363_0<br>SA_BAU_2363_0<br>SA_BAU_2363_0<br>SA_BAU_2363_0<br>SA_CEC_2275_0<br>SA_CEC_2275_0<br>SA_CEC_2275_0<br>AtMidade<br>Tipo de Atendimento<br>Análice                                                                                                    | IIZAGO COM SU                                                                                                    | Status<br>Responsáve<br>patho imediato   Pod<br>Não Disponivel                                                                                                    | 2009-07-02<br>2009-07-02<br>2009-07-02<br>2009-07-10<br>2009-07-10<br>2009-07-15<br>2009-06-25<br>2009-06-25<br>2009-06-25<br>et<br>te<br>trabalhar?<br>Pode Trabalhar?                                                                                                    | Consultar<br>Previsão de Termino                                                                                                    |   |
| 20 ( | O Caso de<br>Teste 19 foi<br>executado<br>com sucesso. | e 2.<br>i | Apertar o botão ok da mensagem anterior.                      | 3. Grid Atua<br>Gadastro de Atividades<br>Filtro<br>Número/Versão:<br>Nome SA<br>SA_BAU_2333_0<br>SA_BAU_2333_0<br>SA_BAU_2335_0<br>SA_BAU_2335_0<br>SA_BAU_2335_0<br>SA_BAU_2335_0<br>SA_BAU_235_0<br>SA_CEC_2275_0<br>SA_CEC_2275_0<br>Atividade<br>Tipo de Atendimento:<br>Deservol/mento                                                                                                    | IIZAGO COM SU<br>IIZAGO COM SU<br>Nova<br>Nova<br>Nova<br>Nova<br>Nova<br>Nova<br>Nova<br>Nova                                                                                                    | Status           Persponsáve           Não Disponível                                                                                                    | 2009-07-02<br>2009-07-02<br>2009-07-02<br>2009-07-10<br>2009-07-10<br>2009-07-52<br>2009-06-25<br>2009-06-25<br>2009-06-25<br>2009-06-25<br>2009-06-25<br>2009-06-25                                                                                                    | Consultar<br>Previsão de Termino                                                                                                    |   |
| 20   | O Caso de<br>Teste 19 foi<br>executado<br>com sucesso. | e 2.<br>i | Apertar o botão ok da mensagem anterior.                      | 3. Grid Atua<br>Gadastro de Atividades<br>Fitro<br>Número/Versão:<br>Número/Versão:<br>Name BA<br>BA_BAU_2363_0<br>BA_BAU_2363_0<br>BA_BAU_2365_0<br>BA_BAU_2365_0<br>BA_BAU_25         | IIZAGO COM SU<br>IIZAGO COM SU<br>Status: 10-Nova<br>Nova<br>Nova<br>Nova<br>Nova<br>Nova<br>Nova<br>Nova                                                                                                    | Status  Responsáve balho imediato   Pod Não Disponivel                                                                                                    | 2009-07-02<br>2009-07-02<br>2009-07-02<br>2009-07-10<br>2009-07-10<br>2009-07-15<br>2009-06-25<br>2009-06-25<br>et<br>te Trabalhar?<br>Pode Trabalhar?                                                                                                    | Consultar<br>Previsão de Termino                                                                                                    |   |
| 20   | O Caso de<br>Teste 19 foi<br>executado<br>com sucesso. | e 2.<br>i | Apertar o botão ok da mensagem anterior.                      | 3. Grid Atua<br>Gadastro de Atividades<br>Fitro<br>Número/Versão:<br>Número/Versão:<br>Número/Versão:<br>Número/Versão:<br>Na BAU_2333_0<br>SA BAU_2333_0<br>SA BAU_2335_0<br>SA BAU_2335_0<br>SA BAU_2335_0<br>SA BAU_2335_0<br>SA BAU_2355_0<br>SA BAU_2355_0<br>S         | IIZAGO COM SU                                                                                                    | Status  Responsáve balho imediato Disponivel                                                                                                    | 2009-07-02<br>2009-07-02<br>2009-07-02<br>2009-07-10<br>2009-07-10<br>2009-07-15<br>2009-06-25<br>2009-06-25<br>2009-06-25<br>et:<br>te Trabalhar?<br>Pode Trabalhar?                                                                                                    | Consultar<br>Previsão de Termino                                                                                                    |   |
| 20   | O Caso de<br>Teste 19 foi<br>executado<br>com sucesso. | e 2.<br>i | Apertar o botão ok da mensagem anterior.                      | 3. Grid Atua<br>Gadastro de Atividades<br>Filtro<br>Número/Versão:<br>Namero/Versão:<br>Namero/Versão:<br>Namero/Versão:<br>Namero/Versão:<br>SA_BAU_2333_0<br>SA_BAU_2333_0<br>SA_BAU_2363_0<br>SA_BAU_2363_0<br>SA_BAU_2365_0<br>SA_BAU_2365_0<br>SA_BAU_2365_0<br>SA_CEC_2275_0<br>SA_CEC_2275_0<br>SA_CEC_2275_0<br>Atividade<br>Tipo de Atendimento<br>Análise<br>Desemvol/mento<br>Teste Unitário<br>Entendimento<br>Análise<br>Desemvol/mento<br>Desemvol/mento                                                                                                    | IIZAGO COM SU                                                                                                    | Status  Responsáve  Não Disponivel  Não Disponivel  V  V  V  V  V  V  V  V  V  V  V  V  V                                                                                                    | 2009-07-02<br>2009-07-02<br>2009-07-02<br>2009-07-10<br>2009-07-16<br>2009-06-25<br>2009-06-25<br>2009-06-25<br>st:<br>te trabalhar?<br>Pode trabalhar?                                                                                                    | Consultar Previsão de Termino Previsão de Termino Liberar Para Trabalho Liberar Para Trabalho Liberar Para Trabalho Liberar Para Trabalho Liberar Para Trabalho Liberar Para Trabalho                                                                                                    |   |
| 20   | O Caso de<br>Teste 19 foi<br>executado<br>com sucesso. | e 2.<br>i | Apertar o botão ok da mensagem anterior.                      | 3. Grid Atua<br>Gadastro de Atividades<br>Filtro<br>Número/Versão:<br>Nome SA<br>SA BAU 2333.0<br>SA BAU 2333.0<br>SA BAU 2333.0<br>SA BAU 2333.0<br>SA BAU 2333.0<br>SA BAU 2335.0<br>SA BAU 2335.0<br>SA BAU 2335.0<br>SA BAU 2335.0<br>SA BAU 2335.0<br>SA BAU 2335.0<br>SA CEC 2275.0<br>SA CEC 2275.0<br>Atividade<br>Tipo de Atendimento:<br>Tipo de Atendimento<br>Deserno/Himento<br>Deserno/Himento<br>Deserno/Himento<br>Deserno/Himento                                                                                                    | IIZAGO COM SU                                                                                                    | Status  Responsáve balho imediato    Pod Não Disponive                                                                                                    | 2009-07-02<br>2009-07-02<br>2009-07-02<br>2009-07-10<br>2009-07-10<br>2009-07-10<br>2009-07-15<br>2009-06-25<br>2009-06-25<br>2009-06-25<br>tt<br>te Trabalhar?<br>Pode Trabalhar?                                                                                                    | Consultar Previsão de Termino  Liberar Para Trabalho Liberar Para Trabalho Liberar Para Trabalho Liberar Para Trabalho Liberar Para Trabalho Liberar Para Trabalho Liberar Para Trabalho                                                                                                    |   |
| 20   | O Caso de<br>Teste 19 foi<br>executado<br>com sucesso. | e 2.<br>i | Apertar o botão ok da mensagem anterior.                      | 3. Grid Atua<br>Gadastro de Atividades<br>Fitro<br>Número/Versão:<br>Número/Versão:<br>Nome SA<br>SA_BAU_2333_0<br>SA_BAU_2335_0<br>SA_BAU_2335_0<br>SA_BAU_2335_0<br>SA_BAU_2335_0<br>SA_BAU_2335_0<br>SA_BAU_2355_0<br>SA_CEC_2275_0<br>SA_CEC_2275_0<br>SA_CEC_2275_0<br>Atividade<br>Tipo de Atendimento:<br>Inpo de Atendimento<br>Análise<br>Desenvoltmento<br>Teste Unitário<br>Desenvoltmento<br>Desenvoltmento<br>Desenvoltmento<br>Teste Unitário<br>Entendimento<br>Araultetura de Teste                                                                                                    | IIZAGO COM SU                                                                                                    | Status Status Status                                                                                                    | 2009-07-02<br>2009-07-02<br>2009-07-02<br>2009-07-02<br>2009-07-10<br>2009-07-10<br>2009-07-15<br>2009-06-25<br>2009-06-25<br>2009-06-25<br>et trabalhar?<br>Pode Trabalhar?                                                                                                    | Liberar Para Trabalho<br>Liberar Para Trabalho<br>Liberar Para Trabalho<br>Liberar Para Trabalho                                                                                                    |   |
| 20   | O Caso de<br>Teste 19 foi<br>executado<br>com sucesso. | e 2.<br>i | Apertar o botão ok da mensagem anterior.                      | 3. Grid Atua<br>Gadastro de Atividades<br>Fitro<br>Número/Versão:<br>Número/Versão:<br>Número/Versão:<br>Namero/Versão:<br>Namero/Versão:<br>Namero/Versão:<br>Namero/Versão:<br>Namero/Versão:<br>SA_BAU_2383_0<br>SA_BAU_2383_0<br>SA_BAU_2383_           | IIZAGO COM SU<br>IIZAGO COM SU<br>Nova<br>Nova<br>Nova<br>Nova<br>Nova<br>Nova<br>Nova<br>Nova                                                                                                    | Status  Responsáve balho imediato Não Disponível  Não Disponível  VIII                                                                                                    | 2009-07-02<br>2009-07-02<br>2009-07-02<br>2009-07-10<br>2009-07-10<br>2009-07-15<br>2009-06-25<br>2009-06-25<br>2009-06-25<br>et rabalhar?<br>Pode Trabalhar?                                                                                                    | Consultar Previsão de Termino Previsão de Termino Liberar Para Trabalho Liberar Para Trabalho Liberar Para Tr  |   |
| 20   | O Caso de<br>Teste 19 foi<br>executado<br>com sucesso. | 2.<br>i   | Apertar o botão ok da mensagem anterior.                      | 3. Grid Atua<br>Gadastro de Atividades<br>Fitro<br>Número/Versão:<br>Número/Versão:<br>Número/Versão:<br>Número/Versão:<br>Na BAU_2363_0<br>SA BAU_2363_0<br>SA BAU_2363_0<br>SA BAU_2365_0<br>SA BAU_2365_0<br>S         | IIZAGO COM SU<br>IIZAGO COM SU<br>Nova<br>Nova<br>No EXISTE<br>NÃO EXISTE<br>NÃO EXISTE<br>NĂO EXISTE<br>NĂO EXISTE<br>NĂO EXISTE<br>NO<br>EXISTE<br>NO<br>EXISTE<br>NO<br>EXISTE<br>NO<br>EXISTE<br>NO<br>EXISTE<br>NO<br>EXISTE<br>NO<br>EXISTE<br>NO<br>EXISTE<br>NO<br>EXISTE<br>NO<br>EXISTE<br>NO<br>EXISTE<br>NO<br>EXISTE<br>NO<br>EXISTE<br>NO<br>EXISTE<br>NO<br>EXISTE<br>EXISTE<br>EXISTE<br>EXISTE<br>EXISTE<br>EXISTE<br>EXISTE<br>EXISTE<br>EXISTE<br>EXISTE<br>EXISTE<br>EXISTE<br>EXISTE<br>EXISTE                                                                                                    | Status                                                                                                    | 2009-07-02<br>2009-07-02<br>2009-07-02<br>2009-07-10<br>2009-07-16<br>2009-06-25<br>2009-06-25<br>2009-06-25<br>et [                                                                                                    | Consultar Previsão de Termino Previsão de Termino Liberar Para Trabalho Liberar Para Trabalho                                                                                                    |   |
| 20   | O Caso de<br>Teste 19 foi<br>executado<br>com sucesso. | 2.<br>i   | Apertar o botão ok da mensagem anterior.                      | 3. Grid Atua<br>Gadastro de Atividades<br>Filtro<br>Número/Versão:<br>Nome SA<br>SA_BAU_2332.0<br>SA_BAU_2332.0<br>SA_BAU_2332.0<br>SA_BAU_2332.0<br>SA_BAU_2335.0<br>SA_BAU_2335.0<br>SA_BAU_2335.0<br>SA_BAU_2385.0<br>SA_BAU_2385.0<br>SA_CEC_2276.0<br>Atividade<br>Tipo de Atendimento:<br>Tipo de Atendimento<br>Paste Unitário<br>Teste Unitário<br>Teste Unitário<br>Teste Unitário<br>Teste Unitário                                                                                                    | IIZAGO COM SU<br>IIZAGO COM SU<br>Nova<br>Nova<br>Nova<br>Nova<br>Nova<br>Nova<br>Nova<br>Nova                                                                                                    | Status  Responsáve balho imediato   Pod Não Disponível Pd Pd Pd Pd Pd Pd Pd Pd Pd Pd Pd Pd Pd                                                                                                    | 2009-07-02     2009-07-02     2009-07-02     2009-07-10     2009-07-10     2009-07-10     2009-07-12     2009-05-25     2009-05-25     tr     trabalhar? Pode Trabalhar?  Pode Trabalhar?                                                                                                    | Consultar Previsão de Termino Previsão de Termino Liberar Para Trabalho Liberar Para Trabalho Liberar Para Tra |   |
| 20   | O Caso de<br>Teste 19 foi<br>executado<br>com sucesso. | e 2.<br>i | Apertar o botão ok da mensagem anterior.                      | 3. Grid Atua<br>Gadastro de Atividades<br>Fitro<br>Número/Versão:<br>Número/Versão:<br>Nome 8A<br>8A, BAU, 2333,0<br>8A, BAU, 2333,0<br>8A, BAU, 2333,0<br>8A, BAU, 2333,0<br>8A, BAU, 2335,0<br>8A, BAU, 2335,0<br>8A, BAU, 2335,0<br>8A, BAU, 2335,0<br>8A, BAU, 2335,0<br>8A, CEC, 2276,0<br>Atividade<br>Tipo de Atendimento:<br>Análise<br>Desermol/Imento<br>Arquitetura de Teste<br>Desermol/Imento<br>Desermol/Imento<br>Desermol                                       | IIZAGO COM SU                                                                                                    | Status Status Status Atterar Status Status S | 2009-07-02<br>2009-07-02<br>2009-07-02<br>2009-07-10<br>2009-07-10<br>2009-07-15<br>2009-06-25<br>2009-06-25<br>2009-06-25<br>2009-06-25<br>2009-06-25<br>2009-06-25<br>2009-06-25<br>2009-06-25<br>2009-07-10<br>2009-07-10  | Consultar Previsão de Termino Previsão de Termino Unitar Unitar U |   |
| 20   | O Caso de<br>Teste 19 foi<br>executado<br>com sucesso. | e 2.<br>i | Apertar o botão ok da mensagem anterior.                      | 3. Grid Atua<br>Gadastro de Atividades<br>Fitro<br>NúmeroVersão:<br>NúmeroVersão:<br>NúmeroVersão:<br>NúmeroVersão:<br>Na BAU, 2383,0<br>SA BAU, 2383,0<br>SA BAU, 2383,0<br>SA BAU, 2383,0<br>SA BAU, 2383,0<br>SA BAU, 2385,0<br>SA CEC, 2276,0<br>Atuidade<br>Tipo de Atendimento<br>Análise<br>DesernoVirmento<br>Teste Unitário<br>Teste Unitário<br>Teste Unitário<br>Teste Unitário<br>Teste Unitário                                                                                                    | IIZAGO COM SU<br>Status: 10-Nova<br>Nova<br>Nova | Status Status Status Atterar Status Status S | 2009-07-02<br>2009-07-02<br>2009-07-02<br>2009-07-02<br>2009-07-10<br>2009-07-15<br>2009-06-25<br>2009-06-25<br>2009-06-25<br>2009-06-25<br>2009-06-25<br>2009-06-25<br>2009-06-25<br>2009-06-25<br>2009-07-10<br>2009-07-10<br>2009-07-10<br>2009-07-10<br>2009-07-02<br>2009-07-02<br>2009-07-10<br>2009-07-100 | Consultar Previsão de Termino Previsão de Termino Uberar Para Trabalho Uberar Para Trabalho Uberar Para Trabalho Uberar Para Trabalho Uberar Para Trabalho Uberar Para Trabalho Uberar Para Trabalho Liberar Para Trabalho Liberar Para Trabalho L |   |

| 21 O Caso de 1. Selecionar o item recém liberad<br>Teste 20 foi<br>executado<br>com sucesso. | <ul> <li>do para Trabalho.</li> <li>2. Botão Alterar disponibilizado para uso.</li> <li>3. O sistema carrega os dados do item selecionado em seus devidos campos.</li> </ul> |
|----------------------------------------------------------------------------------------------|----------------------------------------------------------------------------------------------------|
| 22 O Caso de 1. Apertar o Botão Alterar<br>Teste 21 foi<br>executado<br>com sucesso.         | 2. Dados do item selecionado disponibilizados para alteração.                                                                                                    |

| 23 | O Caso de<br>Teste 22 foi<br>executado<br>com sucesso. | <ol> <li>Marcar o CheckBox "Atividade não disponível para traba<br/>imediato"</li> <li>Apertar o Botão Salvar</li> </ol> | Store Store St |
|----|--------------------------------------------------------|----------------------------------------------------------------------------------------------------|----------------------------------------------------------------------------------------------------|
| 24 | O Caso de<br>Teste 23 foi<br>executado<br>com sucesso. | 1. Apertar o botão ok da mensagem anterior.                                                                              |                                                                                                    |

| 25 | O Caso de<br>Teste 24 foi<br>executado<br>com sucesso. | 1.<br>2. | <ul> <li>Liberar para Trabalho os Itens com o Tipo de Atendimento:</li> <li>Análise e Arquitetura de Teste.</li> </ul> | 3. Atividades Liberadas com Sucesso.          \$\u00ed U_1_1_1_1_1_1_1_1_1_1_1_1_1_1_1_1_1_1_1                                                                                                    |
|----|--------------------------------------------------------|----------|----------------------------------------------------------------------------------------------------|----------------------------------------------------------------------------------------------------|
| 26 | O Caso de<br>Teste 25 foi<br>executado<br>com sucesso. | 1.       | . Selecionar a Terceira Solicitação do Grid (AS_BAU_2363)                                                              | <ul> <li>2. Item Selecionado com Sucesso.</li> <li>3. A Grade de Atividade ficará vazia pois ainda não existe atividade para essa solicitação.</li> <li> Condetara de Atividade para essa solicitação. </li> <li> Consultar Intra esta esta esta esta esta esta esta est</li></ul> |

| 27 | O Caso de<br>Teste 26 foi<br>executado<br>com sucesso. | <ol> <li>Inserir Atividades com os seguintes tipo de Atendimento:</li> <li>1 de Análise;</li> <li>1 de entendimento;</li> <li>1 de arquitetura de teste;</li> <li>2 de Desenvolvimento;</li> </ol> | 3. Operação Efetuada com sucesso.                                                                                                    |
|----|--------------------------------------------------------|----------------------------------------------------------------------------------------------------|----------------------------------------------------------------------------------------------------|
|    |                                                        | 2 de Teste unitário.                                                                                                    | Avguteturu de Teete     NuÃo EXISTE     Liberar Para Trabaho       Desemvelvmento     NuÃo EXISTE     Liberar Para Trabaho       Desemvelvmento     NuÃo EXISTE     Liberar Para Trabaho       Teste Unitário     NuÃo EXISTE     Liberar Para Trabaho       Teste Unitário     NuÃo EXISTE     Liberar Para Trabaho       Teste Unitário     NuÃo EXISTE     Liberar Para Trabaho                                                                                                    |
|    |                                                        | 2. Evidencias o passo a passo da operação.                                                                                                    | Salvar Cancelar Novo Alterar Sair                                                                                                    |
| 28 | O Caso de<br>Teste 27 foi<br>executado<br>com sucesso. | <ol> <li>Liberar para Trabalho os Itens de Análise, Desenvolvimento<br/>e Arquitetura de Teste.</li> </ol>                                                                                         | 2.       Itens Liberados para Trabalho:         Fito       Itens de Atvidades         Status       10.Nova         SA, BAU, 233_0       Nova         SA, BAU, 233_0       Nova         SA, BAU, 233_0       Nova         SA, BAU, 233_0       Nova         SA, BAU, 233_0       Nova         SA, BAU, 233_0       Nova         SA, BAU, 233_0       Nova         SA, BAU, 233_0       Nova         SA, BAU, 233_0       Nova         SA, BAU, 238_0       Nova         SA, BAU, 238_0       Nova         SA, CEC, 2275_0       Nova |
| 29 | O Caso de<br>Teste 28 foi<br>executado<br>com sucesso. | 1. Selecionar o Quarto Item da Grid de Atividades | <ul> <li>2. O sistema carrega os dados da atividade seleciona em seus devidos campos.</li> <li>3. O sistema habilita o botão alteração.</li> </ul> |
|----|--------------------------------------------------------|---------------------------------------------------|----------------------------------------------------------------------------------------------------|
| 30 | O Caso de<br>Teste 29 foi<br>executado<br>com sucesso. | 1. Aperta o botão Alterar.                        | <text></text>                                                                                                    |

| 31 | O Caso de<br>Teste 30 foi<br>executado<br>com sucesso. | 1.<br>2. | Selecionar um dos itens do ComboBox Responsável.<br>Aperta o Botão Salvar | 3. Acti<br>The control of the control of the control                                                                                                    | vidaade<br>des<br>orre SA<br>orre SA<br>des<br>orre SA<br>des<br>orre SA<br>des<br>des<br>des<br>des<br>des<br>des<br>des<br>des                                                                                                | Alterada com S<br>Stats<br>Nos<br>Nos<br>Nos<br>Nos<br>Nos<br>Nos<br>Nos<br>No | Success<br>Consultar<br>Consultar<br>Co |                                                                                                    |                                                                                                    |
|----|--------------------------------------------------------|----------|---------------------------------------------------------------------------|----------------------------------------------------------------------------------------------------|----------------------------------------------------------------------------------------------------|--------------------------------------------------------------------------------|----------------------------------------------------------------------------------------------------|----------------------------------------------------------------------------------------------------|----------------------------------------------------------------------------------------------------|
| 32 | O Caso de<br>Teste 31 foi<br>executado<br>com sucesso. | 1.       | Apertar o botão OK da mensagem Anterior.                                  | 2. O<br>Filtro<br>NúmeroN<br>SA_BAU_23<br>SA_BAU_23<br>SA_BAU_34<br>SA_BAU_34 | sistema<br>e Atvidades<br>Versão:<br>versão:<br>S3_0<br>63_0<br>83_0<br>83_0<br>83_0<br>83_0<br>83_0<br>83_0<br>97_0<br>75_0<br>76_0<br>76_0<br>76_0<br>76_0<br>76_0<br>10<br>10<br>10<br>10<br>10<br>10<br>10<br>10<br>10<br>1 | A atualiza o grid                                                              | d de Ati                                                                                                    | 2009-07-0<br>2009-07-0<br>2009-07-0<br>2009-07-0<br>2009-07-1<br>2009-07-1<br>2009-07-1<br>2009-07-1<br>2009-07-1<br>2009-07-2<br>2009-07-2<br>2009-07-2<br>2009-07-2<br>2009-07-0<br>2009-07-0<br>2009-0<br>0<br>2009-0<br>2009-0<br>200-0<br>2009-0<br>2009-0<br>200-0<br>200-0<br>20- | Previsão de Termino<br>2<br>2<br>2<br>2<br>0<br>0<br>5<br>5<br>5<br>5<br>5<br>5<br>5<br>5<br>5<br>5<br>5<br>5<br>5<br>5 |

| 33 | O Caso de<br>Teste 32 foi<br>executado<br>com sucesso. | <ol> <li>Digitar o numero de uma Solicitação a ser consulta</li> </ol> | Exclusion de Alvoladas       Image         Brain       Image       Image         Namerolvendie:       2233       Statu:       Image         St. Boly. 2232.0       News       2000-FF22       Image         St. Boly. 2232.0       News       2000-FF22       Image         St. Boly. 2232.0       News       2000-FF22       Image         St. Boly. 2232.0       News       2000-FF22       Image         St. Boly. 2232.0       News       2000-FF10       Image         St. Boly. 2232.0       News       2000-FF10       Image         St. Boly. 223.0       News       2000-FF10       Image         St. Boly. 223.0       News       2000-FF10       Image         St. Boly. 223.0       News       2000-FF10       Image         St. Col. 2272.0       News       2000-FF10       Image         St. Col. 2272.0       News       2000-FF10       Image         St. Col. 2272.0       News       2000-FF10       Image         Trade de Andometric       News       2000-FF10       Image         Trade de Andometric       News       2000-FF10       Image         Canceliar       News       2000-FF10       Image                                                                                                    |
|----|--------------------------------------------------------|------------------------------------------------------------------------|----------------------------------------------------------------------------------------------------|
| 34 | O Caso de<br>Teste 33 foi<br>executado<br>com sucesso. | 2. Apertar o Botão Consultar.                                          | 3. Somente Solicitações com o numero informado deverão ser mostradas do Grid:          Virginal da servica da servica da serv |

| 35 | O Caso de<br>Teste 34 foi<br>executado<br>com sucesso. | 1. Limpar o Filtro "Número/Versão" | Filto         Nome oVersão:       Status:         10 Nova       Consultar         SA_BAU_2333_0       Nova         2009-07-02         Alhidiade         Tipo de Atendimento:       Responsávet         Alhidiade         Tipo de Atendimento:       Não Disponível para trabalhar?         Tipo de Atendimento:       Usuário Responsávet         Salver:       Cancelar         Navo       Alterar         Salver:       Cancelar |
|----|--------------------------------------------------------|------------------------------------|----------------------------------------------------------------------------------------------------|
| 36 | O Caso de<br>Teste 35 foi<br>executado<br>com sucesso. | 2. Apertar o botão Consultar.      | 3. O sistema consulta as Solicitações, sem aplicar filtro:                                                                                                    |

| <b>37</b> O Caso de 1. I<br>Teste 36 foi<br>executado<br>com sucesso. | Digitar a versão de solicitação (SA_BAU). | Bit     Consultar       Norme SA     Status     Consultar       A. Mul 2233.0     Nora     2009.47.0       A. Mul 2233.0     Nora     2009.47.0       A. Mul 2233.0     Nora     2009.47.0       A. Mul 2233.0     Nora     2009.47.0       A. Mul 2233.0     Nora     2009.47.0       Market     Nora     2009.47.0       Market     Nora     2009.47.0       Market     Nora     2009.47.0       Market     Nora     2009.47.0       Market     Nora     2009.47.0       Market     Nora     2009.47.0       Market     Nora     2009.47.5       Market     Nora     2009.47.5       Market     Nora     2009.47.5       Market     Nora     2009.47.5       Market     Nora     2009.47.5       Market     Nora     2009.47.5       Market     Nora     2009.47.5       Market     Nora     Nora       It handlan initial initial i |
|-----------------------------------------------------------------------|-------------------------------------------|----------------------------------------------------------------------------------------------------|
| 38 O Caso de 2. /<br>Teste 37 foi<br>executado<br>com sucesso.        | Apertar o botão Consultar.                | 3. Somente as Solicitações da Versão digitadas deverão ser exibidas no Grid.          vibidas no Grid.         vibidas no Grid.                                                                                                    |

| 39 | O Caso de<br>Teste 38 foi<br>executado<br>com sucesso. | 1. Limpar o Filtro "Número/Versão".                                                                     |                                                                                                    |
|----|--------------------------------------------------------|----------------------------------------------------------------------------------------------------|----------------------------------------------------------------------------------------------------|
| 40 | O Caso de<br>Teste 39 foi<br>executado<br>com sucesso. | 1-No filtro do ComboBoxStatus, selecionar a opção "3-Aguard.<br>Cliente"<br>2-Apertar o botão Consultar | <ul> <li>2-Somente as solicitações com o status selecionado deverão ser exibidas.</li> <li> <b>TITURE O SERVICION DE SERVICION DE SERV</b></li></ul> |

| 41 | O Caso de<br>Teste 40 foi<br>executado<br>com sucesso. | <ol> <li>Selecionar a primeira Solicitação do Grid.</li> </ol> | 3. O Sistema deverá habilitar o Botão Novo.                                                                                                    |
|----|--------------------------------------------------------|----------------------------------------------------------------|----------------------------------------------------------------------------------------------------|
|    |                                                        |                                                                | Alzhidadi<br>Tipo de Alzendamento:<br>Tipo de Alzendamento:<br>Tipo de Alzendamento:<br>Usuaino Responsável<br>Não Disponivel Pode Trabalhar?<br>Tipo de Alzendamento:<br>Salvar:<br>Cancelar:<br>Novo<br>Alterar:<br>Sair |

|    |                                                        |       |                                                                                                    |         |                                                                                                    |                                                               |                                                                                               |                                                                                             |                                                                                                    | _    |
|----|--------------------------------------------------------|-------|----------------------------------------------------------------------------------------------------|---------|----------------------------------------------------------------------------------------------------|---------------------------------------------------------------|-----------------------------------------------------------------------------------------------|---------------------------------------------------------------------------------------------|----------------------------------------------------------------------------------------------------|------|
| 42 | O Caso de<br>Teste 41 foi<br>executado<br>com sucesso. | 1. 2. | Apertar o botão Novo.<br>Informar os Campos na tela:<br>Tipo de Atendimento: "Analise"<br>Responsável: "Analista"<br>Marcar Somente o CheckBox "Atendimento não disponível<br>para trabalho imediato" marcado<br>Apertar o botão Salvar. | 3:<br>O | Cadastro de Atividades<br>Fitro<br>Número/Versão:<br>SA, GAU_2332_0<br>SA, CONT_2405_0<br>SA, CONT_2405_0<br>SA, | exibe a n<br>sa<br>2.Análise<br>V Atividade não d<br>nto Usuá | Status: 3-Ac<br>Aguar. Clien<br>Aguar. Clien<br>Aguar. Clien<br>Aguar. Clien<br>Sap<br>() Att | gem:<br>guar. Cliente<br>Status<br>te<br>te<br>te<br>te<br>te<br>te<br>te<br>te<br>te<br>te | 2009-07-02<br>2009-07-12<br>2009-07-10<br>2009-07-03<br>2009-07-03<br>2009-07-03<br>2009-07-03<br>2009-07-03<br>2009-07-03<br>2009-07-03<br>2009-07-03<br>2009-07-04<br>2009-07-04<br>2009-07-04<br>2009-07-04<br>2009-07-04<br>2009-07-04<br>2009-07-04<br>2009-07-04<br>2009-07-04<br>2009-07-04<br>2009-07-04<br>2009-07-04<br>2009-07-04<br>2009-07-04<br>2009-07-04<br>2009-07-05<br>2009-07-05<br>2000-07-05<br>2000-07-05<br>2000-07-05<br>2000-07-05<br>2000-07-05<br>2000-07-05<br>2000-07-05<br>200000-000-0000-000-000-000-000-000-000 | 2250 |
|    |                                                        |       |                                                                                                    | L       |                                                                                                    | Salvar Car                                                    | ncelar                                                                                        | Novo Alterar Sair                                                                           |                                                                                                    |      |

\_ 🗆 ×

-

Consultar Previsão de Termino

| 43 O Caso d<br>Teste 42 fo<br>executado | e 4. Apertar o botão Salvar da Mensagem anterior. | 5. O sistel<br>Cadastro de Atividades<br>Filtro<br>Número/Versão:                                                | ma atualiza os da<br>status: 3.Aguar. Clier                                                              | ados no Grid c                                           | le Atividades.                                 |  |
|-----------------------------------------|---------------------------------------------------|----------------------------------------------------------------------------------------------------|----------------------------------------------------------------------------------------------------|----------------------------------------------------------|------------------------------------------------|--|
| com sucesso                             | D.                                                | SA_BAU_2332_0           SA_CONT_2405_0           SA_G2K_2304_0           SA_IMPL_2336_0           SA_IMPL_2337_0 | Aguar. Cliente<br>Aguar. Cliente<br>Aguar. Cliente<br>Aguar. Cliente<br>Aguar. Cliente<br>Aguar. Cliente | 2009-0<br>2009-0<br>2009-0<br>2009-0<br>2009-0<br>2009-0 | 7-02<br>7-15<br>7-16<br>7-10<br>17-07<br>17-03 |  |
|                                         |                                                   | Atividade<br>Tipo de Atendimento:                                                                                | Atividade não disponível para trabalho                                                                   | Responsável: imediato Pode Trabalhar?                    |                                                |  |
|                                         |                                                   | Tipo de Atendimento<br>Análise                                                                                   | Usuário Responsável<br>analista                                                                          | Não Disponivel Pode Trabalha                             | Liberar Para Trabalho                          |  |
|                                         |                                                   | S                                                                                                    | alvar Cancelar Novo                                                                                      | Alterar Sair                                             |                                                |  |

| 44 | O Caso de<br>Teste 43 foi<br>executado<br>com sucesso. | 1. Selecionar no Grid a Atividade recém Criada    | 1. O sistema Carrega os dados da atividade em seus devidos campos;<br>O sistema habilita o botão alterar e Liberar para Trabalho Interestado entre da compositiva de terminada entre da compositiva de terminada entre da compositiva de term |
|----|--------------------------------------------------------|---------------------------------------------------|----------------------------------------------------------------------------------------------------|
|    |                                                        | 2. O usuário aperta o botão Liberar para Trabalho | 26. Actividade Liberada com sucesso.         Viewe determinedvesk         Viewe determinedvesk         Viewe determinedves                                                                                                    |

| 45 | O Caso de<br>Teste 44 foi<br>executado<br>com sucesso. | 1.<br>2.<br>3.<br>4. | <ul> <li>Apertar o botão ok da mensagem anterior.</li> <li>Selecionar a Atividade recém Liberada.</li> <li>Apertar o botão Alterar.</li> <li>Alterar os dados: <ul> <li>Tipo de atendimento: "Entendimento"</li> <li>Responsável: "Desenvolvedor"</li> <li>Marcar o CheckBox "Atendimento não disponível para trabalho imediato" marcado</li> </ul> </li> </ul> | 6. Ativic<br>Fitro<br>Número/Versão:<br>SA_BAU_2332.0<br>SA_CONT_2405_0<br>SA_CONT_2405_0<br>SA_CONT_2405_0<br>SA_MPL_2336_0<br>SA_IMPL_2337_0 | s Status<br>e SA Agua<br>Agua<br>Agua<br>Agua<br>Agua                                              | Com Sucesso!  3-Aguar. Cliente  Cliente Cliente Cliente Cliente Cliente Cliente Cliente Cliente Cliente | Consultar  Previsão de Termino  2009-07-02  2009-07-10  2009-07-10  2009-07-10  2009-07-07  2009-07-03 |
|----|--------------------------------------------------------|----------------------|----------------------------------------------------------------------------------------------------|----------------------------------------------------------------------------------------------------|----------------------------------------------------------------------------------------------------|----------------------------------------------------------------------------------------------------|----------------------------------------------------------------------------------------------------|
|    |                                                        | 5.                   | Apertar o botão Salvar                                                                                                    | Atividade<br>Tipo de Atendimento<br>Tipo de Atendim<br>Análise                                                                                 | <ul> <li>Atividade não di<br/>ento Usuár<br/>analista</li> <li>Salvar</li> <li>Cancelar</li> </ul> | Atividade Alterada com Sucesso!<br>OK<br>Novo Alterar Sair                                              | xi<br>envolvedor v<br>ihar?<br>rabaihar?<br>v                                                          |

| 46 | O Caso de<br>Teste 45 foi<br>executado<br>com sucesso. | 1. | Apertar o botão OK da Mensagem Anterior.                                                         | 2. Dadost<br>Codstro de Atividades<br>Filto<br>Número/Versão:<br>SA_CONT_2405_0<br>SA_02X_232_0<br>SA_MPL_2337_0 | s dos Grid de at<br>status: 3.Aguar.Ctie<br>Aguar.Ctiente<br>Aguar.Ctiente<br>Aguar.Ctiente<br>Aguar.Ctiente | tividade<br>ente<br>Status                                                                   | s atuali                          | izados:               |          |
|----|--------------------------------------------------------|----|--------------------------------------------------------------------------------------------------|----------------------------------------------------------------------------------------------------|----------------------------------------------------------------------------------------------------|----------------------------------------------------------------------------------------------|-----------------------------------|-----------------------|----------|
|    |                                                        |    |                                                                                                  | Atividade<br>Tipo de Atendimento:<br>Tipo de Atendimento<br>Entendimento                                         | Atividade não disponível para trabalh<br>nte Usuário Responsável<br> desenvolvedor<br>Salvar Cancelar Novo   | Responsável: Ini Insolution Pode III     Náo Disponível Pode     Insolution Pode     Atterar | irabalhar?<br>dd Trabalhar?<br>iz | Liberar Para Trabalho |          |
| 47 | O Caso de<br>Teste 46 foi<br>executado<br>com sucesso. | 3. | Testar <b>R7</b> de UC008 - Criar Atividades, testando todos os status possíveis de solicitação. | 4. Evider<br>suced                                                                                               | nciamento do p<br>ido.                                                                                       | erfeito f                                                                                    | uncion                            | amento da re          | egra bem |

## 7 CONCLUSÃO

O principal objetivo do trabalho, além do desenvolvimento de um Sistema De Alocação de Profissional utilizando a tecnologia Java, foi mostrar a eficiência de se empregar a Engenharia de Software, usando o RUP, no acompanhamento do projeto.

O RUP mostrou ser uma metodologia que auxilia e muito o andamento do trabalho, não apenas na parte de modelagem e especificações, mas também no desenvolvimento. Documentos de regras e visão de negócios, que quando bem elaborados e estruturados, ajudam o analista, programador, testador e Homologador durante todas as disciplinas e etapas conseguintes, mostrando claramente os principais termos e definições que serão empregados no software a ser desenvolvido.

A principal dificuldade em se empregar a metodologia é a grande quantidade de documentos e artefatos que são gerados, podendo assim ocasionar em um atraso no cronograma e entrega do Projeto. Mas podemos usar isso também para garantir a entregado do projeto no Prazo. As fases e disciplinas do RUP são extensas e requerem certo grau de atenção e disponibilidade, para que se consiga atingir um resultado eficiente à frente.

Apesar de todo esse esforço, o RUP mostrou ser a ferramenta ideal para o acompanhamento de desenvolvimento de projetos de software, quando bem aplicado, o RUP produz um resultado sem igual, empregando objetivos bem específicos e eficientes no sistema desenvolvido e gerando documentos que auxiliam e ajudam nas especificações da documentação do software quando se faz necessária à realização de manutenções e releases futuros.

## 8 **REFERENCIAS BIBLIOGRÁFICAS**

PRESSMAN, Roger S. Engenharia de Software. 6.ed. São Paulo: Mcgraw-Hill,2006.

KRUCHTEN, Phillippe. Introdução ao RUP - Rational Unified Process. 2.ed. Rio de Janeiro: Ciência Moderna Ltda, 2003.

http://netbeans.org/index\_pt\_BR.html, acessado em 15/10/2009

http://jude.change-vision.com/jude-web/product/jude\_pl.html, acessado em 15/10/2009

http://pt.wikipedia.org/, acessado em 15/10/2009